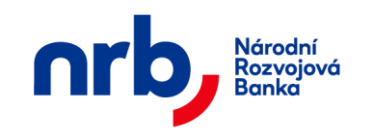

# Uživatelská příručka aplikace

## WebKlient – klientská část

verze 5.7

#### Národní rozvojová banka, a.s.

Přemyslovská 2845/43, 130 00 Praha 9 Tel.: +420 255 721 484 E-mail: <u>webklient@nrb.cz</u> www: <u>http://www.nrb.cz</u>

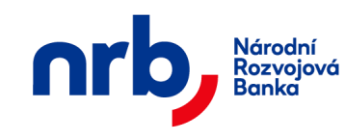

#### Obsah

| 1 Charal | teristika aplikace WebKlient                                 | 6         |  |
|----------|--------------------------------------------------------------|-----------|--|
| 1.1 P    | Princip služby                                               |           |  |
| 1.2 T    | echnické předpoklady použití aplikace                        | 6         |  |
| 2 Bezpe  | nost aplikace WebKlient                                      | 7         |  |
| 2.1 Id   | entifikace a ověření uživatele                               | 7         |  |
| 2.2 O    | věřování transakcí                                           |           |  |
| 2.3 P    | ihlášení do aplikace                                         | 9         |  |
| 2.4 P    | ihlášení certifikátem                                        | 9         |  |
| 2.5 P    | ihlášení SMS/TOTP kódem                                      |           |  |
| 2.6 P    | vní přihlášení do aplikace WebKlient                         |           |  |
| 2.7 D    | ruhé a další přihlášení do aplikace WebKlient                |           |  |
| 2.8 V    | ýběr účtu                                                    |           |  |
| 2.9 O    | dhlášení z aplikace WebKlient                                | 14        |  |
| 3 Použív | ání aplikace WebKlient                                       | 14        |  |
| 3.1 O    | becný popis ovládacích prvků uživatelského rozhraní aplikace |           |  |
| 3.1.1    | Hlavní menu                                                  | 14        |  |
| 3.1.2    | Tlačítka                                                     |           |  |
| 3.1.3    | Textové pole                                                 |           |  |
| 3.1.4    | Rozbalovací seznam                                           |           |  |
| 3.1.5    | Filtrace přehledů                                            |           |  |
| 3.1.6    | Stránkování přehledů                                         | 17        |  |
| 3.1.7    | Zúžené / Rozšířené zobrazení přehledů                        |           |  |
| 3.2 N    | astavení aplikace                                            |           |  |
| 3.2.1    | Osobní nastavení                                             |           |  |
| 3.2.2    | Nastavení hesla (změna hesla)                                |           |  |
| 3.2.3    | Autentizační certifikáty                                     |           |  |
| 3.2.4    | Autorizační prostředky                                       |           |  |
| 3.2.5    | TOTP prostředky                                              |           |  |
| 3.2.6    | Nové TOTP                                                    |           |  |
| 3.2.7    | Nastavení přístupu registrovaných aplikací k účtu přes API   |           |  |
| 2 z 127  |                                                              | NRB, a.s. |  |
|          |                                                              | I         |  |

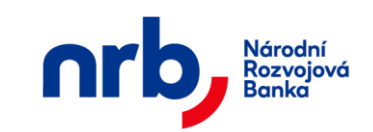

| 3.4       Průběžné aktualizace       39         3.5       Autorizace příkazu k úhradě       40         3.6       Úvodní stránka       42         3.7       Přepínání účtů       43         3.8       Příkaz k úhradě       44         3.8.1       Zadání jednorázového příkazu k úhradě       44         3.8.2       Přehled příkazů k úhradě       51         3.8.3       Filtrování a řazení v přehledu příkazů k úhradě       53         3.8.4       Zobrazení detailu příkazu k úhradě       55         3.8.5       Potvrzení příkazu k úhradě       56         3.8.6       Zrušení příkazu k úhradě       57         3.8.7       Kopie příkazu k úhradě       59         3.8.8       Upravit příkazu k úhradě       60         3.8.9       Tiskové zobrazení příkazu k úhradě       61         3.8.10       Tisk přehledu příkazů k úhradě       61         3.8.11       Šablony příkazů k úhradě       61         3.8.12       Přehled šablon příkazů k úhradě       63         3.9       Trvalé příkazy.       64         3.9.1       Zadání trvalého příkazů k úhradě       65 |  |  |
|----------------------------------------------------------------------------------------------------|--|--|
| 3.5       Autorizace příkazu k úhradě                                                                                                    |  |  |
| 3.6       Úvodní stránka                                                                                                    |  |  |
| 3.7       Přepínání účtů       43         3.8       Příkaz k úhradě       44         3.8.1       Zadání jednorázového příkazu k úhradě       44         3.8.2       Přehled příkazů k úhradě       51         3.8.3       Filtrování a řazení v přehledu příkazů k úhradě       53         3.8.4       Zobrazení detailu příkazu k úhradě       55         3.8.5       Potvrzení příkazu k úhradě       56         3.8.6       Zrušení příkazu k úhradě       57         3.8.7       Kopie příkazu k úhradě       59         3.8.8       Upravit příkaz k úhradě       60         3.8.9       Tiskové zobrazení příkazu k úhradě       61         3.8.10       Tisk přehledu příkazů k úhradě       61         3.8.11       Šablony příkazů k úhradě       63         3.9       Trvalé příkazu k úhradě       63         3.9.1       Zadání trvalého příkazů k úhradě       63                                                                                                    |  |  |
| 3.8       Příkaz k úhradě       44         3.8.1       Zadání jednorázového příkazu k úhradě       44         3.8.2       Přehled příkazů k úhradě       51         3.8.3       Filtrování a řazení v přehledu příkazů k úhradě       53         3.8.4       Zobrazení detailu příkazu k úhradě       55         3.8.5       Potvrzení příkazu k úhradě       56         3.8.6       Zrušení příkazu k úhradě       57         3.8.7       Kopie příkazu k úhradě       59         3.8.8       Upravit příkaz k úhradě       60         3.8.9       Tiskové zobrazení příkazu k úhradě       60         3.8.10       Tisk přehledu příkazů k úhradě       61         3.8.11       Šablon příkazů k úhradě       63         3.9       Trvalé příkazy       64         3.9.1       Zadání trvalého příkazu k úhradě       65                                                                                                    |  |  |
| 3.8.1       Zadání jednorázového příkazu k úhradě       44         3.8.2       Přehled příkazů k úhradě       51         3.8.3       Filtrování a řazení v přehledu příkazů k úhradě       53         3.8.4       Zobrazení detailu příkazu k úhradě       55         3.8.5       Potvrzení příkazu k úhradě       56         3.8.6       Zrušení příkazu k úhradě       57         3.8.7       Kopie příkazu k úhradě       59         3.8.8       Upravit příkaz k úhradě       60         3.8.9       Tiskové zobrazení příkazu k úhradě       60         3.8.10       Tisk přehledu příkazů k úhradě       61         3.8.11       Šablony příkazů k úhradě       61         3.8.12       Přehled šablon příkazů k úhradě       63         3.9       Trvalé příkazy       64         3.9.1       Zadání trvalého příkazu k úhradě       65                                                                                                    |  |  |
| 3.8.2       Přehled příkazů k úhradě       51         3.8.3       Filtrování a řazení v přehledu příkazů k úhradě       53         3.8.4       Zobrazení detailu příkazu k úhradě       55         3.8.5       Potvrzení příkazu k úhradě       56         3.8.6       Zrušení příkazu k úhradě       57         3.8.7       Kopie příkazu k úhradě       59         3.8.8       Upravit příkaz k úhradě       60         3.8.9       Tiskové zobrazení příkazu k úhradě       60         3.8.10       Tisk přehledu příkazů k úhradě       61         3.8.11       Šablony příkazů k úhradě       61         3.8.12       Přehled šablon příkazů k úhradě       63         3.9       Trvalé příkazy       64         3.9.1       Zadání trvalého příkazu k úhradě       65                                                                                                    |  |  |
| 3.8.3       Filtrování a řazení v přehledu příkazů k úhradě                                                                                                    |  |  |
| 3.8.4       Zobrazení detailu příkazu k úhradě       55         3.8.5       Potvrzení příkazu k úhradě       56         3.8.6       Zrušení příkazu k úhradě       57         3.8.6       Zrušení příkazu k úhradě       59         3.8.7       Kopie příkazu k úhradě       59         3.8.8       Upravit příkaz k úhradě       60         3.8.9       Tiskové zobrazení příkazu k úhradě       60         3.8.10       Tisk přehledu příkazů k úhradě       61         3.8.11       Šablony příkazů k úhradě       61         3.8.12       Přehled šablon příkazů k úhradě       63         3.9       Trvalé příkazy       64         3.9.1       Zadání trvalého příkazu k úhradě       65                                                                                                    |  |  |
| 3.8.5       Potvrzení příkazu k úhradě                                                                                                    |  |  |
| 3.8.6       Zrušení příkazu k úhradě                                                                                                    |  |  |
| 3.8.7       Kopie příkazu k úhradě       59         3.8.8       Upravit příkaz k úhradě       60         3.8.9       Tiskové zobrazení příkazu k úhradě       60         3.8.10       Tisk přehledu příkazů k úhradě       61         3.8.11       Šablony příkazů k úhradě       61         3.8.12       Přehled šablon příkazů k úhradě       63         3.9       Trvalé příkazy       64         3.9.1       Zadání trvalého příkazu k úhradě       65                                                                                                    |  |  |
| 3.8.8Upravit příkaz k úhradě603.8.9Tiskové zobrazení příkazu k úhradě603.8.10Tisk přehledu příkazů k úhradě613.8.11Šablony příkazů k úhradě613.8.12Přehled šablon příkazů k úhradě633.9Trvalé příkazy643.9.1Zadání trvalého příkazu k úhradě65                                                                                                    |  |  |
| 3.8.9Tiskové zobrazení příkazu k úhradě                                                                                                    |  |  |
| 3.8.10Tisk přehledu příkazů k úhradě613.8.11Šablony příkazů k úhradě613.8.12Přehled šablon příkazů k úhradě633.9Trvalé příkazy643.9.1Zadání trvalého příkazu k úhradě65                                                                                                    |  |  |
| 3.8.11Šablony příkazů k úhradě613.8.12Přehled šablon příkazů k úhradě633.9Trvalé příkazy643.9.1Zadání trvalého příkazu k úhradě65                                                                                                    |  |  |
| 3.8.12       Přehled šablon příkazů k úhradě       63         3.9       Trvalé příkazy       64         3.9.1       Zadání trvalého příkazu k úhradě       65                                                                                                    |  |  |
| <ul> <li>3.9 Trvalé příkazy</li></ul>                                                                                                    |  |  |
| 3.9.1    Zadání trvalého příkazu k úhradě                                                                                                    |  |  |
|                                                                                                    |  |  |
| 3.9.2 Přehled trvalých příkazů                                                                                                    |  |  |
| 3.9.3 Filtrování a řazení v přehledu trvalých příkazů k úhradě                                                                                                    |  |  |
| 3.9.4 Zobrazení detailu trvalého příkazu k úhradě                                                                                                    |  |  |
| 3.9.5 Zobrazení detailu trvalého příkazu k úhradě7                                                                                                    |  |  |
| 3.9.6 Ukončení trvalého příkazu k úhradě                                                                                                    |  |  |
| 3.9.7 Zrušení trvalého příkazu k úhradě                                                                                                    |  |  |
| 3.9.8 Kopie trvalého příkazu k úhradě                                                                                                    |  |  |
| 3.9.9 Upravit trvalý příkaz k úhradě                                                                                                    |  |  |
| 3.9.10 Tiskové zobrazení trvalého příkazu k úhradě                                                                                                    |  |  |
| 3.9.11 Tisk přehledu trvalých příkazů k úhradě                                                                                                    |  |  |
| 3.10Očekávané kredity – zadání a přehled84                                                                                                    |  |  |

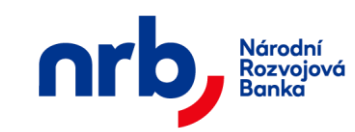

| 3.10.2       Přehled očekávaných kreditů       86         3.10.3       Filtrování a řazení v přehledu očekávaných kreditů       87         3.10.4       Zobrazení detailu očekávaných kreditů       88         3.10.5       Zrušení očekávaného kreditu       89         3.10.6       Tisk přehledu očekávaných kreditů       90         3.11       Vypořádání s burzou       91         3.11.1       Zadání vypořádání s burzou       91         3.11.2       Přehled vypořádání s burzou       92         3.11.3       Filtrování a řazení v přehledu vypořádání s burzou       92         3.11.4       Zobrazení detailu vypořádání s burzou       95         3.11.5       Tisk přehledu vypořádání s burzou       96         3.12       Zahraniční platba       97         3.12.1       Zadání platbeního příkazu do zahraničí       97         3.12.2       Přehled zahraničních příkažů       104         3.12.3       Filtrování a řazení v přehledu platebních příkazů do zahraničí       105         3.12.4       Zobrazení platebního příkazu do zahraničí       107         3.12.5       Zrušení platebního příkazu do zahraničí       110         3.12.6       Vytvoření kopie platebního příkazu do zahraničí       110         3.12.7       Úpra                                                                                                    | 3.10 | ).1 | Zadání očekávaných kreditů                                     | 84  |
|----------------------------------------------------------------------------------------------------|------|-----|----------------------------------------------------------------|-----|
| 3.10.3       Filtrování a řazení v přehledu očekávaných kreditů       87         3.10.4       Zobrazení detailu očekávaných kreditů       88         3.10.5       Zrušení očekávaných kreditů       89         3.10.6       Tisk přehledu očekávaných kreditů       90         3.11       Vypořádání s burzou       91         3.11.1       Zadání vypořádání s burzou       91         3.11.2       Přehled vypořádání s burzou       92         3.11.3       Filtrování a řazení v přehledu vypořádání s burzou       94         3.11.4       Zobrazení detailu vypořádání s burzou       95         3.11.5       Tisk přehledu vypořádání s burzou       95         3.11.2       Přehled vypořádání s burzou       96         3.12       Zahraniční platba       97         3.12.1       Zadání platebního příkazu do zahraničí       97         3.12.2       Přehled zahraničních příkazů       104         3.12.3       Filtrování a řazení v přehledu platebních příkazů do zahraničí       105         3.12.4       Zobrazení detailu zahraniční platby       107         3.12.5       Zrušení platebního příkazu do zahraničí       110         3.12.6       Vytvoření kopic platebního příkazu do zahraničí       111         3.12.9       Tisk přehl                                                                                                    | 3.10 | ).2 | Přehled očekávaných kreditů                                    | 86  |
| 3.10.4       Zobrazení detailu očekávaných kreditů       88         3.10.5       Zrušení očekávaných kreditů       89         3.10.6       Tisk přehledu očekávaných kreditů       90         3.11       Vypořádání s burzou       91         3.11.1       Zadání vypořádání s burzou       91         3.11.2       Přehled vypořádání s burzou       92         3.11.3       Filtrování a řazení v přehledu vypořádání s burzou       94         3.11.4       Zobrazení detailu vypořádání s burzou       95         3.11.5       Tisk přehledu vypořádání s burzou       96         3.12       Zahraniční platba       97         3.12.1       Zadání platebního příkazu do zahraničí       97         3.12.2       Přehled zahraničních příkazů       104         3.12.3       Filtrování a řazení v přehledu platebních příkazů do zahraničí       105         3.12.4       Zobrazení detailu zahraniční platby       107         3.12.5       Zrušení platebního příkazu do zahraničí       110         3.12.6       Vytvoření kopie platebního příkazu do zahraničí       110         3.12.7       Úprava platebního příkazu do zahraničí       111         3.12.8       Tiskové zobrazení platebního příkazu do zahraničí       111         3.12.7 <t< td=""><td>3.10</td><td>).3</td><td>Filtrování a řazení v přehledu očekávaných kreditů</td><td> 87</td></t<> | 3.10 | ).3 | Filtrování a řazení v přehledu očekávaných kreditů             | 87  |
| 3.10.5       Zrušení očekávaného kreditu       89         3.10.6       Tisk přehledu očekávaných kreditů       90         3.11       Vypořádání s burzou       91         3.11.1       Zadání vypořádání s burzou       91         3.11.2       Přehled vypořádání s burzou       92         3.11.3       Filtrování a řazení v přehledu vypořádání s burzou       92         3.11.4       Zobrazení detailu vypořádání s burzou       95         3.11.5       Tisk přehledu vypořádání s burzou       96         3.12       Zahraniční platba       97         3.12.1       Zadání platebního příkazu do zahraničí       97         3.12.2       Přehled zahraničních příkazů       104         3.12.3       Filtrování a řazení v přehledu platebních příkazů do zahraničí       105         3.12.4       Zobrazení detailu zahraniční platby       107         3.12.5       Zrušení platebního příkazu do zahraničí       110         3.12.6       Vytvoření kopie platebního příkazu do zahraničí       110         3.12.7       Úprava platebního příkazu do zahraničí       111         3.12.8       Tiskové zobrazení platebního příkazu do zahraničí       111         3.12.1       Jatehní příkazů do zahraničí       112         3.12.9       Tisk p                                                                                                    | 3.10 | ).4 | Zobrazení detailu očekávaných kreditů                          | 88  |
| 3.10.6       Tisk přehledu očekávaných kreditů                                                                                                    | 3.10 | ).5 | Zrušení očekávaného kreditu                                    | 89  |
| 3.11       Vypořádání s burzou       91         3.11.1       Zadání vypořádání s burzou       92         3.11.2       Přehled vypořádání s burzou       92         3.11.3       Filtrování a řazení v přehledu vypořádání s burzou       94         3.11.4       Zobrazení detailu vypořádání s burzou       95         3.11.5       Tisk přehledu vypořádání s burzou       96         3.12       Zahraniční platba       97         3.12.1       Zadání platebního příkazu do zahraničí       97         3.12.2       Přehled zahraniční příkazů do zahraničí       104         3.12.3       Filtrování a řazení v přehledu platebních příkazů do zahraničí       105         3.12.4       Zobrazení detailu zahraniční platby       107         3.12.5       Zrušení platebního příkazu do zahraničí       108         3.12.6       Vytvoření kopie platebního příkazu do zahraničí       110         3.12.7       Úprava platebního příkazu do zahraničí       111         3.12.8       Tiskové zobrazení platebního příkazu do zahraničí       112         3.12.1       Jákový příjem       114         3.13       Dávkový příjem       114         3.13       Dávkový příjem       114         3.13       Načtení příkazů dávky bez autorizace                                                                                                    | 3.10 | ).6 | Tisk přehledu očekávaných kreditů                              | 90  |
| 3.11.1       Zadání vypořádání s burzou       91         3.11.2       Přehled vypořádání s burzou       92         3.11.3       Filtrování a řazení v přehledu vypořádání s burzou       94         3.11.4       Zobrazení detailu vypořádání s burzou       95         3.11.5       Tisk přehledu vypořádání s burzou       96         3.12       Zahraniční platba       97         3.12.1       Zadání platebního příkazu do zahraničí       97         3.12.2       Přehled zahraničních příkazů       104         3.12.3       Filtrování a řazení v přehledu platebních příkazů do zahraničí       105         3.12.4       Zobrazení detailu zahraniční platby       107         3.12.5       Zrušení platebního příkazu do zahraničí       108         3.12.6       Vytvoření kopie platebního příkazu do zahraničí       110         3.12.7       Úprava platebního příkazu do zahraničí       111         3.12.8       Tiskové zobrazení platebního příkazu do zahraničí       112         3.13       Dávkový příjem       114         3.13       Dávkový příjem       114         3.13       Načtení dávky s autorizací       114         3.14       Výpisy z účtu       118         3.15       Hromadné stažení výpisů       119                                                                                                    | 3.11 | Vyį | pořádání s burzou                                              | 91  |
| 3.11.2       Přehled vypořádání s burzou       92         3.11.3       Filtrování a řazení v přehledu vypořádání s burzou       94         3.11.4       Zobrazení detailu vypořádání s burzou       95         3.11.5       Tisk přehledu vypořádání s burzou       96         3.12       Zahraniční platba       97         3.12.1       Zadání platebního příkazu do zahraničí       97         3.12.2       Přehled zahraničních příkazů       104         3.12.3       Filtrování a řazení v přehledu platebních příkazů do zahraničí       105         3.12.4       Zobrazení detailu zahraniční platby       107         3.12.5       Zrušení platebního příkazu do zahraničí       108         3.12.6       Vytvoření kopie platebního příkazu do zahraničí       110         3.12.7       Úprava platebního příkazu do zahraničí       111         3.12.8       Tiskové zobrazení platebního příkazu do zahraničí       112         3.12.9       Tisk přehledu platebních příkazů do zahraničí       113         3.13       Dávkový příjem       114         3.13.1       Načtení dávky s autorizací       114         3.14       Výpisy z účtu       118         3.15       Hromadné stažení výpisů       119         3.16       Pohyby na účtu                                                                                                    | 3.11 | .1  | Zadání vypořádání s burzou                                     | 91  |
| 3.11.3       Filtrování a řazení v přehledu vypořádání s burzou                                                                                                    | 3.11 | .2  | Přehled vypořádání s burzou                                    | 92  |
| 3.11.4       Zobrazení detailu vypořádání s burzou                                                                                                    | 3.11 | .3  | Filtrování a řazení v přehledu vypořádání s burzou             | 94  |
| 3.11.5       Tisk přehledu vypořádání s burzou       96         3.12       Zahraniční platba       97         3.12.1       Zadání platebního příkazu do zahraničí       97         3.12.2       Přehled zahraničních příkazů       104         3.12.3       Filtrování a řazení v přehledu platebních příkazů do zahraničí       105         3.12.4       Zobrazení detailu zahraniční platby       107         3.12.5       Zrušení platebního příkazu do zahraničí       108         3.12.6       Vytvoření kopie platebního příkazu do zahraničí       110         3.12.7       Úprava platebního příkazu do zahraničí       110         3.12.8       Tiskové zobrazení platebního příkazu do zahraničí       111         3.12.9       Tisk přehledu platebních příkazů do zahraničí       113         3.13       Dávkový příjem       114         3.13.1       Načtení dávky s autorizací       114         3.13.2       Načtení dávky bez autorizace       116         3.14       Výpisy z účtu       118         3.15       Hromadné stažení výpisů       119         3.16.1       Filtrování a řazení v přehledu pohybů na účtu       120         3.16.1       Filtrování a řazení v přehledu pohybů na účtu       121         3.16.2       Tisk přehle                                                                                                    | 3.11 | .4  | Zobrazení detailu vypořádání s burzou                          | 95  |
| 3.12       Zahraniční platba       97         3.12.1       Zadání platebního příkazu do zahraničí       97         3.12.2       Přehled zahraničních příkazů       104         3.12.3       Filtrování a řazení v přehledu platebních příkazů do zahraničí       105         3.12.4       Zobrazení detailu zahraniční platby       107         3.12.5       Zrušení platebního příkazu do zahraničí       108         3.12.6       Vytvoření kopie platebního příkazu do zahraničí       110         3.12.7       Úprava platebního příkazu do zahraničí       111         3.12.8       Tiskové zobrazení platebního příkazu do zahraničí       111         3.12.9       Tisk přehledu platebních příkazů do zahraničí       113         3.13       Dávkový příjem       114         3.13.1       Načtení dávky s autorizací       114         3.13.2       Načtení příkazů dávky bez autorizace       116         3.14       Výpisy z účtu       119         3.16       Pohyby na účtu       120         3.16.1       Filtrování a řazení v přehledu pohybů na účtu       121         3.16.2       Tisk přehledu pohybů na účtu       122         3.17       Přehled zůstatků       123                                                                                                    | 3.11 | .5  | Tisk přehledu vypořádání s burzou                              | 96  |
| 3.12.1       Zadání platebního příkazu do zahraničí       .97         3.12.2       Přehled zahraničních příkazů       .104         3.12.3       Filtrování a řazení v přehledu platebních příkazů do zahraničí       .105         3.12.4       Zobrazení detailu zahraniční platby       .107         3.12.5       Zrušení platebního příkazu do zahraničí       .108         3.12.6       Vytvoření kopie platebního příkazu do zahraničí       .110         3.12.7       Úprava platebního příkazu do zahraničí       .111         3.12.8       Tiskové zobrazení platebního příkazu do zahraničí       .111         3.12.9       Tisk přehledu platebního příkazů do zahraničí       .112         3.13       Dávkový příjem       .114         3.13.1       Načtení dávky s autorizací       .114         3.13.2       Načtení příkazů dávky bez autorizace       .116         3.14       Výpisy z účtu       .118         3.15       Hromadné stažení výpisů       .119         3.16.1       Filtrování a řazení v přehledu pohybů na účtu       .121         3.16.2       Tisk přehledu pohybů na účtu       .122         3.17       Přehled zůstatků       .123                                                                                                    | 3.12 | Zah | nraniční platba                                                | 97  |
| 3.12.2       Přehled zahraničních příkazů       104         3.12.3       Filtrování a řazení v přehledu platebních příkazů do zahraničí       105         3.12.4       Zobrazení detailu zahraniční platby       107         3.12.5       Zrušení platebního příkazu do zahraničí       108         3.12.6       Vytvoření kopie platebního příkazu do zahraničí       108         3.12.7       Úprava platebního příkazu do zahraničí       110         3.12.8       Tiskové zobrazení platebního příkazu do zahraničí       111         3.12.9       Tisk přehledu platebního příkazů do zahraničí       112         3.12.9       Tisk přehledu platebního příkazů do zahraničí       113         3.13       Dávkový příjem       114         3.13.1       Načtení dávky s autorizací       114         3.13.2       Načtení příkazů dávky bez autorizace       116         3.14       Výpisy z účtu       118         3.15       Hromadné stažení výpisů       119         3.16       Pohyby na účtu       120         3.16.1       Filtrování a řazení v přehledu pohybů na účtu       121         3.16.2       Tisk přehledu pohybů na účtu       122         3.17       Přehled zůstatků       123                                                                                                    | 3.12 | 2.1 | Zadání platebního příkazu do zahraničí                         | 97  |
| 3.12.3       Filtrování a řazení v přehledu platebních příkazů do zahraničí       105         3.12.4       Zobrazení detailu zahraniční platby       107         3.12.5       Zrušení platebního příkazu do zahraničí       108         3.12.6       Vytvoření kopie platebního příkazu do zahraničí       110         3.12.7       Úprava platebního příkazu do zahraničí       111         3.12.8       Tiskové zobrazení platebního příkazu do zahraničí       111         3.12.9       Tisk přehledu platebních příkazů do zahraničí       112         3.13       Dávkový příjem       114         3.13.1       Načtení dávky s autorizací       114         3.13.2       Načtení příkazů dávky bez autorizace       116         3.14       Výpisy z účtu       118         3.15       Hromadné stažení výpisů       120         3.16.1       Filtrování a řazení v přehledu pohybů na účtu       121         3.16.2       Tisk přehledu pohybů na účtu       122         3.17       Přehled zůstatků       123                                                                                                    | 3.12 | 2.2 | Přehled zahraničních příkazů                                   | 104 |
| 3.12.4       Zobrazení detailu zahraniční platby       107         3.12.5       Zrušení platebního příkazu do zahraničí       108         3.12.6       Vytvoření kopie platebního příkazu do zahraničí       110         3.12.7       Úprava platebního příkazu do zahraničí       110         3.12.8       Tiskové zobrazení platebního příkazu do zahraničí       111         3.12.9       Tisk přehledu platebních příkazů do zahraničí       112         3.13       Dávkový příjem       114         3.13.1       Načtení dávky s autorizací       114         3.13.2       Načtení příkazů do zahraničí       118         3.14       Výpisy z účtu       118         3.15       Hromadné stažení výpisů       119         3.16       Pohyby na účtu       120         3.16.1       Filtrování a řazení v přehledu pohybů na účtu       122         3.17       Přehled zůstatků       123                                                                                                    | 3.12 | 2.3 | Filtrování a řazení v přehledu platebních příkazů do zahraničí | 105 |
| 3.12.5       Zrušení platebního příkazu do zahraničí       108         3.12.6       Vytvoření kopie platebního příkazu do zahraničí       110         3.12.7       Úprava platebního příkazu do zahraničí       111         3.12.8       Tiskové zobrazení platebního příkazu do zahraničí       111         3.12.9       Tisk přehledu platebního příkazů do zahraničí       112         3.13       Dávkový příjem       113         3.13.1       Načtení dávky s autorizací       114         3.13.2       Načtení příkazů dávky bez autorizace       116         3.14       Výpisy z účtu       118         3.15       Hromadné stažení výpisů       119         3.16       Pohyby na účtu       121         3.16.2       Tisk přehledu pohybů na účtu       122         3.17       Přehled zůstatků       123                                                                                                    | 3.12 | 2.4 | Zobrazení detailu zahraniční platby                            | 107 |
| 3.12.6       Vytvoření kopie platebního příkazu do zahraničí       110         3.12.7       Úprava platebního příkazu do zahraničí       111         3.12.8       Tiskové zobrazení platebního příkazu do zahraničí       112         3.12.9       Tisk přehledu platebních příkazů do zahraničí       113         3.13       Dávkový příjem       114         3.13.1       Načtení dávky s autorizací       114         3.13.2       Načtení příkazů dávky bez autorizace       116         3.14       Výpisy z účtu       118         3.15       Hromadné stažení výpisů       119         3.16       Pohyby na účtu       120         3.16.1       Filtrování a řazení v přehledu pohybů na účtu       121         3.16.2       Tisk přehledu pohybů na účtu       122         3.17       Přehled zůstatků       123                                                                                                    | 3.12 | 2.5 | Zrušení platebního příkazu do zahraničí                        | 108 |
| 3.12.7       Úprava platebního příkazu do zahraničí       111         3.12.8       Tiskové zobrazení platebního příkazu do zahraničí       112         3.12.9       Tisk přehledu platebních příkazů do zahraničí       113         3.13       Dávkový příjem       114         3.13.1       Načtení dávky s autorizací       114         3.13.2       Načtení příkazů dávky bez autorizace       116         3.14       Výpisy z účtu       118         3.15       Hromadné stažení výpisů       119         3.16       Pohyby na účtu       120         3.16.1       Filtrování a řazení v přehledu pohybů na účtu       121         3.16.2       Tisk přehledu pohybů na účtu       122         3.17       Přehled zůstatků       123                                                                                                    | 3.12 | 2.6 | Vytvoření kopie platebního příkazu do zahraničí                | 110 |
| 3.12.8       Tiskové zobrazení platebního příkazu do zahraničí       112         3.12.9       Tisk přehledu platebních příkazů do zahraničí       113         3.13       Dávkový příjem       114         3.13.1       Načtení dávky s autorizací       114         3.13.2       Načtení dávky s autorizací       114         3.13.1       Načtení příkazů dávky bez autorizace       116         3.14       Výpisy z účtu       118         3.15       Hromadné stažení výpisů       119         3.16       Pohyby na účtu       120         3.16.1       Filtrování a řazení v přehledu pohybů na účtu       121         3.16.2       Tisk přehledu pohybů na účtu       122         3.17       Přehled zůstatků       123                                                                                                    | 3.12 | 2.7 | Úprava platebního příkazu do zahraničí                         | 111 |
| 3.12.9       Tisk přehledu platebních příkazů do zahraničí                                                                                                    | 3.12 | 2.8 | Tiskové zobrazení platebního příkazu do zahraničí              | 112 |
| 3.13       Dávkový příjem       114         3.13.1       Načtení dávky s autorizací       114         3.13.2       Načtení příkazů dávky bez autorizace       116         3.14       Výpisy z účtu       118         3.15       Hromadné stažení výpisů       119         3.16       Pohyby na účtu       120         3.16.1       Filtrování a řazení v přehledu pohybů na účtu       121         3.16.2       Tisk přehledu pohybů na účtu       122         3.17       Přehled zůstatků       123                                                                                                    | 3.12 | 2.9 | Tisk přehledu platebních příkazů do zahraničí                  | 113 |
| 3.13.1       Načtení dávky s autorizací       114         3.13.2       Načtení příkazů dávky bez autorizace       116         3.14       Výpisy z účtu       118         3.15       Hromadné stažení výpisů       119         3.16       Pohyby na účtu       120         3.16.1       Filtrování a řazení v přehledu pohybů na účtu       121         3.16.2       Tisk přehledu pohybů na účtu       122         3.17       Přehled zůstatků       123                                                                                                    | 3.13 | Dáv | vkový příjem                                                   | 114 |
| 3.13.2       Načtení příkazů dávky bez autorizace                                                                                                    | 3.13 | 3.1 | Načtení dávky s autorizací                                     | 114 |
| 3.14       Výpisy z účtu       118         3.15       Hromadné stažení výpisů       119         3.16       Pohyby na účtu       120         3.16.1       Filtrování a řazení v přehledu pohybů na účtu       121         3.16.2       Tisk přehledu pohybů na účtu       122         3.17       Přehled zůstatků       123                                                                                                    | 3.13 | 8.2 | Načtení příkazů dávky bez autorizace                           | 116 |
| 3.15Hromadné stažení výpisů1193.16Pohyby na účtu                                                                                                    | 3.14 | Vý  | pisy z účtu                                                    | 118 |
| 3.16Pohyby na účtu1203.16.1Filtrování a řazení v přehledu pohybů na účtu1213.16.2Tisk přehledu pohybů na účtu1223.17Přehled zůstatků123                                                                                                    | 3.15 | Hro | omadné stažení výpisů                                          | 119 |
| 3.16.1Filtrování a řazení v přehledu pohybů na účtu1213.16.2Tisk přehledu pohybů na účtu1223.17Přehled zůstatků123                                                                                                    | 3.16 | Poh | ıyby na účtu                                                   | 120 |
| 3.16.2Tisk přehledu pohybů na účtu1223.17Přehled zůstatků123                                                                                                    | 3.16 | 5.1 | Filtrování a řazení v přehledu pohybů na účtu                  | 121 |
| 3.17 Přehled zůstatků                                                                                                    | 3.16 | 5.2 | Tisk přehledu pohybů na účtu                                   | 122 |
|                                                                                                    | 3.17 | Pře | hled zůstatků                                                  | 123 |

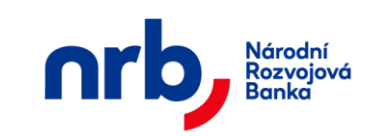

| 3.17 | .1   | Filtrování a řazení přehledu zůstatků | 123 |
|------|------|---------------------------------------|-----|
| 3.18 | Zpra | ávy z banky                           | 125 |
| 3.18 | .1   | Filtrování a řazení v přehledu zpráv  | 126 |

| 5 z 127 | NRB, a.s. |
|---------|-----------|
|         |           |

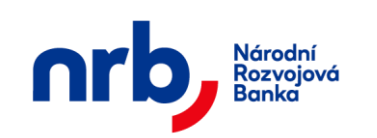

## 1 Charakteristika aplikace WebKlient

Aplikace WebKlient slouží k obsluze bankovních účtů ze strany klienta prostřednictvím sítě Internet.

#### 1.1 Princip služby

Pomocí odkazu uveřejněného na webových stránkách NRB, a.s., nebo pomocí zadání adresy aplikace do internetového prohlížeče navážete spojení s aplikací WebKlient.

#### 1.2 Technické předpoklady použití aplikace

V době vzniku této dokumentace je doporučeným vybavením pro správné fungování aplikace WebKlient osobní počítač s nainstalovaným operačním systémem Microsoft Windows (Windows 7 a vyšší) a internetovým prohlížečem Microsoft Internet Explorer 10 nebo vyšším.

Jiné operační systémy a internetové prohlížeče nemusí být aplikací WebKlient plně podporovány.

Důrazně doporučujeme, aby na počítači, ze kterého bude přistupováno k aplikaci WebKlient, byly pravidelně instalovány všechny vydané bezpečnostní a kritické aktualizace operačního systému a internetového prohlížeče i ostatních používaných aplikací. Dále doporučujeme, aby na počítači byl nainstalován antivirový a antispyware software a osobní firewall, který bude v aktivním stavu a bude pravidelně aktualizován. Na počítač neinstalujte ani nenahrávejte soubory z neznámých a nedůvěryhodných zdrojů.

K přístupu k aplikaci WebKlient zásadně nepoužívejte veřejné počítače (např. v internetových kavárnách, hotelích, knihovnách apod.)

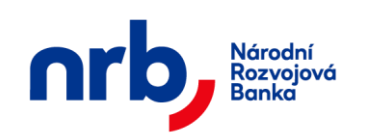

## 2 Bezpečnost aplikace WebKlient

Aplikace WebKlient je standardně zabezpečena bezpečnostními prvky pro ochranu proti neautorizovanému přístupu k aplikaci a jejím funkcím. Bližší popis bezpečnostních prvků je k dispozici v dokumentu "Popis bezpečnostních prvků aplikace WebKlient7.docx".

#### 2.1 Identifikace a ověření uživatele

Podmínkou provádění aktivních i pasivních operací s účtem je úspěšná identifikace uživatele prostřednictvím bezpečnostních prvků dvou-faktorové autentizace.

Aplikace využívá tři způsoby ověření identity uživatele. Buď pomocí klientského certifikátu, autentizační SMS zprávy nebo TOTP.

Po vytvoření TOTP prostředku se uživatel začne ověřovat pouze jednorázovým TOTP kódem a SMS ověřování přestává platit.

Identifikační prvky uživatele při přihlášení certifikátem:

- klientský certifikát vydaný schválenou certifikační autoritou (slouží k prokázání identity uživatele)
- bezpečnostní heslo

Identifikační prvky uživatele při přihlášení pomocí SMS autentizace nebo TOTP:

- identifikátor uživatele je bezvýznamový identifikátor jehož hodnota se nastavuje v procesu aktivace webového bankovnictví.
- bezpečnostní heslo
- **autentizační SMS kód** je kód, který je doručen uživateli na jeho mobilní telefon po ověření identifikátoru uživatele a bezpečnostního hesla.
- TOTP (Time-based one-time password) je bezpečnější forma dvoufázového ověření. Uživatel si do své 2FA aplikace zaregistruje tajný klíč vygenerovaný aplikací WebKlient. Klíč je následně 2FA aplikací využit pro vygenerování jednorázového hesla. Délka platnosti jednorázového hesla je 30 vteřin. Po uplynutí přestane platit a automaticky se vygeneruje nové heslo.

Aplikace rozlišuje mezi výchozím heslem<sup>1</sup> (které jste obdrželi během procesu aktivace webového bankovnictví) a běžným heslem nastaveným uživatelem<sup>2</sup>.

**Výchozí heslo** slouží pouze k prvotnímu přihlášení (během kterého je nezbytné si nastavit nové běžné heslo pro plnohodnotný přístup k účtu), nebo k odblokování účtu. Doporučujeme Vám uschovat si výchozí heslo, jehož znalost je podmínkou pro případné odblokování přístupu do aplikace WebKlient, na bezpečném místě, ke kterému máte přístup pouze Vy.

## 2.2 Ověřování transakcí

Pro ověřování transakcí je použito systému zasílání autorizačních kódů SMS. Během autorizace transakce je nutné si v příslušném kroku průvodce vytvořením bankovního příkazu – "**Autorizace příkazu**" vyžádat autorizační SMS kód, pomocí kliknutí na tlačítko **ZÍSKAT**.

Získat

Autorizační kód

Zaslaná SMS zpráva bude obsahovat údaje, které jste vyplnili ve formuláři a také datum čas odeslání formuláře. Je nezbytně nutné tyto údaje v SMS zprávě zkontrolovat a ověřit zda se shodují s údaji ve vyplněném formuláři. Pokud se údaje neshodují, nedokončujte autorizaci a neprodleně kontaktujte zástupce banky.

Autorizace příkazu se liší v případě, že máte aktivní TOTP prostředek. Pro autorizaci opište jednorázový kód ze své 2FA aplikace.

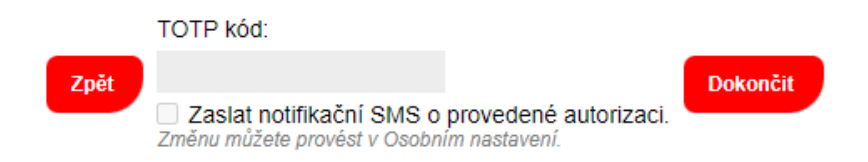

Po autorizaci TOTP kódem Vám bude zaslána notifikační SMS. Zasílání notifikací lze nastavit v osobním nastavení.

<sup>&</sup>lt;sup>1</sup> V případě ztráty nebo vyzrazení výchozího hesla neprodleně kontaktujte zástupce banky a vyžádejte si vygenerování nového.

<sup>&</sup>lt;sup>2</sup> V případě ztráty nebo podezření na vyzrazení aktuálně platného hesla neprodleně proveď te jeho změnu nebo jeho blokaci.

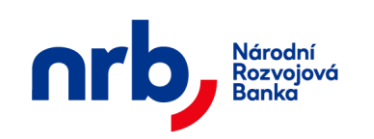

#### 2.3 Přihlášení do aplikace

Do aplikace je možné se přihlásit dvěma způsoby. Buď pomocí autentizačního certifikátu nebo pomocí autentizačního SMS kódu. Pokud je na klientském počítači nainstalován platný certifikát, je volba způsobu přihlášení na uživateli. Pokud certifikát není nainstalován nebo jej nelze použít, aplikace se sama přesměruje na přihlášení SMS kódem.

| Zabezpečení systému Windows                                                                                                    |
|----------------------------------------------------------------------------------------------------|
| Potvrdit certifikát<br>Potvrďte tento certifikát kliknutím na tlačítko OK. Pokud se nejedná o<br>správný certifikát, klikněte na tlačítko Storno. |
| Platný od: 2.7.2012 do 2.7.2013<br>Kliknutím zobrazíte vlastnosti certif                                                                          |
| OK Storno                                                                                                    |

Obrázek 1 - Výběr certifikátu

Pokud je na počítači nainstalován platný klientský autentizační certifikát, zobrazí se při vstupu do aplikace dialog pro výběr certifikátu (viz.: Obrázek 1 - Výběr certifikátu). Výběrem certifikátu se přihlásíte do aplikace vybraným certifikátem. Kliknutím na tlačítko **Storno** budete přesměrování na stránku přihlášení pomocí SMS kódu.

#### 2.4 Přihlášení certifikátem

Po výběru certifikátu se zobrazí přihlašovací stránka, kde doplníte **Heslo** a klikněte na tlačítko **PŘIHLÁSIT** 

| Národní<br>Rozvojová<br>Banka | Uživatelská pi                          | Národní rozvojová banka<br>ííručka aplikace WebKlie | a.s.<br>nt – klientská část |
|-------------------------------|-----------------------------------------|-----------------------------------------------------|-----------------------------|
|                               | Přibláčení                              |                                                     |                             |
|                               | rimasem                                 |                                                     |                             |
|                               |                                         |                                                     |                             |
|                               | Váš klientský certifikát vystavil:      | SkillIssueCA                                        |                             |
| Va                            | áš klientský certifikát je vystaven na: | Users;Daniel Schejbal                               |                             |
|                               | Heslo                                   |                                                     |                             |
|                               |                                         | PŘIHLÁSIT                                           |                             |
|                               |                                         |                                                     |                             |

Obrázek 2 - Stránka pro přihlášení certifikátem

Po ověření platnosti hesla budete přesměrování na úvodní stránku aplikace.

#### 2.5 Přihlášení SMS/TOTP kódem

Přihlášení pomocí SMS kódu se provádí ve třech krocích. Nejprve na úvodní stránce aplikace (Obrázek 3 - Úvodní stránka přihlášení SMS kódem) vyplníte váš **Identifikátor uživatele** a **Heslo** a klikněte na tlačítko **PŘIHLÁSIT**.

| Přihlášení               |           |
|--------------------------|-----------|
|                          |           |
|                          |           |
| Identifikátor uživatele: |           |
| Heslo:                   |           |
|                          | Přihlásit |
|                          |           |

Obrázek 3 - Úvodní stránka přihlášení SMS kódem

Po ověření Identifikátoru a Hesla se dialog změní.

V případě aktivního TOTP prostředku vyplníte jednorázové heslo ze své 2FA aplikace.

| Přihlášení               |          |
|--------------------------|----------|
|                          |          |
|                          |          |
| Identifikátor uživatele: | StephanT |
| TOTP Kód:                |          |
|                          | Vstoupit |

Obrázek 4 - Stránka pro zadání jednorázového hesla (TOTP)

V opačném případě Vám aplikace umožní získat ověřovací SMS kód.

| 10 z 127 | NRB, a.s. |
|----------|-----------|
|          |           |

| Národní<br>Rozvojová<br>Banka | Národní rozvojová banka a.s.<br>Uživatelská příručka aplikace WebKlient – klientská část |
|-------------------------------|------------------------------------------------------------------------------------------|
|                               | Přihlášení                                                                               |
|                               | Identifikátor uživatele: Schejbal<br>Ověřovací kód:<br>Vstoupit Získat ověřovací kód     |

Obrázek 5 - Stránka pro zadání ověřovacího SMS kódu

Nejprve klikněte na tlačítko **ZÍSKAT OVĚŘOVACÍ KÓD**. Po krátké době Vám bude na váš mobilní telefon doručena SMS zpráva, obsahující ověřovací kód. Tento kód opíšete z SMS zprávy do pole **Ověřovací kód** a přihlášení dokončíte pomocí kliknutí na tlačítko **VSTOUPIT**. Po ověření platnosti kódu budete přesměrování na úvodní stránku aplikace.

## 2.6 První přihlášení do aplikace WebKlient

Při prvním přihlášení do aplikace WebKlient budete vyzváni k zadání **výchozího hesla.** Toto heslo jste obdrželi od banky.

| Přihlášení                               |                       |
|------------------------------------------|-----------------------|
|                                          |                       |
|                                          |                       |
| Váš klientský certifikát vystavil:       | SkillIssueCA          |
| Váš klientský certifikát je vystaven na: | Users;Daniel Schejbal |
| Výchozí heslo                            |                       |
|                                          | PŘIHLÁSIT             |
|                                          |                       |
|                                          |                       |

Obrázek 6 – První přihlášení do aplikace

Po úspěšném přihlášení budete vyzváni k nastavení běžného hesla.

Změna hesla se provádí pomocí průvodce.

V prvním kroku průvodce do pole **Současné heslo** zadáte výchozí heslo. Do pole **Nové heslo** nastavíte nové heslo<sup>3</sup>, které budete nadále používat pro běžné přihlášení do aplikace a stejné

<sup>&</sup>lt;sup>3</sup> Nové heslo musí splňovat náležitosti aktuálně platné politiky hesel. Měli byste používat výhradně tzv. silná hesla, která se skládají nejméně z 10 znaků a obsahují kombinaci malých a velkých písmen, číslic a speciálních znaků. Jako heslo byste neměli používat žádná jména, data narození, rodná čísla, apod. V případě ztráty nebo podezření na vyzrazení aktuálně platného hesla neprodleně proveďte jeho změnu nebo proveďte jeho blokaci. Aktuálně platná politika pro tvorbu hesel může přikazovat přísnější požadavky na nové heslo.

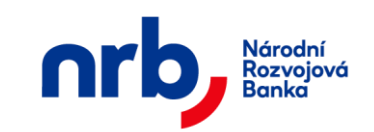

heslo ještě jednou pro potvrzení nastavíte i do pole **Potvrzení nového hesla**. Do dalšího kroku průvodce přejdete pomocí kliknutí na tlačítko **POTVRDIT ZMĚNU HESLA.** 

| hesla<br>ění hesla                                                        | 2 Autorizace hesla                                                                                                 | Deturnení aměnu                                                                                                    |                                                                                                    |
|---------------------------------------------------------------------------|----------------------------------------------------------------------------------------------------|----------------------------------------------------------------------------------------------------|----------------------------------------------------------------------------------------------------|
| ění hesla                                                                 | 2 Autorizace hesla                                                                                                 | Dotumoní změnu                                                                                                    |                                                                                                    |
|                                                                           |                                                                                                    | Potvizeni zmeny                                                                                                    |                                                                                                    |
| asné heslo                                                                |                                                                                                    |                                                                                                    |                                                                                                    |
| Nové heslo                                                                |                                                                                                    |                                                                                                    |                                                                                                    |
| vého hesla                                                                |                                                                                                    |                                                                                                    |                                                                                                    |
| splňovat ná                                                               | sledující parametry:                                                                                               |                                                                                                    |                                                                                                    |
| e skládat z n<br>musí obsaho<br>Velké znaky ;<br>Malé znaky a<br>Číslice. | ejméně 6 znaků.<br>vat znaky alespoň z 3 ná<br>abecedy.<br>ibecedy.                                                | sledujících kategorií:                                                                                                    |                                                                                                    |
|                                                                           | asné heslo<br>Nové heslo<br>vého hesla<br>splňovat ná<br>e skládat z n<br>musí obsaho<br>Velké znaky a<br>Číslice. | asné heslo<br>Nové heslo<br>vého hesla<br>splňovat následující parametry:<br>e skládat z nejméně 6 znaků.<br>musí obsahovat znaky alespoň z 3 ná<br>Velké znaky abecedy.<br>Číslice. | asné heslo<br>Nové heslo<br>wého hesla<br>splňovat následující parametry:<br>e skládat z nejměně 6 znaků.<br>musí obsahovat znaky alespoň z 3 následujících kategorií:<br>Velké znaky abecedy.<br>Číslice. |

Obrázek 7 - Formulář pro změnu hesla, 1. krok průvodce

V druhém kroku průvodce si vyžádáte autorizační SMS kód, pro potvrzení změny. Po kliknutí na tlačítko **ZÍSKAT** Vám bude zaslána textová zpráva s autorizačním kódem na Váš mobilní telefon. Autorizační kód z SMS opíšete do pole **Autorizační kód.** Změnu hesla dokončíte pomocí kliknutí na tlačítko **POTVRDIT ZMĚNU HESLA.** 

| Nastavení                                               |
|---------------------------------------------------------|
| Změna hesla                                             |
| 1 Vyplnění hesla 2 Autorizace hesla 3 Potvrzení změny   |
| Potvrďte prosím změnu hesla zadáním autorizačního kódu. |
| Zpět Autorizační kód Ziskat Potvrdit změnu hesla        |

Obrázek 8 - Formulář pro změnu hesla, 2. krok průvodce

Ve třetím kroku průvodce Vám bude potvrzena úspěšnost provedené změny hesla a budete vyzvání k odhlášení z aplikace a k přihlášení do aplikace s novým heslem. Pro odhlášení z aplikace klikněte na tlačítko **ODHLÁSIT.** 

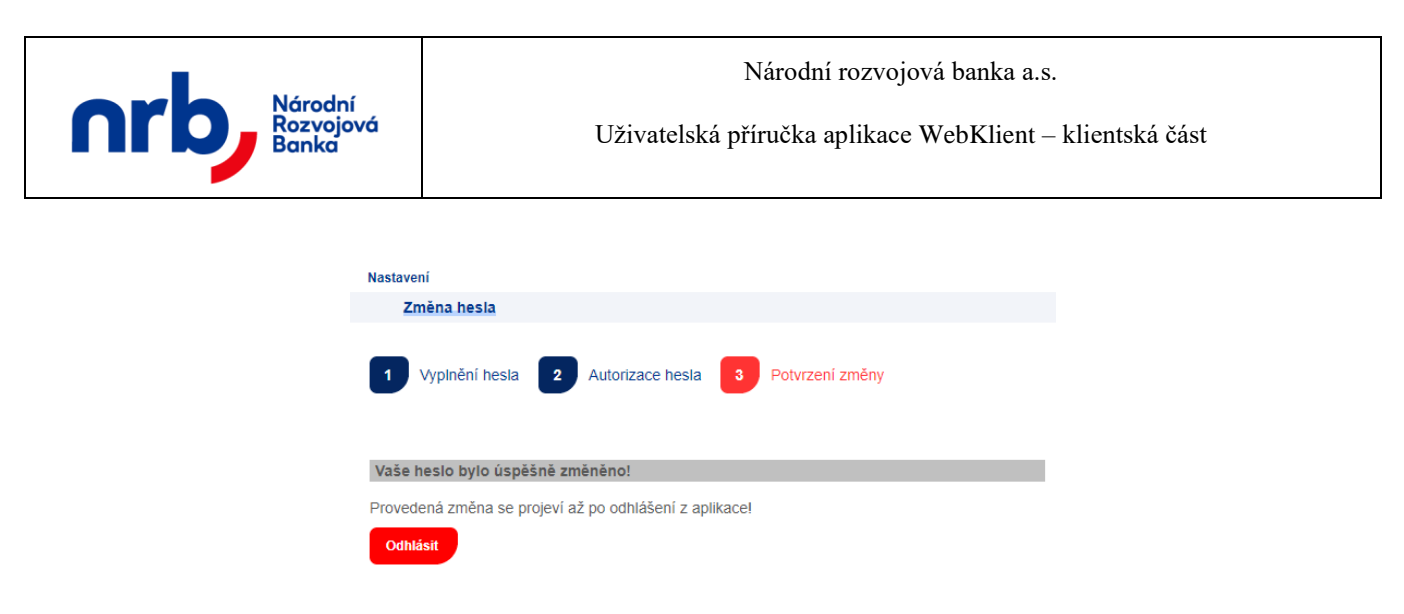

Obrázek 9 - Formulář pro změnu hesla, 3. krok průvodce

#### 2.7 Druhé a další přihlášení do aplikace WebKlient

K dalšímu přihlášení do aplikace WebKlient použijte běžné heslo, které jste při prvním přihlášení vytvořili.

#### 2.8 Výběr účtu

Po ověření hesla, popřípadě SMS autentizačního kódu, budete vždy přepnuti na stránku s výběrem účtu, kde je nutné vybrat účet, se kterým chcete pracovat. A to i v případě, že používáte pouze jeden účet.

Stránka s výběrem účtu umožňuje snadné přepínání mezi účty, ke kterým máte přístupová práva a poskytuje základní informace o účtu (datum posledního výpisu a aktuální zůstatek).

| • | Nastavení        |          |                                             |                |                   |
|---|------------------|----------|---------------------------------------------|----------------|-------------------|
|   | Seznam účtů zmoc | něné oso | oby Daniel Schejbal                         |                |                   |
|   |                  |          |                                             | ۲ (۱           | /1 10 -           |
|   | Číslo účtu       | Měna     | Název klienta                               | Poslední výpis | Aktuální zůstatek |
|   | <u>18420011</u>  | CZK      | Česká uzenářská a pekařská společnost a OKD | 12.07.2002     | 10,00             |
|   | 246400602        | CZK      | Jasan s.r.o.                                | 12.07.2002     | 0,00              |
|   | 271300806        | CZK      | KLIENT4                                     | 14.09.2012     | 10 000,00         |
|   | 271302609        | СZК      | KLIENT4                                     | 12.07.2002     | 0,00              |
|   | <u>397363319</u> | CZK      | Spojené vodárny                             | 14.09.2012     | 0,00              |

Obrázek 10 – Výběr účtu

Výběrem se přepnete na <u>Úvodní stránku</u> vybraného účtu. Podrobné informace o přepínání účtů naleznete v kapitole: <u>Přepínání účtů</u>.

| 13 z 127 | NRB, a.s. |
|----------|-----------|
|          |           |

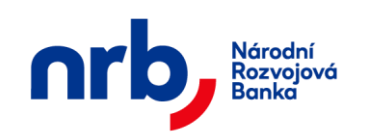

## 2.9 Odhlášení z aplikace WebKlient

WEBKLIENT 🙂

K odhlášení z aplikace použijte ikonu se symbolem pro vypnutí přístroje , které je v pravém rohu <u>hlavního menu</u> aplikace. Alternativně lze použít tlačítko **Odhlásit** na stránce <u>Přepínání účtů</u>.

Po ukončení práce byste měli vždy provést odhlášení z aplikace.

## 3 Používání aplikace WebKlient

Aplikace WebKlient, umožňuje jednoduché ovládání Vašich účtů pomocí dále popsaných prvků uživatelského rozhraní.

# 3.1 Obecný popis ovládacích prvků uživatelského rozhraní aplikace

K ovládání aplikace slouží rozbalovací dvouúrovňové menu, tlačítka v horní/dolní liště, číselníky, textová pole a rozbalovací seznamy.

#### 3.1.1 Hlavní menu

Hlavní menu je uspořádáno podle jednotlivých typů bankovních transakcí. Pod zvoleným typem transakce se zobrazuje nabídka s jednotlivými akcemi (Nový, Přehled, atd.).

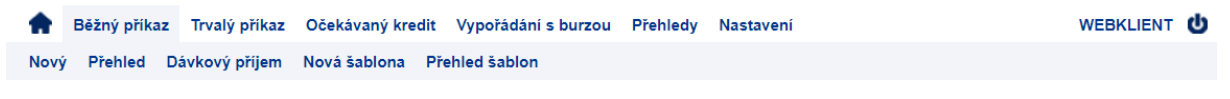

Obrázek 11 - Hlavní menu s rozbalovacím menu

U pravého okraje stránky v hlavním menu je umístěno tlačítko pro odhlášení z aplikace.

WEBKLIENT Ů

Obrázek 12 – Tlačítko pro odhlášení z aplikace

U levého okraje stránky v hlavním menu je umístěno tlačítko pro přepínání účtů.

•

Obrázek 13 – Tlačítko pro přepínání účtů

| 14 z 127 | NRB, a.s. |
|----------|-----------|
|          |           |

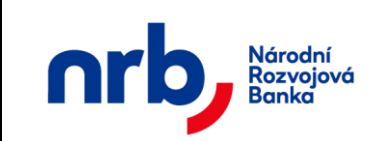

#### 3.1.2 Tlačítka

Na stránkách se zobrazují akční tlačítka, která lze použít pro vykonání nějaké operace.

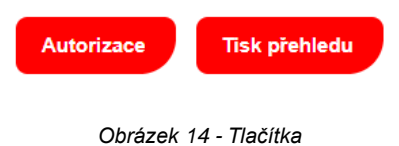

#### 3.1.3 Textové pole

Textové pole slouží pro vkládání vstupních informací ve formulářích. Pro vložení informace klikněte na dané textové pole a napište příslušné údaje.

| Částka            | 0,00 |
|-------------------|------|
| Variabilní symbol |      |
| Konstantní symbol |      |
|                   |      |

Obrázek 15 - Textové pole pro vkládání vstupních informací

#### 3.1.4 Rozbalovací seznam

Rozbalovací seznam slouží pro výběr předdefinovaných položek formou seznamu. Pro výběr požadované položky klikněte na příslušný rozbalovací seznam, který se rozbalí, a vyberete požadovanou položku.

| Šablony             | -      |
|---------------------|--------|
|                     |        |
| Šablony             | ···· • |
| Číslo účtu příjemce | <br>ČS |

Obrázek 16 - Rozbalovací seznam pro výběr předdefinovaných položek

#### 3.1.5 Filtrace přehledů

Aplikace umožňuje filtrovat zobrazené přehledy na základě podmínek definovaných uživatelem, nebo lze použít filtry přednastavené bankou.

Seznam přednastavených a uživatelem definovaných filtrů je dostupný v rozbalovacím seznamu nad záhlavím tabulky přehledu.

| Filtr: Žádný | * | ▶ UPRAVIT | Y |
|--------------|---|-----------|---|
|--------------|---|-----------|---|

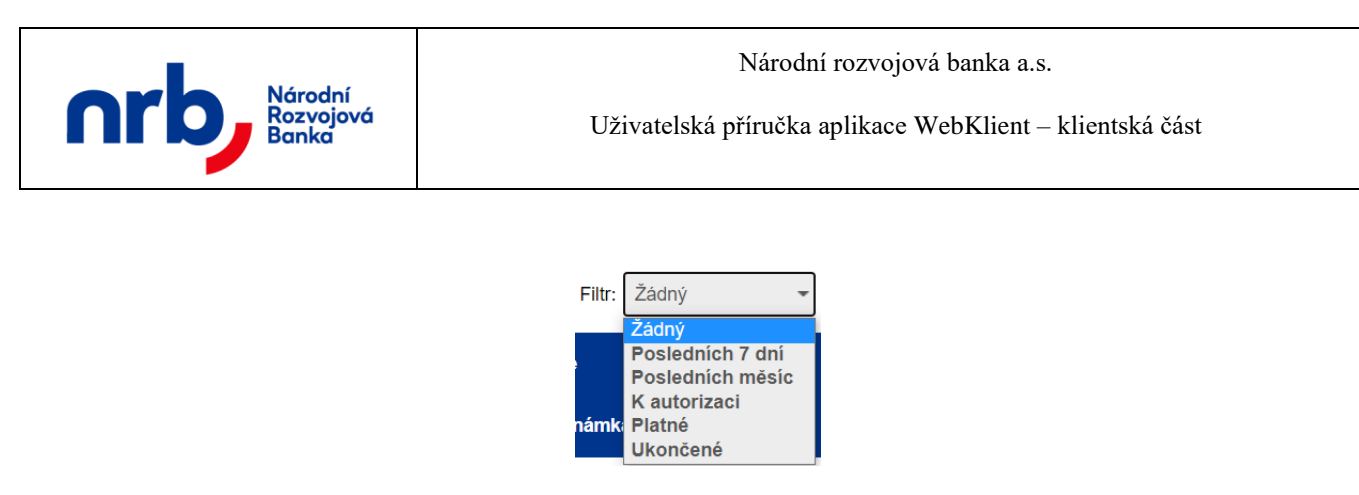

Obrázek 17 - Rozbalovací seznam pro výběr filtru

Po výběru filtru v seznamu dojde přímo k jeho aplikaci na přehled a stav, že je filtr aktivní, je indikován zvýrazněným symbolem trychtýře

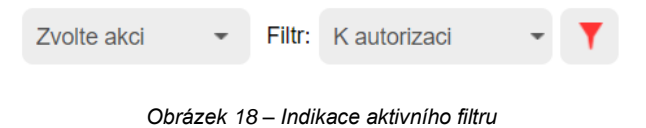

Pro vypnutí filtru klikněte na tlačítko se symbolem trychtýře, jehož zvýraznění po vypnutí filtru zmizí.

Filtrační podmínku je možné upravit pomocí tlačítka UPRAVIT.

Pozor! Filtry přednastavené bankou není možné upravovat (většinou se totiž jedná o specializované filtry, které není možné nastavit běžnou výběrovou podmínkou)

| Zvolte akci 🔹                                               | Filtr: Žádný            | - ZAVŘÍT   |                         |                                                                       |
|-------------------------------------------------------------|-------------------------|------------|-------------------------|-----------------------------------------------------------------------|
| Název filtru<br>Číslo účtu příjemce<br>Částka od:           |                         | Kód banky  |                         | Stav příkazu<br>Autorizováno Ověřeno                                  |
| Variabilní symbol<br>Konstantní symbol<br>Specifický symbol |                         | Typ platby | <neurčeno> 👻</neurčeno> | ☐ Založeno<br>☐ Zamítnuto<br>☐ Zrušeno bankou<br>☐ Zrušeno uživatelem |
| Datum splatnosti od<br>ID transakce                         |                         | Do         |                         |                                                                       |
| POUŽÍT ULO                                                  | OŽIT A POUŽÍT ODSTRANIT |            |                         |                                                                       |

Obrázek 19 – editace filtru

Ve filtrační podmínce vyplňte pouze hodnoty polí, podle kterých chcete přehled filtrovat, ostatní ponechte prázdné.

Přehledy je možné filtrovat i podle stavů příkazu, přičemž je možné v podmínce definovat více stavů najednou. U některých polí je možné definovat v podmínce rozsah hodnot, jako např. u pole Částka nebo Datum splatnosti

| 16 z 127 | NRB, a.s. |
|----------|-----------|
|          |           |

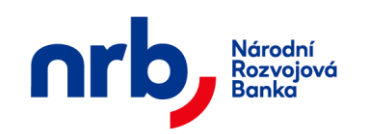

Pro aplikaci filtru bez jeho uložení klikněte na tlačítko **POUŽÍT**. Editor filtrační podmínky zůstane otevřený. Pokud jej chcete skrýt, klikněte na tlačítko **ZAVŘÍT** umístěného vedle rozbalovacího seznamu s filtry.

Pokud chcete filtrační podmínku vyprázdnit, klikněte v editoru filtrační podmínky na tlačítko **ODSTRANIT**.

Filtrační podmínku si můžete uložit pro pozdější použití. V tomto případě vyplňte pole **Název filtru** a klikněte na tlačítko **ULOŽIT A POUŽÍT**. Pokud již filtr s nastaveným názvem existuje, bude přepsán.

Pokud chcete filtr smazat, zvolte v rozbalovacím seznam příslušný filtr, a klikněte na tlačítko **UPRAVIT**. V otevřeném editoru filtrační podmínky klepněte na tlačítko **ODSTRANIT**. Filtr bude smazán a odebrán z rozbalovacího seznamu s filtry.

#### 3.1.6 Stránkování přehledů

V aplikaci jsou tabulkové přehledy zobrazovány pomocí jednotlivých stránek. Tímto je eliminována potřeba přenosu velkého množství dat a rovněž se tím zrychluje doba načtení stránky.

| Zvolte akci | *       | Filtr: | Žádný     | * | ▶ UPRAVIT  | T   | ۲ | Zúžené zobra | azení     | • | 1    | / 41   | • | 10 | Ŧ |
|-------------|---------|--------|-----------|---|------------|-----|---|--------------|-----------|---|------|--------|---|----|---|
|             | Příjemo | e      | Splatnost |   | Částka a m | ĕna |   | Typ platby   | Var. sym. |   | Stav | ověřen | i |    |   |
|             |         |        |           |   |            |     |   |              |           |   |      |        |   |    |   |

Obrázek 20 - Záhlaví seznamu

Ovládací prvek pro stránkování se skládá z tlačítek se šipkami pro pohyb po stránkách, číselných indikátorů zobrazujících aktuální číslo stránky a počet stránek a rozbalovacího seznamu s možností výběru počtu záznamů na stránku.

| • | 1 | / 41 | • | 10                    | * |
|---|---|------|---|-----------------------|---|
|   |   |      |   | 10<br>20<br>50<br>100 |   |

Obrázek 21 - Ovládací prvek stránkování

Po jednotlivých stránkách přehledu se lze pohybovat pomocí šipek umístěných vedle indikátorů pořadového čísla stránky a počtu stránek.

4 F

| 17 z 127 | NRB, a.s. |
|----------|-----------|
|          |           |

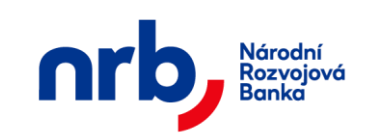

Lze se rovněž rychle přesunout na konkrétní číslo stránky pomocí zadání čísla stránky do pole indikujícího aktuální stránku a stisknutím klávesy **Enter** nebo klepnutím na šipku pro přesun po stránkách.

| • | 1 | / 41 | • |
|---|---|------|---|
|---|---|------|---|

#### 3.1.7 Zúžené / Rozšířené zobrazení přehledů

U některých tabulkových přehledů v aplikaci je možné zapnout tzv. Zúžené zobrazení.

| Zvolte akci | *       | Filtr: | Žádný     | * | ▶ UPRAVIT   | T   | 0 | Zúžené zobr | azení     | • | 1    | / 41    | • | 10 | * |
|-------------|---------|--------|-----------|---|-------------|-----|---|-------------|-----------|---|------|---------|---|----|---|
| •           | Příjemc | e      | Splatnost |   | Částka a mé | ěna |   | Typ platby  | Var. sym. |   | Stav | ověření | i |    |   |

Zapnutím Zúženého zobrazení se skryjí některé sloupce seznamu a zůstanou zobrazeny jen ty nejdůležitější. Zapnutí nebo vypnutí Zúženého zobrazení se ovládá kliknutím na přepínač:

| ۲                     | Zúžené zobrazení                    |
|-----------------------|-------------------------------------|
| Obrázek 22 - Přepínač | Zúženého zobrazení v poloze zapnuto |
| 0                     | Zúžené zobrazení                    |

Obrázek 23 - Přepínač Zúženého zobrazení v poloze vypnuto

#### 3.2 Nastavení aplikace

V hlavním menu **NASTAVENÍ** aplikace WebKlient lze provést změnu hesla, vložit nový autentizační certifikát, provést kontrolu autorizačních prostředků (telefonní číslo určené pro zasílání autorizačních kódů pomocí SMS zpráv), vytvořit nebo deaktivovat nový TOTP prostředek a nastavit přístup k účtu pomocí API v příslušném rozbalovacím menu.

Běžný příkaz Trvalý příkaz Očekávaný kredit Vypořádání s burzou Přehledy Nastavení
 Osobní nastavení Změna hesla Autentizační certifikáty Autorizační prostředky - SMS Terminály TOTP prostředky Nové TOTP Přístup přes API

Obrázek 24 – Akce v menu NASTAVENÍ

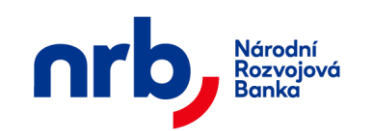

#### 3.2.1 Osobní nastavení

Formulář, který slouží pro osobní nastavení daného uživatele:

- Zasílání informací o autorizaci provedené TOTP klíčem
- Zasílání informací o odchozích platbách
- Zasílání informací o příchozích platbách
- Zobrazení aktuálního zůstatku na účtu

| ŧ   | Běžný příkaz                                        | Trvalý příkaz    | Očekávaný kredit  | Vypořádání s burzou    | Přehledy | Nastavení |  |  |  |  |
|-----|-----------------------------------------------------|------------------|-------------------|------------------------|----------|-----------|--|--|--|--|
|     | Osobní nas                                          | stavení          |                   |                        |          |           |  |  |  |  |
| 1   | Nastaven                                            | í parametrů      | 2 Potvrzení zr    | něny                   |          |           |  |  |  |  |
| Na  | Nastavení pro účet 18420011/4300:                   |                  |                   |                        |          |           |  |  |  |  |
| Zas | ilání informa                                       | ací o autorizac  | i provedené TOTP  | klíčem                 |          |           |  |  |  |  |
| ۲   | Bez upozori                                         | nění             |                   |                        |          |           |  |  |  |  |
| 0   | SMS (+420                                           | 774366619)       |                   |                        |          |           |  |  |  |  |
| Zas | ilání informa                                       | ací o odchozíci  | h platbách        |                        |          |           |  |  |  |  |
| 0   | Bez upozori                                         | nění             |                   |                        |          |           |  |  |  |  |
| 0   | SMS                                                 | Od:              | (                 | CZK (+420 774366619    | ))       |           |  |  |  |  |
| 0   | Email                                               | Od:              | (                 | CZK (s.torres@skill.cz | )        |           |  |  |  |  |
| Zas | ilání informa                                       | ací o příchozíc  | h platbách        |                        |          |           |  |  |  |  |
| 0   | Bez upozori                                         | nění             |                   |                        |          |           |  |  |  |  |
| 0   | SMS                                                 | Od:              | (                 | CZK (+420 774366619    | ))       |           |  |  |  |  |
| 0   | Email                                               | Od:              | (                 | CZK (s.torres@skill.cz | )        |           |  |  |  |  |
| Zot | Zobrazování aktuálního zůstatku na účtu             |                  |                   |                        |          |           |  |  |  |  |
| ۲   | Trvale skrýt aktuální zůstatek                      |                  |                   |                        |          |           |  |  |  |  |
| 0   | Zobrazit zůstatek po najetí myší na skrytý zůstatek |                  |                   |                        |          |           |  |  |  |  |
| 0   | O Trvale zobrazovat zůstatek                        |                  |                   |                        |          |           |  |  |  |  |
|     | Aplikovat nasi                                      | tavení i na osta | tní platební účty |                        |          |           |  |  |  |  |
| U   | lložit změny                                        |                  |                   |                        |          |           |  |  |  |  |
|     |                                                     |                  |                   |                        |          |           |  |  |  |  |

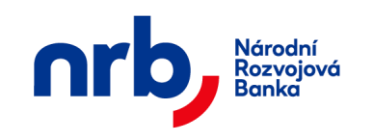

#### 3.2.2 Nastavení hesla (změna hesla)

Formulář pro změnu hesla je dostupný v hlavním menu aplikace **NASTAVENÍ** pomocí výběru položky **ZMĚNA HESLA** v rozbalovacím menu.

Změna hesla se provádí pomocí průvodce.

V prvním kroku průvodce do pole **Současné heslo** zadáte aktuálně platné heslo (při prvním přihlášení zadejte výchozí heslo). Do pole **Nové heslo** nastavíte nové heslo<sup>4</sup>, které budete nadále používat pro běžné přihlášení do aplikace a stejné heslo ještě jednou pro potvrzení nastavíte i do pole **Potvrzení nového hesla**. Do dalšího kroku průvodce přejdete pomocí kliknutí na tlačítko **POTVRDIT ZMĚNU HESLA.** 

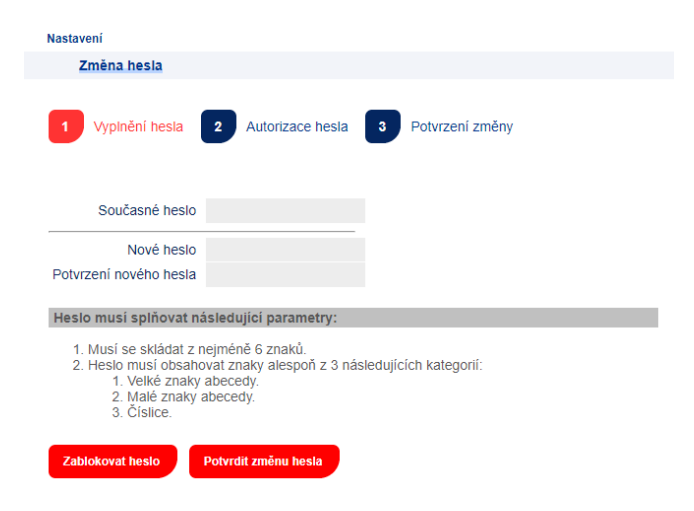

Obrázek 25 - Formulář pro změnu hesla, 1. krok průvodce

V druhém kroku průvodce si vyžádáte autorizační SMS kód, pro potvrzení změny. Po kliknutí na tlačítko **ZÍSKAT** Vám bude zaslána textová zpráva s autorizačním kódem na Váš mobilní telefon. Autorizační kód z SMS opíšete do pole **Autorizační kód**. Změnu hesla dokončíte pomocí kliknutí na tlačítko **POTVRDIT ZMĚNU HESLA**.

<sup>&</sup>lt;sup>4</sup> Nové heslo musí splňovat náležitosti aktuálně platné politiky hesel. Měli byste používat výhradně tzv. silná hesla, která se skládají nejméně z 10 znaků a obsahují kombinaci malých a velkých písmen a číslic. Jako heslo byste neměli používat žádná jména, data narození, rodná čísla, atd. V případě ztráty

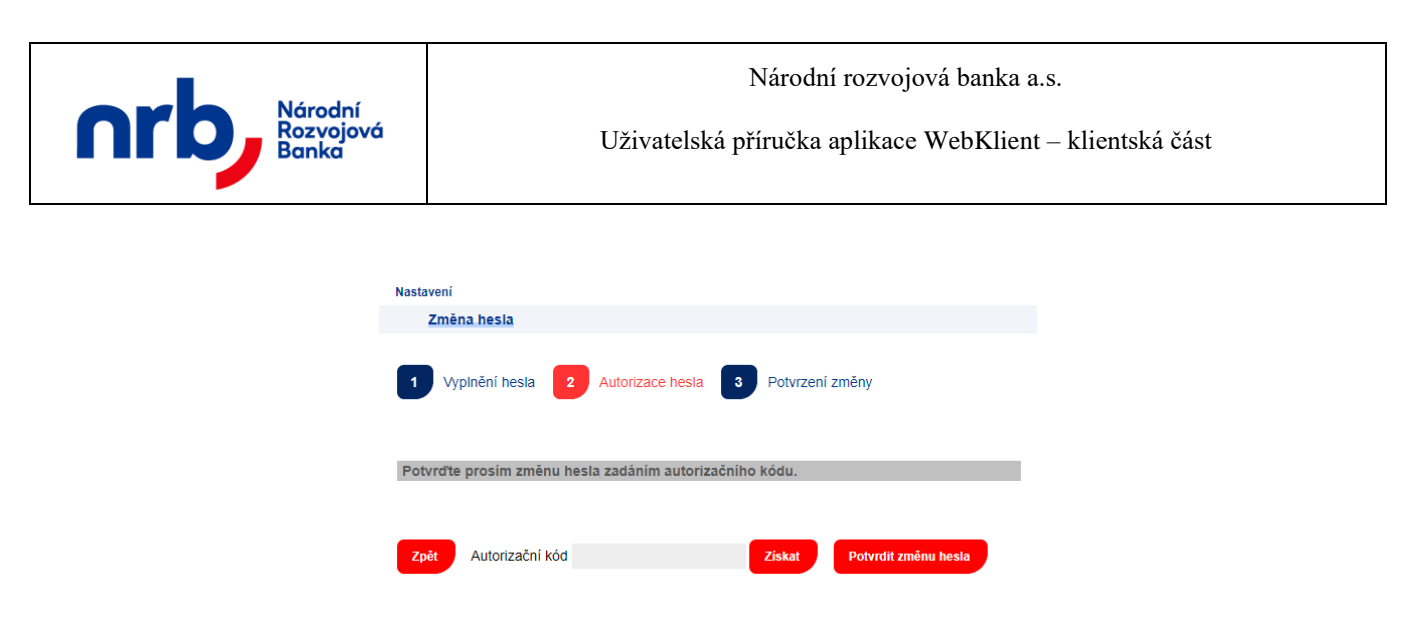

Obrázek 26 - Formulář pro změnu hesla, 2. krok průvodce

Ve třetím kroku průvodce Vám bude potvrzena úspěšnost provedené změny hesla a budete vyzvání k odhlášení z aplikace a k přihlášení do aplikace s novým heslem. Pro odhlášení z aplikace klikněte na tlačítko **ODHLÁSIT**.

| Nastavení                                                                                     |
|-----------------------------------------------------------------------------------------------|
| Změna hesla                                                                                   |
| 1         Vyplnění hesla         2         Autorizace hesla         3         Potvrzení změny |
| Vaše heslo bylo úspěšně změněno!                                                              |
| Provedená změna se projeví až po odhlášení z aplikace!                                        |
| Odhlásit                                                                                      |

Obrázek 27 - Formulář pro změnu hesla, 3. krok průvodce

V případě kompromitace hesla uživatele může uživatel provést okamžitou blokaci hesla bez nutnosti použití autorizačního kódu. V takovém případě může uživatel v prvním kroku průvodce změnou hesla kliknout na tlačítko **ZABLOKOVAT HESLO.** 

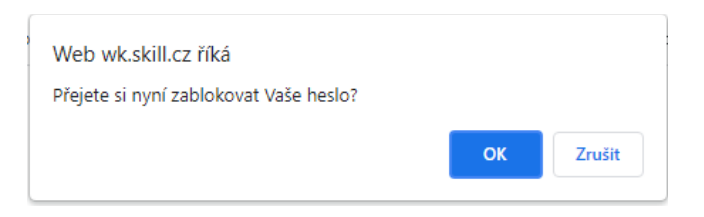

Obrázek 28 - Formulář pro změnu hesla, Blokace hesla

Zablokované heslo již nelze použít k přihlášení do aplikace a po blokaci hesla bude uživatel při příštím přihlášení do aplikace vyzván k přihlášení s výchozím heslem (které uživatel obdržel od banky při aktivaci přístupu do aplikace WebKlient) a následně ke změně hesla.

| 21 z 127 | NRB, a.s. |
|----------|-----------|
|          |           |

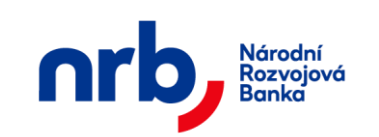

#### 3.2.3 Autentizační certifikáty

Seznam všech certifikátů zmocněné osoby je dostupný v hlavním menu NASTAVENÍ pomocí výběru položky AUTENTIZAČNÍ CERTIFIKÁTY v rozbalovacím menu.

| •   | Nastavení                                         |                        |                                            |            |            |                     |        |                     |        |         |      |
|-----|---------------------------------------------------|------------------------|--------------------------------------------|------------|------------|---------------------|--------|---------------------|--------|---------|------|
|     | Autentizační certifikáty                          |                        |                                            |            |            |                     |        |                     |        |         |      |
| 1   | Výběr certifikátů 2 Kontrole                      | a výběru 3 Potvrzení t | ransakce                                   |            |            |                     |        |                     |        |         |      |
| Fil | r: Pouze aktivní 👻 🍸                              |                        |                                            |            |            |                     |        | (                   | • 1    | /1      | 10 👻 |
|     | Predmét cer                                       | tifikatu               | Seriové číslo                              | Platný od  | Platný do  | Datum vloženi       | Vložil | Posledni zmena      | Zménil | Stav    |      |
|     | E=D.Schejbal@skill.cz, CN=Daniel<br>DC=LIX, DC=CZ | Schejbal, CN=Users,    | 7700000455494826421CB<br>CDEC7000400000455 | 23.08.2021 | 23.08.2022 | 23.08.2021 13:01:18 | st     | 23.08.2021 13:01:18 | st     | Aktivní |      |
|     | EAKTIVOVAT                                        |                        |                                            |            |            |                     |        |                     |        |         |      |

Obrázek 29 – Seznam autentizačních certifikátů

Aplikace umožňuje provést okamžitou blokaci certifikátu (například v případě kompromitace certifikátů či jeho klíčů) pomocí akce **DEAKTIVOVAT** 

Pro blokaci certifikátu označíte příslušný certifikát, který chcete zablokovat, pomocí zatrhávacího pole v levém sloupci

Obrázek 30 – Výběr certifikátu

a pomocí po kliknutí na tlačítko **DEAKTIVOVAT** přejdete do následujícího kroku průvodce a dokončíte operaci deaktivace certifikátu.

Aplikace umožňuje vložit následný autentizační certifikát, který jste získali např. obnovou Vašeho stávajícího platného certifikátu u certifikační autority a který bude potom možné použít pro přihlašování do aplikace.

Aby bylo možné provést vložení nového certifikátu, musí certifikát splňovat následující parametry:

- certifikát musí být vydán schválenou certifikační autoritou
- certifikát musí být platný

| 22 z 127 | NRB, a.s. |
|----------|-----------|
|          |           |

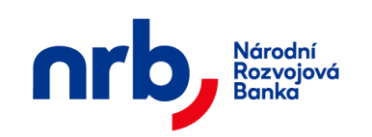

Formulář pro vložení nového autentizačního certifikátu je dostupný v hlavním menu **NASTAVENÍ** pomocí výběru položky **AUTENTIZAČNÍ CERTIFIKÁTY** v rozbalovacím menu

Zobrazí se formulář s průvodcem pro přidání certifikátu.

V prvním kroku průvodce provedete výběr souboru s certifikátem, který jste obdrželi od certifikační autority. Pomocí tlačítka **Procházet** zobrazíte dialog pro výběr souboru a pomocí tlačítka **NAČÍST** nahrajete jeho obsah na server.

| nastavení              |              |           |              |             |
|------------------------|--------------|-----------|--------------|-------------|
| Import certifikátu     | i ze souboru |           |              |             |
| 1 Výběr souboru        | 2 Načtení    | 3 Ověření | 4 Autorizace | 5 Potvrzení |
| Soubor s certifikátem: |              |           | Procház      | et          |
| NAČÍST                 |              |           |              |             |

Obrázek 31 – 1. krok průvodce, Výběr certifikátu

V druhém kroku průvodce se zobrazí obsah načteného souboru s certifikátem. Pokračujte kontrolou certifikátu, pomocí kliknutí na tlačítko **OVĚŘIT**.

| Import certifiká     | tu ze souboru                                                                                                    |
|----------------------|----------------------------------------------------------------------------------------------------|
| 1 Výběr souboru      | 2 Načtení 3 Ověření 4 Autorizace 5 Potvrzení                                                                     |
| Certifikát se úspěšr | ně načetl s následujícími údaji:                                                                                 |
| Předmět              | E=D.Schejbal@skill.cz,<br>schejbal,<br>chr/>CN=Daniel<br>Schejbal,<br>chr/>CN=Users,<br>br/>DC=LIX,<br>br/>DC=CZ |
| Vydavatel            | CN=SkillIssueCA,<br>br/>DC=LIX,<br>br/>DC=CZ                                                                     |
| Sériové číslo        | 7700000456D6D40E14D616B2EB000400000456                                                                           |
| Otisk                | 73B20982C2290014CC09F727A7CC88495043C363                                                                         |
| Datum od             | 23.08.2021 15:13:22                                                                                              |
| Datum do             | 23.08.2022 15:13:22                                                                                              |
| Extenze              | Enhanced Key Usage<br>Encrypting File System (1.3.6.1.4.1.311.10.3.4)                                            |

Obrázek 32 – 2. krok průvodce, Obsah souboru s certifikátem

| 23 z 127 | NRB, a.s. |
|----------|-----------|
|          |           |

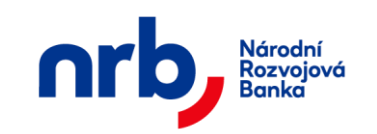

Ve třetím kroku průvodce dojde ke kontrole platnosti a použitelnosti certifikátu. V případě že je certifikát v pořádku, pokračujte autorizací operace pomocí kliknutí na tlačítko **AUTORIZOVAT.** 

| u ze souboru                                                                              |
|-------------------------------------------------------------------------------------------|
| 2 Načtení 3 Ověření 4 Autorizace 5 Potvrzení                                              |
| ı je možné jej nahrát!                                                                    |
| E=D.Schejbal@skill.cz,<br>CN=Daniel<br>Schejbal,<br>CN=Users,<br>br/>DC=LIX,<br>br/>DC=CZ |
| CN=SkillIssueCA,<br>br/>DC=LIX,<br>br/>DC=CZ                                              |
| 7700000456D6D40E14D616B2EB000400000456                                                    |
| 73B20982C2290014CC09F727A7CC88495043C363                                                  |
| 23.08.2021 15:13:22                                                                       |
| 23.08.2022 15:13:22                                                                       |
| Enhanced Key Llagge                                                                       |
|                                                                                           |

Obrázek 33 – 3. krok průvodce, ověření platnosti certifikátu

Ve čtvrtém kroku průvodce si vyžádáte autorizační SMS kód, pro potvrzení operace. Po kliknutí na tlačítko **ZÍSKAT** Vám bude zaslána textová zpráva s autorizačním kódem na Váš mobilní telefon. Autorizační kód z SMS opíšete do pole **Autorizační kód**.

| Výběr soubor   | u 2 Načtení 3 Ověření 4 Autorizace 5 Potvrzeni                                                |
|----------------|-----------------------------------------------------------------------------------------------|
| ňte autorizačn | i kód, který Vám bude doručen prostřednictvím SMS.                                            |
| Předmět        | E=D.Schejbal@skill.cz,<br>CN=Daniel<br>Schejbal,<br>br/>CN=Users,<br>br/>DC=LIX,<br>br/>DC=CZ |
| Vydavatel      | CN=SkillIssueCA,<br>DC=LIX,<br>DC=CZ                                                          |
| Sériové číslo  | 7700000456D6D40E14D616B2EB000400000456                                                        |
| Otisk          | 73B20982C2290014CC09F727A7CC88495043C363                                                      |
| Datum od       | 23.08.2021 15:13:22                                                                           |
| Datum do       | 23.08.2022 15:13:22                                                                           |
|                | Enhanced Key Usage                                                                            |

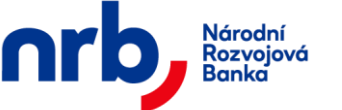

Obrázek 34 - 4. krok průvodce, autorizace

V posledním kroku průvodce Vám bude potvrzena úspěšnost provedené operace. Pomocí kliknutí na tlačítko **PŘEJÍT NA SEZNAM CERTIFIKÁTŮ** se můžete vrátit do přehledu certifikátů.

| Import certifiká   | tu ze souboru                                                                                             |
|--------------------|----------------------------------------------------------------------------------------------------|
| Výběr souboru      | u 2 Načtení 3 Ověření 4 Autorizace 5 Potvrzer                                                             |
| rtifikát byl úspěš | ně nahrán.                                                                                                |
| Předmět            | E=D.Schejbal@skill.cz,<br>br/>CN=Daniel<br>Schejbal,<br>br/>CN=Users,<br>br/>DC=LIX,<br>br/>DC=CZ         |
| Vydavatel          | CN=SkillIssueCA,<br>DC=LIX,<br>DC=CZ                                                                      |
| Sériové číslo      | 7700000456D6D40E14D616B2EB000400000456                                                                    |
| Otisk              | 73B20982C2290014CC09F727A7CC88495043C363                                                                  |
| Datum od           | 23.08.2021 15:13:22                                                                                       |
| Datum do           | 23.08.2022 15:13:22                                                                                       |
| Extenze            | Enhanced Key Usage<br>Encrypting File System (1.3.6.1.4.1.311.10.3.4)<br>Secure Email (1.3.6.1.5.5.7.3.4) |

Obrázek 35 – 5. krok průvodce, potvrzení operace

Úspěšně vložený certifikát je automaticky aktivován. Není možné vložit prošlý ani jiným způsobem neplatný certifikát. S neplatným certifikátem není možné přihlášení do aplikace. Tzn., pokud dojde, k vypršení platnosti certifikátu v době, kdy již je importovaný, není možné ho používat k autentizaci. (Na blížící se vypršení doby platnost certifikátu Vás aplikace upozorní po přihlášení na účet).

V závislosti na globálním parametru "Zapnutí/Vypnutí rozšířené kontroly klientských certifikátů" bude nebo nebude provedena rozšířená kontrola během ověření certifikátu a při jeho uložení do úložiště. V případě nesplnění některé podmínky rozšířené kontroly, je uživatel upozorněn hlášením:

Certifikát nesplňuje všechna kritéria pro použití v aplikaci WebKlient. (Klientský certifikát musí mít v účelu použití stanoveno, že je určen k autentizaci uživatele!) Prosíme kontaktujte zástupce banky..

Obrázek 36 - Nevyhovující certifikát

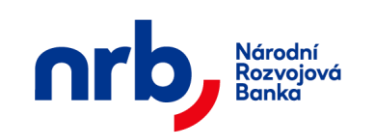

#### 3.2.4 Autorizační prostředky

Seznam všech autorizačních prostředků zmocněné osoby je dostupný v hlavním menu NASTAVENÍ pomocí výběru položky AUTORIZAČNÍ PROSTŘEDKY - SMS TERMINÁLY v rozbalovacím menu.

| ŧ.    | Nastavení                                                  |          |                 |      |                   |              |             |                 |        |
|-------|------------------------------------------------------------|----------|-----------------|------|-------------------|--------------|-------------|-----------------|--------|
|       | Autorizační SMS te                                         | erminály |                 |      |                   |              |             |                 |        |
| 1     | Výběr SMS termir                                           | nálů 2   | Kontrola výběru | 3    | Potvrzení transak | се           |             |                 |        |
| Filtr | <ul> <li>Pouze aktivní </li> <li>Číslo terminál</li> </ul> | T lu D   | atum vložení    | Vlož | il Posledn        | 1<br>í změna | / 1<br>Změn | ) 10<br>nil Sta | •<br>v |
|       | +420 602 500 2                                             | 12 20.08 | 3.2021 14:38:27 | st   | 20.08.2021        | 14:42:15     | st          | Aktivní         |        |
| De    | eaktivovat                                                 |          |                 |      |                   |              |             |                 |        |

Obrázek 37 - Formulář autorizačních prostředků (mobilních čísel)

Aplikace umožňuje provést okamžitou blokaci autorizačního prostředku (například v případě ztráty mobilního telefonu), bez nutnosti autorizace pomocí akce **DEAKTIVOVAT** 

Pro blokaci označíte příslušný autorizační prostředek, který chcete zablokovat, pomocí zatrhávacího pole v levém sloupci.

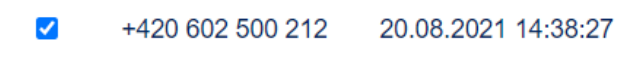

| Obrázek 38 – | Výběr autorizačního prostředku |
|--------------|--------------------------------|
|--------------|--------------------------------|

Po kliknutí na tlačítko **DEAKTIVOVAT** přejdete do následujícího kroku průvodce a dokončíte operaci deaktivace autorizačního prostředku.

V takovém případě již nebude možné autorizační prostředek použít k autorizaci a uživatel se bude muset spojit se zástupcem banky pro nové nastavení.

| 26 z 127 | NRB, a.s |
|----------|----------|
|----------|----------|

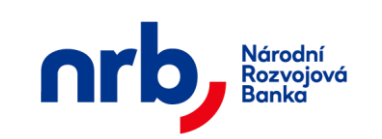

#### 3.2.5 TOTP prostředky

Seznam všech TOTP prostředků zmocněné osoby je dostupný v hlavním menu NASTAVENÍ pomocí výběru položky TOTP PROSTŘEDKY v rozbalovacím menu.

| <b>f</b> | Běžný příkaz | Trvalý příkaz          | Očekávaný kredit | Vypořádání s burzou | Přehledy Nastavení                                          |        |                                                              |        |                              |
|----------|--------------|------------------------|------------------|---------------------|-------------------------------------------------------------|--------|--------------------------------------------------------------|--------|------------------------------|
|          | TOTP prostř  | edky                   |                  |                     |                                                             |        |                                                              |        |                              |
| 1        | Výběr TOT    | P prostředků           | 2 Kontrola       | výběru 3 Potv       | rrzení transakce                                            |        |                                                              |        |                              |
| Fill     | r: Žádný 👻   | Y                      |                  |                     |                                                             |        | ۹ 1                                                          | /1 •   | 10 -                         |
|          |              |                        |                  |                     |                                                             |        |                                                              |        |                              |
| F        | I            | I                      | ldentifikátor    |                     | Datum vložení                                               | Vložil | Poslední změna                                               | Změnil | Stav                         |
|          |              | 70. NOT 401            | ldentifikátor    |                     | Datum vložení<br>12.10.2021 11:07:05                        | Vložil | Poslední změna<br>17.05.2022 12:52:22                        | Změnil | Stav<br>Blokován             |
|          | )            | 01 401 40<br>01 441 46 | ldentifikátor    |                     | Datum vložení<br>12.10.2021 11:07:05<br>12.10.2021 13:20:52 | Vložil | Poslední změna<br>17.05.2022 12:52:22<br>12.10.2021 13:29:49 | Změnil | Stav<br>Blokován<br>Blokován |

Obrázek 39 - Formulář TOTP prostředků

Aplikace umožňuje provést okamžitou blokaci TOTP prostředku, bez nutnosti autorizace pomocí akce **DEAKTIVOVAT** 

Pro blokaci označíte příslušný autorizační prostředek, který chcete zablokovat, pomocí zatrhávacího pole v levém sloupci.

Po kliknutí na tlačítko **DEAKTIVOVAT** přejdete do následujícího kroku průvodce a dokončíte operaci deaktivace TOTP prostředku.

V takovém případě již nebude možné TOTP prostředek použít k autorizaci a uživatel se bude muset spojit se zástupcem banky pro nové nastavení.

| 27 z 127 | NRB, a.s |
|----------|----------|
|          |          |

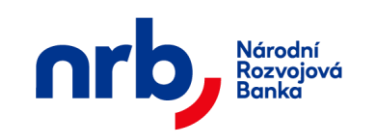

#### 3.2.6 Nové TOTP

Průvodce pro vytvoření nového TOTP prostředku je dostupný v hlavním menu **NASTAVENÍ** pomocí výběru položky **NOVÉ TOTP** v rozbalovacím menu.

Zobrazí se formulář s průvodcem pro vytvoření nového TOTP prostředku.

| <b>f</b> | Běžný příkaz    | Trvalý příkaz | Očekávaný kredit  | Vypořádání s burzo  | u Přehledy | Nastavení |
|----------|-----------------|---------------|-------------------|---------------------|------------|-----------|
|          | Nové TOTP       |               |                   |                     |            |           |
| 1        | Vygenerov       | ání kódu 🛛 💈  | Registrace kó     | du <b>3</b> Autoriz | ace 4      | Potvrzení |
| Pro      | vytvoření nové  | ého TOTP zači | něte vygenerování | m QR kódu.          |            |           |
| G        | ienerovat QR kó | d             |                   |                     |            |           |

Obrázek 40 - Vygenerování QR kódu

Uživatel vygeneruje QR pomocí stisknutím tlačítka Generovat QR kód a přejde k následujícímu kroku průvodce.

| ŧ | Běžný příkaz | Trvalý příkaz | Očekávaný kredit | Vypořádání s burz | ou Přehledy | Nastavení  |
|---|--------------|---------------|------------------|-------------------|-------------|------------|
|   | Nové TOTP    |               |                  |                   |             |            |
| 1 | Vygenerova   | ání kódu 💈    | Registrace kó    | du 3 Autor        | zace 4      | Potvrzení  |
|   | Název účt    | u: StephanT   |                  |                   |             |            |
|   | Identifikáto | or: a273c72e  | -a55c-408a-b075- | e3ca45e20d12      |             |            |
|   | Tajný klí    | č: •••••      | •••••            |                   |             | 🗆 Zobrazit |
|   | QR kó        |               |                  |                   |             |            |
| Z | pēt Ověřov   | ací kód       |                  | Pokračovat        |             |            |

Obrázek 41 - Registrace kódu

Uživatel může registrovat TOTP do mobilní aplikace na svém zařízení pomocí QR kódu nebo pomocí ručního zadání informací o aplikaci a vložení klíče. Klíč se ve výchozím stavu uživateli nezobrazí – pro zobrazení musí zaškrtnout CheckBox "Zobrazit"

| 28 z 127 | NRB, a.s. |
|----------|-----------|
|          |           |

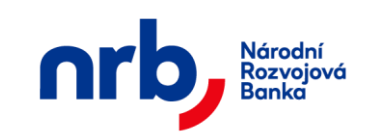

#### Následuje krok v mobilním zařízení uživatele

Uživatel naskenuje QR kód do mobilní aplikace pro zpracování TOTP (např. Microsoft Authenticator, Google Authenticator apod.)

| < -   | Skenovat kód QR                    |
|-------|------------------------------------|
| Kód G | R zobrazí poskytovatel vašeho účtu |
|       |                                    |
|       |                                    |
|       |                                    |
|       |                                    |
|       |                                    |
|       | Naha zadat kéd wišaž               |
|       | Nebo zadat kod ručne               |

Obrázek 42 - Sken QR kódu v aplikaci Microsoft Authenticator

#### Následně pokračuje v aplikaci Web Klient

Před pokračováním na třetí krok průvodce musí uživatel zadat platný kód vygenerovaný mobilní aplikací po načtení QR kódu a ověřit tak funkčnost generování a ověřování kódů.

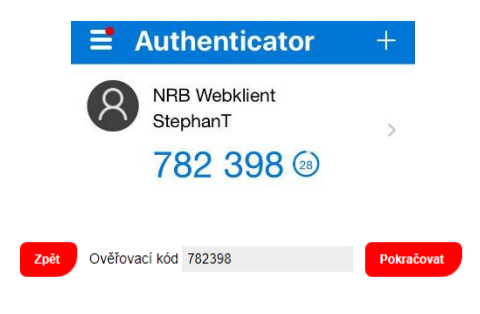

Obrázek 43 - Ověření vygenerovaným TOTP kódem

V případě že je ověřovací kód platný, přejde průvodce na další krok.

Následuje autorizace procesu přidání nového prostředku MFA.

Autorizace proběhne aktuálně platnou metodou. Pokud není zaregistrován žádný TOTP prostředek, proběhne autorizace pomocí SMS terminálu a kódu SMS. Pokud již bylo zaregistrován TOTP prostředek, proběhne autorizace tímto prostředkem.

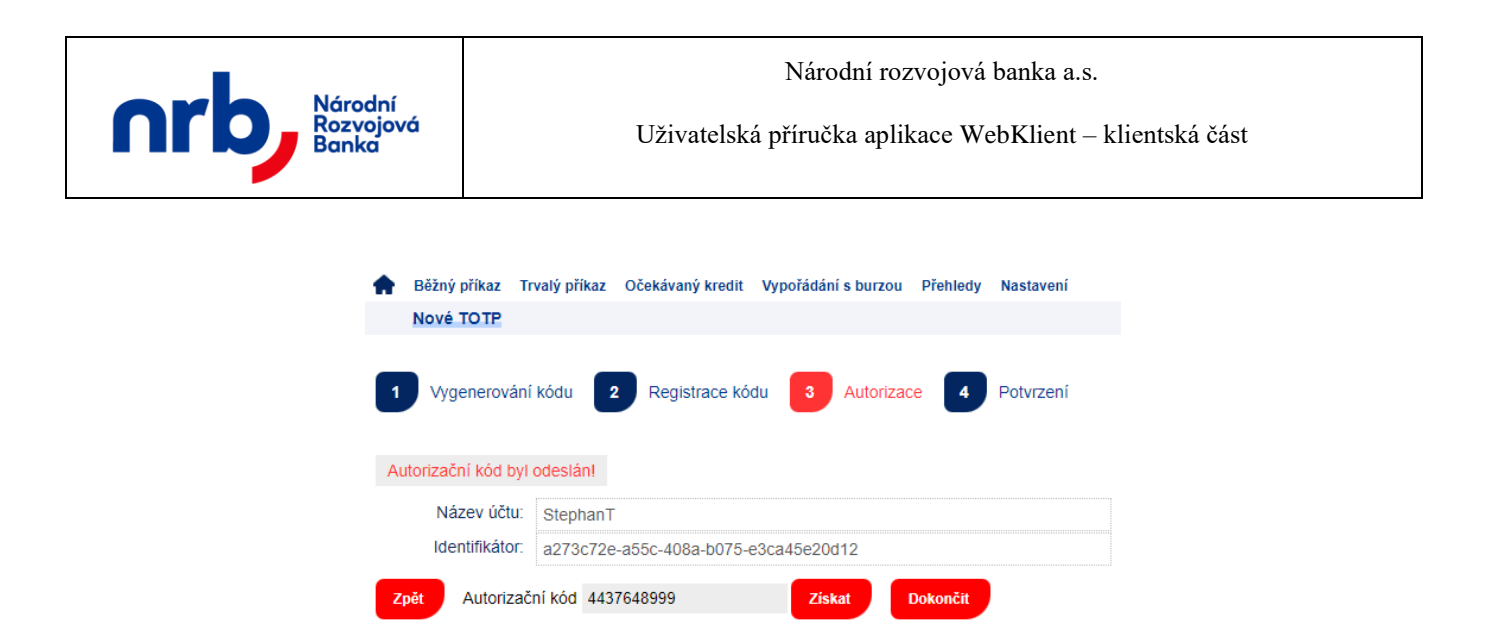

Během úspěšné autorizace se klíč a nový TOTP prostředek uloží do databáze. **Doposud aktivní autorizační prostředek se tím zablokuje** a uživatel již nadále bude ověřovat pouze pomocí nově aktuálně platného prostředku.

Posledním krokem je již jen souhrn provedené operace

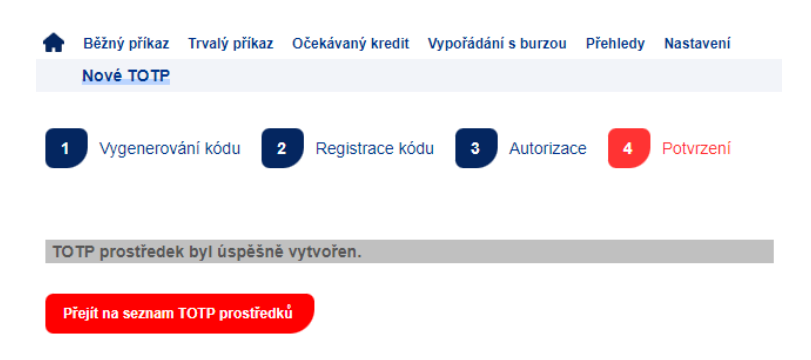

#### 3.2.7 Nastavení přístupu registrovaných aplikací k účtu přes API

Seznam všech dostupných aplikací, které mohou přistupovat přes API k účtu zmocněné osoby, je dostupný v hlavním menu **NASTAVENÍ** pomocí výběru položky **PŘÍSTUP PŘES API** v rozbalovacím menu.

| 30 z 127 | NRB, a.s. |
|----------|-----------|
|          |           |

|                                                                                                    |                                                                                                    |                                                                                                    | Národní rozvojová banka a.s.                                                                                                    |         |                                                                                                    |      |      |      |                |                |
|----------------------------------------------------------------------------------------------------|----------------------------------------------------------------------------------------------------|----------------------------------------------------------------------------------------------------|----------------------------------------------------------------------------------------------------|---------|----------------------------------------------------------------------------------------------------|------|------|------|----------------|----------------|
| hrb                                                                                                    | Narodni<br>Rozvojovo<br>Banka                                                                                                    | ά                                                                                                    | Uživatelská příručka aplikace WebKlient – klientská část                                                                                                    |         |                                                                                                    |      |      |      |                |                |
|                                                                                                    |                                                                                                    |                                                                                                    |                                                                                                    |         |                                                                                                    |      |      |      |                |                |
|                                                                                                    |                                                                                                    |                                                                                                    |                                                                                                    |         |                                                                                                    |      |      |      |                |                |
| <ul> <li>Běžný příkaz Trvalý přík</li> <li>Nastavení přístupu reg</li> </ul>                                                                                                    | kaz Očekávaný kredit V<br>gistrovaných aplikací k i                                                                                                    | ypořádání s burzou Př<br>účtu pomocí API                                                                                                    | řehledy Nastavení                                                                                                    |         |                                                                                                    |      |      |      |                |                |
| 1 Nastavení přístupu                                                                                                    | 2 Autorizace povole                                                                                                    | ení přístupu 🛛 🕄 F                                                                                                    | Potvrzení změny                                                                                                    |         |                                                                                                    |      |      |      |                |                |
|                                                                                                    | -                                                                                                    | -                                                                                                    |                                                                                                    |         |                                                                                                    |      |      |      |                |                |
| Filtr: Žádný 👻 🍸                                                                                                    |                                                                                                    |                                                                                                    |                                                                                                    |         |                                                                                                    |      |      |      | 4 1 /2         | 2 🕨 10 👻       |
| Poskytovatel                                                                                                    |                                                                                                    |                                                                                                    |                                                                                                    |         |                                                                                                    |      |      |      |                |                |
|                                                                                                    | Datum registrace                                                                                                    | Typ aplikace                                                                                                    | Název API                                                                                                    | Kontakt | Seznam rolí                                                                                                    | AISP | PISP | CISP | Přístup k účtu | Poslední změna |
| SKILL 3P                                                                                                    | Datum registrace                                                                                                    | Typ aplikace                                                                                                    | Název API<br>SKILL S.F.O. (3PApp -<br>NWKS165)                                                                                                    | Kontakt | Seznam roli<br>AISP,CISP,PISP                                                                                                    | AISP | PISP | CISP | Přístup k účtu | Poslední změna |
| <ul><li>SKILL 3P</li><li>SKILL 3P</li></ul>                                                                                                    | Datum registrace<br>27.02.2019<br>27.02.2019                                                                                                    | Typ aplikace<br>native<br>native                                                                                                    | Název API<br>SKILL s.r.o. (3PApp -<br>NWKS165)<br>SKILL s.r.o. (3PApp - VMSA39<br>9044)                                                                                                    | Kontakt | Seznam roli<br>AISP,CISP,PISP<br>AISP,CISP,PISP                                                                                                    | AISP | PISP | CISP | Přístup k účtu | Poslední změna |
| SKILL 3P<br>SKILL 3P                                                                                                    | Datum registrace           27.02.2019           27.02.2019           27.02.2019           27.02.2019                                                                                                    | Typ aplikace native native native                                                                                                    | Nšzev API<br>SKILL s.r.o. (3PApp -<br>NWKS165)<br>SKILL s.r.o. (3PApp - VMSA39<br>9044)<br>Testovaci APP2                                                                                                    | Kontakt | Seznam roli<br>AISP,CISP,PISP<br>AISP,CISP,PISP<br>AISP,CISP,PISP                                                                                                    | AISP | PISP | CISP | Přístup k účtu | Poslední změna |
| <ul> <li>SKILL 3P</li> <li>SKILL 3P</li> <li>SKILL 3P</li> <li>SKILL 3P</li> </ul>                                                                                                    | Datum registrace           27.02.2019           27.02.2019           27.02.2019           27.02.2019           27.02.2019           27.02.2019                                                                                                    | Typ aplikace native native native native                                                                                                    | Nšzev API<br>SKILL 5.0. (3PApp -<br>NVVKS165)<br>SKILL 5.0. (3PApp - VMSA39<br>9044)<br>Testovaci APP2<br>Testovaci APP2                                                                                                    | Kontakt | Seznam roli AISP,CISP,PISP AISP,CISP,PISP AISP,CISP,PISP AISP,CISP,PISP AISP,CISP,PISP                                                                                                    | AISP | PISP | CISP | Přístup k účtu | Poslední změna |
| <ul> <li>SKILL 3P</li> <li>SKILL 3P</li> <li>SKILL 3P</li> <li>SKILL 3P</li> <li>SKILL 3P</li> <li>SKILL 3P</li> </ul>                                                                                                    | Datum registrace           27.02.2019           27.02.2019           27.02.2019           27.02.2019           27.02.2019           27.02.2019           27.02.2019                                                                                                    | Typ aplikace       native       native       native       native       native       native                                                                                                    | Nšzev API<br>SKILL S.r.o. (3PApp -<br>NWKS165)<br>SKILL S.r.o. (3PApp - VMSA39<br>9044)<br>Testovaci APP2<br>Testovaci APP2<br>Testovaci APP1                                                                                                    | Kontakt | Seznam roll           AISP,CISP,PISP           AISP,CISP,PISP           AISP,CISP,PISP           AISP,CISP,PISP           AISP,CISP,PISP           AISP,CISP,PISP           AISP,CISP,PISP           AISP,CISP,PISP                                                                                                    | AISP | PISP |      | Přístup k účtu | Poslední změna |
| <ul> <li>SKILL 3P</li> <li>SKILL 3P</li> <li>SKILL 3P</li> <li>SKILL 3P</li> <li>SKILL 3P</li> <li>SKILL 3P</li> <li>SKILL 3P</li> <li>SKILL 3P</li> </ul>                                                                                           | Datum registrace           27.02.2019           27.02.2019           27.02.2019           27.02.2019           27.02.2019           27.02.2019           27.02.2019           27.02.2019           27.02.2019           27.02.2019                                                                                                    | Typ aplikace native native nat | Nšzev API       SKILL S.r.0. (3PApp -<br>NVVKS165)       SKILL S.r.0. (3PApp - VMSA39<br>9044)       Testovaci APP2       Testovaci APP1       Testovaci APP1       Testovaci APP1                                                                                                    | Kontakt | Seznam roll           AISP.CISP.PISP           AISP.CISP.PISP           AISP.CISP.PISP           AISP.CISP.PISP           AISP.CISP.PISP           AISP.CISP.PISP           AISP.CISP.PISP           AISP.CISP.PISP           AISP.CISP.PISP           AISP.CISP.PISP           AISP.CISP.PISP           AISP.CISP.PISP                                     | AISP | PISP |      | Přistup k účtu | Posledni změna |
| <ul> <li>SKILL 3P</li> <li>SKILL 3P</li> <li>SKILL 3P</li> <li>SKILL 3P</li> <li>SKILL 3P</li> <li>SKILL 3P</li> <li>SKILL 3P</li> <li>SKILL 3P</li> <li>SKILL 3P</li> </ul>                                                                         | Datum registrace           27.02.2019           27.02.2019           27.02.2019           27.02.2019           27.02.2019           27.02.2019           27.02.2019           27.02.2019           27.02.2019           27.02.2019           27.02.2019           27.02.2019           27.02.2019                                                                                     | Typ aplikace native native nat | Název API       SKILL S.r.O. (3PApp - VIMSA39<br>9044)       Testovací APP2       Testovací APP2       Testovací APP1       Testovací APP1       Fintech APP                                                                                                    | Kontakt | Seznam roll       AISP,CISP,PISP       AISP,CISP,PISP       AISP,CISP,PISP       AISP,CISP,PISP       AISP,CISP,PISP       AISP,CISP,PISP       AISP,CISP,PISP       AISP,CISP,PISP       AISP,CISP,PISP       AISP,CISP,PISP       AISP,CISP,PISP                                                                                                    | AISP | PISP |      | Přistup k účtu | Poslední změna |
| <ul> <li>SKILL 3P</li> <li>SKILL 3P</li> <li>SKILL 3P</li> <li>SKILL 3P</li> <li>SKILL 3P</li> <li>SKILL 3P</li> <li>SKILL 3P</li> <li>SKILL 3P</li> <li>SKILL 3P</li> <li>SKILL 3P</li> <li>SKILL 3P</li> </ul>                                     | Datum registrace           27.02.2019           27.02.2019           27.02.2019           27.02.2019           27.02.2019           27.02.2019           27.02.2019           27.02.2019           27.02.2019           27.02.2019           27.02.2019           28.02.2019           28.02.2019                                                                                     | Typ aplikace native native nat | NSZEVY API       SKILL S.r.0. (3PApp - VMSA39<br>9044)       SKILL S.r.0. (3PApp - VMSA39<br>9044)       Testovací APP2       Testovací APP2       Testovací APP1       Testovací APP1       Testovací APP1       FinTech APP       FINTECH ONE HQ                                                          | Kontakt | Seznam roll       AISP.CISP.PISP       AISP.CISP.PISP                      | AISP | PISP |      | Přistup k účtu | Poslední změna |
| <ul> <li>SKILL 3P</li> <li>SKILL 3P</li> <li>SKILL 3P</li> <li>SKILL 3P</li> <li>SKILL 3P</li> <li>SKILL 3P</li> <li>SKILL 3P</li> <li>SKILL 3P</li> <li>SKILL 3P</li> <li>SKILL 4J</li> <li>SKILL 4J</li> <li>SKILL 4J</li> <li>SKILL 4J</li> </ul> | Datum registrace           27.02 2019           27.02 2019           27.02 2019           27.02 2019           27.02 2019           27.02 2019           27.02 2019           27.02 2019           27.02 2019           27.02 2019           27.02 2019           27.02 2019           27.02 2019           27.02 2019           28.02 2019           28.02 2019           28.02 2019 | Typ aplikace Inalive Inalive I | Nšzev API           SKILL S.r.O. (3PApp -<br>NVVKS165)           SKILL S.r.O. (3PApp - VMSA39<br>9044)           Testovaci APP2           Testovaci APP2           Testovaci APP1           Testovaci APP1           Testovaci APP1           FinTech APP           FINTECH ONE HQ           FINTECH ONE EU | Kontakt | Seznam roll       AISP,CISP,PISP       AISP,CISP,PISP | AISP |      |      | Přistup k účtu | Poslední změna |

Obrázek 44 - Přehled přístupu registrovaných aplikací k účtu pomocí API

Ve výchozím stavu mají všechny registrované aplikace, které jsou schopny přistupovat k účtu prostřednictvím API, zakázaný přístup k účtu zmocněné osoby. Pokud si zmocněná osoba přeje povolit takové aplikaci přístup ke svému účtu, musí příslušné aplikaci výslovně tento přístup povolit v přihlašovacím dialogu, vyvolaném aplikací poskytující přístup k účtu pomocí API. Zmocněná osoba následně povoluje přístup k jednotlivým účtů pro příslušnou roli během přihlášení k účtu.

Význam jednotlivých rolí:

- AISP Poskytovatele služeb informování o platebním účtu
- PISP Poskytovatele služeb nepřímého zadání platebního příkazu
- CISP Poskytovatele služeb platby platební kartou, Poskytovatel služeb platebních instrumentů

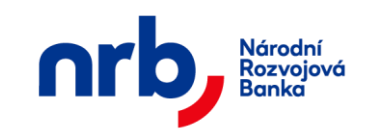

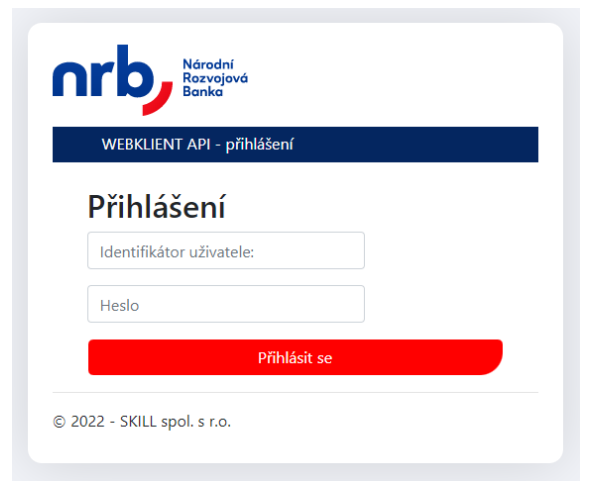

Obrázek 45 - Přihlášení k účtům pomocí API

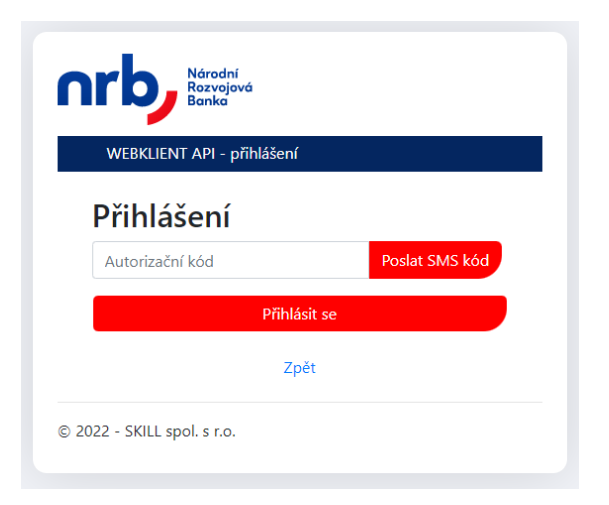

Obrázek 46 - Ověření SMS kódem

| Národní<br>Rozvojová<br>Banko |  |  |  |  |
|-------------------------------|--|--|--|--|
| WEBKLIENT API - přihlášení    |  |  |  |  |
| Přihlášení                    |  |  |  |  |
| Autorizační kód TOTP          |  |  |  |  |
| Přihlásit se                  |  |  |  |  |
| Zpět                          |  |  |  |  |
| © 2022 - SKILL spol. s r.o.   |  |  |  |  |

Obrázek 47 - Ověření TOTP kódem

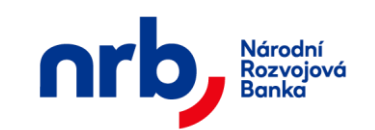

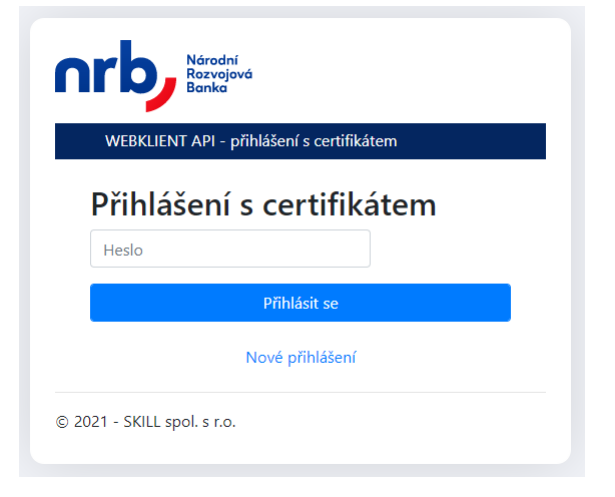

Obrázek 48 - Přihlášení k účtům pomocí API (pomocí certifikátu)

| Zvolte účty a role, kt | erým chce  | te povol | lit přístup |
|------------------------|------------|----------|-------------|
| Číslo účtu             | AISP       | PISP     | CISP        |
| 0397363319             |            |          |             |
| 123                    |            |          |             |
| 125030-0159366485      |            |          |             |
| 18420011               |            |          |             |
| 2227983100             |            | <b>V</b> |             |
| 246400602              |            |          |             |
| 271300101              |            |          |             |
| 271300806              |            |          |             |
| l                      | Pokračovat |          |             |

Obrázek 49 - Správa přístupu aplikace k účtům pomocí API

| 33 z 127 | NRB, a.s. |
|----------|-----------|
|          |           |

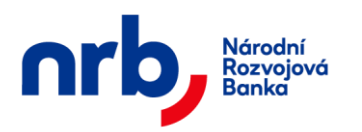

#### 3.2.7.1 Požadovat nové přihlášení

Aplikace umožňuje provést okamžité zablokování přístupu aplikaci přistupující k účtům přes API (například v případě kompromitace aplikace), pomocí akce **POŽADOVAT NOVÉ PŘIHLÁŠENÍ**. Odhlášením zmocněné osoby z aplikace dojde k zablokování přístupu aplikace přistupující k účtům přes API k účtu. Následně pak bude pro obnovení přístupu k účtu vyžadováno nové přihlášení.

Pro vyžádání Nového přihlášení označíte příslušnou aplikaci, které chcete zablokovat přístup a u které si chcete vyžádat Nové přihlášení, pomocí zatrhávacího pole v levém sloupci.

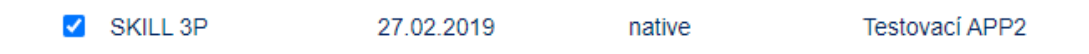

Obrázek 50 - Výběr aplikace

a po kliknutí na tlačítko **POŽADOVAT NOVÉ PŘIHLÁŠENÍ** se zobrazí dialog vyžadující potvrzení této operace.

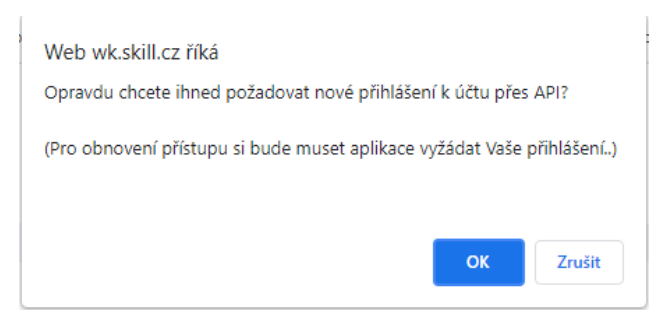

Obrázek 51 - Dialog pro potvrzení operace

Po potvrzení dialogu přejdete do následujícího kroku průvodce a dokončíte operaci požadovat nové přihlášení.

| 34 z 127 | NRB, a.s. |
|----------|-----------|
|          |           |

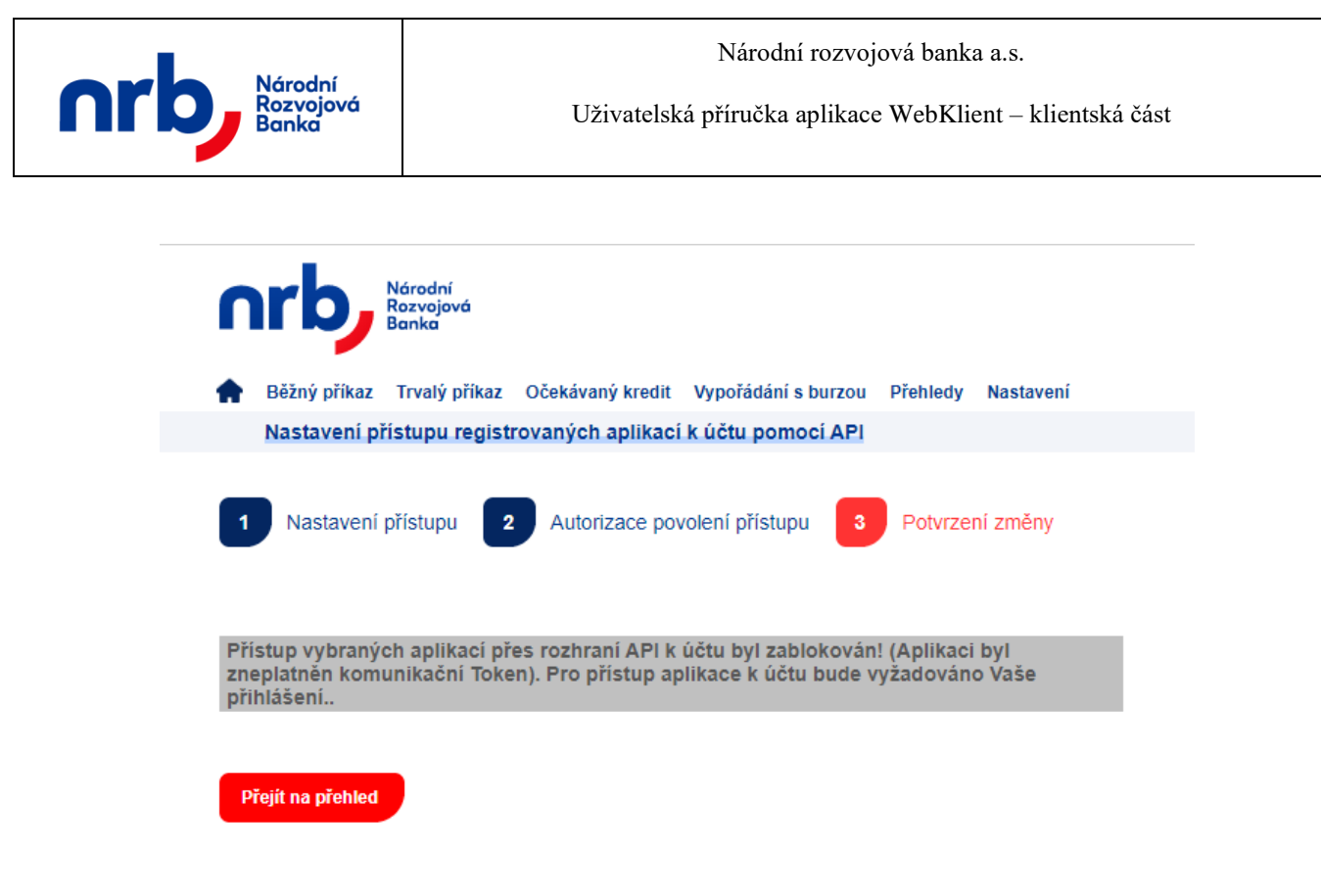

Obrázek 52 - Průvodce s výsledkem operace Požadovat nové přihlášení

V takovém případě, již aplikace nebude moci přistupovat přes API k vašemu účtu, bez toho aniž by Vás znovu vyzvala k zadání přihlašovacích údajů.

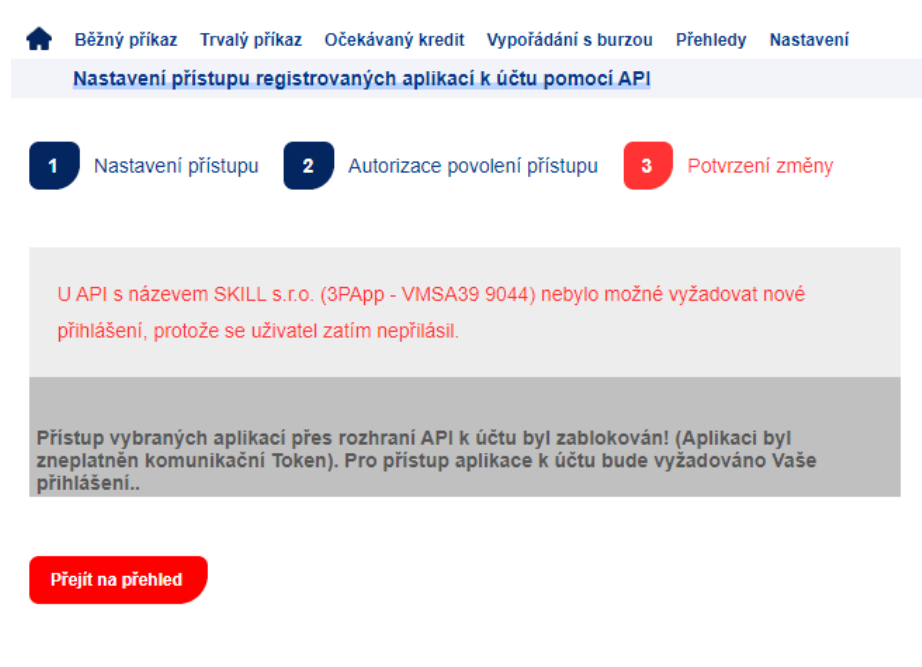

Obrázek 53 – Upozornění na aplikace bez prvního přihlášení zmocněné osoby

Pokud však budete požadovat nové přihlášení u aplikací, u kterých nedošlo k prvnímu přihlášení, zobrazí se Vám informativní hláška se seznamem názvů těchto aplikací.

| 35 z 127 | NRB, a.s. |
|----------|-----------|
|          |           |

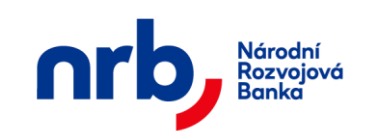

## 3.2.7.2 Povolení přístupu prostřednictvím aplikace 3. strany

Povolení přístupu probíhá přes aplikaci 3. strany prostřednictvím přihlášení zmocněné osoby do aplikace.

| nr | Národní<br>Rozvojo<br>Banka | í<br>vá               |       |  |
|----|-----------------------------|-----------------------|-------|--|
| W  | BKLIENT API - p             | ořihlášení s certifik | tátem |  |
| Př | hlášení                     | s certifik            | átem  |  |
| He | slo                         |                       |       |  |
|    |                             | Přihlásit se          |       |  |
|    |                             | Nové přihlášení       |       |  |
|    |                             |                       |       |  |

Obrázek 54 - Přihlášení do aplikace 3. strany

Po přihlášení v aplikaci si lze vybrat příslušné role, které chcete aplikaci povolit pro přístup k vašemu účtu.

| 36 z 127 | NRB, a.s. |
|----------|-----------|
|          |           |
| ,        | SE NOTO: | it přístup                                                                                                    |
|----------|----------|----------------------------------------------------------------------------------------------------|
| AISP     | PISP     | CISP                                                                                                    |
|          |          |                                                                                                    |
|          |          |                                                                                                    |
|          |          |                                                                                                    |
|          | ~        |                                                                                                    |
| <b>V</b> | ✓        |                                                                                                    |
|          |          |                                                                                                    |
|          |          |                                                                                                    |
|          |          |                                                                                                    |
| kračovat |          |                                                                                                    |
|          | AISP<br> | AISP       PISP         □       □         □       □         □       □         □       □         □       □         □       □         □       □         □       □         □       □         □       □         □       □         □       □         □       □         □       □         □       □         □       □         □       □         □       □         □       □         □       □         □       □         □       □         □       □         □       □         □       □         □       □         □       □         □       □         □       □         □       □         □       □         □       □         □       □         □       □         □       □         □       □         □       □ |

Obrázek 55 - 2. krok přihlášení do aplikace (výběr rolí pro přístupu aplikací k účtu přes API)

U každé aplikace je uveden seznam rolí, které aplikace deklaruje, že je implementuje. Výběr rolí provedete zaškrtnutím příslušného zatrhávacího pole u dané role.

18420011 🗹 🗹

Obrázek 56 - Výběr rolí pro přístup aplikace 3. stran

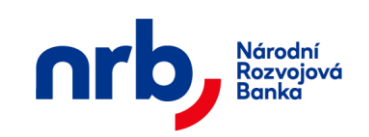

Význam a oprávnění jednotlivých rolí:

| Role | Význam                                                                                            | Přístupová oprávnění                                              |  |  |  |
|------|---------------------------------------------------------------------------------------------------|-------------------------------------------------------------------|--|--|--|
| AISP | Account Information Service Provider<br>Poskytovatel služby informování o<br>platebním účtu       | seznam účtů klienta, zůstatek na<br>účtu, historie transakcí účtu |  |  |  |
| PISP | Payment Initiation Service Provider<br>Poskytovatel služby nepřímého zadání<br>platebního příkazu | nepřímé zadání platebního příkazu                                 |  |  |  |
| CISP | Card Issuing Service Provider<br>Poskytovatele služby platby platební<br>kartou                   | potvrzení disponibilního zůstatku<br>při platbě kartou            |  |  |  |

Tip: Informace o oprávněních příslušné role se zobrazí po najetí kurzoru myši nad zatrhávací pole u příslušné role.

| m rolí                      | AISP                         | PISP                          | CISP        | Přístup k úd   |
|-----------------------------|------------------------------|-------------------------------|-------------|----------------|
| ISP                         |                              |                               |             | Povolen        |
| Nole PISP (F<br>nepřímé zad | Payment Init<br>dání platebr | iation Servic<br>iího příkazu | e Provider) | - Přístupy: en |
| ISP                         |                              |                               |             |                |
| ISP                         |                              |                               |             |                |
| ISP                         |                              |                               |             |                |

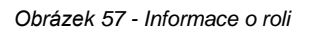

# 3.3 ID transakce

Každému příkazu k úhradě vytvořenému v aplikaci je vygenerováno tzv. ID transakce. ID transakce je unikátní identifikátor příkazu, který je trvalý a slouží k jednoznačnému určení platby při komunikaci z bankou.

ID transakce je generováno pro:

- <u>Příkaz k úhradě</u>
- <u>Trvalé příkazy</u>

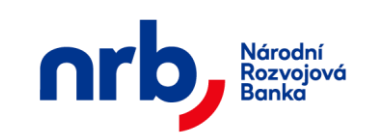

Uživatelská příručka aplikace WebKlient – klientská část

#### • Zahraniční platba

V přehledech je tento identifikátor zobrazen ve sloupci nazvaném ID. Sloupec ID není součástí Zúženého zobrazení.

| 👚 Běžný při | íkaz Trvalý příkaz Očekávaný kredit                      | Vypořádání s burzou Přehledy Nastaven          |           |            |            |              |            |                                                  |                                   | w |  |  |  |
|-------------|----------------------------------------------------------|------------------------------------------------|-----------|------------|------------|--------------|------------|--------------------------------------------------|-----------------------------------|---|--|--|--|
| Příkazy I   | k úhradě                                                 |                                                |           |            |            |              |            |                                                  |                                   |   |  |  |  |
| 1 Výběr     | Výběr příkazů 2 Autorizace příkazu 3 Potvrzení transakce |                                                |           |            |            |              |            |                                                  |                                   |   |  |  |  |
| _           | _                                                        | _                                              |           |            |            |              |            |                                                  |                                   |   |  |  |  |
| Zvolte akci | ▼ Filtr. Žádný ▼                                         | UPRAVIT     VIPRAVIT     VIPRAVIT     VIPRAVIT | razení    |            |            |              |            |                                                  | <ul> <li>▲ 1 / 41 → 10</li> </ul> | * |  |  |  |
| •           | Příjemce Splatnost                                       | Částka a měna 🛛 Typ platby                     | Var. sym. | Kons. sym. | Spec. sym. | Stav ověření | Zpracování | Poznámka                                         | ID                                |   |  |  |  |
|             | 2600941751/2010 28.06.2021                               | 10,00 CZK Normal                               |           |            |            | Autorizováno | Čeká       |                                                  | 2500120210628135536001            |   |  |  |  |
|             | 2600941751/2010 28.06.2021                               | 10,00 CZK Normal                               |           |            |            | Autorizováno | Čeká       |                                                  | 2500120210628142556001            |   |  |  |  |
|             | 99999999999/2010 28.06.2021                              | 10,00 CZK Normal                               |           |            |            | Autorizováno | Čeká       |                                                  | 2500120210628153032001            |   |  |  |  |
|             | 111111111/0100 21.06.2021                                | 100,00 CZK Normal                              |           |            |            | Založeno     |            |                                                  | 2500120210618104357001            |   |  |  |  |
|             | 123-123/0100 24.11.2020                                  | 1,00 CZK Normal                                | 123456    | 456789     | 879213546  | Ověřeno      |            | MojelDCURL0007b, VS/8812111234/SS/1234567<br>890 | 2500620201123093942001            |   |  |  |  |
|             | 123-123/0100 24.11.2020                                  | 1,00 CZK Normal                                | 123456    | 456789     | 879213546  | Autorizováno | Čeká       | MojelDCURL0007c, VS/8812111234/SS/1234567<br>890 | 2500620201123112858001            |   |  |  |  |
|             | 111111111/0100 24.09.2020                                | 1,00 CZK Normal                                |           |            |            | Autorizováno | Čeká       | MojeID0003                                       | 2500120200923134113001            |   |  |  |  |
|             | 111111111/0100 24.09.2020                                | 1,00 CZK Normal                                |           |            |            | Autorizováno | Čeká       | MCJE00004                                        | 2500120200923134508001            |   |  |  |  |
|             | 123-123/0100 23.09.2020                                  | 1,00 CZK Normal                                | 123456    | 456789     | 879213546  | Autorizováno | Čeká       | MojelD000001, VS/8812111234/SS/1234567890        | 2500620200922140838001            |   |  |  |  |
|             | 3333333333/0300 27.01.2020                               | 100,00 CZK Normal                              |           |            |            | Autorizováno | Čeká       |                                                  | 2500120200124143921001            |   |  |  |  |
| Autorizace  | Tisk přehledu                                            |                                                |           |            |            |              |            |                                                  |                                   |   |  |  |  |

Obrázek 58 - Přehled příkazů k úhradě se sloupcem ID na posledním místě

Na konci každého průvodce je zobrazeno potvrzení transakce, kde je zobrazeno jedno nebo více ID dotčených prováděnou operací.

| ŧ  | Běžný příkaz     | Trvalý příkaz | Očekávaný kredit     | Vypořádání s burzou | Přehledy   | Nastavení           |
|----|------------------|---------------|----------------------|---------------------|------------|---------------------|
|    | Nový příkaz      | k úhradě      |                      |                     |            |                     |
| 1  | Nový příka:      | z 2 Ná        | hled příkazu 3       | Autorizace příkaz   | u <b>4</b> | Potvrzení transakce |
| Vá | š příkaz byl ús  | spěšně autori | zován a odeslán!     |                     |            |                     |
|    | ID transako      | e: 25001202   | 210823122033001      |                     |            |                     |
| N  | ový příkaz k úhr | adě Přejí     | t na přehled příkazů |                     |            |                     |

Obrázek 59 - Potvrzení transakce se zobrazením ID

# 3.4 Průběžné aktualizace

V aplikaci je integrována průběžná aktualizace zpracovaných příkazů k úhradě, pohybů na účtech a aktuálního zůstatku.

| 39 z 127 | NRB, a.s. |
|----------|-----------|
|          |           |

Na pozadí aplikace dochází k aktualizaci zmíněných položek několikrát za den. To znamená, že jakmile banka zapracuje zadaný příkaz k úhradě (což se děje v pravidelných intervalech), objeví se záznam pohybu v přehledu Pohyby na účtu a je aktualizován zůstatek.

Zpracovaný příkaz má ve sloupci "Zpracování" hodnotu Zpracováno.

# 3.5 Autorizace příkazu k úhradě

Pro schvalování příkazů k úhradě (všech typů) má klient možnost určit počet osob (autorizací) potřebných k odeslání příkazů. Toto nastavení provádí banka na žádost klienta.

Zadání příkazu a jeho autorizaci může, ale nemusí provádět tatáž zmocněná osoba. Rovněž je možný postup, kdy jedna osoba příkaz pořídí a další osoby jej autorizují.

V spojení s nastaveným počtem autorizací příkazu rozeznáváme dva režimy schvalování:

• dvou očí

V tomto případě se jedná o klienta, u něhož je vyhotovení a odeslání příkazu k úhradě podmíněno schválením pouze jednou zmocněnou osobou.

• čtyř očí

V tomto případě se jedná o klienta, u něhož je vyhotovení a odeslání příkazu k úhradě podmíněno schválením dvou na sobě nezávislých zmocněných osob, přičemž jedna z nich může být osoba, která příkaz pořídila.

Autorizace příkazů se provádí na stránkách se seznamem příkazů k úhradě, pomocí průvodce autorizací.

V prvním kroku průvodce nejprve vyberete příkazy, které chcete autorizovat (pro výběr můžete použít některý z přednastavených filtrů nebo vlastní filtr). Příkazy, které chcete schválit nebo zamítnout, označte pomocí zaškrtávacího políčka v prvním sloupci tabulky (označit můžete rovněž všechny najednou pomocí zaškrtávacího pole v záhlaví tabulky). Pomocí kliknutí na tlačítko **AUTORIZACE** přejdete k dalšímu kroku autorizace.

| nrb, | Národní<br>Rozvojo<br>Banka                                                                        | vá                              | Národní rozvojová banka a.s.<br>Uživatelská příručka aplikace WebKlient – klientská část |                   |                  |           |             |           |     |     |  |
|------|----------------------------------------------------------------------------------------------------|---------------------------------|------------------------------------------------------------------------------------------|-------------------|------------------|-----------|-------------|-----------|-----|-----|--|
|      | Běžný příl<br>Příkazy k                                                                            | kaz Trvalý přikaz C<br>: úhradě | )čekávaný kredit Vy                                                                      | pořádání s burzou | Přehledy Nastave | ní        |             |           |     |     |  |
|      | 1         Výběr příkazů         2         Autorizace příkazu         3         Potvrzení transakce |                                 |                                                                                          |                   |                  |           |             |           |     |     |  |
|      | Zvolte akci                                                                                        | ▼ Filtr: Žád                    | dný 👻                                                                                    | ▶ UPRAVIT         | O Zúžené zol     | brazení   | • 1         | / 41      | • 1 | 0 - |  |
|      |                                                                                                    | Příjemce                        | Splatnost                                                                                | Částka a měna     | Typ platby       | Var. sym. | Sta         | v ověření |     |     |  |
|      |                                                                                                    | 1111111111/0800                 | 23.08.2021                                                                               | 10,00 (           | ZK Normal        | 13154     | Autorizován | 10        |     |     |  |
|      |                                                                                                    | 2600941751/2010                 | 28.06.2021                                                                               | 10,00 0           | ZK Normal        |           | Autorizován | 10        |     |     |  |
|      |                                                                                                    | 2600941751/2010                 | 28.06.2021                                                                               | 10,00 0           | ZK Normal        |           | Autorizován | 10        |     |     |  |
|      |                                                                                                    | 99999999999/2010                | 28.06.2021                                                                               | 10,00 (           | ZK Normal        |           | Autorizován | 10        |     |     |  |
|      |                                                                                                    | 1111111111/0100                 | 21.06.2021                                                                               | 100,00 (          | ZK Normal        |           | Založeno    |           |     |     |  |
|      |                                                                                                    | 123-123/0100                    | 24.11.2020                                                                               | 1,00 0            | ZK Normal        | 123456    | Ověřeno     |           |     |     |  |
|      |                                                                                                    | 123-123/0100                    | 24.11.2020                                                                               | 1,00 0            | ZK Normal        | 123456    | Autorizován | 10        |     |     |  |
|      |                                                                                                    | 1111111111/0100                 | 24.09.2020                                                                               | 1,00 0            | ZK Normal        |           | Autorizován | 10        |     |     |  |
|      |                                                                                                    | 1111111111/0100                 | 24.09.2020                                                                               | 1,00 0            | ZK Normal        |           | Autorizován | 10        |     |     |  |
|      |                                                                                                    | 123-123/0100                    | 23.09.2020                                                                               | 1,00 0            | ZK Normal        | 123456    | Autorizován | 10        |     |     |  |
|      | Autorizace                                                                                         | Tisk přehledu                   |                                                                                          |                   |                  |           |             |           |     |     |  |

Obrázek 60 – 1. krok průvodce, Výběr příkazů pro autorizaci

Ve druhém kroku průvodce si vyžádáte autorizační SMS kód, pro potvrzení operace. Po kliknutí na tlačítko **ZÍSKAT** Vám bude zaslána textová zpráva s autorizačním kódem na Váš mobilní telefon. Autorizační kód z SMS opíšete do pole **Autorizační kód.** Změnu hesla dokončíte pomocí kliknutí na tlačítko **DOKONČIT.** 

| * | Běžný příkaz  | Trvalý příkaz | Očekávaný kredit   | Vypořádání s burzou | Přehledy | Nastavení    |            |            |              |
|---|---------------|---------------|--------------------|---------------------|----------|--------------|------------|------------|--------------|
|   | Příkazy k úhr | adě           |                    |                     |          |              |            |            |              |
| 1 | Výběr příka   | zů 2          | Autorizace příkazu | 3 Potvrzení tra     | ansakce  |              |            |            |              |
|   | Příjemce      | ;             | Splatnost          | Částka a měna       | Typ plat | by Var. sym. | Kons. sym. | Spec. sym. | Stav ověření |
|   | 111111        | 111/0800 24   | .08.2021           | 555,00 CZK          | Normal   | 123          |            |            | Založeno     |
|   | V celkové     | hodnotě: 55   | 5,00 CZK           |                     |          |              |            |            |              |
|   |               |               |                    |                     |          |              |            |            |              |

Obrázek 61 – 2. krok průvodce, Získání autorizačního kódu

| 41 z 127 | NRB, a.s. |
|----------|-----------|
|          |           |

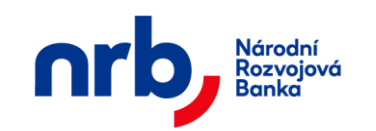

Proveďte kontrolu, zda informace uvedené zadané v autorizační SMS souhlasí s údaji z vybraných příkazů. Je-li vybrán pouze jeden příkaz, tak se v doručené SMS zobrazují detailní informace z příkazu. Je-li označeno více příkazů, zobrazí se pouze souhrnné informace, např.: celková částka nebo počet transakcí.

V posledním kroku průvodce Vám bude potvrzena úspěšnost provedené autorizace.

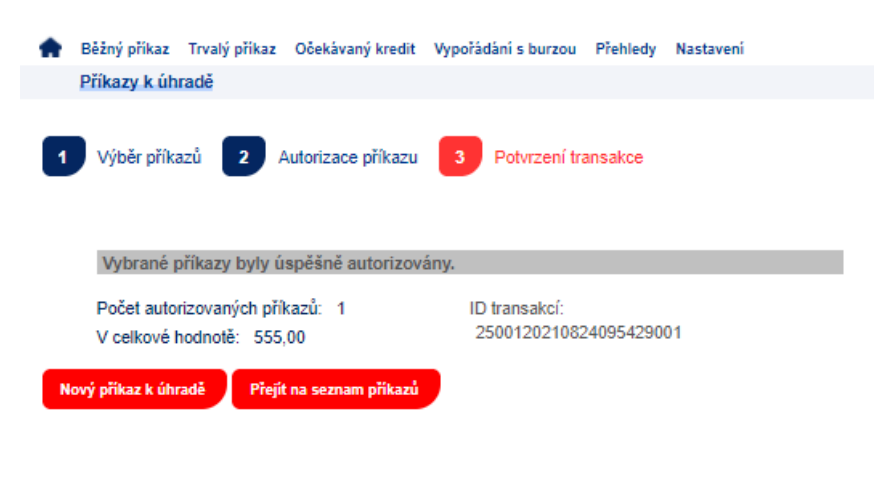

Obrázek 62 – 3. krok průvodce, Potvrzení transakce

# 3.6 Úvodní stránka

Po přihlášení do aplikace a výběru účtu, nebo po přepnutí účtu, budete vždy přesměrování na úvodní stránku vybraného účtu.

|   | Běžný příkaz   | Trvalý příkaz   | Očekávaný kredit     | Vypořádání s burzou  | Pi     | ehledy |
|---|----------------|-----------------|----------------------|----------------------|--------|--------|
| 1 | Vítejte v apli | kaci WebKlier   | nt                   |                      |        |        |
|   |                |                 |                      |                      |        |        |
|   |                |                 |                      |                      |        |        |
|   | Číslo účtu:    | :               |                      | 246400602/4300       |        |        |
|   | Aktuálo( z     | ůstatek         |                      | 0.00                 |        |        |
|   | AKIUdilli 20   | JSIGICK         |                      | 0,00                 |        |        |
|   | Nepřečten      | é zprávy z bar  | nky:                 | <u>0</u>             |        |        |
|   |                |                 |                      |                      |        |        |
|   |                |                 |                      |                      |        |        |
|   | Naposledy      | jste se přihlás | sil z adresy: 192.16 | 8.0.159 (192.168.0.1 | 59) dn | e 24   |

Obrázek 63 - Úvodní stránka k účtu

Stránka obsahuje základní informace o účtu. Zůstatek ke dni je vždy k dnešnímu dni. Nepřečtené zprávy z banky zobrazují počet nových (nepřečtených) zpráv a hodnota počtu obsahuje přímý odkaz na stránku Zprávy z banky.

| 42 z 127 | NRB, a.s. |
|----------|-----------|
|          |           |

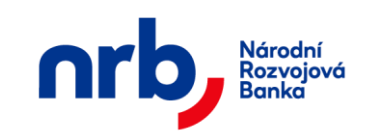

Součástí úvodní stránky k účtu jsou rovněž údaje o posledním přihlášení uživatele k aplikaci, popřípadě informace o blížícím se vypršení data platnosti certifikátu nebo nutnosti změnit heslo.

# 3.7 Přepínání účtů

Aplikace WebKlient umožňuje snadné přepínání mezi účty, ke kterým máte přístupová oprávnění. Pro přepnutí účtu klikněte na tlačítko se symbolem domečku v hlavním menu aplikace

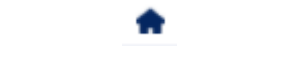

Obrázek 64 - Tlačítko pro přepnutí účtu

Po kliknutí se zobrazí tabulka se seznamem účtů, ke kterým máte přístupová oprávnění.

| ÷ | Nastavení                                  |      |                                             |                |                   |  |  |  |  |  |  |  |
|---|--------------------------------------------|------|---------------------------------------------|----------------|-------------------|--|--|--|--|--|--|--|
|   | Seznam účtů zmocněné osoby Daniel Schejbal |      |                                             |                |                   |  |  |  |  |  |  |  |
|   |                                            |      |                                             |                |                   |  |  |  |  |  |  |  |
|   |                                            |      |                                             |                |                   |  |  |  |  |  |  |  |
|   |                                            |      |                                             | 4 1            | /1 + 10 -         |  |  |  |  |  |  |  |
|   | Číslo účtu                                 | Měna | Název klienta                               | Poslední výpis | Aktuální zůstatek |  |  |  |  |  |  |  |
|   | <u>18420011</u>                            | CZK  | Česká uzenářská a pekařská společnost a OKD | 12.07.2002     | 10,00             |  |  |  |  |  |  |  |
|   | 246400602                                  | CZK  | Jasan s.r.o.                                | 12.07.2002     | 0,00              |  |  |  |  |  |  |  |
|   | 271300806                                  | CZK  | KLIENT4                                     | 14.09.2012     | 10 000,00         |  |  |  |  |  |  |  |
|   | 271302609                                  | CZK  | KLIENT4                                     | 12.07.2002     | 0,00              |  |  |  |  |  |  |  |
|   | <u>397363319</u>                           | CZK  | Spojené vodárny                             | 14.09.2012     | 0,00              |  |  |  |  |  |  |  |
| G | dhlásit                                    |      |                                             |                |                   |  |  |  |  |  |  |  |

Obrázek 65 - Seznam účtů klienta

Klinutím na odkaz s číslem účtu se přepnete do kontextu požadovaného účtu a můžete provádět požadované operace. Zadávat nové příkazy k úhradě, procházet transakce, apod.

V seznamu účtů se zobrazují rovněž doplňující informace:

- **Datum posledního výpisu** Obsahuje datum posledního výpisu vydaného bankou v aplikaci WebKlient
- Zůstatek Zobrazuje se poslední známý zůstatek na účtu.

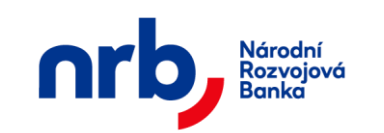

Tlačítkem **ODHLÁSIT** pod seznamem účtů se můžete odhlásit z aplikace. Viz.: <u>Odhlášení z</u> <u>aplikace WebKlient</u>

# 3.8 Příkaz k úhradě

Příkaz k úhradě slouží k jednorázovému zaslání platby na účet příjemce, který je vedený v NRB, a.s. nebo v ostatních bankách v České republice.

# 3.8.1 Zadání jednorázového příkazu k úhradě

Formulář pro zadání příkazu získáte volbou **BĚŽNÝ PŘÍKAZ** v hlavním menu aplikace a výběrem položky **NOVÝ** z rozbalovacího menu.

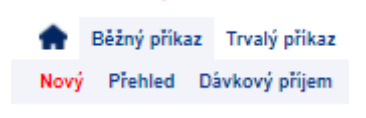

Obrázek 66 – Nový Běžný příkaz k úhradě

Zadání příkazu k úhradě se provádí pomocí průvodce.

V prvním kroku průvodce je potřeba se rozhodnout, zdali chcete provést zadání příkazu k úhradě a rovnou jej autorizovat, nebo zda chcete nejprve provést zadání více příkazů a jejich autorizaci provést najednou později.

#### 3.8.1.1 Zadání jednoho příkazu k úhradě s autorizací

V tomto režimu průvodce přepněte přepínač do polohy Příkaz k úhradě

V prvním kroku průvodce vyplníte jednotlivá pole příkazu a následně klikněte na tlačítko **POKRAČOVAT.** 

| 44 z 127 | NRB, a.s. |
|----------|-----------|
|          |           |

| nrb, | Národní<br>Rozvojová<br>Banka | Národní rozvojová banka a.s.<br>Uživatelská příručka aplikace WebKlient – klientská část |  |  |  |  |  |
|------|-------------------------------|------------------------------------------------------------------------------------------|--|--|--|--|--|
|      | Běžný příkaz<br>Nový příkaz   | Trvalý příkaz Očekávaný kredit Vypořádání s burzou Přehledy Nastavení<br>úhradě          |  |  |  |  |  |
|      | 1 Nový příka:                 | 2 Náhled příkazu 3 Autorizace příkazu 4 Potvrzení transakce                              |  |  |  |  |  |
|      | Příkaz k úhrad                | ě O Uložení příkazu k úhradě bez autorizace                                              |  |  |  |  |  |
|      | Šablor                        | ···· · · · · · · · · · · · · · · · · ·                                                   |  |  |  |  |  |
|      | Číslo účtu příjemo            | Kód banky                                                                                |  |  |  |  |  |
|      | Část                          | a 0,00 Měna CZK                                                                          |  |  |  |  |  |
|      | Variabilní symb               |                                                                                          |  |  |  |  |  |
|      | Konstantní symb               | I Specifický symbol                                                                      |  |  |  |  |  |
|      | Datum splatnos                | j 27.11.2024                                                                             |  |  |  |  |  |
|      | Typ platt                     | / Normal 👻                                                                               |  |  |  |  |  |
|      | Účel platt                    | ·                                                                                        |  |  |  |  |  |
|      | Zpráva pro příjemo            |                                                                                          |  |  |  |  |  |
|      | Pokračovat                    |                                                                                          |  |  |  |  |  |

Obrázek 67 – 1. krok průvodce, Nový běžný příkaz k úhradě - zadání

Popis polí jednorázového příkazu k úhradě:

- **Použít šablonu:** V rozbalovacím seznamu se nabízí k výběru seznam připravených šablon. Výběrem konkrétní šablony dojde k vyplnění údajů z šablony do aktuálního příkazu k úhradě.
- Číslo účtu příjemce: zadejte číslo účtu příjemce o maximální délce 10 znaků. Vyplnění tohoto pole je povinné.
- Kód banky: doplňte kód banky, ve které je veden účet příjemce platby. Vyplnění tohoto pole je povinné.
- Částka: udává výši převáděné částky. Vyplnění tohoto údaje je povinné.
- Variabilní symbol: zadejte číselnou hodnotu upřesňující platbu pro příjemce o maximální délce 10 znaků. Vyplnění tohoto údaje je nepovinné.
- **Konstantní symbol:** zadejte číselnou hodnotu upřesňující platbu pro příjemce o maximální délce 10 znaků. Vyplnění tohoto údaje je nepovinné.
- **Specifický symbol:** zadejte číselnou hodnotu upřesňující platbu pro příjemce o maximální délce 10 znaků. Vyplnění tohoto údaje je nepovinné.
- **Datum splatnosti:** zadejte datum, ke kterému chcete provést realizaci Vašeho platebního příkazu. Vyplnění tohoto údaje je povinné.
- Typ platby: normal nebo expres. Typ platby určuje rychlost zpracování.
- Účel platby: výběr z nabídky účelů platby. Vyplnění tohoto údaje je povinné.

| 45 z 127 | NRB, a.s. |
|----------|-----------|
|          |           |

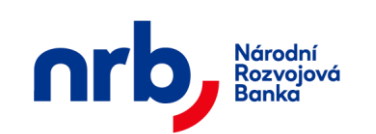

- Vlastní popis účelu: Po vybrání možnosti *Jiný uvedu vlastními slovy v následujícím poli*, se aktivuje toto pole pro vyplnění vlastního popisu účelu platby.
- **Datum vyhotovení:** datum vyhotovení daného formuláře. Údaj se vyplňuje automaticky a nelze ho měnit.

Údaje pro vnitřní potřebu příkazce: můžete doplnit upřesňující zprávu určenou pro příjemce a příkazce dané platby, a to v maximálním rozsahu 50 znaků. Vyplnění tohoto údaje je nepovinné.

#### Seznam povolených znaků:

| ! | н | # | \$ | % | & |   | ( | ) | * |
|---|---|---|----|---|---|---|---|---|---|
| + | , | - | •  | / |   | 0 | 1 | 2 | 3 |
| 4 | 5 | 6 | 7  | 8 | 9 | : | ; | < | = |
| > | ? | @ | [  | ١ | ] | ۸ | _ | ` | { |
|   | } | ~ | §  | А | В | С | D | E | F |
| G | Н | I | J  | К | L | Μ | Ν | 0 | Ρ |
| Q | R | S | Т  | U | V | W | х | Y | Ζ |
| а | b | с | d  | е | f | g | h | i | j |
| k | I | m | n  | 0 | р | q | r | S | t |
| u | v | w | х  | У | z | ü | é | ä | ů |
| Ä | É | Ĺ | Í  | ô | ö | Ľ | ľ | Ö | Ü |
| Ť | ť | č | á  | í | ó | ú | Ž | ž | Č |
| Á | Ě | Ď | ď  | Ň | Í | ě | Ů | Ó | Ô |
| ň | Š | š | Ŕ  | Ú | ŕ | ý | Ý | Ř | ř |

Ve druhém kroku průvodce proveďte kontrolu příkazu a přejděte k autorizaci pomocí kliknutí na tlačítko **POKRAČOVAT.** 

| nrb, | Národní<br>Rozvojová<br>Banka | Národní rozvojová banka a.s.<br>Uživatelská příručka aplikace WebKlient – klientská část |                          |                        |     |  |  |
|------|-------------------------------|------------------------------------------------------------------------------------------|--------------------------|------------------------|-----|--|--|
|      | Běžný příkaz<br>Nový příkaz k | Trvalý příkaz – Očekávaný kre<br><mark>úhradě</mark>                                     | dit Vypořádání s burzou  | ı Přehledy Nastavení   |     |  |  |
|      | 1 Nový příkaz                 | 2 Náhled příkazu                                                                         | 3 Autorizace příka       | zu 4 Potvrzeni transak | ice |  |  |
|      | Příkaz k úhradě               | ě 😑 Uložení příka                                                                        | zu k úhradě bez autoriza | ace                    |     |  |  |
|      | Číslo účtu příjemce           | 111111111                                                                                | Kód banky                | 0100                   |     |  |  |
|      | Částka                        | 50,00                                                                                    | Měna                     | СZК                    |     |  |  |
|      | Variabilní symbol             |                                                                                          |                          |                        |     |  |  |
|      | Konstantní symbol             | 1                                                                                        | Specifický symbol        |                        |     |  |  |
|      | Datum splatnosti              | i 27.11.2024                                                                             |                          |                        |     |  |  |
|      | Typ platby                    | Normal 🔻                                                                                 |                          |                        |     |  |  |
|      | Účel platby                   | Kosmická doprava                                                                         |                          |                        |     |  |  |
|      | Zpráva pro příjemce           | •                                                                                        |                          |                        |     |  |  |
|      | Zpět Pokračo                  | vat                                                                                      |                          |                        |     |  |  |

Obrázek 68 – 2. krok průvodce, Nový Běžný příkaz k úhradě - kontrola

Ve třetím kroku průvodce si vyžádáte autorizační SMS kód, pro potvrzení operace. Po kliknutí na tlačítko **ZÍSKAT** Vám bude zaslána textová zpráva s autorizačním kódem na Váš mobilní telefon. Autorizační kód z SMS opíšete do pole **Autorizační kód.** Autorizaci příkazu dokončíte pomocí kliknutí na tlačítko **DOKONČIT.** 

| 47 z 127 | NRB, a.s. |
|----------|-----------|
|          |           |

| nrb, | Národní<br>Rozvojová<br>Banka          | Národní rozvojová banka a.s.<br>Uživatelská příručka aplikace WebKlient – klientská část |                                     |                      |   |  |  |  |
|------|----------------------------------------|------------------------------------------------------------------------------------------|-------------------------------------|----------------------|---|--|--|--|
|      | Běžný příkaz T<br>Nový příkaz k        | īvalý příkaz Očekávaný kred<br><mark>úhradě</mark>                                       | lit Vypořádání s burzou             | u Přehledy Nastavení |   |  |  |  |
|      | 1 Nový příkaz                          | 2 Náhled příkazu                                                                         | 3 Autorizace příka                  | Potvrzení transakce  | e |  |  |  |
|      | Příkaz k úhradě<br>Číslo účtu příjemce | O Uložení příkaz                                                                         | u k úhradě bez autoriz<br>Kód banky | ace<br>0100          |   |  |  |  |
|      | Částka                                 | 50,00                                                                                    | Měna                                | СZК                  |   |  |  |  |
|      | Variabilní symbol                      |                                                                                          |                                     |                      |   |  |  |  |
|      | Konstantní symbol                      |                                                                                          | Specifický symbol                   |                      |   |  |  |  |
|      | Datum splatnosti                       | 27.11.2024                                                                               |                                     |                      |   |  |  |  |
|      | Typ platby                             | Normal 🔻                                                                                 |                                     |                      |   |  |  |  |
|      | Účel platby                            | Kosmická doprava                                                                         |                                     |                      |   |  |  |  |
|      | Zpráva pro příjemce                    |                                                                                          |                                     |                      |   |  |  |  |
|      | Autorizačr<br>Zpět                     | ní kód:<br>Získat                                                                        | Dokončit                            |                      |   |  |  |  |

Obrázek 69 – 3. krok průvodce, Nový Běžný příkaz k úhradě - autorizace

V posledním kroku průvodce Vám bude potvrzena úspěšnost provedené operace a zobrazí se vygenerované ID Transakce.

| 🛖 Běžný příkaz Tr    | valý příkaz Očel | kávaný kredit | Vypořádání s burzou | Přehledy | Nastavení           |
|----------------------|------------------|---------------|---------------------|----------|---------------------|
| Nový příkaz k ú      | ihradě           |               |                     |          |                     |
| 1 Nový příkaz        | 2 Náhled p       | oříkazu 3     | Autorizace příkazu  | 4        | Potvrzení transakce |
| Váš příkaz byl úspě  | éšně autorizová  | n a odeslán!  |                     |          |                     |
| ID transakce:        | 250012021082     | 4102613001    |                     |          |                     |
| Nový příkaz k úhradě | ě Přejít na př   | ehled příkazů |                     |          |                     |

Obrázek 70 – 4. krok průvodce, Nový Běžný příkaz k úhradě - potvrzení

#### 3.8.1.2 Zadání více příkazů k úhradě najednou bez autorizace

V tomto režimu průvodce přepněte přepínač do polohy Uložení příkazu k úhradě bez autorizace

V prvním kroku průvodce vyplníte jednotlivá pole příkazu a následně klikněte na tlačítko **POKRAČOVAT** 

| 48 z 127 | NRB, a.s. |
|----------|-----------|
|          |           |

| nrb,                                                                                                    | Národní<br>Rozvojová<br>Banka | Národní rozvojová banka a.s.<br>Uživatelská příručka aplikace WebKlient – klientská část |  |  |  |  |  |  |
|----------------------------------------------------------------------------------------------------|-------------------------------|------------------------------------------------------------------------------------------|--|--|--|--|--|--|
|                                                                                                    | Běžný příkaz<br>Nový příkaz   | Trvalý příkaz Očekávaný kredit Vypořádání s burzou Přehledy Nastavení<br>Úhradě          |  |  |  |  |  |  |
| 1       Nový příkaz       2       Náhled příkazu       3       Autorizace příkazu       4       Potvrzení transakce         O       Příkaz k úhradě       •       Uložení příkazu k úhradě bez autorizace |                               |                                                                                          |  |  |  |  |  |  |
|                                                                                                    | Šablor                        | · ·                                                                                      |  |  |  |  |  |  |
|                                                                                                    | Číslo účtu příjemo            | e 222222222 Kód banky 0710                                                               |  |  |  |  |  |  |
|                                                                                                    | Částk                         | A 2560 Měna CZK                                                                          |  |  |  |  |  |  |
|                                                                                                    | Variabilni symb               | 55                                                                                       |  |  |  |  |  |  |
|                                                                                                    | Konstantni symb               | 1 12 Specificky symbol                                                                   |  |  |  |  |  |  |
|                                                                                                    | Datum splatnos                |                                                                                          |  |  |  |  |  |  |
|                                                                                                    | Typ plate                     |                                                                                          |  |  |  |  |  |  |
|                                                                                                    | Zpráva pro příjemo            |                                                                                          |  |  |  |  |  |  |
|                                                                                                    | Pokračovat                    |                                                                                          |  |  |  |  |  |  |

Obrázek 71 – 1. krok průvodce, Nový běžný příkaz k úhradě - zadání

Popis polí jednorázového příkazu k úhradě je shodný jako u Zadání jednoho příkazu k úhradě s autorizací

Ve druhém kroku průvodce proveďte kontrolu příkazu a přejděte k uložení příkazu pomocí kliknutí na tlačítko **DOKONČIT.** 

| 49 z 127 | NRB, a.s. |
|----------|-----------|
|          |           |

| nrb, | Národní<br>Rozvojová<br>Banka          | Národní rozvojová banka a.s.<br>Uživatelská příručka aplikace WebKlient – klientská část |                 |                         |                  |      |  |  |
|------|----------------------------------------|------------------------------------------------------------------------------------------|-----------------|-------------------------|------------------|------|--|--|
|      | Běžný příkaz Tr<br>Nový příkaz k ú     | rvalý příkaz<br>úhradě                                                                   | Očekávaný kredi | t Vypořádání s burzou   | ı Přehledy Nasta | vení |  |  |
|      | 1 Nový příkaz                          | 2 Ná                                                                                     | hled příkazu    | 3 Potvrzení transa      | ikce             |      |  |  |
|      | Příkaz k úhradě                        | •                                                                                        | Uložení příkazi | u k úhradě bez autoriza | ace              |      |  |  |
|      | Císlo účtu příjemce                    |                                                                                          | 2222222222      | Kód banky               | 0710             |      |  |  |
|      | Částka                                 | 2 560,00                                                                                 |                 | Měna                    | CZK              |      |  |  |
|      | Variabilní symbol                      | 55                                                                                       |                 |                         |                  |      |  |  |
|      | Konstantní symbol 12 Specifický symbol |                                                                                          |                 |                         |                  |      |  |  |
|      | Datum splatnosti                       | 27.11.202                                                                                | 24              |                         |                  |      |  |  |
|      | Typ platby                             | Normal -                                                                                 | ·               |                         |                  |      |  |  |
|      | Účel platby                            | Opravy                                                                                   |                 |                         |                  |      |  |  |
|      | Zpráva pro příjemce                    |                                                                                          |                 |                         |                  |      |  |  |
|      | Zpět Dokončít                          |                                                                                          |                 |                         |                  |      |  |  |

Obrázek 72 – 2. krok průvodce, Nový běžný příkaz k úhradě - kontrola

V posledním kroku průvodce Vám bude potvrzena úspěšnost provedené operace uložení a zobrazí se vygenerované ID Transakce.

| ÷   | Běžný příkaz    | Trvalý příkaz   | Očekávaný kredit     | Vypořádání s burzou   | Prehledy | Nastavení |
|-----|-----------------|-----------------|----------------------|-----------------------|----------|-----------|
|     | Nový příkaz     | k úhradě        |                      |                       |          |           |
| 1   | Nový příka      | z <b>2</b> Ná   | hled příkazu 3       | Potvrzení transak     | ce       |           |
| Vá  | š příkaz byl ú  | spěšně ulože    | n!                   |                       |          |           |
|     | ID transakc     | e:              |                      |                       |          |           |
| 25  | 001202108241    | 103540001       |                      |                       |          |           |
| Cho | ete-li uložené  | příkazy autoriz | ovat, přejděte na p  | řehled příkazů k úhra | dě.      |           |
| N   | ový příkaz k úh | radě Přejít     | t na přehled příkazů |                       |          |           |

Obrázek 73 – 3. krok průvodce, Nový běžný příkaz k úhradě - potvrzení

Následně pokračujte zadáním dalších příkazů kliknutím na tlačítko **NOVÝ PŘÍKAZ K** ÚHRADĚ. Tlačítko **PŘEJÍT NA PŘEHLED PŘÍKAZ**Ů vás přesměruje na stránku <u>Přehled</u> <u>příkazů k úhradě</u>, kde lze provádět autorizaci příkazů.

| 50 z 127 | NRB, a.s. |
|----------|-----------|
|          |           |

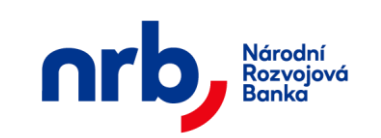

Uživatelská příručka aplikace WebKlient – klientská část

# 3.8.2 Přehled příkazů k úhradě

Seznam všech běžných příkazů k úhradě je dostupný v hlavním menu **BĚŽNÝ PŘÍKAZ** pomocí výběru položky **PŘEHLED** v rozbalovacím menu.

| 🛖 🛛 Běžný př | íkaz Trvalý příkaz | Očekávaný kredit   | Vypořádání s burzou Přeł | nledy Nastavení |           |              |         |   |      |
|--------------|--------------------|--------------------|--------------------------|-----------------|-----------|--------------|---------|---|------|
| Příkazy      | k úhradě           |                    |                          |                 |           |              |         |   |      |
| 1 Výběr      | příkazů 2 A        | Autorizace příkazu | 3 Potvrzení transak      | ce              |           |              |         |   |      |
| Zvolte akci  | ✓ Filtr: Ž         | Źádný              | - UPRAVIT                | Zúžené zobr     | azení     | • 1          | / 61    | F | 10 - |
|              | Příjemce           | Splatnost          | Částka a měna            | Typ platby      | Var. sym. | Stav         | ověření |   |      |
|              | 1111111111/010     | 0 28.11.2024       | 100,00 CZK               | Normal          |           | Autorizováno | D       |   |      |
|              | 1111111111/010     | 0 27.11.2024       | 50,00 CZK                | Normal          |           | Autorizováno | D       |   |      |
|              | 1111111111/010     | 0 12.11.2024       | 100,00 CZK               | Normal          |           | Autorizováno | þ       |   |      |
|              | 1111111111/010     | 0 12.11.2024       | 1 201,00 CZK             | Normal          |           | Autorizováno | þ       |   |      |
|              | 1111111111/010     | 0 12.11.2024       | 1 202,00 CZK             | Normal          |           | Autorizováno | þ       |   |      |
|              | 1111111111/010     | 0 12.11.2024       | 2 000,00 CZK             | Normal          |           | Autorizováno | D       |   |      |
|              | 1111111111/080     | 0 05.11.2024       | 1 000,00 CZK             | Normal          |           | Autorizováno | þ       |   |      |
|              | 1111111111/010     | 0 05.11.2024       | 100,00 CZK               | Normal          |           | Autorizováno | D       |   |      |
|              | 1111111111/010     | 0 05.11.2024       | 101,00 CZK               | Normal          |           | Autorizováno | D       |   |      |
|              | 1111111111/010     | 0 04.11.2024       | 50,00 CZK                | Normal          |           | Autorizováno | þ       |   |      |
| Autorizace   | Tisk přehledu      |                    |                          |                 |           |              |         |   |      |

Obrázek 74 - Seznam příkazů k úhradě v Zúženém zobrazení

V tomto seznamu je možné nad vybranými příkazy provádět různé operace. Výběr požadovaných příkazů provedete pomocí zaškrtnutí zaškrtávacího pole v prvním sloupci tabulky na řádku příkazu (Vybrat rovněž můžete všechny příkazy najednou pomocí zaškrtávacího pole v záhlaví tabulky)

| 51 z 127 | NRB, a.s. |
|----------|-----------|
|          |           |

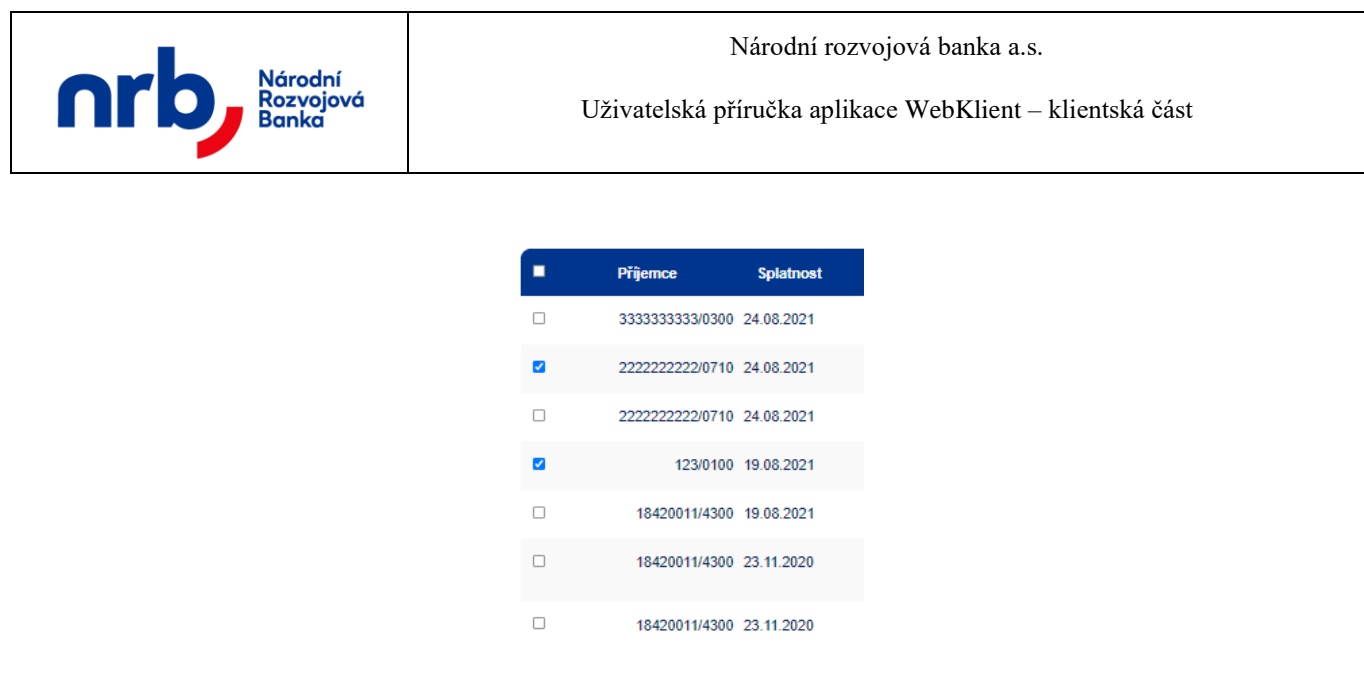

Obrázek 75 – Výběr příkazů k úhradě

Po výběru požadovaných příkazů zvolíte požadovanou akci v rozbalovacím seznamu **Zvolte akci**, umístěném v záhlaví seznamu.

| Zvolte akci 🔹      |
|--------------------|
| Zvolte akci        |
| Autorizace         |
| Detail             |
| Smazat             |
| Tisk <sup>8:</sup> |
| Potvrzení          |
| Upravit            |
| Duplikovat         |
| Nová šablona       |
| Nový trvalý příkaz |

Obrázek 76 - Seznam akcí nad příkazem k úhradě

#### Možné akce nad příkazy k úhradě:

- Autorizace autorizace příkazu
- Detail zobrazení detailu příkazu
- Smazat zrušení příkazu
- Tisk tiskové zobrazení příkazu
- Potvrzení stažení potvrzení: Oznámení o provedené platbě
- Upravit úprava příkazu
- Duplikovat vytvoření kopie příkazu
- Nová šablona vytvoření nové šablony z příkazu k úhradě

V tabulce seznamu se ve sloupci **Stav ověření** zobrazuje, v jakém stavu se nachází daný příkaz. Příkaz k úhradě může být v některém z pěti stavů:

nový příkaz "Založeno"

| 52 z 127 | NRB, a.s. |
|----------|-----------|
|          |           |

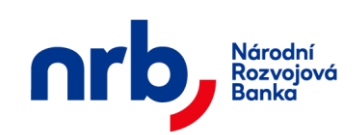

- čeká na autorizaci další osobou (čtyři oči) "Ověřeno"
- příkaz byl odeslán "Autorizováno",
- příkaz zrušen bankou "Zrušeno bankou",
- příkaz zrušen uživatelem "Zrušeno uživatelem"

Postup autorizace je popsán v kapitole Autorizace příkazu k úhradě.

#### 3.8.2.1 Stav zpracování

V přehledu příkazů k úhradě je sloupec "**Zpracování**". Tento sloupec zobrazuje hodnoty, které popisují stav zpracování příkazu bankou.

Sloupec může nabývat následujících hodnot:

- *Prázdný* příkaz nebyl autorizován
- Čeká příkaz byl autorizován a čeká na zpracování bankou
- Ve zpracování příkaz je zpracováván v interních systémech banky
- Zpracováno platba byla provedena

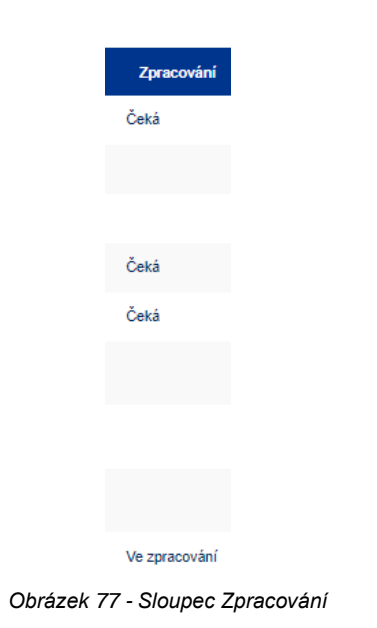

# 3.8.3 Filtrování a řazení v přehledu příkazů k úhradě

Přehled "Seznam příkazů k úhradě" umožňuje filtrování a řazení záznamů.

Pro setřídění přehledu podle sloupce, který řazení umožňuje, klikněte na záhlaví sloupce. Záznamy v přehledu budou seřazeny podle zvoleného sloupce a v záhlaví se u příslušného sloupce zobrazí indikátor řazení – červený trojúhelník, jehož vrchol je orientován ve směru aktuálního řazení.

| 53 z 127 | NRB, a.s. |
|----------|-----------|
|          |           |

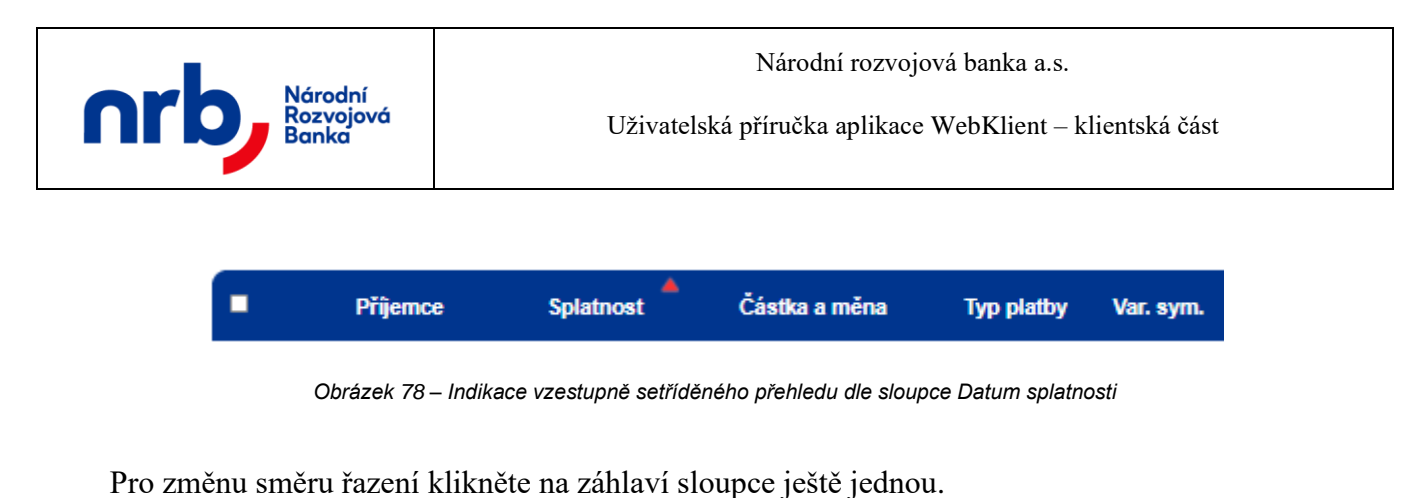

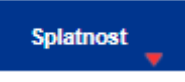

Obrázek 79 – Indikace sestupně setříděného přehledu dle sloupce Datum splatnosti

Pro filtraci přehledu použijte ovládací prvek s rozbalovacím seznamem dostupných filtrů Filtr,

| Zvolte akci | ▼ Filtr:      | Žádný 👻                              |               |
|-------------|---------------|--------------------------------------|---------------|
| -           | Příjemce      | Posledních 7 dní<br>Posledních měsíc | Částka a měna |
|             | 33333333333/0 | K autorizaci<br>Platné               | 2 356,00 CZI  |
|             | 22222222222/0 | 710 24.08.2021                       | 2 560,00 CZI  |
|             | <u></u>       | 740 34 00 3034                       | 500 00 071    |

Obrázek 80 – rozbalovací seznam Filtr

nebo otevřete editor filtrační podmínky pomocí kliknutí na tlačítko UPRAVIT.

| Zvolte akci 🔹                                                          | Filtr: Žádný       |       | Y                                  |      |                                                      |
|------------------------------------------------------------------------|--------------------|-------|------------------------------------|------|------------------------------------------------------|
| Název filtru<br>Číslo účtu příjemce<br>Částka od:<br>Variabilní svmbol |                    | Kóc   | l banky [<br>Do                    | )    | Stav příkazu<br>Autorizováno<br>Ověřeno<br>Založeno  |
| Konstantní symbol<br>Specifický symbol<br>Datum splatnosti od          |                    | Τγρ   | platby <neurčen<br>Do</neurčen<br> | 0> - | □Zamítnuto<br>□Zrušeno bankou<br>□Zrušeno uživatelem |
| ID transakce<br>POUŽÍT UL                                              | OŽIT A POUŽÍT ODST | RANIT |                                    |      |                                                      |

Obrázek 81 – Editor filtrační podmínky

Detailní popis ovládání filtrů naleznete v kapitole Filtrace přehledů

Ve filtrační podmínce je možné použít pole:

- Název filtru: libovolné označení nastavovaného filtru. Název filtru je povinný. Pokud budete ukládat filtr s takovým názvem, jaký již existuje, bude existující přepsán.
- Číslo účtu příjemce: číslo účtu příjemce, podle kterého chcete vyhledávat v platbách.

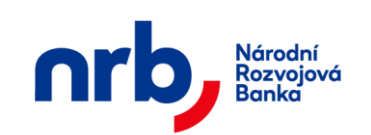

- Kód banky: číselný kód banky, podle které chcete filtrovat přehled.
- Částka: zadejte částku od/do, podle které chcete filtrovat platby (např. 1000 50000).
- Variabilní symbol: zadejte variabilní symbol, podle kterého chcete filtrovat platby.
- Konstantní symbol: zadejte konstantní symbol, podle kterého chcete filtrovat platby.
- **Specifický symbol:** zadejte specifický symbol, podle kterého chcete filtrovat platby.
- **Datum splatnosti:** zadejte datum od/do.
- **Typ platby:** zvolte mezi typem platby "Normal", "Expres" nebo zvolte "Neuvedeno".
- ID transakce: vložte ID hledané transakce
- Stav příkazu: zvolte stavy transakce, podle kterých chcete filtrovat.

Pro aplikaci filtru bez jeho uložení klikněte na tlačítko **POUŽÍT**. Pro aplikaci filtru s uložením klikněte na tlačítko **ULOŽIT A POUŽÍT**.

## 3.8.4 Zobrazení detailu příkazu k úhradě

Zobrazení detailu příkazu k úhradě provedete tak, že vyberete příslušný příkaz pomocí zatržení zaškrtávacího pole, v prvním sloupci tabulky přehledu, vedle požadovaného příkazu a v rozbalovacím seznamu "**Zvolte akci"** vyberete volbu **Detail**.

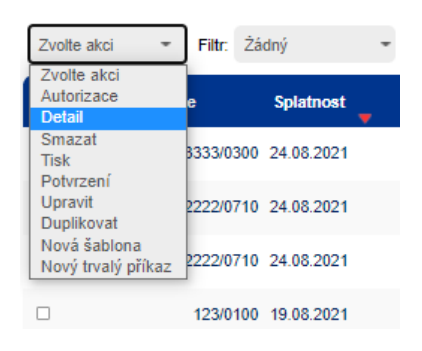

Obrázek 82 – Zobrazení detailu příkazu k úhradě

Zobrazí se formulář s detailem příkazu.

| nrb, | Národní<br>Rozvojová<br>Banka | Národní rozvojová banka a.s.<br>Uživatelská příručka aplikace WebKlient – klientská část |                  |                     |          |           |  |  |
|------|-------------------------------|------------------------------------------------------------------------------------------|------------------|---------------------|----------|-----------|--|--|
|      | Běžný příkaz<br>Náhled Dříka  | Trvalý příkaz<br>zu k úhradě                                                             | Očekávaný kredit | Vypořádání s burzou | Přehledy | Nastavení |  |  |
|      |                               |                                                                                          |                  |                     |          |           |  |  |
|      | Číslo účtu příjem             | æ                                                                                        | 111111111        | Kód banky           | 0100     |           |  |  |
|      | Část                          | ka 50,00                                                                                 |                  | Měna                | CZK      |           |  |  |
|      | Variabilní symb               | ol                                                                                       |                  |                     |          |           |  |  |
|      | Konstantní symb               | ol                                                                                       |                  | Specifický symbol   |          |           |  |  |
|      | Datum splatno                 | sti 27.11.202                                                                            | 24               |                     |          |           |  |  |
|      | Typ plat                      | Normal *                                                                                 | -                |                     |          |           |  |  |
|      | Zpráva pro příjem             | æ                                                                                        |                  |                     |          |           |  |  |
|      | Datum vyhotove                | ní 27.11.202                                                                             | 24               | Vyhotovitel         | StephanT |           |  |  |
|      | ID transak                    | ce 25001202                                                                              | 241127125524001  |                     |          |           |  |  |
|      | Účel plat                     | oy Opravy                                                                                |                  |                     |          |           |  |  |
|      | Zpět Uloži                    | t jako šablonu                                                                           |                  |                     |          |           |  |  |

Obrázek 83 - Detail příkazu k úhradě

Pomocí tlačítka **ZPĚT** se vrátíte do přehledu. Tlačítko **ULOŽIT JAKO ŠABLONU** Vás přesměruje do průvodce vytvoření šablony příkazu na stránku <u>Šablony příkazů k úhradě</u>.

### 3.8.5 Potvrzení příkazu k úhradě

Pro příkazy zpracované bankou je možné získat potvrzení o provedené platbě. Toto potvrzení je dostupné pro příkazy, které mají ve sloupci **Zpracování** hodnotu "**Zpracováno**". Pzn.: Sloupec **Zpracování** není dostupný v zúženém zobrazení.

Potvrzení příkazu k úhradě získáte tak, že vyberete příslušný příkaz pomocí zatržení zaškrtávacího pole, v prvním sloupci tabulky přehledu, vedle požadovaného příkazu a v rozbalovacím seznamu "**Zvolte akci"** vyberete volbu **Potvrzení**.

| Zvolte akci 🔹                       | Filtr: Żá | dný 🦷      |               | Zúžené zobi |
|-------------------------------------|-----------|------------|---------------|-------------|
| Zvolte akci<br>Autorizace<br>Detail | е         | Splatnost  | Částka a měna | Typ platby  |
| Smazat<br>Tisk                      | 3333/0300 | 24.08.2021 | 2 356,00 CZK  | Normal      |
| Potvrzení<br>Upravit<br>Duplikovat  | 2222/0710 | 24.08.2021 | 2 560,00 CZK  | Normal      |
| Nová šablona<br>Nový trvalý příkaz  | 2222/0710 | 24.08.2021 | 500,00 CZK    | Normal      |
|                                     |           |            |               |             |

Obrázek 84 – Potvrzení příkazu k úhradě

| 56 z 127 | NRB, a.s. |
|----------|-----------|
|          |           |

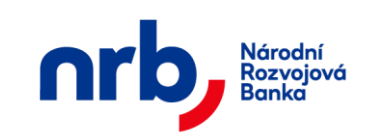

Následně se stáhne PDF dokument s Oznámení o provedené platbě.

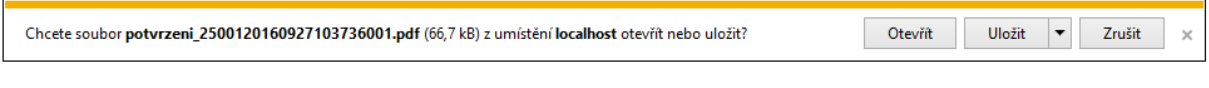

Obrázek 85 - Stažené potvrzení o provedené platbě

# 3.8.6 Zrušení příkazu k úhradě

Aplikace umožnuje zrušit příkazy k úhradě v přehledu příkazů. Tato operace je dostupná pouze u příkazů, které jsou ve stavu který zrušení ještě umožnuje. Zrušit můžete více příkazů najednou.

Výběr příkazů ke zrušení provedete pomocí zatržení zaškrtávacího pole, v prvním sloupci tabulky přehledu.

| 🛖 Běžný přík | az Trvalý příkaz ( | Dčekávaný kredit V | ypořádání s burzou Přeh | nledy Nastavení |           |              |     |      |          |      |
|--------------|--------------------|--------------------|-------------------------|-----------------|-----------|--------------|-----|------|----------|------|
| Příkazy k    | úhradě             |                    |                         |                 |           |              |     |      |          |      |
| 1 Výběr p    | říkazů <b>2</b> Au | torizace příkazu   | 3 Potvrzení transak     | ce              |           |              |     |      |          |      |
| Zvolte akci  | ▼ Filtr. Žá        | dný 👻              |                         | Zúžené zobra    | zení      |              | • 1 | / 61 | ×        | 10 👻 |
| -            | Příjemce           | Splatnost          | Částka a měna           | Typ platby      | Var. sym. | Stav ověření |     | Úč   | el platb | y    |
|              | 1111111111/0100    | 27.11.2024         | 50,00 CZK               | Normal          |           | Autorizováno | Орг | avy  |          |      |
|              | 1111111111/0100    | 12.11.2024         | 100,00 CZK              | Normal          |           | Autorizováno |     |      |          |      |
|              | 1111111111/0100    | 12.11.2024         | 1 201,00 CZK            | Normal          |           | Autorizováno |     |      |          |      |
|              | 1111111111/0100    | 12.11.2024         | 1 202,00 CZK            | Normal          |           | Autorizováno |     |      |          |      |
|              | 1111111111/0100    | 12.11.2024         | 2 000,00 CZK            | Normal          |           | Autorizováno |     |      |          |      |
|              | 1111111111/0800    | 05.11.2024         | 1 000,00 CZK            | Normal          |           | Autorizováno |     |      |          |      |
|              | 1111111111/0100    | 05.11.2024         | 100,00 CZK              | Normal          |           | Autorizováno |     |      |          |      |
|              | 1111111111/0100    | 05.11.2024         | 101,00 CZK              | Normal          |           | Autorizováno |     |      |          |      |
|              | 1111111111/0100    | 04.11.2024         | 50,00 CZK               | Normal          |           | Autorizováno |     |      |          |      |
|              | 1111111111/0100    | 04.11.2024         | 1 000,00 CZK            | Normal          |           | Autorizováno |     |      |          |      |
| Autorizace   | Tisk přehledu      |                    |                         |                 |           |              |     |      |          |      |

Obrázek 86 – Výběr příkazů

Po té v rozbalovacím seznamu "Zvolte akci" zvolte volbu Smazat.

Zobrazí se průvodce autorizací příkazů.

V případě, že některý z označených příkazů ke zrušení jsou ve stavu, které vyžadují autorizaci, zobrazí se v druhém kroku průvodce autorizací pole pro získání a zadání autorizačního kódu. Vyžádejte si autorizační SMS kód, pro potvrzení operace. Po kliknutí na tlačítko **ZÍSKAT** Vám

| 57 z 127 | NRB, a.s. |
|----------|-----------|
|          |           |

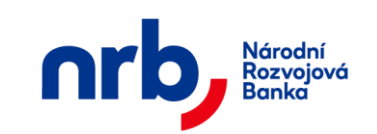

Uživatelská příručka aplikace WebKlient – klientská část

bude zaslána textová zpráva s autorizačním kódem na Váš mobilní telefon. Autorizační kód z SMS opíšete do pole **Autorizační kód**.

| • | Běžný příkaz | Trvalý příkaz | Očekávaný kredit   | Vypořádání s burzou | Přehledy | Nastavení    |                               |
|---|--------------|---------------|--------------------|---------------------|----------|--------------|-------------------------------|
|   | Příkazy k úh | radě          |                    |                     |          |              |                               |
| 1 | Výběr příka  | azů 🛛 A       | Autorizace příkazu | 3 Potvrzení tr      | ansakce  |              |                               |
| _ |              |               |                    |                     |          |              | Počet záznamů k autorizaci: 1 |
|   | Příjemc      | e :           | Splatnost          | Částka a měna       | Typ plat | by Var. sym. | Stav ověření                  |
|   | 3333333      | 3333/0300 24  | .08.2021           | 2 356,00 CZK        | Normal   |              | Autorizováno                  |
|   | V celkové    | hodnotě: 23   | 56,00 CZK          |                     |          |              |                               |
|   |              |               |                    |                     |          |              |                               |

Obrázek 87 – 2. krok průvodce zrušení příkazů s autorizací

V opačném případě se v druhém kroku průvodce autorizací nezobrazí pole pro získání a zadání autorizačního kódu.

| ÷ | Běžný příkaz | Trvalý příka: | z Očekávaný kredit | Vypořádání s burzou | Prehledy  | Nastavení    |                               |
|---|--------------|---------------|--------------------|---------------------|-----------|--------------|-------------------------------|
|   | Příkazy k úh | radě          |                    |                     |           |              |                               |
| 1 | Výběr příka  | izů 2         | Autorizace příkazu | 3 Potvrzení tra     | ansakce   |              |                               |
| _ |              |               |                    |                     |           |              | Počet záznamů k autorizaci: 1 |
|   | Příjemce     | •             | Splatnost          | Částka a měna       | Typ plati | by Var. sym. | Stav ověření                  |
|   | 2222222      | 222/0710 2    | 24.08.2021         | 500,00 CZK          | Normal    |              | Založeno                      |
|   | V celkové    | hodnotě: 5    | 00,00 CZK          |                     |           |              |                               |
| Z | pět Do       | končit        |                    |                     |           |              |                               |

Obrázek 88 – 2. krok průvodce zrušení příkazů bez autorizace

Zrušení příkazů dokončete kliknutím na tlačítko DOKONČIT.

V posledním kroku průvodce Vám bude potvrzena úspěšnost provedené operace.

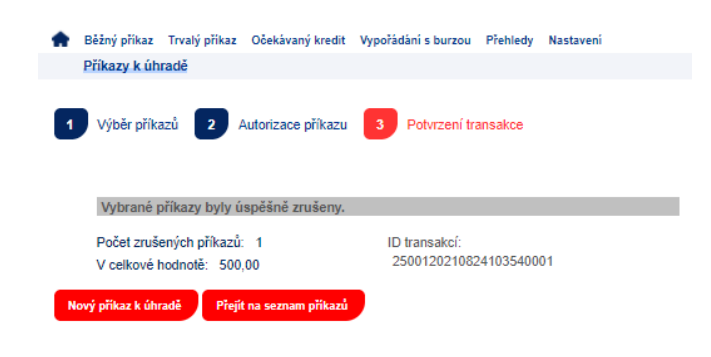

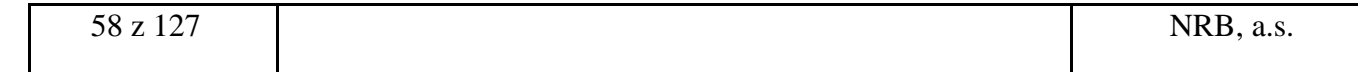

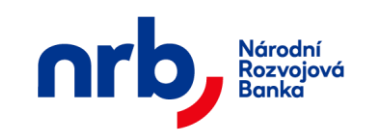

Obrázek 89 – 3. krok průvodce zrušení příkazu, potvrzení

### 3.8.7 Kopie příkazu k úhradě

Aplikace umožnuje vytvořit kopii vybraného příkazu k úhradě.

Vyberte příslušný příkaz pomocí zatržení zaškrtávacího pole, v prvním sloupci tabulky přehledu, vedle požadovaného příkazu a v rozbalovacím seznamu "**Zvolte akci"** vyberete volbu **Duplikovat**.

| Zvolte akci 🔹                       | Filtr: Żá | dný        |               |
|-------------------------------------|-----------|------------|---------------|
| Zvolte akci<br>Autorizace<br>Detail | e         | Splatnost  | Částka a měna |
| Smazat<br>Tisk<br>Potyrzení         | 3333/0300 | 24.08.2021 | 2 356,00 CZł  |
| Upravit<br>Duplikovat               | 2222/0710 | 24.08.2021 | 2 560,00 CZł  |
| Nová šablona<br>Nový trvalý příkaz  | 2222/0710 | 24.08.2021 | 500,00 CZł    |
| Π                                   | 123/0100  | 10 08 2021 | 2.00.07k      |
| 0.6.4                               | 4         |            |               |

Obrázek 90 – kopie příkazu

Po výběru akce se zobrazí první krok průvodce zadáním příkazu k úhradě, s předvyplněnými hodnotami z kopírovaného příkazu. Dále již pokračujte v zadání stejně, jako u zadání nového příkazu k úhradě viz kapitola Zadání jednorázového příkazu k úhradě.

| 🛖 Běžný příkaz T                    | rvalý příkaz | Očekávaný kredit | Vypořádání s burzou   | Přehledy | Nastavení           |
|-------------------------------------|--------------|------------------|-----------------------|----------|---------------------|
| Nový příkaz k i                     | ühradě       |                  |                       |          |                     |
| 1 Nový příkaz                       | 2 Ná         | hled příkazu     | 3 Autorizace příka    | zu 4     | Potvrzení transakce |
| <ul> <li>Příkaz k úhradě</li> </ul> | 0            | Uložení příkazu  | k úhradě bez autoriza | ace      |                     |
| Šablony                             |              | •                |                       |          |                     |
| Číslo účtu příjemce                 |              | 111111111        | Kód banky             | 0100     |                     |
| Částka                              | 100,00       |                  | Měna                  | CZK      |                     |
| Variabilní symbol                   |              |                  |                       |          |                     |
| Konstantní symbol                   |              |                  | Specifický symbol     |          |                     |
| Datum splatnosti                    | 27.11.202    | 4                |                       |          |                     |
| Typ platby                          | Normal -     |                  |                       |          |                     |
| Účel platby                         |              |                  |                       |          | -                   |
| Zpráva pro příjemce                 |              |                  |                       |          |                     |
| Pokračovat                          |              |                  |                       |          |                     |

Obrázek 91 – kopie příkazu pokračování v průvodci

| 59 z 127 | NRB, a.s. |
|----------|-----------|
|          |           |

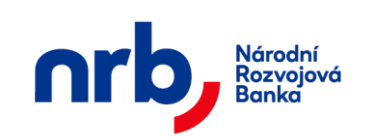

## 3.8.8 Upravit příkaz k úhradě

Aplikace umožňuje provést úpravu vybraného příkazu k úhradě. Úprava je možná pouze u příkazů, které jsou ve stavu, který ještě umožňuje provést úpravu.

Vyberte příslušný příkaz pomocí zatržení zaškrtávacího pole, v prvním sloupci tabulky přehledu, vedle požadovaného příkazu a v rozbalovacím seznamu "**Zvolte akci"** vyberete volbu **Upravit**.

| 1 Výběr příkazů                     | 2 Au      | utorizace příkazu | 3 Potvrzení transak | ce         |           |           |             |  |
|-------------------------------------|-----------|-------------------|---------------------|------------|-----------|-----------|-------------|--|
| Zvolte akci 🔹                       | Filtr: Żá | àdný              | • UPRAVIT Y         | Zúžené zob | razení    | 4 1       | /29 +       |  |
| Zvolte akci<br>Autorizace<br>Detail | e         | Splatnost         | Částka a měna       | Typ platby | Var. sym. | S         | tav ověření |  |
| Smazat<br>Tisk<br>Potyrzení         | 3333/0300 | 24.08.2021        | 2 356,00 CZK        | Normal     |           | Autorizov | áno         |  |
| Upravit<br>Duplikovat               | 2222/0710 | 24.08.2021        | 2 560,00 CZK        | Normal     | 55        | Zrušeno   | uživatelem  |  |
| Nová šablona<br>Nový trvalý příkaz  | 2222/0710 | 24.08.2021        | 500,00 CZK          | Normal     |           | Zrušeno   | uživatelem  |  |
|                                     | 123/0100  | 19.08.2021        | 2,00 CZK            | Normal     | 963852    | Autorizov | áno         |  |

Obrázek 92 – úprava příkazu

Po výběru akce se zobrazí první krok průvodce zadáním příkazu k úhradě, s hodnotami z upravovaného příkazu. Dále již pokračujte v zadání stejně, jako u zadání nového příkazu k úhradě viz kapitola Zadání jednorázového příkazu k úhradě.

# 3.8.9 Tiskové zobrazení příkazu k úhradě

Pro tiskové zobrazení příkazu k úhradě vyberte příslušný příkaz pomocí zatržení zaškrtávacího pole, v prvním sloupci tabulky přehledu, vedle požadovaného příkazu a v rozbalovacím seznamu "**Zvolte akci"** vyberete volbu **Tisk**.

| Zvolte akci 🔹                       | Filtr: Żá | dný        | - • UPRAVIT   | Zúžené zo  |
|-------------------------------------|-----------|------------|---------------|------------|
| Zvolte akci<br>Autorizace<br>Detail | e         | Splatnost  | Částka a měna | Typ platby |
| Smazat<br>Tisk                      | 3333/0300 | 24.08.2021 | 2 356,00 CZK  | Normal     |
| Potvrzeni<br>Upravit<br>Duplikovat  | 2222/0710 | 24.08.2021 | 2 560,00 CZK  | Normal     |
| Nová šablona<br>Nový trvalý příkaz  | 2222/0710 | 24.08.2021 | 500,00 CZK    | Normal     |
|                                     | 123/0100  | 19.08.2021 | 2,00 CZK      | Normal     |

Obrázek 93 – tisk příkazu

Toto zobrazení slouží k tisku příslušného příkazu k úhradě.

| 60 z 127 | NRB, a.s. |
|----------|-----------|
|          |           |

| Národní<br>Rozvojová<br>Banka |                               | Uživat | elská j | Národ<br>příručka | ln<br>a | ií rozv<br>aplika       | rojová bar<br>nce WebK | ıka a.s.<br>İlient – klient | ská část |
|-------------------------------|-------------------------------|--------|---------|-------------------|---------|-------------------------|------------------------|-----------------------------|----------|
| nrk                           | Národní<br>Rozvojová<br>Banka |        |         | Splatný           | dı      | <b>Přík</b><br>ne: 19.0 | xaz k úhi<br>18.2021   | radě                        |          |
| Číslo účtu plátce             | Kód banky                     |        |         |                   |         |                         |                        |                             |          |
| 246400602                     | 4300                          |        |         |                   |         |                         |                        |                             | 7        |
| X11 - 1 V                     | R ( 1 b - slav                | Či da  |         | 1.1.1             | ,       | 5                       | Symbol platby          | /                           | -        |
| Cisio uctu prijemo            | ce Kod banky                  | Castka | Mena    | variabiln         | 11      | ко                      | nstantni               | specificky                  | -        |
| 125                           | 0100                          | 2,00   | UZK     | 903852            |         |                         |                        |                             | J        |
|                               | ID transakce                  |        |         |                   | ſ       | Údaje                   | pro vnitřní p          | otřebu příkazce             | ]        |
| 250012021081917               | 73637001                      |        |         |                   | Γ       |                         | Test češtiny           | ěščřžýáíé                   |          |
|                               |                               |        |         |                   | L       |                         | razi                   | ko a podpis příkaz          | zce      |

Obrázek 94 – Tiskové zobrazení příkazu k úhradě

## 3.8.10 Tisk přehledu příkazů k úhradě

Pomocí tlačítka **TISK PŘEHLEDU** v přehledu "**Seznam příkazů k úhradě**" je možné vyvolat tabulkové zobrazení příkazů k úhradě (omezeno na maximální počet zobrazených záznamů), které je určené k tisku. Toto tabulkové zobrazení přebírá aktuálně nastavené filtrování a řazení z přehledu "**Seznamu příkazů k úhradě**".

#### Národní Rozvojová Banko

| Přijemce                                                                | Splatnost  | Částka   | Měna | Тур    | Variabilní | Konstantní | Specifický | Stav ověření       |
|-------------------------------------------------------------------------|------------|----------|------|--------|------------|------------|------------|--------------------|
| 3333333333/0300                                                         | 24.08.2021 | 2 356,00 | CZK  | Normal |            |            |            | Autorizováno       |
| 2222222222/0710                                                         | 24.08.2021 | 2 560,00 | CZK  | Normal | 55         | 12         |            | Zrušeno uživatelem |
| 222222222/0710                                                          | 24.08.2021 | 500,00   | CZK  | Normal |            |            |            | Zrušeno uživatelem |
| 123/0100                                                                | 19.08.2021 | 2,00     | CZK  | Normal | 963852     |            |            | Autorizováno       |
| 18420011/4300                                                           | 19.08.2021 | 1,00     | CZK  | Normal | 123456     | 456789     | 879213546  | Autorizováno       |
| Národní rozvojová banka, a.s. © 1998 - 2021,<br>Verze aplikace: 8.4.1.0 |            |          |      |        |            |            |            |                    |
|                                                                         |            |          |      |        |            |            |            |                    |

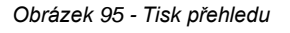

# 3.8.11 Šablony příkazů k úhradě

Šablony příkazů k úhradě jsou určeny ke zjednodušení zadání opakujících se příkazů k úhradě. Šablona umožňuje uživateli vyplnit potřebné údaje příkazu (kromě data splatnosti), uložit pod popisným názvem a následně opakovaně používat při vyplňování příkazů.

Šablonu lze vytvořit pomocí průvodce

| 61 z 127 | NRB, a.s. |
|----------|-----------|
|          |           |

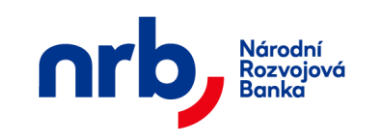

V prvním kroku průvodce vyplníte název šablony, pod který se bude šablona zobrazovat v seznamu šablon a dále požadované údaje, které se budou před vyplňovat v novém příkazu a klikněte na tlačítko **POKRAČOVAT.** 

| 🛖 Běžný příkaz Ti   | rvalý příkaz | Očekávaný kredit | Vypořádání s burzou | Prehledy | Nastavení |
|---------------------|--------------|------------------|---------------------|----------|-----------|
| Šablona příkaz      | u k úhradě   |                  |                     |          |           |
| 1 Šablona příka     | ızu k úhradê | é 2 Náhled       | 3 Potvrzení         |          |           |
| Název šablony       | Platba ene   | rgie             |                     |          |           |
| Číslo účtu příjemce |              | 111111111        | Kód banky           | 0100     |           |
| Částka              | 5632         |                  | Měna                | CZK      |           |
| Variabilní symbol   | 12345678     | Ð                |                     |          |           |
| Konstantní symbol   |              |                  | Specifický symbol   |          |           |
| Typ platby          | Normal *     |                  |                     |          |           |
| Zpráva pro příjemce |              |                  |                     |          |           |
| Pokračovat          |              |                  |                     |          |           |

Obrázek 96 – 1. krok průvodce, Nová šablona příkazu k úhradě – zadání

V druhém kroku průvodce zkontrolujte zadané údaje a klikněte na tlačítko **DOKONČIT**.

| 🛖 Běžný příkaz 1         | Frvalý příkaz | Očekávaný kredit | Vypořádání s burzou | Přehledy | Nastavení |  |  |
|--------------------------|---------------|------------------|---------------------|----------|-----------|--|--|
| Šablona příkazu k úhradě |               |                  |                     |          |           |  |  |
| 1 Šablona přík           | azu k úhradě  | 2 Náhled         | 3 Potvrzení         |          |           |  |  |
| Název šablony            | Platba ene    | ergie            |                     |          |           |  |  |
| Číslo účtu příjemce      |               | 111111111        | Kód banky           | 0100     |           |  |  |
| Částka                   | 5 632,00      |                  | Měna                | CZK      |           |  |  |
| Variabilní symbol        | 12345678      | 9                |                     |          |           |  |  |
| Konstantní symbol        |               |                  | Specifický symbol   |          |           |  |  |
| Typ platby               | Normal 👻      |                  |                     |          |           |  |  |
| Zpráva pro příjemce      |               |                  |                     |          |           |  |  |
| Zpět Dokonči             |               |                  |                     |          |           |  |  |

Obrázek 97 – 2. krok průvodce, Nová šablona příkazu k úhradě – kontrola

V posledním kroku průvodce Vám bude potvrzena úspešnost provedené operace.

| 62 z 127 | NRB, a.s. |
|----------|-----------|
|          |           |

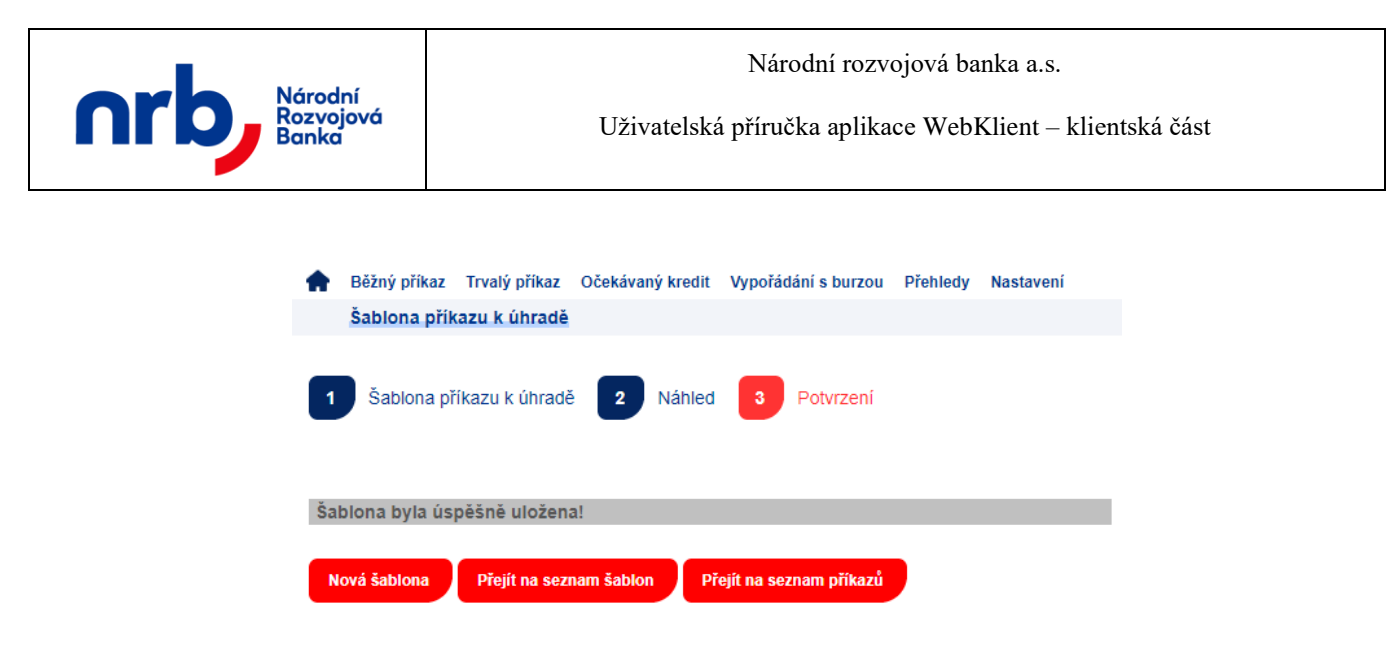

Obrázek 98 – 3. krok průvodce, Nová šablona příkazu k úhradě – potvrzení

Novou šablonu můžete rovněž vytvořit z existujícího příkazu, v přehledu příkazů k úhradě.

Vyberte příslušný příkaz pomocí zatržení zaškrtávacího pole, v prvním sloupci tabulky přehledu, vedle požadovaného příkazu a v rozbalovacím seznamu "**Zvolte akci"** vyberete volbu **Nová šablona**.

| Nová šablona 🛛 🔻                      | Filtr: Po | sledních 7 dní 🗖 | V O Zúžené zot | orazení    | •         |
|---------------------------------------|-----------|------------------|----------------|------------|-----------|
| Zvolte akci<br>Autorizace<br>Detail   | e         | Splatnost        | Částka a měna  | Typ platby | Var. sym. |
| Smazat<br>Tisk<br>Potvrzení           | 3333/0300 | 24.08.2021       | 2 356,00 CZK   | Normal     |           |
| Upravit<br>Duplikovat<br>Nová šablona | 2222/0710 | 24.08.2021       | 2 560,00 CZK   | Normal     | 55        |
| Nový trvalý příkaz                    | 2222/0710 | 24.08.2021       | 500,00 CZK     | Normal     |           |
|                                       | 123/0100  | 19.08.2021       | 2,00 CZK       | Normal     | 963852    |

Obrázek 99 – Nová šablona z existujícího příkazu k úhradě

### 3.8.12 Přehled šablon příkazů k úhradě

Seznam uložených šablon je dostupná z hlavního menu **BĚŽNÝ PŘÍKAZ** pomocí výběru položky **PŘEHLED ŠABLON** v rozbalovacím menu.

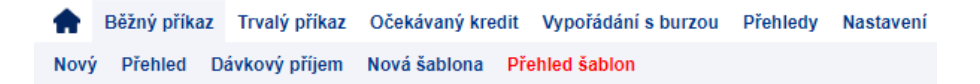

Přehled šablon je součástí průvodce, který slouží pro provádění ostatních operací se šablonami.

| 63 z 127 | NRB, a.s. |
|----------|-----------|
|          |           |

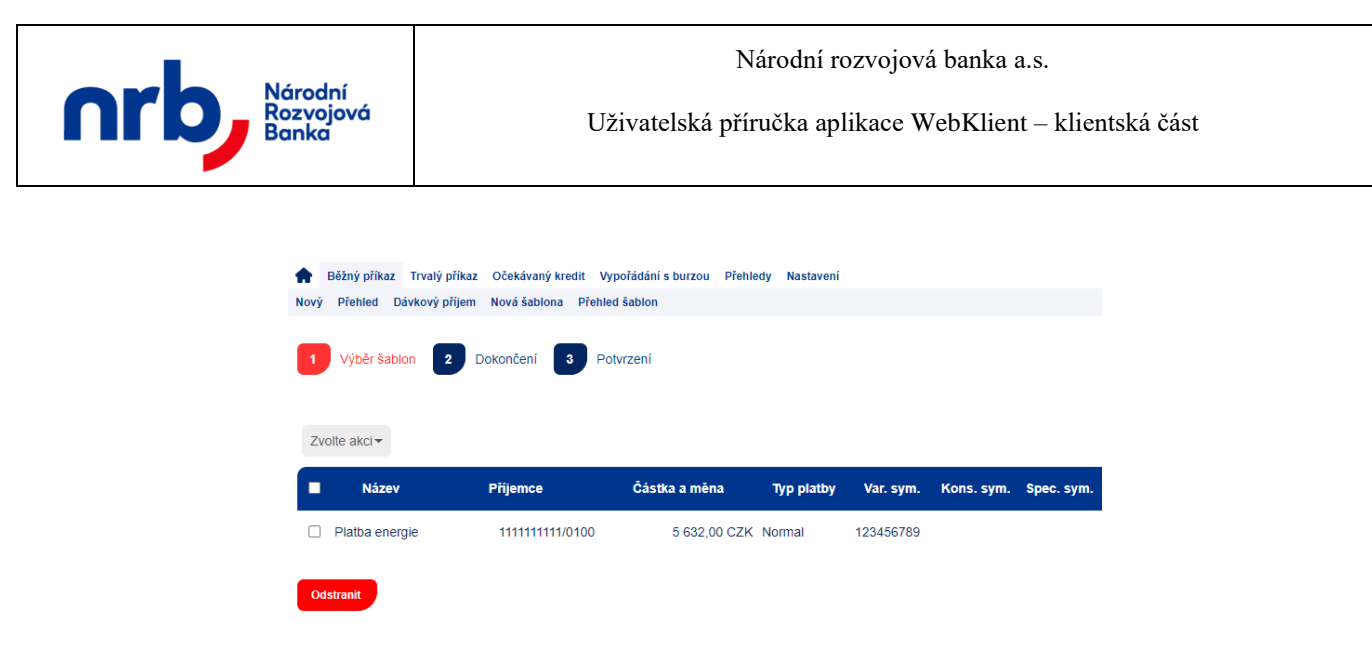

Obrázek 100 - Přehled šablon příkazů k úhradě

Se šablonami je možné provádět následující operace:

- Smazat smazaní šablony
- Upravit úprava šablony
- Duplikovat vytvoření kopie existující šablony

Vyberte příslušnou šablonu pomocí zatržení zaškrtávacího pole, v prvním sloupci tabulky přehledu, vedle požadované šablony a v rozbalovacím seznamu "**Zvolte akci"** vyberete příslušnou volbu.

Následně pokračujte jednotlivými kroky průvodce.

| <b>Běžný příkaz</b>                    | Trvalý příkaz  | Očekávaný kredit | Vypořádání s burzou | Přehledy | Nastavení |           |            |            |
|----------------------------------------|----------------|------------------|---------------------|----------|-----------|-----------|------------|------------|
| Nový Přehled E                         | lávkový příjem | Nová šablona Př  | ehled šablon        |          |           |           |            |            |
| 1 Výběr šab                            | lon 2 D        | okončení 3       | Potvrzení           |          |           |           |            |            |
| Zvolte akci -<br>Zvolte akci<br>Smazat | ,              | Příjemce         | Částka a měna       | Ту       | p platby  | Var. sym. | Kons. sym. | Spec. sym. |
| Duplikovat<br>Platba energy            | rgie           | 1111111111/010   | 0 5 632,00          | CZK Norr | nal       | 123456789 |            |            |

# 3.9 Trvalé příkazy

Trvalé příkazy k úhradě slouží k zasílání pravidelných plateb ve stanoveném intervalu v českých korunách na účty vedené v NRB a ostatních bankách v České republice. Trvalý příkaz k úhradě může sloužit například k pravidelné úhradě nájmu, splátek úvěrů apod.

| 64 z 127 | NRB, a.s. |
|----------|-----------|
|          |           |

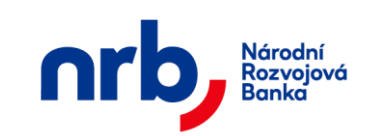

65 z 127

### 3.9.1 Zadání trvalého příkazu k úhradě

Formulář pro zadání příkazu získáte volbou **TRVALÝ PŘÍKAZ** v hlavním menu aplikace a výběrem položky **NOVÝ** z rozbalovacího menu.

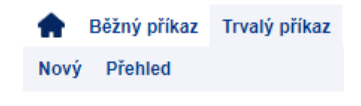

Obrázek 101 - Nový trvalý příkaz k úhradě

Zadání trvalého příkazu k úhradě se provádí pomocí průvodce.

V prvním kroku průvodce je potřeba se rozhodnout, zdali chcete provést zadání trvalého příkazu k úhradě a rovnou jej autorizovat, nebo zda chcete nejprve provést zadání více příkazů a jejich autorizaci provést najednou později.

#### 3.9.1.1 Zadání jednoho trvalého příkazu k úhradě s autorizací

V tomto režimu průvodce přepněte přepínač do polohy Příkaz k úhradě

V prvním kroku průvodce vyplníte jednotlivá pole příkazu a následně klikněte na tlačítko **POKRAČOVAT.** 

| 🛖 Běžný příkaz T                                                                                                    | rvalý příkaz                                                                         | Očekávaný kredit                                                                                       | Vypořádání s burzou                                                                                                    | Přehledy I                                                     | Nastavení                                                             |                                                 |
|----------------------------------------------------------------------------------------------------|--------------------------------------------------------------------------------------|----------------------------------------------------------------------------------------------------|----------------------------------------------------------------------------------------------------|----------------------------------------------------------------|-----------------------------------------------------------------------|-------------------------------------------------|
| Nový příkaz k                                                                                                    | úhradě                                                                               |                                                                                                    |                                                                                                    |                                                                |                                                                       |                                                 |
| 1 Nový příkaz                                                                                                    | 2 Náh                                                                                | led příkazu 3                                                                                          | Autorizace příkaz                                                                                                    | u <b>4</b> P                                                   | otvrzení transakce                                                    |                                                 |
| <ul> <li>Trvalý příkaz k t</li> </ul>                                                                                              | úhradě                                                                               | O Uložení trv                                                                                          | alého příkazu bez au                                                                                                   | torizace                                                       |                                                                       |                                                 |
| Číslo účtu příjer                                                                                                    | mce 123                                                                              | 123123123                                                                                              |                                                                                                    | Kód banky                                                      | 0100                                                                  |                                                 |
| Četnost pla                                                                                                    | atby Měsíčn                                                                          | ě 🔻                                                                                                    |                                                                                                    |                                                                |                                                                       |                                                 |
| Datum první pla                                                                                                    | atby 26.08.2                                                                         | 021                                                                                                    | Datum pos                                                                                                    | slední platby                                                  |                                                                       |                                                 |
| Částka pravidelné pl                                                                                                    | atby 1000                                                                            |                                                                                                    |                                                                                                    | Měna                                                           | CZK                                                                   |                                                 |
| Částka první pla                                                                                                    | atby 1500                                                                            |                                                                                                    | Částka pos                                                                                                    | sledni platby                                                  | 0,00                                                                  |                                                 |
| Variabilní syn                                                                                                    | nbol 758                                                                             |                                                                                                    |                                                                                                    |                                                                |                                                                       |                                                 |
| Konstantní syn                                                                                                    | nbol                                                                                 |                                                                                                    | Speci                                                                                                    | fický symbol                                                   |                                                                       |                                                 |
| Zpráva pro příjer                                                                                                    | nce                                                                                  |                                                                                                    |                                                                                                    |                                                                |                                                                       |                                                 |
| Důložité informace                                                                                                    | k pactavoní                                                                          | trualó plathu                                                                                          |                                                                                                    | _                                                              |                                                                       |                                                 |
| <ol> <li>Vyplňte údaje</li> <li>Datum první i</li> <li>Částka první a</li> <li>Pravidelná pla<br/>Pokud by den<br/>den.</li> </ol> | o výši pravide<br>poslední platt<br>a poslední pla<br>tiba proběhne<br>v dané period | elné platby a poža<br>ov musí být stejné<br>tby může být odliž<br>vždy v bankovní<br>tě vycházel na ne | dované frekvenci plat<br>pořadové číslo dne a<br>sná od platby pravidel<br>den odvozený od dne<br>bankovní den, platba | teb.<br>a to bez ohlec<br>né.<br>e první platby<br>bude uskute | du na pracovní či nep<br>v požadované frekve<br>čněna nejbližší přede | pracovní dny.<br>enci plateb.<br>chozí bankovní |
|                                                                                                    |                                                                                      |                                                                                                    |                                                                                                    |                                                                |                                                                       | NRB,                                            |

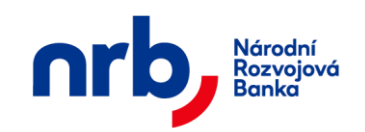

Obrázek 102 - 1. krok průvodce, Nový trvalý příkaz k úhradě - zadání

Popis polí trvalého příkazu k úhradě:

- Číslo účtu příjemce: zadejte číslo účtu příjemce o maximální délce 10 znaků. Vyplnění tohoto pole je povinné.
- Kód banky: doplňte kód banky, ve které je veden účet příjemce platby, pokud kód neznáte, použijte odkaz "…" pro otevření tabulky přípustných hodnot. Kliknutím na příslušný řádek v seznamu hodnotu vyberete a zkopírujete do pole. Vyplnění tohoto údaje je povinné.
- Četnost platby: vyberte z rozbalovacího seznamu, jak často chcete platbu provádět.
- **Datum první platby:** vyberte datum, kdy se uskuteční první platba. Vyplnění tohoto údaje je povinné.
- **Datum poslední platby:** vyberte datum, kdy se uskuteční poslední platba. Vyplnění tohoto údaje je nepovinné.
- Částka pravidelné platby: udává výši pravidelné převáděné částky. Vyplnění tohoto údaje je povinné.
- Měna: měna, ve které bude platba provedena
- Částka první platby: udává výši první převáděné částky. Vyplnění tohoto údaje je nepovinné.
- Částka poslední platby: udává výši poslední převáděné částky. Vyplnění tohoto údaje je nepovinné.
- Variabilní symbol: zadejte číselnou hodnotu upřesňující platbu pro příjemce o maximální délce 10 znaků. Vyplnění tohoto údaje je nepovinné.
- Konstantní symbol: zadejte číselnou hodnotu upřesňující platbu pro příjemce o maximální délce 10 znaků, pokud symbol neznáte, použijte odkaz "..." pro otevření tabulky přípustných hodnot. Vyplnění tohoto údaje je nepovinné.
- **Specifický symbol:** zadejte číselnou hodnotu upřesňující platbu pro příjemce o maximální délce 10 znaků. Vyplnění tohoto údaje je nepovinné.
- **Zpráva pro příjemce:** můžete doplnit upřesňující zprávu určenou pro příjemce a plátce dané platby, a to v maximálním rozsahu 140 znaků. Vyplnění tohoto údaje je nepovinné.

Ve druhém kroku průvodce proveďte kontrolu příkazu a přejděte k autorizaci pomocí kliknutí na tlačítko **POKRAČOVAT**.

| nrb, | Národní<br>Rozvojová<br>Banka             | Národní rozvojová banka a.s.<br>Uživatelská příručka aplikace WebKlient – klientská část |                              |                    |  |  |  |
|------|-------------------------------------------|------------------------------------------------------------------------------------------|------------------------------|--------------------|--|--|--|
|      | Běžný příkaz Trvalý<br>Nový příkaz k úhra | ý příkaz Očekávaný kredit Vy;<br>adě                                                     | pořádání s burzou Přehledy N | Nastavení          |  |  |  |
|      | 1 Nový příkaz                             | 2 Náhled příkazu 3                                                                       | Autorizace příkazu 🚺 Po      | otvrzení transakce |  |  |  |
|      | <ul> <li>Trvalý příkaz k úhra</li> </ul>  | dě 🛛 O Uložení trvaléh                                                                   | o příkazu bez autorizace     |                    |  |  |  |
|      | Číslo účtu příjemce                       | 123 123123123                                                                            | Kód banky                    | 0300               |  |  |  |
|      | Četnost platby                            | Měsíčně 🖌                                                                                |                              |                    |  |  |  |
|      | Datum první platby                        | 27.08.2021                                                                               | Datum poslední platby        |                    |  |  |  |
|      | Částka pravidelné platby                  | 1 000,00                                                                                 | Měna                         | CZK                |  |  |  |
|      | Částka první platby                       | 1 500,00                                                                                 | Částka posledni platby       | 0,00               |  |  |  |
|      | Variabilní symbol                         |                                                                                          |                              |                    |  |  |  |
|      | Konstantní symbol                         |                                                                                          | Specifický symbol            |                    |  |  |  |
|      | Zpráva pro příjemce                       |                                                                                          |                              |                    |  |  |  |
|      | Zpět Pokračovat                           |                                                                                          |                              |                    |  |  |  |

Obrázek 103 - 2. krok průvodce, Nový trvalý příkaz k úhradě - kontrola

Ve třetím kroku průvodce si vyžádáte autorizační SMS kód, pro potvrzení operace. Po kliknutí na tlačítko **ZÍSKAT** Vám bude zaslána textová zpráva s autorizačním kódem na Váš mobilní telefon. Autorizační kód z SMS opíšete do pole **Autorizační kód.** Autorizaci příkazu dokončíte pomocí kliknutí na tlačítko **DOKONČIT.** 

| 🛖 Běžný příkaz Trvalý    | příkaz Očekávaný kredit | Vypořádání s burzou Přehledy N | Nastavení          |
|--------------------------|-------------------------|--------------------------------|--------------------|
| Nový příkaz k úhrad      | dě                      |                                |                    |
| 1 Nový příkaz 2          | Náhled příkazu 3        | Autorizace příkazu 4 P         | otvrzení transakce |
| Příkaz k úhradě          | O Uložení příkazu k     | úhradě bez autorizace          |                    |
| Cislo uctu prijemce      | 123 123123123           | Kod banky                      | 0300               |
| Četnost platby           | Měsíčně 💙               |                                |                    |
| Datum první platby       | 27.08.2021              | Datum poslední platby          |                    |
| Částka pravidelné platby | 1 000,00                | Měna                           | CZK                |
| Částka první platby      | 1 500,00                | Částka posledni platby         | 0,00               |
| Variabilní symbol        |                         |                                |                    |
| Konstantní symbol        |                         | Specifický symbol              |                    |
| Zpráva pro příjemce      |                         |                                |                    |
| Zpět Autorizační kó      | id                      | Ziskat Dokončit                |                    |

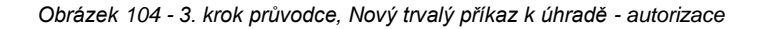

| 67 z 127 | NRB, a.s. |
|----------|-----------|
|          |           |

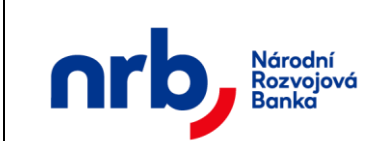

V posledním kroku průvodce Vám bude potvrzena úspěšnost provedené operace.

| ŧ  | Běžný příkaz     | Trvalý příkaz | Očekávaný kredit   | Vypořádání s burzou | Přehledy   | Nastavení           |
|----|------------------|---------------|--------------------|---------------------|------------|---------------------|
|    | Nový příkaz      | k úhradě      |                    |                     |            |                     |
| 1  | Nový příka       | z 2 Ná        | hled příkazu 3     | Autorizace příkaz   | u <b>4</b> | Potvrzeni transakce |
| Vá | š příkaz byl ús  | spěšně autori | zován a odeslán!   |                     |            |                     |
|    | ID transakc      | e: 25002202   | 10825124326001     |                     |            |                     |
| N  | ový příkaz k úhr | adě Přejít    | na přehled příkazů |                     |            |                     |

Obrázek 105 - 4. krok průvodce, Nový trvalý příkaz k úhradě - potvrzení

#### 3.9.1.2 Zadání více trvalých příkazů k úhradě najednou bez autorizace

V tomto režimu průvodce přepněte přepínač do polohy Uložení příkazu k úhradě bez autorizace

V prvním kroku průvodce vyplníte jednotlivá pole příkazu a následně klikněte na tlačítko **POKRAČOVAT** 

| •                                                                                                    | Běžný příkaz                                                       | Trvalý | příkaz | Očeká            | vaný kred | it V | /ypořádání s burzou | Přehledy N    | lastavení |  |  |
|----------------------------------------------------------------------------------------------------|--------------------------------------------------------------------|--------|--------|------------------|-----------|------|---------------------|---------------|-----------|--|--|
|                                                                                                    | Nový příkaz k                                                      | úhrad  | lě     |                  |           |      |                     |               |           |  |  |
| 1 Nový příkaz 2 Náhled příkazu 3 Autorizace příkazu 4 Potvrzení transakce                                                                                                    |                                                                    |        |        |                  |           |      |                     |               |           |  |  |
| 0                                                                                                    | O Trvalý příkaz k úhradě O Uložení trvalého příkazu bez autorizace |        |        |                  |           |      |                     |               |           |  |  |
|                                                                                                    | Číslo účtu příje                                                   | mce    |        | 222              | 22222222  |      |                     | Kód banky     | 0800      |  |  |
|                                                                                                    | Četnost pl                                                         | latby  | Měsíč  | ně 🔻             |           |      |                     |               |           |  |  |
|                                                                                                    | Datum první pl                                                     | latby  | 27.08. | 2021             |           |      | Datum pos           | slední platby |           |  |  |
| Čás                                                                                                    | stka pravidelné p                                                  | latby  | 2000   |                  |           |      |                     | Měna          | CZK       |  |  |
|                                                                                                    | Částka první pl                                                    | latby  | 0,00   |                  |           |      | Částka pos          | sledni platby | 0,00      |  |  |
|                                                                                                    | Variabilní syr                                                     | mbol   | 12312  | 312              |           |      |                     |               |           |  |  |
|                                                                                                    | Konstantní syr                                                     | mbol   |        |                  |           |      | Speci               | fický symbol  |           |  |  |
|                                                                                                    | Zpráva pro příje                                                   | mce    |        |                  |           |      |                     |               |           |  |  |
| _                                                                                                    |                                                                    |        |        |                  |           |      |                     |               |           |  |  |
| Dů                                                                                                    | ležité informac                                                    | e k na | staven | i <b>trva</b> lo | é platby  |      |                     |               |           |  |  |
| <ol> <li>Vyplňte údaje o výši pravidelné platby a požadované frekvenci plateb.</li> <li>Datum první i poslední platby musí být stejné pořadové číslo dne a to bez ohledu na pracovní či nepracovní dny.</li> <li>Částka první a poslední platby může být odlišná od platby pravidelné.</li> <li>Pravidelná platba proběhne vždy v bankovní den odvozený od dne první platby v požadované frekvenci plateb.<br/>Pokud by den v dané periodě vycházel na nebankovní den, platba bude uskutečněna nejbližší předchozí bankovní den.</li> </ol> |                                                                    |        |        |                  |           |      |                     |               |           |  |  |
| Р                                                                                                    | okračovat                                                          |        |        |                  |           |      |                     |               |           |  |  |

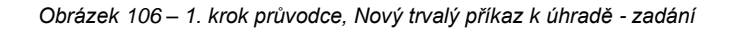

Popis polí trvalého příkazu k úhradě je shodný jako u Zadání jednoho trvalého příkazu k úhradě s autorizací

Ve druhém kroku průvodce proveďte kontrolu příkazu a přejděte k uložení příkazu pomocí kliknutí na tlačítko **DOKONČIT.** 

| 🛖 Běžný příkaz Trvalý                                              | příkaz Očekávaný kredit | Vypořádání s burzou F | Přehledy               | Nastavení |  |  |  |  |  |
|--------------------------------------------------------------------|-------------------------|-----------------------|------------------------|-----------|--|--|--|--|--|
| Nový příkaz k úhrad                                                | dě                      |                       |                        |           |  |  |  |  |  |
| 1 Nový příkaz 2 Náhled příkazu 3 Potvrzení transakce               |                         |                       |                        |           |  |  |  |  |  |
| Trvalý příkaz k úhradě     Uložení trvalého příkazu bez autorizace |                         |                       |                        |           |  |  |  |  |  |
| Číslo účtu příjemce                                                | 2222222222              | ĸ                     | Kód banky              | 0800      |  |  |  |  |  |
| Četnost platby                                                     | Měsíčně 🗸               |                       |                        |           |  |  |  |  |  |
| Datum první platby                                                 | 27.08.2021              | Datum posle           | dní platby             | ,         |  |  |  |  |  |
| Částka pravidelné platby                                           | 2 000,00                |                       | Měna                   | CZK       |  |  |  |  |  |
| Částka první platby                                                | 0,00                    | Částka posle          | Částka posledni platby | 0,00      |  |  |  |  |  |
| Variabilní symbol                                                  | 12312312                |                       |                        |           |  |  |  |  |  |
| Konstantní symbol                                                  |                         | Specific              | ký symbo               | I         |  |  |  |  |  |
| Zpráva pro příjemce                                                |                         |                       |                        |           |  |  |  |  |  |
| Zpět Dokončit                                                      |                         |                       |                        |           |  |  |  |  |  |

Obrázek 107 – 2. krok průvodce, Nový trvalý příkaz k úhradě - kontrola

V posledním kroku průvodce Vám bude potvrzena úspěšnost provedené operace uložení.

| ŧ                                                                            | Běžný příkaz                         | Trvalý příkaz | Očekávaný kredit   | Vypořádání s burzou | Přehledy | Nastavení |  |  |  |  |
|------------------------------------------------------------------------------|--------------------------------------|---------------|--------------------|---------------------|----------|-----------|--|--|--|--|
|                                                                              | Nový příkaz                          | k úhradě      |                    |                     |          |           |  |  |  |  |
| 1<br>Vás                                                                     | Nový příkaz<br>s příkaz byl ús       | z 2 Ná        | hled příkazu 3     | Potvrzení transak   | ce       |           |  |  |  |  |
|                                                                              | ID transakce: 2500220210825124536001 |               |                    |                     |          |           |  |  |  |  |
| Chcete-li uložené příkazy autorizovat, přejděte na přehled příkazů k úhradě. |                                      |               |                    |                     |          |           |  |  |  |  |
| N                                                                            | ový příkaz k úhr                     | adě Přejít    | na přehled příkazů |                     |          |           |  |  |  |  |

Obrázek 108 – 3. krok průvodce, Nový trvalý příkaz k úhradě - potvrzení

Následně pokračujte zadáním dalších trvalých příkazů kliknutím na tlačítko NOVÝ PŘÍKAZ K ÚHRADĚ. Tlačítko PŘEJÍT NA PŘEHLED PŘÍKAZŮ vás přesměruje na stránku <u>Přehled trvalých příkazů</u>, kde lze provádět autorizaci příkazů.

| 69 z 127 | NRB, a.s. |
|----------|-----------|
|          |           |

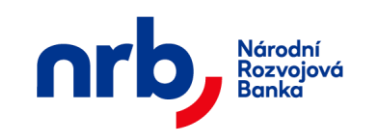

Trvalé příkazy lze zadávat i volbou z přehledu běžných příkazů, kde po volbě konkrétní platby je k dispozici volba "Nový trvalý příkaz".

| Zvolte akci 🔹      |    |
|--------------------|----|
| Zvolte akci        | 1  |
| Autorizace         | ,  |
| Detail             | ľ  |
| Smazat             | ٢. |
| Tisk               | З  |
| Potvrzení          | L  |
| Upravit            | L  |
| Duplikovat         | P  |
| Nová šablona       | Ŀ  |
| Nový trvalý příkaz | b  |

Obrázek 109 - Běžný příkaz submenu

Tato volba vyvolá průvodce "Trvalého příkazu k úhradě" a formulář předvyplní hodnotami z běžného příkazu k úhradě. Předvyplněna jsou pole:

- Číslo účtu příjemce
- Kód banky
- Částka pravidelné platby
- Variabilní symbol
- Specifický symbol
- Poznámka

# 3.9.2 Přehled trvalých příkazů

Seznam všech běžných příkazů k úhradě je dostupný v hlavním menu **TRVALÝ PŘÍKAZ** pomocí výběru položky **PŘEHLED** v rozbalovacím menu.

| <b>B</b> ěžný příkaz | Trvalý příkaz Očekávaný kre | edit Vypořádání s bi | ırzou Přehledy Nasta | vení      |                   |              |                 |                |
|----------------------|-----------------------------|----------------------|----------------------|-----------|-------------------|--------------|-----------------|----------------|
| Trvalé příka:        | zy k úhradě                 |                      |                      |           |                   |              |                 |                |
| 1 Výběr přík         | azů 2 Autorizace přík       | azu 3 Potvrz         | ení transakce        |           |                   |              |                 |                |
| Zvolte akci          | Filtr. Posledních měsíc     | • <b>•</b> O Zứ      | žené zobrazení       |           |                   |              | < 1 /1          | ▶ 10 ▼         |
| ■ Př                 | íjemce Četnost              | Den platby           | Částka a měna        | Var. sym. | Stav ověření      | První platba | Poslední platba | Datum ukončení |
| 123-1                | 23123123/0300 Měsíčně       | 27.                  | 1 000,00 CZK         |           | Autorizováno      | 27.08.2021   |                 |                |
| □ 22                 | 22222222/0800 Měsíčně       | 27.                  | 2 000,00 CZK         | 12312312  | Založeno          | 27.08.2021   |                 |                |
| Autorizace           | Tisk přehledu               |                      |                      |           |                   |              |                 |                |
|                      |                             | Ob                   | rázek 110 - Se       | znam trv  | alých příkazů k l | úhradě       |                 |                |
| '0 z 127             |                             |                      |                      |           |                   |              | N               | VRB, a.s.      |

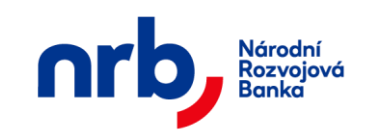

V tomto seznamu je možné nad vybranými příkazy provádět různé operace. Výběr požadovaných příkazů provedete pomocí zaškrtnutí zaškrtávacího pole v prvním sloupci tabulky na řádku příkazu (Vybrat rovněž můžete všechny příkazy najednou pomocí zaškrtávacího pole v záhlaví tabulky)

| Zvolte akci 🔹                        | Filtr: Posle | dních měsíc | - 🝸 🔍      | Zúžené zobrazení |
|--------------------------------------|--------------|-------------|------------|------------------|
| Zvolte akci<br>Autorizace<br>Ukončit | mce          | Četnost     | Den platby | Částka a měna    |
| Detail<br>Seznam plateb<br>Smazat    | 123123/0300  | Měsíčně     | 27.        | 1 000,00 CZK     |
| Tisk<br>Upravit<br>Duplikovat        | 222222/0800  | Měsíčně     | 27.        | 2 000,00 CZK     |

Obrázek 111 – Výběr trvalých příkazů k úhradě

Po výběru požadovaných příkazů zvolíte požadovanou akci v rozbalovacím seznamu **Zvolte akci**, umístěném v záhlaví seznamu.

#### Možné akce nad příkazy k úhradě:

- Autorizace autorizace příkazu
- Ukončit ukončení trvalého příkazu příkazu
- Detail zobrazení detailu příkazu
- Seznam plateb zobrazení platebního kalendáře
- Smazat zrušení příkazu
- Tisk tiskové zobrazení příkazu
- Upravit úprava příkazu
- Duplikovat vytvoření kopie příkazu

V tabulce seznamu se ve sloupci **Stav ověření** zobrazuje, v jakém stavu se nachází daný příkaz. Trvalý příkaz k úhradě může být v některém z pěti stavů:

- nový příkaz "Založeno"
- čeká na autorizaci další osobou (čtyři oči) "Ověřeno"
- příkaz byl odeslán "Autorizováno",
- příkaz zrušen bankou "Zrušeno bankou",
- příkaz zrušen uživatelem "Zrušeno uživatelem"
- příkaz ukončen bankou "Ukončeno bankou",
- příkaz ukončen uživatelem "Ukončeno uživatelem".

#### Postup autorizace je popsán v kapitole Autorizace příkazu k úhradě.

| 71 z 127 | NRB, a.s. |
|----------|-----------|
|          |           |

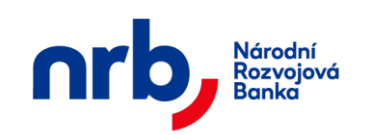

Uživatelská příručka aplikace WebKlient – klientská část

# 3.9.3 Filtrování a řazení v přehledu trvalých příkazů k úhradě

Přehled "Seznam trvalých příkazů k úhradě" umožňuje filtrování a řazení záznamů.

Pro setřídění přehledu podle sloupce, který řazení umožňuje, klikněte na záhlaví sloupce. Záznamy v přehledu budou seřazeny podle zvoleného sloupce a v záhlaví se u příslušného sloupce zobrazí indikátor řazení – červený trojúhelník, jehož vrchol je orientován ve směru aktuálního řazení.

|        | Příjemce                                                         | Četnost         | Den platby      | Částka a měna          | ▲<br>Var. sym.       | Stav ověření |  |  |  |
|--------|------------------------------------------------------------------|-----------------|-----------------|------------------------|----------------------|--------------|--|--|--|
|        | Obrázek 112                                                      | ? – Indikace vz | zestupně setříd | ěného přehledu dle sl  | loupce Datum splatno | osti         |  |  |  |
| Pro zi | Pro změnu směru řazení klikněte na záhlaví sloupce ještě jednou. |                 |                 |                        |                      |              |  |  |  |
|        |                                                                  |                 | Částka          | a měna 🛛 🔻             |                      |              |  |  |  |
|        | Obrázek 11:                                                      | 3 – Indikace s  | estupně setřídě | éného přehledu dle slo | oupce Datum splatno  | sti          |  |  |  |

Pro filtraci přehledu použijte ovládací prvek s rozbalovacím seznamem dostupných filtrů Filtr,

| Zvolte | akci 👻  | Filtr:  | Posledních měsíc                          | -      | ۲    | Zúžené zobrazení |
|--------|---------|---------|-------------------------------------------|--------|------|------------------|
|        | Příje   | mce     | Žádný<br>K autorizaci<br>Posledních 7 dní | Den pl | atby | Částka a měna    |
|        | 123-123 | 312312: | Posledních měsíc<br>Platné<br>Ukončené    | 27.    |      | 1 000,00         |
| -      |         |         |                                           |        |      |                  |

Obrázek 114 – rozbalovací seznam Filtr

nebo otevřete editor filtrační podmínky pomocí kliknutí na tlačítko UPRAVIT.

| Zvolte akci 👻 Filtr: Žádný                                                                                                    | ▼ ZAVŘÍT |        |                                                                                                    |
|----------------------------------------------------------------------------------------------------|----------|--------|----------------------------------------------------------------------------------------------------|
| Název filtru<br>Číslo účtu příjemce<br>Částka od:<br>Variabilní symbol<br>Konstantní symbol<br>Specifický symbol<br>Datum vyhotovení od<br>Četnost Neurčeno V<br>ID transakce | Kód bani | y<br>o | Stav příkazu<br>Autorizováno<br>Ověřeno<br>Založeno<br>Zamítnuto<br>Zrušeno bankou<br>Zrušeno uživatelem<br>Ukončeno bankou<br>Ukončeno uživatelem |

Obrázek 115 – Editor filtrační podmínky

Detailní popis ovládání filtrů naleznete v kapitole Filtrace přehledů

| 72 z 127 | NRB, a.s. |
|----------|-----------|
|          |           |
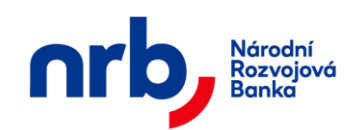

Ve filtrační podmínce je možné použít pole:

- Název filtru: libovolné označení nastavovaného filtru. Název filtru je povinný. Pokud budete ukládat filtr s takovým názvem, jaký již existuje, bude existující přepsán.
- Číslo účtu příjemce: číslo účtu příjemce, podle kterého chcete vyhledávat v platbách.
- Kód banky: číselný kód banky, podle které chcete filtrovat přehled.
- Částka: zadejte částku od/do, podle které chcete filtrovat platby (např. 1000 50000).
- Variabilní symbol: zadejte variabilní symbol, podle kterého chcete filtrovat platby.
- Konstantní symbol: zadejte konstantní symbol, podle kterého chcete filtrovat platby.
- Specifický symbol: zadejte specifický symbol, podle kterého chcete filtrovat platby.
- **Datum vyhotovení:** zadejte datum od/do.
- Četnost: vyberte četnost výskytu plateb
- Stav příkazu: zvolte stavy transakce, podle kterých chcete filtrovat

Pro aplikaci filtru bez jeho uložení klikněte na tlačítko **POUŽÍT**. Pro aplikaci filtru s uložením klikněte na tlačítko **ULOŽIT A POUŽÍT**.

# 3.9.4 Zobrazení detailu trvalého příkazu k úhradě

Zobrazení detailu trvalého příkazu k úhradě provedete tak, že vyberete příslušný příkaz pomocí zatržení zaškrtávacího pole, v prvním sloupci tabulky přehledu, vedle požadovaného příkazu a v rozbalovacím seznamu "**Zvolte akci"** vyberete volbu **Detail**.

| Zvolte akci 🔹                        | Filtr: Žádny | ý       | ▼ ▶ UPRAVIT | Y    |
|--------------------------------------|--------------|---------|-------------|------|
| Zvolte akci<br>Autorizace<br>Ukončit | mce          | Četnost | Den platby  | Část |
| Detail<br>Seznam plateb<br>Smazat    | 123123/0300  | Měsíčně | 27.         |      |
| Tisk<br>Upravit<br>Duplikovat        | 222222/0800  | Měsíčně | 27.         |      |
|                                      | 123/0800     | Měsíčně | 11.         |      |
|                                      | 123/0100     | Měsíčně | 10.         |      |

Obrázek 116 – Zobrazení detailu příkazu k úhradě

Zobrazí se formulář s detailem příkazu.

| 72 - 107 |            |
|----------|------------|
| /3 Z 12/ | INKB, a.s. |
|          |            |

| Národní<br>Rozvojová<br>Banka | Národní rozvojová banka a.s.<br>Uživatelská příručka aplikace WebKlient – klientská část |                                             |                          |          |            |  |
|-------------------------------|------------------------------------------------------------------------------------------|---------------------------------------------|--------------------------|----------|------------|--|
| Běžný příkaz<br>Náhled trvalé | Trvalý příkaz<br><b>Eho příkazu</b>                                                      | : Očekávaný kredit<br><mark>k úhradě</mark> | Vypořádání s burzou Přeh | iledy I  | Nastavení  |  |
| Číslo účtu příj<br>Četnost    | emce<br>platby Měsí                                                                      | 123<br>Ičně 🗸                               | Kód                      | banky    | 0100       |  |
| Datum první                   | platby 10.0                                                                              | 5.2017                                      | Datum poslední           | platby   | 10.05.2019 |  |
| Částka pravidelné             | platby 1,00                                                                              |                                             |                          | Měna     | СZК        |  |
| Částka první                  | platby 1,00                                                                              |                                             | Částka posledni          | platby   | 1,00       |  |
| Variabilní s                  | ymbol 1                                                                                  |                                             |                          |          |            |  |
| Konstantní s                  | ymbol 1                                                                                  |                                             | Specifický s             | symbol   | 1          |  |
| Zpráva pro příj               | emce t1                                                                                  |                                             |                          |          |            |  |
| Datum vyhot                   | ovení 05.0                                                                               | 5.2017                                      | Vyho                     | otovitel | vitondrej  |  |
| ID trans                      | sakce 2500                                                                               | 0220170505094236                            | 001                      |          |            |  |
| Zpět                          |                                                                                          |                                             |                          |          |            |  |

Obrázek 117 - Detail trvalého příkazu k úhradě

#### 3.9.5 Zobrazení detailu trvalého příkazu k úhradě

Pro vybranou trvalou platbu lze volbou "Seznam plateb" zobrazit detailní stránkový přehled jednotlivých plateb až do konce životnosti TRV, nebo do maximálního data TRV.

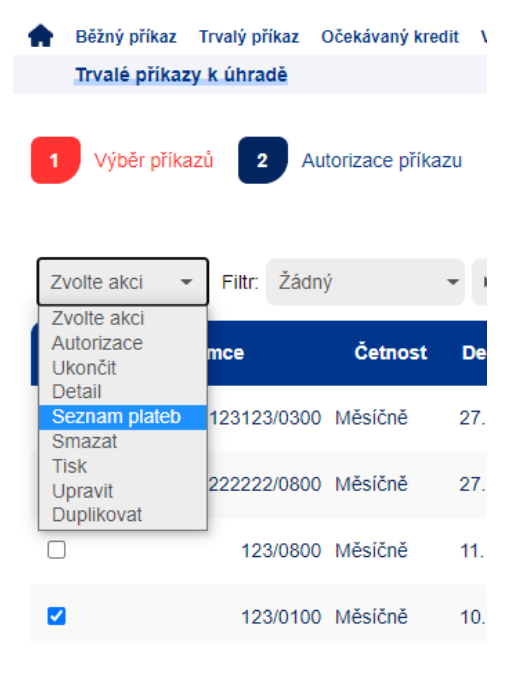

Obrázek 118 – Volba Seznam plateb TRV

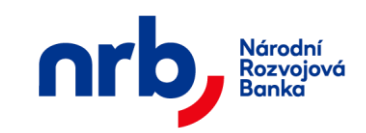

| ۹ 1          | / 6 | +     | 10     | *     |
|--------------|-----|-------|--------|-------|
| Datum platby | Č   | ástka | a měna |       |
| 10.09.2021   |     |       |        | 10,00 |
| 11.10.2021   |     |       |        | 10,00 |
| 11.11.2021   |     |       |        | 10,00 |
| 10.12.2021   |     |       |        | 10,00 |
| 11.01.2022   |     |       |        | 10,00 |
| 11.02.2022   |     |       |        | 10,00 |
| 11.03.2022   |     |       |        | 10,00 |
| 11.04.2022   |     |       |        | 10,00 |

Obrázek 119 - Vlastní seznam plateb TRV

#### 3.9.6 Ukončení trvalého příkazu k úhradě

Aplikace umožnuje ukončit trvalé příkazy k úhradě v přehledu trvalých příkazů. Tato operace je dostupná pouze u příkazů, u kterých proběhla alespoň první platba. Ukončit příkazy lze pouze po jednom.

Výběr příkazů k ukončení provedete pomocí zatržení zaškrtávacího pole, v prvním sloupci tabulky přehledu.

| Zvoří čakci     mce     Četnost     Den platby     Částka a měna     Var. sym.       Ukončit     Detail     123123/0300     Měsíčně     27.     1 000,00 CZK       Smazat     Tisk     222222/0800     Měsíčně     27.     2 000,00 CZK       Upravit     222222/0800     Měsíčně     27.     2 000,00 CZK       123/0800     Měsíčně     11.     10,00 CZK | Zvolte akci 👻                     | Filtr: Žádný |         | ▼ ▶ UPRAVIT | V O Zúžené zob | razení    |
|----------------------------------------------------------------------------------------------------|-----------------------------------|--------------|---------|-------------|----------------|-----------|
| Detail         Seznam plateb         123123/0300         Měsíčně         27.         1 000,00 CZK           Smazat         Tisk         222222/0800         Měsíčně         27.         2 000,00 CZK         12312312           Duplikovat         123/0800         Měsíčně         11.         10,00 CZK                                                   | Autorizace<br>Ukončit             | mce          | Četnost | Den platby  | Částka a měna  | Var. sym. |
| Tisk<br>Upravit<br>Duplikovat         222222/0800         Měsíčně         27.         2 000,00 CZK 12312312           I         123/0800         Měsíčně         11.         10,00 CZK                                                                                                    | Detail<br>Seznam plateb<br>Smazat | 123123/0300  | Měsíčně | 27.         | 1 000,00 CZK   |           |
| 123/0800 Měsíčně         11.         10,00 CZK                                                                                                    | Tisk<br>Upravit<br>Duplikovat     | 222222/0800  | Měsíčně | 27.         | 2 000,00 CZK   | 12312312  |
|                                                                                                    |                                   | 123/0800     | Měsíčně | 11.         | 10,00 CZK      |           |
| ✓ 123/0100 Měsíčně 10. 1,00 CZK 1                                                                                                    |                                   | 123/0100     | Měsíčně | 10.         | 1,00 CZK       | 1         |

Obrázek 120 – Výběr příkazů

Po té v rozbalovacím seznamu "Zvolte akci" zvolte volbu Ukončit.

Zobrazí se průvodce ukončení trvalého příkazu k úhradě.

V prvním kroku průvodce vyplníte datum ukončení platnosti trvalého příkazu

| 75 z 127 | NRB, a.s. |
|----------|-----------|
|          |           |

| Národní<br>Rozvojová<br>Banka                                                                                                    | Národní rozvojová banka a.s.<br>Uživatelská příručka aplikace WebKlient – klientská část                            |                                                                                                    |                                |  |  |  |
|----------------------------------------------------------------------------------------------------|----------------------------------------------------------------------------------------------------|----------------------------------------------------------------------------------------------------|--------------------------------|--|--|--|
| <ul> <li>Nároc</li> <li>Rozvá</li> <li>Banka</li> <li>Běžný příkaz</li> </ul>                                                                                                    | idní<br>ojová<br>ca<br>alý příkaz Očekávaný kredi                                                                   | it Vypořádání s burzou Přehledy                                                                                          | Nastavení                      |  |  |  |
| Ukončení trvaléh                                                                                                    | o příkazu k úhradě                                                                                                  |                                                                                                    |                                |  |  |  |
|                                                                                                    |                                                                                                    |                                                                                                    |                                |  |  |  |
| 1 Trvalý příkaz<br>Datum ukončení příkazu                                                                                                    | 2 Autorizace ukonče                                                                                                 | ní příkazu 3 Potvrzení uko                                                                                               | nčení                          |  |  |  |
| 1 Trvalý příkaz<br>Datum ukončení příkazu<br>Číslo účtu příjemce                                                                                                    | 2 Autorizace ukonče 3.9.2021 123                                                                                    | ní příkazu 3 Potvrzení ukor                                                                                              | <b>nčení</b><br>2400           |  |  |  |
| 1 Trvalý příkaz<br>Datum ukončení příkazu<br>Číslo účtu příjemce<br>Četnost platby                                                                                                    | 2 Autorizace ukonče<br>3.9.2021<br>123<br>Měsíčně ∽                                                                 | ní příkazu 3 Potvrzení ukor                                                                                              | nčení<br>2400                  |  |  |  |
| 1 Trvalý příkaz<br>Datum ukončení příkazu<br>Číslo účtu příjemce<br>Četnost platby<br>Datum první platby                                                                                                    | 2 Autorizace ukonče<br>3.9.2021 123 Měsíčně ▼ 01.09.2008                                                            | ní příkazu 3 Potvrzení ukou                                                                                              | nčení<br>2400                  |  |  |  |
| 1 Trvalý příkaz<br>Datum ukončení příkazu<br>Číslo účtu příjemce<br>Četnost platby<br>Datum první platby<br>Částka pravidelné platby                                                                                         | 2 Autorizace ukonče<br>3.9.2021 123 Měsíčně ✓ 01.09.2008 111,00                                                     | ní příkazu 3 Potvrzení ukor<br>Kód banky<br>Datum poslední platby<br>Měna                                                | nčení<br>2400<br>CZK           |  |  |  |
| 1 Trvalý příkaz<br>Datum ukončení příkazu<br>Číslo účtu příjemce<br>Četnost platby<br>Datum první platby<br>Částka pravidelné platby<br>Částka první platby                                                                  | 2 Autorizace ukonče<br>3.9.2021<br>123<br>Měsíčně ♥<br>01.09.2008<br>111,00<br>111,00                               | ní příkazu 3 Potvrzení ukor<br>Kód banky<br>Datum poslední platby<br>Měna<br>Částka posledni platby                      | nčení<br>2400<br>CZK<br>111,00 |  |  |  |
| 1 Trvalý příkaz<br>Datum ukončení příkazu<br>Číslo účtu příjemce<br>Četnost platby<br>Datum první platby<br>Částka pravidelné platby<br>Částka první platby<br>Variabilní symbol                                             | 2 Autorizace ukonče<br>3.9.2021 123 Měsíčně ▼ 01.09.2008 111,00 111,00                                              | ní příkazu 3 Potvrzení ukor<br>Kód banky<br>Datum poslední platby<br>Měna<br>Částka posledni platby                      | nčení<br>2400<br>CZK<br>111,00 |  |  |  |
| 1 Trvalý příkaz<br>Datum ukončení příkazu<br>Číslo účtu příjemce<br>Četnost platby<br>Datum první platby<br>Částka pravidelné platby<br>Částka první platby<br>Variabilní symbol<br>Konstantní symbol                        | 2       Autorizace ukonče         3.9.2021       123         Měsíčně ▼       01.09.2008         111,00       111,00 | ní příkazu 3 Potvrzení ukou<br>Kód banky<br>Datum poslední platby<br>Měna<br>Částka posledni platby<br>Specifický symbol | nčení<br>2400<br>CZK<br>111,00 |  |  |  |
| 1 Trvalý příkaz<br>Datum ukončení příkazu<br>Číslo účtu příjemce<br>Četnost platby<br>Datum první platby<br>Částka pravidelné platby<br>Částka první platby<br>Variabilní symbol<br>Konstantní symbol<br>Zpráva pro příjemce | 2       Autorizace ukonče         3.9.2021       123         Měsíčně ▼       01.09.2008         111,00       111,00 | ní příkazu 3 Potvrzení ukov<br>Kód banky<br>Datum poslední platby<br>Měna<br>Částka posledni platby<br>Specifický symbol | nčení<br>2400<br>CZK<br>111,00 |  |  |  |

Obrázek 121 - 1. krok průvodce ukončení trvalého příkazu

Ve druhém kroku vyplníte autorizační kód.

| 76 z 127 | NRB, a.s. |
|----------|-----------|
|          |           |

| Národní<br>Rozvojová<br>Banka                                                                                                    | Uživa                                                                                     | Národní rozvojová bar<br>atelská příručka aplikace WebK                                                                 | ıka a.s.<br>Ilient – klientská část |
|----------------------------------------------------------------------------------------------------|-------------------------------------------------------------------------------------------|----------------------------------------------------------------------------------------------------|-------------------------------------|
| Národní<br>Rozvojo<br>Banka                                                                                                    | vó                                                                                        |                                                                                                    |                                     |
| n Běžný příkaz Trvalý                                                                                                    | příkaz Očekávaný kredit                                                                   | Vypořádání s burzou Přehledy N                                                                                          | lastavení                           |
| Ukončení trvalého p                                                                                                    | příkazu k úhradě                                                                          |                                                                                                    |                                     |
| 1 Trvalý příkaz                                                                                                    | 2 Autorizace ukončení                                                                     | příkazu 3 Potvrzení ukonče                                                                                              | ení                                 |
| 1 Trvalý příkaz                                                                                                    | Autorizace ukončení<br>03.09.2021                                                         | příkazu 3 Potvrzení ukonče                                                                                              | ení                                 |
| 1 Trvalý příkaz<br>Datum ukončení příkazu<br>Číslo účtu příjemce                                                                                                    | 2 Autorizace ukončení<br>03.09.2021<br>123                                                | příkazu 3 Potvrzení ukonče<br>Kód banky                                                                                 | ení<br>2400                         |
| 1 Trvalý příkaz<br>Datum ukončení příkazu<br>Číslo účtu příjemce<br>Četnost platby                                                                                                    | Autorizace ukončení<br>03.09.2021<br>123<br>Měsíčně v                                     | příkazu 3 Potvrzení ukonče<br>Kód banky                                                                                 | ení<br>2400                         |
| 1 Trvalý příkaz<br>Datum ukončení příkazu<br>Číslo účtu příjemce<br>Četnost platby<br>Datum první platby                                                                                                    | 2 Autorizace ukončení<br>03.09.2021<br>123<br>Měsíčně ▼<br>01.09.2008                     | příkazu 3 Potvrzení ukonče<br>Kód banky<br>Datum poslední platby                                                        | ení<br>2400                         |
| 1 Trvalý příkaz<br>Datum ukončení příkazu<br>Číslo účtu příjemce<br>Četnost platby<br>Datum první platby<br>Částka pravidelné platby                                                                                         | 2 Autorizace ukončení<br>03.09.2021<br>123<br>Měsíčně ✓<br>01.09.2008<br>111,00           | příkazu 3 Potvrzení ukončá<br>Kód banky<br>Datum poslední platby<br>Měna                                                | ení<br>2400<br>CZK                  |
| 1 Trvalý příkaz<br>Datum ukončení příkazu<br>Číslo účtu příjemce<br>Četnost platby<br>Datum první platby<br>Částka pravidelné platby<br>Částka první platby                                                                  | 2 Autorizace ukončení<br>03.09.2021<br>123<br>Měsíčnē ▼<br>01.09.2008<br>111,00<br>111,00 | příkazu 3 Potvrzení ukončá<br>Kód banky<br>Datum poslední platby<br>Měna<br>Částka posledni platby                      | ení<br>2400<br>CZK<br>111,00        |
| 1 Trvalý příkaz<br>Datum ukončení příkazu<br>Číslo účtu příjemce<br>Četnost platby<br>Datum první platby<br>Částka pravidelné platby<br>Částka první platby<br>Variabilní symbol                                             | 2 Autorizace ukončení<br>03.09.2021<br>123<br>Měsíčně v<br>01.09.2008<br>111,00<br>111,00 | příkazu 3 Potvrzení ukončá<br>Kód banky<br>Datum poslední platby<br>Měna<br>Částka poslední platby                      | ení<br>2400<br>CZK<br>111,00        |
| 1 Trvalý příkaz<br>Datum ukončení příkazu<br>Číslo účtu příjemce<br>Četnost platby<br>Datum první platby<br>Částka pravidelné platby<br>Částka první platby<br>Variabilní symbol<br>Konstantní symbol                        | 2 Autorizace ukončení<br>03.09.2021<br>123<br>Měsíčně V<br>01.09.2008<br>111,00<br>111,00 | příkazu 3 Potvrzení ukončá<br>Kód banky<br>Datum poslední platby<br>Měna<br>Částka posledni platby<br>Specifický symbol | ení<br>2400<br>CZK<br>111,00        |
| 1 Trvalý příkaz<br>Datum ukončení příkazu<br>Číslo účtu příjemce<br>Četnost platby<br>Datum první platby<br>Částka pravidelné platby<br>Částka první platby<br>Variabilní symbol<br>Konstantní symbol<br>Zpráva pro příjemce | 2 Autorizace ukončení<br>03.09.2021<br>123<br>Měsíčně ♥<br>01.09.2008<br>111,00<br>111,00 | příkazu 3 Potvrzení ukončá<br>Kód banky<br>Datum poslední platby<br>Měna<br>Částka posledni platby<br>Specifický symbol | ení<br>2400<br>CZK<br>111,00        |

Obrázek 122 – 2. krok průvodce ukončení trvalého příkazu

Ukončení příkazů dokončíte kliknutím na tlačítko UKONČIT.

V posledním kroku průvodce Vám bude potvrzena úspěšnost provedené operace.

| 77 z 127 |  |
|----------|--|
|          |  |

| Národní<br>Rozvojová<br>Banka | Národní rozvojová banka a.s.<br>Uživatelská příručka aplikace WebKlient – klientská část |
|-------------------------------|------------------------------------------------------------------------------------------|
| nrb, Náro<br>Ban              | odní<br>rojová<br>ka                                                                     |
| 🛖 Běžný příkaz Trv            | alý příkaz Očekávaný kredit Vypořádání s burzou Přehledy Nastavení                       |
| Ukončení trvalél              | io příkazu k úhradě                                                                      |
| 1 Trvalý příkaz               | 2 Autorizace ukončení příkazu 3 Potvrzení ukončení                                       |
| Váš trvalý příkaz byl         | úspěšně ukončen!                                                                         |
| ID transakce:                 | 2500220160718125524027                                                                   |
| Přejít na přehled příka       | zů                                                                                       |

Obrázek 123 – 3. krok průvodce ukončení trvalého příkazu

#### 3.9.7 Zrušení trvalého příkazu k úhradě

Aplikace umožnuje zrušit trvalé příkazy k úhradě v přehledu trvalých příkazů. Tato operace je dostupná pouze u příkazů, které jsou ve stavu který zrušení ještě umožnuje. Zrušit můžete více příkazů najednou.

Výběr příkazů ke zrušení provedete pomocí zatržení zaškrtávacího pole, v prvním sloupci tabulky přehledu.

| Zvolte akci 🔹                                                                                                    | Filtr: Žádný | i -     | • UPRAVIT  | V O Zúžené zob | razení    |
|----------------------------------------------------------------------------------------------------|--------------|---------|------------|----------------|-----------|
| Zvolte akci<br>Autorizace<br>Ukončit                                                                                                    | mce          | Četnost | Den platby | Částka a měna  | Var. sym. |
| Detail<br>Seznam plateb<br>Smazat                                                                                                    | 123123/0300  | Měsíčně | 27.        | 1 000,00 CZK   |           |
| Tisk<br>Upravit<br>Duplikovat                                                                                                    | 222222/0800  | Měsíčně | 27.        | 2 000,00 CZK   | 12312312  |
| <ul> <li>Image: second second sec</li></ul> | 123/0800     | Měsíčně | 11.        | 10,00 CZK      |           |
|                                                                                                    | 123/0100     | Měsíčně | 10.        | 1,00 CZK       | 1         |

Obrázek 124 – Výběr příkazů

Po té v rozbalovacím seznamu "Zvolte akci" zvolte volbu Smazat.

Zobrazí se průvodce autorizací příkazů.

| 78 z 127 | NRB, a.s. |
|----------|-----------|
|          |           |

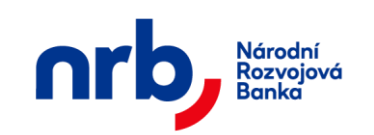

V případě, že některý z označených příkazů ke zrušení jsou ve stavu, které vyžadují autorizaci, zobrazí se v druhém kroku průvodce autorizací pole pro získání a zadání autorizačního kódu. Vyžádejte si autorizační SMS kód, pro potvrzení operace. Po kliknutí na tlačítko **ZÍSKAT** Vám bude zaslána textová zpráva s autorizačním kódem na Váš mobilní telefon. Autorizační kód z SMS opíšete do pole **Autorizační kód**.

| 🛖 Běžn | ý příkaz   | Trvalý příka  | z Očekávan         | ý kredit | Vypořádán  | ií s burzou  | Přehledy                | Nastavení |
|--------|------------|---------------|--------------------|----------|------------|--------------|-------------------------|-----------|
| Trva   | lé příkaz  | zy k úhradě   |                    |          |            |              |                         |           |
| 1 Vý   | iběr příka | azů 2         | Autorizace         | příkazu  | <b>3</b> P | otvrzení tra | ansakce                 |           |
|        |            |               |                    |          |            |              |                         |           |
|        | Příjemc    | e             | Četnost            | Den pl   | atby       | Částka a     | měna                    | Var. sym. |
|        | Příjemc    | e<br>123/0100 | Četnost<br>Měsíčně | Den pl   | atby       | Částka a     | <b>měna</b><br>1,00 CZK | Var. sym. |

Obrázek 125 – 2. krok průvodce zrušení příkazů s autorizací

V opačném případě se v druhém kroku průvodce autorizací nezobrazí pole pro získání a zadání autorizačního kódu.

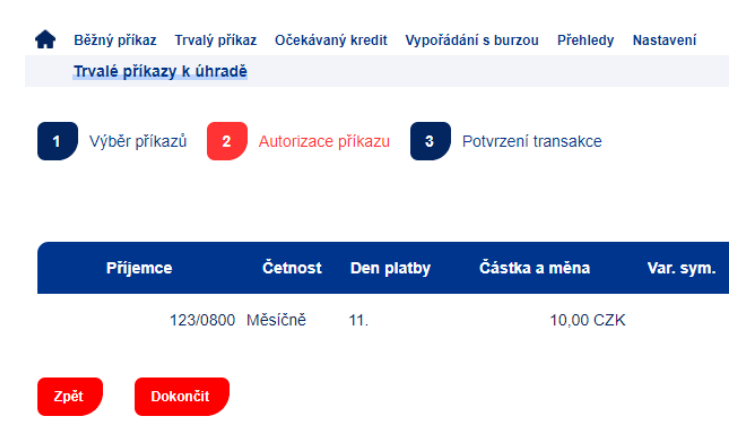

Obrázek 126 – 2. krok průvodce zrušení příkazů bez autorizace

Zrušení příkazů dokončete kliknutím na tlačítko DOKONČIT.

V posledním kroku průvodce Vám bude potvrzena úspěšnost provedené operace.

| 79 z 127 | NRB, a.s. |
|----------|-----------|
|          |           |

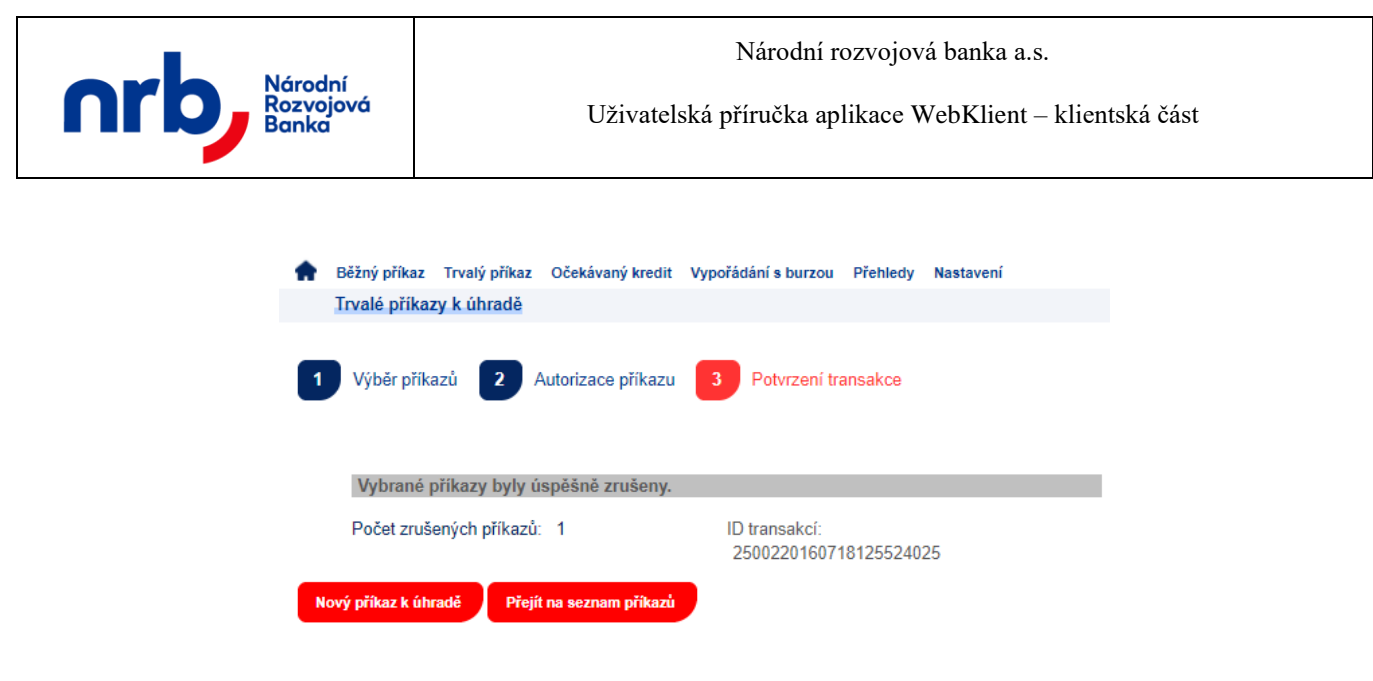

Obrázek 127 – 3. krok průvodce zrušení příkazu, potvrzení

Zrušení trvalého příkazu je okamžitá operace, tzn. Datem zrušení trvalého příkazu je datum a čas úspěšného dokončení operace "**Smazat**".

#### 3.9.8 Kopie trvalého příkazu k úhradě

Aplikace umožnuje vytvořit kopii vybraného příkazu k úhradě.

Vyberte příslušný příkaz pomocí zatržení zaškrtávacího pole, v prvním sloupci tabulky přehledu, vedle požadovaného příkazu a v rozbalovacím seznamu "**Zvolte akci"** vyberete volbu **Duplikovat**.

| Zvolte akci 🔹                        | Filtr: Žádny | ý       | ▼ ▶ UPRAVIT | V O Zúžené zot | orazení   |
|--------------------------------------|--------------|---------|-------------|----------------|-----------|
| Zvolte akci<br>Autorizace<br>Ukončit | mce          | Četnost | Den platby  | Částka a měna  | Var. sym. |
| Detail<br>Seznam plateb<br>Smazat    | 123123/0300  | Měsíčně | 27.         | 1 000,00 CZK   |           |
| Tisk<br>Upravit<br>Duplikovat        | 222222/0800  | Měsíčně | 27.         | 2 000,00 CZK   | 12312312  |
|                                      | 123/0800     | Měsíčně | 11.         | 10,00 CZK      |           |

Obrázek 128 – kopie trvalého příkazu

Po výběru akce se zobrazí první krok průvodce zadáním příkazu k úhradě, s předvyplněnými hodnotami z kopírovaného příkazu. Dále již pokračujte v zadání stejně, jako u zadání nového příkazu k úhradě viz kapitola Zadání trvalého příkazu k úhradě

| nrb | Národní<br>Rozvojová<br>Banka                                                                                                    | Uživatelská příručka aplikace WebKlient – klientská část |                        |       |  |  |  |  |
|-----|----------------------------------------------------------------------------------------------------|----------------------------------------------------------|------------------------|-------|--|--|--|--|
|     | <ul> <li>Běžný příkaz Trvalý příkaz Očekávaný kredit Vypořádání s burzou Přehledy Nastavení<br/>Nový příkaz k úhradě</li> <li>Nový příkaz 2 Náhled příkazu 3 Autorizace příkazu 4 Potvrzení transakce</li> </ul>                                                                                                    |                                                          |                        |       |  |  |  |  |
|     | Trvalý příkaz k úhradě     O Uložení trvalého příkazu bez autorizace                                                                                                    |                                                          |                        |       |  |  |  |  |
|     | Číslo účtu příjemce                                                                                                    | 123                                                      | Kód banky              | 0800  |  |  |  |  |
|     | Četnost platby                                                                                                    | Měsíčně 👻                                                |                        |       |  |  |  |  |
|     | Datum první platby                                                                                                    | 27.08.2021                                               | Datum poslední platby  |       |  |  |  |  |
|     | Částka pravidelné platb                                                                                                    | y 10,00                                                  | Měna                   | CZK   |  |  |  |  |
|     | Částka první platby                                                                                                    | / 10,00                                                  | Částka posledni platby | 10,00 |  |  |  |  |
|     | Variabilní symbo                                                                                                    |                                                          |                        |       |  |  |  |  |
|     | Konstantni symbo                                                                                                    | 1                                                        | Specifický symbol      |       |  |  |  |  |
|     | Zprava pro prijemce                                                                                                    | 2                                                        |                        |       |  |  |  |  |
|     | Důležité informace k                                                                                                    | nastavení trvalé platby                                  |                        |       |  |  |  |  |
|     | <ol> <li>Vyplňte údaje o výši pravidelné platby a požadované frekvenci plateb.</li> <li>Datum první i poslední platby muši být stejné pořadové číslo dne a to bez ohledu na pracovní či nepracovní dny.</li> <li>Částka první a poslední platby může být odlišná od platby pravidelné.</li> <li>Pravidelná platba proběhne vždy v bankovní den odvozený od dne první platby v požadované frekvenci plateb.<br/>Pokud by den v dané periodě vycházel na nebankovní den, platba bude uskutečněna nejbližší předchozí bankovní den.</li> <li>Pokračovat</li> </ol> |                                                          |                        |       |  |  |  |  |

Obrázek 129 – kopie trvalého příkazu pokračování v průvodci

# 3.9.9 Upravit trvalý příkaz k úhradě

Aplikace umožňuje provést úpravu vybraného trvalého příkazu k úhradě. Úprava je možná pouze u příkazů, které jsou ve stavu, který ještě umožňuje provést úpravu.

Vyberte příslušný příkaz pomocí zatržení zaškrtávacího pole, v prvním sloupci tabulky přehledu, vedle požadovaného příkazu a v rozbalovacím seznamu "**Zvolte akci"** vyberete volbu **Upravit**.

| Upravit -                         | Filtr: Žádný     | ▼ ▶ UPRAVI      | T Y 🧿 Zúžené zob | razení    |
|-----------------------------------|------------------|-----------------|------------------|-----------|
| Autorizace<br>Ukončit             | mce Če           | nost Den platby | Částka a měna    | Var. sym. |
| Detail<br>Seznam plateb<br>Smazat | 123123/0300 Měsí | ně 27.          | 1 000,00 CZK     |           |
| Tisk<br>Upravit                   | 222222/0800 Měsí | čně 27.         | 2 000,00 CZK     | 12312312  |
|                                   | 123/0800 Měsí    | ně 11.          | 10,00 CZK        |           |
|                                   | 123/0100 Měsí    | ině 10.         | 1,00 CZK         | 1         |

Obrázek 130 – úprava trvalého příkazu

| 81 z 127 | NRB, a.s. |
|----------|-----------|
|          |           |

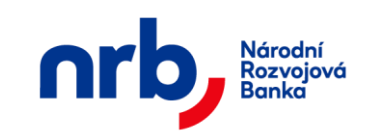

Po výběru akce se zobrazí první krok průvodce zadáním trvalého příkazu k úhradě, s hodnotami z upravovaného příkazu. Dále již pokračujte v zadání stejně, jako u zadání nového trvalého příkazu k úhradě viz kapitola Zadání trvalého příkazu k úhradě.

#### 3.9.10 Tiskové zobrazení trvalého příkazu k úhradě

Pro tiskové zobrazení trvalého příkazu k úhradě vyberte příslušný příkaz pomocí zatržení zaškrtávacího pole, v prvním sloupci tabulky přehledu, vedle požadovaného trvalého příkazu a v rozbalovacím seznamu "**Zvolte akci"** vyberete volbu **Tisk**.

| Upravit  Volte akci Autorizace Ukončit Detail Seznam plateb Smazat | Filtr: Žádny | í       | ▼ ▶ UPRAVIT | Y O Zúžené zob | razení    |
|--------------------------------------------------------------------|--------------|---------|-------------|----------------|-----------|
|                                                                    | mce          | Četnost | Den platby  | Částka a měna  | Var. sym. |
|                                                                    | 123123/0300  | Měsíčně | 27.         | 1 000,00 CZK   |           |
| Tisk<br>Upravit<br>Duplikovat                                      | 222222/0800  | Měsíčně | 27.         | 2 000,00 CZK   | 12312312  |
|                                                                    | 123/0800     | Měsíčně | 11.         | 10,00 CZK      |           |
|                                                                    | 123/0100     | Měsíčně | 10.         | 1,00 CZK       | 1         |

Obrázek 131 – tisk trvalého příkazu

Toto zobrazení slouží k tisku příslušného trvalého příkazu k úhradě.

| 82 z 127 | NRB, a.s. |
|----------|-----------|
|          |           |

| nrb, | Národní<br>Rozvojová<br>Banka | Národní rozvojová banka a.s.<br>Uživatelská příručka aplikace WebKlient – klientská část |                               |        |         |                           |                                        |                                             |                                    |   |
|------|-------------------------------|------------------------------------------------------------------------------------------|-------------------------------|--------|---------|---------------------------|----------------------------------------|---------------------------------------------|------------------------------------|---|
|      | nrb                           |                                                                                          | Národní<br>Rozvojová<br>Banka |        |         | Trv<br>Datum (<br>Datum ( | <b>/alé p</b><br>první pla<br>poslední | říkazy k<br>atby: 10.05.2<br>í platby: 10.0 | úhradě<br><sup>017</sup><br>5.2019 |   |
|      | Číslo účtu plátce             |                                                                                          | Kód banky                     | ]      |         |                           |                                        |                                             |                                    |   |
|      | 246400602                     | 4300                                                                                     |                               |        |         |                           |                                        |                                             |                                    |   |
|      |                               |                                                                                          |                               |        |         | Symbol platby             |                                        |                                             |                                    |   |
|      | Cislo účtu přijemo            | e                                                                                        | Kód banky                     | Cástka | Ména    | variabilni                | i kor                                  | nstantni                                    | specifický                         |   |
|      | 123                           |                                                                                          | 0100                          | 1,00   | UZK     | 1                         | 1                                      |                                             | I                                  | J |
|      | Četnost                       | 0                                                                                        | en platby                     |        |         |                           |                                        |                                             |                                    |   |
|      | Měsíčně                       | 10.                                                                                      |                               | 1      |         |                           |                                        |                                             |                                    |   |
|      |                               |                                                                                          |                               |        |         |                           |                                        |                                             |                                    |   |
|      | Datum první platb             | y Ö                                                                                      | Částka první p                | olatby | Datum p | poslední p                | latby                                  | Částka posl                                 | ední platby                        |   |
|      | 10.05.2017                    | 1                                                                                        | ,00                           |        | 10.05.2 | 019                       |                                        | 1,00                                        |                                    |   |
|      |                               | I                                                                                        | ID transakce                  |        |         |                           | Údaje pro vnitřní potřebu příkazce     |                                             |                                    |   |
|      | 25002201705050                | 94236                                                                                    | 4236001 t1                    |        |         |                           |                                        |                                             |                                    |   |
|      |                               |                                                                                          |                               |        |         |                           |                                        | razítko a p                                 | podpis příkazce                    |   |

Zpět

Obrázek 132 - Tiskové zobrazení trvalého příkazu k úhradě

# 3.9.11 Tisk přehledu trvalých příkazů k úhradě

Pomocí tlačítka **TISK PŘEHLEDU** v přehledu "**Seznam trvalých příkazů k úhradě**" je možné vyvolat tabulkové zobrazení příkazů k úhradě (omezeno na maximální počet zobrazených záznamů), které je určené k tisku. Toto tabulkové zobrazení přebírá aktuálně nastavené filtrování a řazení z přehledu "**Seznamu trvalých příkazů k úhradě**".

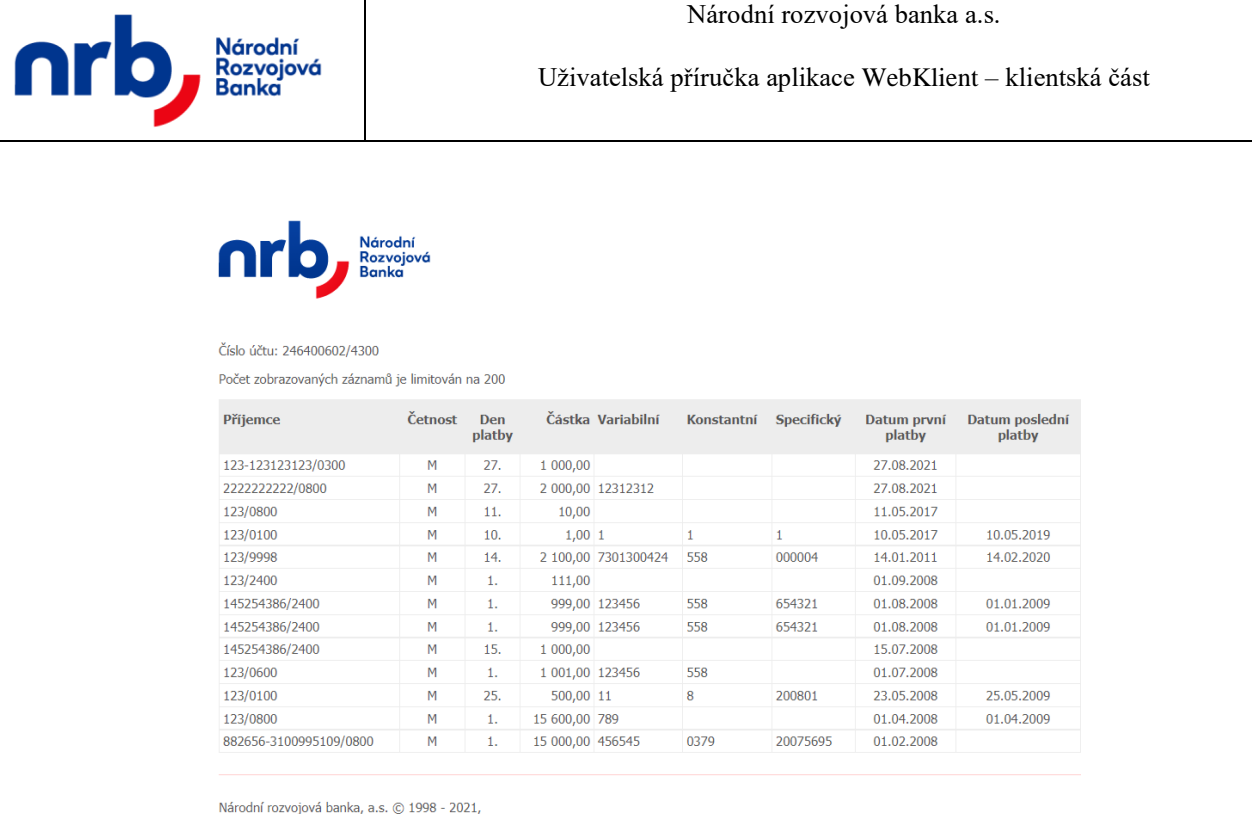

Verze aplikace: 8.4.1.0

Zpět

Obrázek 133- Tisk přehledu trvalých příkazů k úhradě

# 3.10 Očekávané kredity – zadání a přehled

Očekávané kredity slouží k zapsání příchozích částek na daný účet. Jedná se o virtuální transakce, a proto s nimi nelze operovat, nevyžadují žádnou autorizaci.

#### 3.10.1 Zadání očekávaných kreditů

Formulář pro zadání očekávaného kreditu získáte volbou **OČEKÁVANÝ KREDIT** v hlavním menu aplikace a výběrem položky **NOVÝ** z rozbalovacího menu.

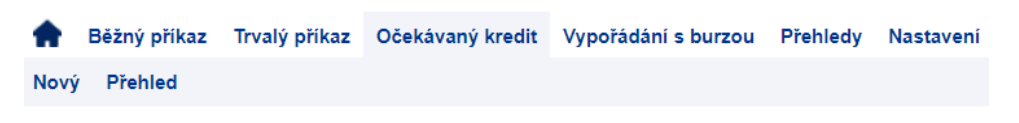

Obrázek 134 - Nový trvalý očekávaný kredit

V prvním kroku průvodce vyplníte jednotlivá pole příkazu a následně klikněte na tlačítko **POKRAČOVAT.** 

| 84 z 127 | NRB, a.s. |
|----------|-----------|
|          |           |

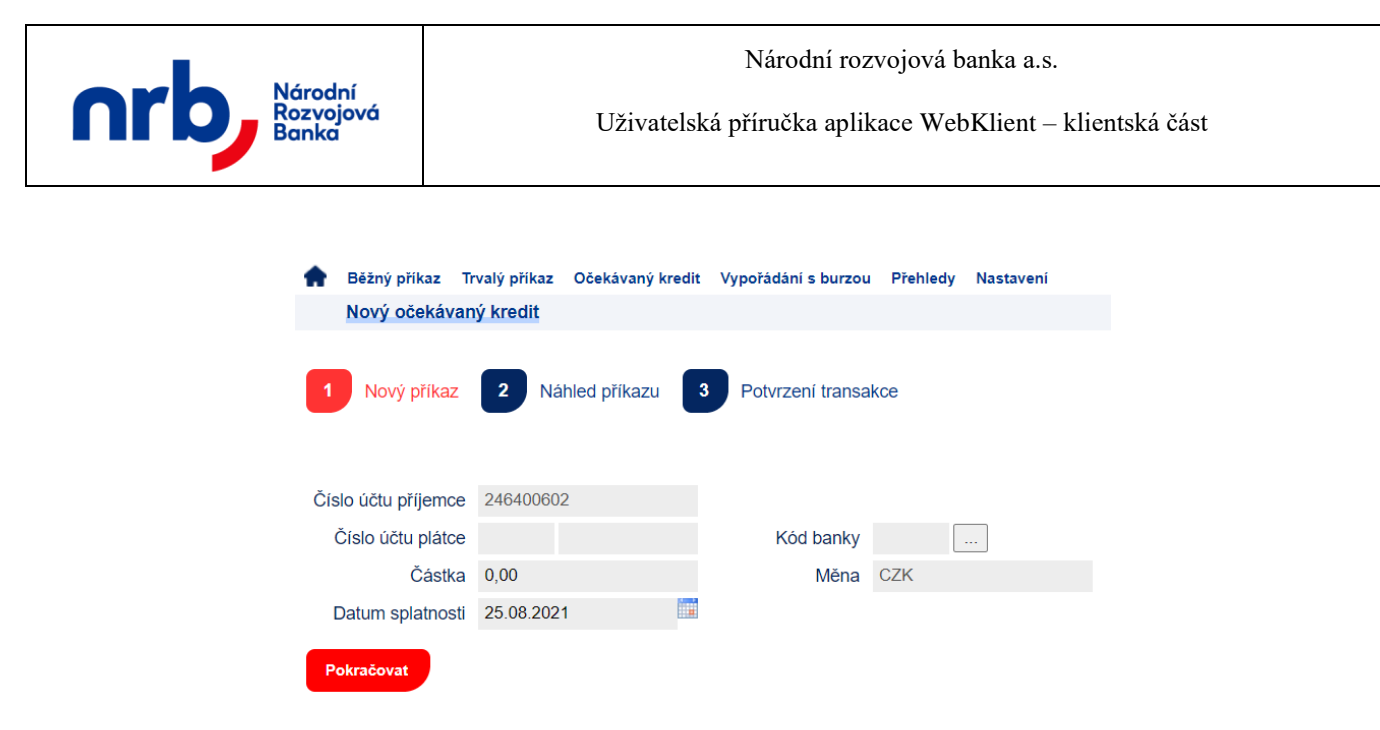

Obrázek 135 - 1. krok průvodce, Nový očekávaný kredit - zadání

Popis polí očekávaného kreditu:

- Číslo účtu příjemce: číslo Vašeho účtu. Údaj se vyplňuje automaticky a nelze ho měnit.
- Číslo účtu plátce: zadejte číslo účtu plátce o maximální délce 10 znaků. Vyplnění tohoto pole je nepovinné.
- Kód banky: doplňte kód banky, ve které je veden účet příjemce platby. Vyplnění tohoto pole je povinné.
- Částka: udává výši převáděné částky. Vyplnění tohoto údaje je povinné.
- **Datum splatnosti:** zadejte datum, ke kterému bude provedena realizace příchozí platby. Vyplnění tohoto údaje je povinné.

Ve druhém kroku průvodce proveď te kontrolu příkazu a přejděte k uložení pomocí kliknutí na tlačítko **DOKONČIT.** 

| •   | Běžný příkaz          | Trvalý příkaz | Očekávaný kredit | Vypořádání s burzou | Přehledy | Nastavení |  |  |  |
|-----|-----------------------|---------------|------------------|---------------------|----------|-----------|--|--|--|
|     | Nový očekávaný kredit |               |                  |                     |          |           |  |  |  |
| 1   | Nový příkaz           | 2 Ná          | nhled příkazu    | Potvrzení transal   | kce      |           |  |  |  |
| Čís | slo účtu příjemc      | e 24640060    | )2               |                     |          |           |  |  |  |
|     | Číslo účtu plátc      | e             | 3333333333       | Kód banky           | 0800     |           |  |  |  |
|     | Částk                 | a 5 000,00    |                  | Měna                | CZK      |           |  |  |  |
| I   | Datum splatnos        | ti 25.08.202  | 21               |                     |          |           |  |  |  |
| z   | pět Dokoni            | Sit           |                  |                     |          |           |  |  |  |

Obrázek 136 - 2. krok průvodce, Nový očekávaný kredit - kontrola

| 85 z 127 | NRB, a.s. |
|----------|-----------|
|          |           |

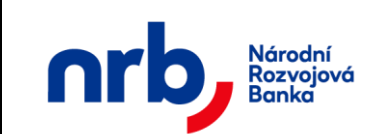

V posledním kroku průvodce Vám bude potvrzena úspěšnost provedené operace uložení

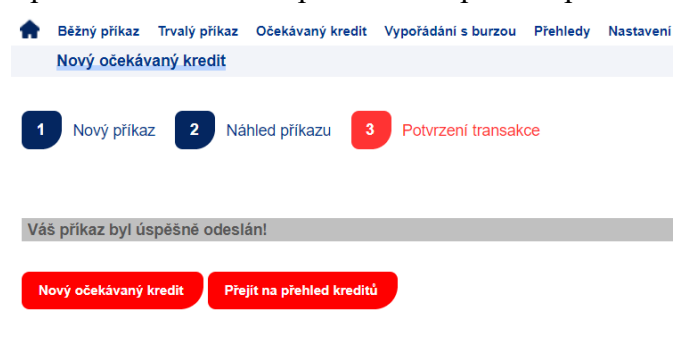

Obrázek 137 - 3. krok průvodce, Nový očekávaný kredit - potvrzení

Následně pokračujte zadáním dalších příkazů kliknutím na tlačítko **NOVÝ OČEKÁVANÝ KREDIT**. Tlačítko **PŘEJÍT NA PŘEHLED KREDIT**Ů vás přesměruje na stránku <u>Přehled</u> <u>očekávaných kreditů</u>.

#### 3.10.2 Přehled očekávaných kreditů

Seznam všech očekávaných kreditů je dostupný v hlavním menu **OČEKÁVANÝ KREDIT** pomocí výběru položky **PŘEHLED** v rozbalovacím menu.

V přehledu očekávaných kreditů jsou uvedeny všechny aktivní očekávané kredity. U všech očekávaných kreditů se zobrazují základní údaje (číslo účtu plátce, částka, měna a další).

| A | Běžný příka              | z Trvalý příkaz | Očekávaný kredit | Vypořádání s burzou | Přehledy | Nastavení    |                  |  |
|---|--------------------------|-----------------|------------------|---------------------|----------|--------------|------------------|--|
|   | Seznam o                 | čekávaných kre  | ditů             |                     |          |              |                  |  |
|   | Výběr pi                 | iikazů 2 H      | Kontrola příkazu | 3 Potvrzeni trans   | akce     |              |                  |  |
| : | Zvolte akci <del>-</del> | Filtr: Žádný    | <b>▼</b> ►1      | JPRAVIT             |          | • 1          | /1 10 -          |  |
|   |                          | Plátce          | Splatnost        | Částka a měna       |          | Stav ověření | Datum vyhotovení |  |
| C |                          | 3333333333/080  | 00 25.08.2021    | 5 000,00            | CZK Auto | rizováno     | 25.08.2021       |  |
|   | Tisk přehledu            |                 |                  |                     |          |              |                  |  |

Obrázek 138 - Seznam očekávaných kreditů

V tomto seznamu je možné nad vybranými kredity provádět různé operace. Výběr požadovaných příkazů provedete pomocí zaškrtnutí zaškrtávacího pole v prvním sloupci tabulky na řádku kreditu (Vybrat rovněž můžete všechny příkazy najednou pomocí zaškrtávacího pole v záhlaví tabulky)

| 86 z 127 | NRB, a.s. |
|----------|-----------|
|          |           |

| nrb              | Národní<br>Rozvojová<br>Banka |            | Národn<br>Uživatelská příručka | í rozvojová banka a.:<br>aplikace WebKlient | s.<br>– klientská část |
|------------------|-------------------------------|------------|--------------------------------|---------------------------------------------|------------------------|
| Zvolte akci      | Filtr: Žádný                  | ► UI       | PRAVIT                         | ٩ 1                                         | /1 10 -                |
| Detail<br>Smazat | Plátce                        | Splatnost  | Částka a měna                  | Stav ověření                                | Datum vyhotovení       |
|                  | 333333333/0800                | 25.08.2021 | 5 000,00 CZK                   | Autorizováno                                | 25.08.2021             |

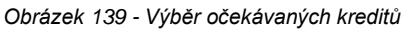

Po výběru požadovaných kreditů zvolíte požadovanou akci v rozbalovacím seznamu **Zvolte akci**, umístěném v záhlaví seznamu.

#### Možné akce nad očekávanými kredity:

- Detail zobrazení detailu konkrétního očekávaného kreditu
- Smazat zrušení vybraných očekávaných kreditů

V tabulce seznamu se ve sloupci **Stav ověření** zobrazuje, v jakém stavu se nachází daný očekávaný kredit. Očekávaný kredit může být v některém ze tří stavů:

- proběhla verifikace "Verifikováno",
- kredit zrušen bankou "Zrušeno bankou",
- kredit zrušen uživatelem "Zrušeno uživatelem".

# 3.10.3 Filtrování a řazení v přehledu očekávaných kreditů

Přehled "Seznam očekávaných kreditů" umožňuje filtrování a řazení záznamů.

Pro setřídění přehledu podle sloupce, který řazení umožňuje, klikněte na záhlaví sloupce. Záznamy v přehledu budou seřazeny podle zvoleného sloupce a v záhlaví se u příslušného sloupce zobrazí indikátor řazení – červený trojúhelník, jehož vrchol je orientován ve směru aktuálního řazení.

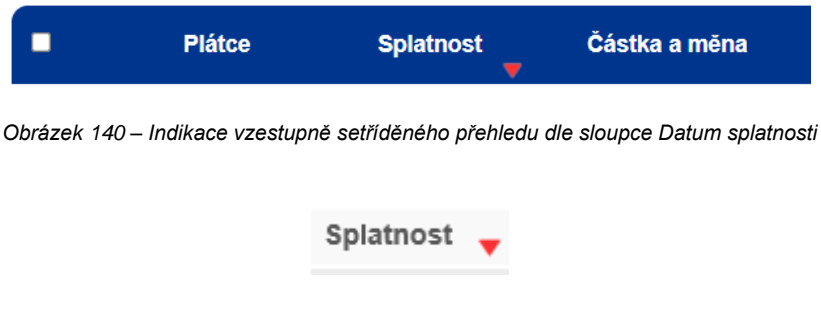

Obrázek 141 – Indikace sestupně setříděného přehledu dle sloupce Datum splatnosti

Pro filtraci přehledu použijte ovládací prvek s rozbalovacím seznamem dostupných filtrů Filtr,

| 87 z 127 | NRB, a.s. |
|----------|-----------|
|          |           |

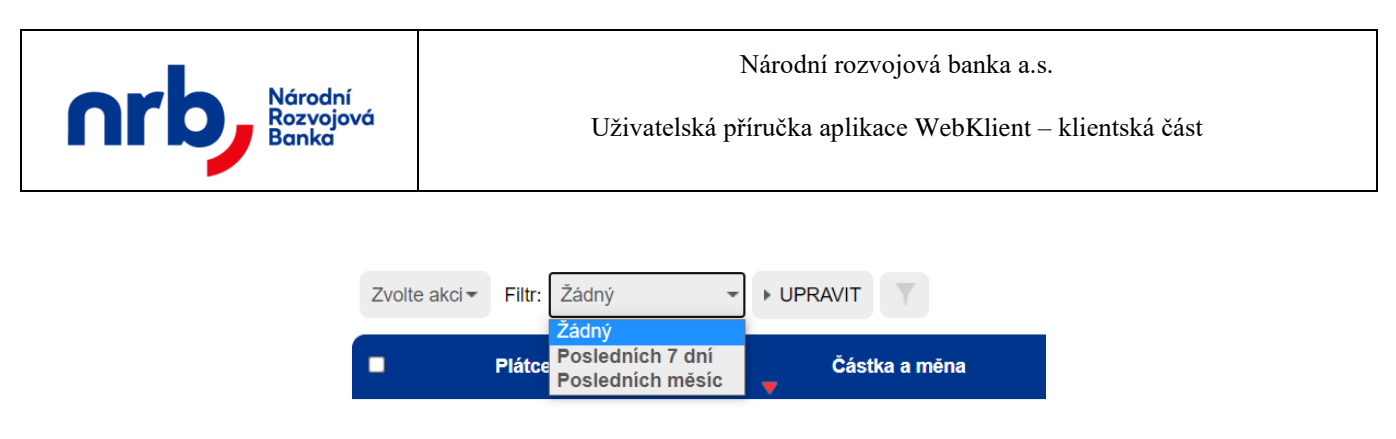

Obrázek 142 – rozbalovací seznam Filtr

nebo otevřete editor filtrační podmínky pomocí kliknutí na tlačítko UPRAVIT.

| Název filtru        |                          |           | Stav příkazu        |
|---------------------|--------------------------|-----------|---------------------|
| Číslo účtu plátce   |                          | Kód banky | <br>Autorizováno    |
| Částka od:          |                          | Do        | Zrušeno bankou      |
| Datum splatnosti od |                          | Do        | □Zrušeno uživatelem |
| POUŽÍT ULO          | OŽIT A POUŽÍT OD STRANIT |           |                     |

Obrázek 143 – Editor filtrační podmínky

Detailní popis ovládání filtrů naleznete v kapitole Filtrace přehledů

Ve filtrační podmínce je možné použít pole:

- Název filtru: libovolné označení nastavovaného filtru. Název filtru je povinný. Pokud budete ukládat filtr s takovým názvem, jaký již existuje, bude existující přepsán.
- Číslo účtu plátce: číslo účtu plátce, podle kterého chcete vyhledávat v platbách.
- Kód banky: číselný kód banky, podle které chcete filtrovat přehled.
- Částka: zadejte částku od/do, podle které chcete filtrovat platby (např. 1000 50000).
- Datum splatnosti: zadejte datum od/do.
- Stav příkazu: zvolte stav transakce, podle kterého chcete filtrovat

Pro aplikaci filtru bez jeho uložení klikněte na tlačítko **POUŽÍT**. Pro aplikaci filtru s uložením klikněte na tlačítko **ULOŽIT A POUŽÍT**.

#### 3.10.4 Zobrazení detailu očekávaných kreditů

Zobrazení detailu očekávaného kreditu provedete tak, že vyberete příslušný příkaz pomocí zatržení zaškrtávacího pole, v prvním sloupci tabulky přehledu, vedle požadovaného příkazu a v rozbalovacím seznamu "**Zvolte akci"** vyberete volbu **Detail**.

| Zvolte akci - | Filtr: Žádný     | -          | UPRAVIT       | ۹ 1          |
|---------------|------------------|------------|---------------|--------------|
| Zvolte akci   |                  |            |               |              |
| Detail        | Pláteo           | Splatnost  | Částka a měna | Stav ověřoní |
| Smazat        | i latoe          | opiatitost |               | Stav Overenn |
|               | 33333333333/0800 | 25 08 2021 | 5 000 00 CZK  | Autorizováno |

Obrázek 144 – Zobrazení detailu očekávaného kreditu

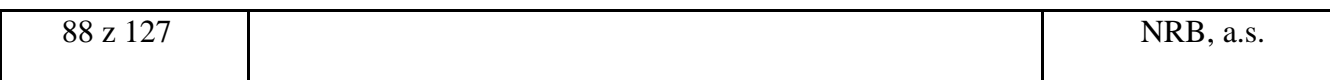

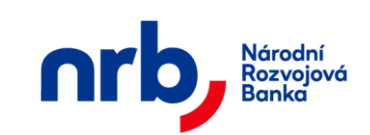

Zobrazí se formulář s detailem příkazu.

| Bezny prikaz Irv           | alý příkaz | Očekávaný kredit | Vypořádání s burzou | Přehledy | Nastavení |  |
|----------------------------|------------|------------------|---------------------|----------|-----------|--|
| Detail očekávaného kreditu |            |                  |                     |          |           |  |
|                            |            |                  |                     |          |           |  |
|                            |            |                  |                     |          |           |  |
| Číslo účtu příjemce        | 24640060   | 2                |                     |          |           |  |
| Číslo účtu plátce          |            | 3333333333       | Kód banky           | 0800     |           |  |
| Částka                     | 5 000,00   |                  | Měna                | CZK      |           |  |
| Datum splatnosti           | 25.08.202  | 1                |                     |          |           |  |
| Datum vyhotovení           | 25.08.202  | 1                | Vyhotovitel         | Schejbal |           |  |
| Zpět                       |            |                  |                     |          |           |  |
|                            |            |                  |                     |          |           |  |

Obrázek 145 - Detail očekávaného kreditu

Pomocí tlačítka **ZPĚT** se vrátíte do přehledu.

#### 3.10.5 Zrušení očekávaného kreditu

Aplikace umožnuje zrušit očekávané kredity v přehledu kreditů. Tato operace je dostupná pouze u kreditů, které jsou ve stavu který zrušení ještě umožnuje. Zrušit můžete více kreditů najednou.

Výběr očekávaných kreditů ke zrušení provedete pomocí zatržení zaškrtávacího pole, v prvním sloupci tabulky přehledu.

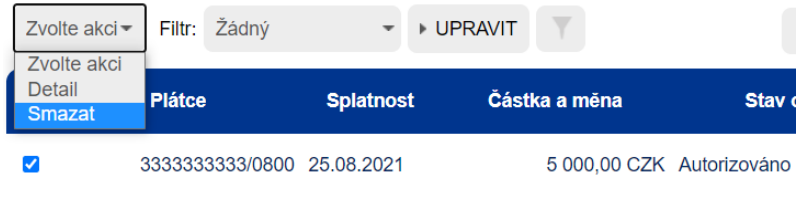

Obrázek 146 – Výběr očekávaných kreditů

Po té v rozbalovacím seznamu "Zvolte akci" zvolte volbu Smazat.

Zobrazí se průvodce očekávanými kredity.

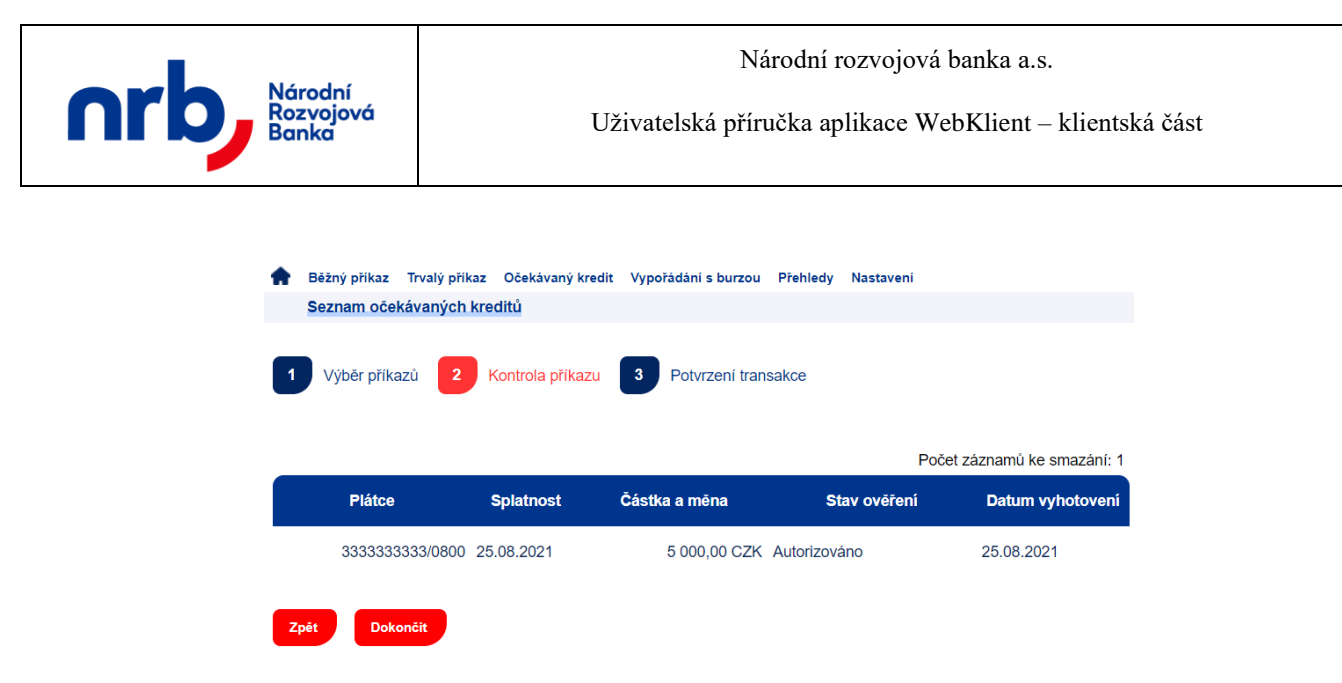

Obrázek 147 – 2. krok průvodce zrušení očekávaných kreditů, kontrola

Zrušení kreditů dokončete kliknutím na tlačítko DOKONČIT.

V posledním kroku průvodce Vám bude potvrzena úspěšnost provedené operace.

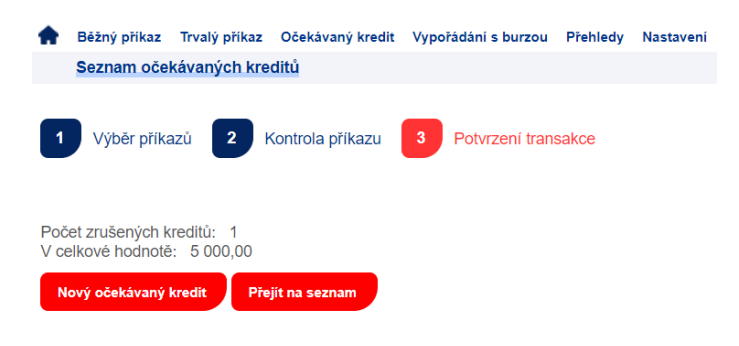

Obrázek 148 – 3. krok průvodce zrušení očekávaných kreditů, potvrzení

#### 3.10.6 Tisk přehledu očekávaných kreditů

Pomocí tlačítka **TISK PŘEHLEDU** v přehledu "**Seznam očekávaných kreditů**" je možné vyvolat tabulkové zobrazení očekávaných kreditů (omezeno na maximální počet zobrazených záznamů), které je určené k tisku. Toto tabulkové zobrazení přebírá aktuálně nastavené filtrování a řazení z přehledu "**Seznamu očekávaných kreditů**".

| Národní<br>Rozvojová<br>Banka                                            |          |                |                    |
|--------------------------------------------------------------------------|----------|----------------|--------------------|
| Číslo účtu: 246400602/4300                                               |          |                |                    |
| Počet zobrazovaných záznamů je limitován na 200                          |          |                |                    |
| Plátce                                                                   | Částka M | 1ěna Splatnost | Stav ověření       |
| 333333333/0800                                                           | 5 000,00 | CZK 25.08.2021 | Zrušeno uživatelem |
| Národní rozvojová banka, a.s. (© 1998 - 2021,<br>Verze aplikace: 8.4.1.0 |          | Zpět           |                    |
| 90 z 127                                                                 |          |                | NRB, a.s.          |

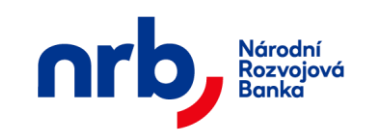

Uživatelská příručka aplikace WebKlient – klientská část

Obrázek 149 - Tisk přehledu očekávaných kreditů

# 3.11 Vypořádání s burzou

Vypořádání s burzou slouží k zapsání příchozích nebo odchozích částek na daný účet pro klienty, kterým NRB, a.s. zajišť uje vypořádávání obchodů na BCPP, a.s. Fyzicky s nimi nelze operovat, tudíž nevyžadují žádnou autorizaci.

#### 3.11.1 Zadání vypořádání s burzou

Formulář pro zadání vypořádání s burzou získáte volbou **VYPOŘÁDÁNÍ S BURZOU** v hlavním menu aplikace a výběrem položky **NOVÝ** z rozbalovacího menu.

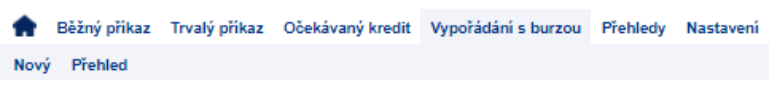

Obrázek 150 - Nové vypořádání s burzou

V prvním kroku průvodce vyplníte jednotlivá pole příkazu a následně klikněte na tlačítko **POKRAČOVAT.** 

| <b>A</b> | Běžný příkaz    | Trvalý příkaz | Očekávaný kredit | Vypořádání s burzou | Přehledy | Nastavení |
|----------|-----------------|---------------|------------------|---------------------|----------|-----------|
|          | Nové vypořá     | dání s burzou | i i              |                     |          |           |
| 1        | Nový příka:     | z 2 Ná        | hled příkazu 3   | Potvrzení transal   | kce      |           |
| Čís      | lo účtu příjemo | e 24640060    | 2                |                     |          |           |
|          | Částk           | a 10000       |                  | Měna                | CZK      |           |
| 0        | atum splatnos   | ti 25.08.202  | 1                |                     |          |           |
|          | Debet/Kred      | lit DEBET     | -                |                     |          |           |
| Po       | okračovat       |               |                  |                     |          |           |

Obrázek 151 - 1. krok průvodce, Nové vypořádání s burzou - zadání

Popis polí vypořádání s burzou:

- Číslo účtu příjemce: číslo Vašeho účtu. Údaj se vyplňuje automaticky a nelze ho měnit.
- Částka: udává výši převáděné částky. Vyplnění tohoto údaje je povinné.
- Měna: udává v jaké měně je převáděná částka. Vyplnění tohoto údaje je povinné.
- **Datum splatnosti:** zadejte datum, ke kterému bude provedena realizace vypořádání s burzou. Vyplnění tohoto údaje je povinné.
- **Debet/Kredit:** nastavení debetní nebo kreditní platby.

| 91 z 127 | NRB, a.s. |
|----------|-----------|
|          |           |

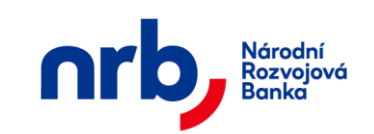

Uživatelská příručka aplikace WebKlient – klientská část

Ve druhém kroku průvodce proveďte kontrolu příkazu a přejděte k uložení pomocí kliknutí na tlačítko **DOKONČIT** 

| <b>f</b> | Běžný příkaz     | Trvalý příkaz | Očekávaný kredit | Vypořádání s burzou | Přehledy | Nastavení |
|----------|------------------|---------------|------------------|---------------------|----------|-----------|
|          | Nové vypořá      | dání s burzoi | u l              |                     |          |           |
| 1        | Nový příkaz      | z 2 Ná        | hled příkazu 3   | Potvrzení transak   | ce       |           |
| Čís      | slo účtu příjemo | e 24640060    | )2               |                     |          |           |
|          | Částk            | a 10 000,00   | )                | Měna                | CZK      |           |
| [        | Datum splatnos   | ti 25.08.202  | 21               |                     |          |           |
|          | Debet/Kred       | lit DEBET     | v                |                     |          |           |
| Z        | pět Dokon        | čit           |                  |                     |          |           |

Obrázek 152 - 2. krok průvodce, Nové vypořádání s burzou – kontrola

V posledním kroku průvodce Vám bude potvrzena úspěšnost provedené operace uložení

| ŧ  | Běžný příkaz    | Trvalý příkaz  | Očekávaný kredit | Vypořádání s burzou | Přehledy | Nastavení |
|----|-----------------|----------------|------------------|---------------------|----------|-----------|
|    | Nové vypořá     | idání s burzou |                  |                     |          |           |
| 1  | Nový příka      | z <b>2</b> Ná  | hled příkazu 3   | Potvrzení transak   | ce       |           |
| Vá | š příkaz byl ú  | spěšně odesl   | án!              |                     |          |           |
| ľ  | lové vypořádání | Přejít na      | přehled          |                     |          |           |

Obrázek 153 - 3. krok průvodce, Nové vypořádání s burzou – potvrzení

Následně pokračujte zadáním dalších příkazů kliknutím na tlačítko **NOVÉ VYPOŘÁDÁNÍ**. Tlačítko **PŘEJÍT NA PŘEHLED** vás přesměruje na stránku <u>Přehled vypořádání s burzou</u>.

#### 3.11.2 Přehled vypořádání s burzou

Seznam všech vypořádání s burzou je dostupný v hlavním menu **VYPOŘÁDÁNÍ S BURZOU** pomocí výběru položky **PŘEHLED** v rozbalovacím menu.

V přehledu vypořádání s burzou jsou uvedeny všechna aktivní vypořádání s burzou. U všech vypořádání s burzou se zobrazují základní údaje (částka, měna a další).

| 92 z 127 | NRB, a.s. |
|----------|-----------|
|          |           |

| Národní<br>Rozvojová | LIX                                                   | Národní rozvojová banka a.s. |              |                  |  |
|----------------------|-------------------------------------------------------|------------------------------|--------------|------------------|--|
| Banka                | UZIVatelska priručka aplikače webklient – klientska č |                              |              |                  |  |
| Běžný příkaz Trvalý  | příkaz Očekávaný kredit Vy                            | pořádání s burzou Přehledy   | Nastavení    |                  |  |
| Seznam vypořádár     | í s burzou                                            |                              |              |                  |  |
| 1 Výběr příkazů      | 2 Kontrola příkazu 3                                  | Potvrzení transakce          |              |                  |  |
| Zvolte akci = Filtr: | Žádný 👻 🕨 UPR                                         | AVIT                         | * 1          | /2 10 -          |  |
| Kredit / Debe        | t Datum splatnosti                                    | Částka a měna                | Stav ověření | Datum vyhotovení |  |
| DEBET                | 25.08.2021                                            | 10 000,00 CZK A              | utorizováno  | 25.08.2021       |  |
|                      | 20.10.2009                                            | 1 000 000,00 CZK A           | utorizováno  | 20.10.2009       |  |
|                      | 20.10.2009                                            | 1 000 000,00 CZK Zr          | ušeno bankou | 20.10.2009       |  |
|                      | 20.10.2009                                            | 1 000 000,00 CZK A           | utorizováno  | 20.10.2009       |  |
| C KREDIT             | 20.10.2009                                            | 1 000 000,00 CZK A           | utorizováno  | 20.10.2009       |  |
|                      | 20.10.2009                                            | 1 000 000,00 CZK A           | utorizováno  | 20.10.2009       |  |
|                      | 20.10.2009                                            | 1 000 000,00 CZK A           | utorizováno  | 20.10.2009       |  |
|                      | 29.10.2008                                            | 987,00 CZK Zr                | ušeno bankou | 29.10.2008       |  |
|                      | 29.10.2008                                            | 987,00 CZK A                 | utorizováno  | 29.10.2008       |  |
|                      | 29.10.2008                                            | 987,00 CZK A                 | utorizováno  | 29.10.2008       |  |
| Tisk přehledu        |                                                       |                              |              |                  |  |

Obrázek 154 - Seznam vypořádání s burzou

V tomto seznamu je možné nad vybranými burzovními vypořádání provádět různé operace. Výběr požadovaných příkazů provedete pomocí zaškrtnutí zaškrtávacího pole v prvním sloupci tabulky na řádku vypořádání s burzou (Vybrat rovněž můžete všechny příkazy najednou pomocí zaškrtávacího pole v záhlaví tabulky)

| Zvolte akci =    | Filtr: Żádný | • • UF           | PRAVIT           | 4 1          | /2 10 -          |
|------------------|--------------|------------------|------------------|--------------|------------------|
| Detail<br>Smazat | it / Debet   | Datum splatnosti | Částka a měna    | Stav ověření | Datum vyhotovení |
| DEBET            |              | 25.08.2021       | 10 000,00 CZK    | Autorizováno | 25.08.2021       |
|                  |              | 20.10.2009       | 1 000 000,00 CZK | Autorizováno | 20.10.2009       |

Obrázek 155 – Výběr vypořádání s burzou

Po výběru požadovaných vypořádání s burzou zvolíte požadovanou akci v rozbalovacím seznamu **Zvolte akci**, umístěném v záhlaví seznamu.

#### Možné akce nad burzovním vypořádáním:

| 93 z 127 | NRB, a.s. |
|----------|-----------|
|          |           |

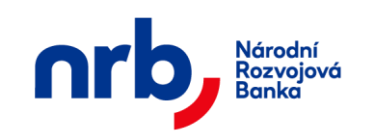

- Detail zobrazení detailu konkrétního vypořádání s burzou
- Smazat zrušení vypořádání s burzou

V tabulce seznamu se ve sloupci **Stav ověření** zobrazuje, v jakém stavu se nachází dané vypořádání s burzou. Vypořádání s burzou může být v některém ze tří stavů:

- proběhla verifikace "Verifikováno",
- vypořádání zrušeno bankou "Zrušeno bankou",
- vypořádání zrušeno uživatelem "Zrušeno uživatelem".

#### 3.11.3 Filtrování a řazení v přehledu vypořádání s burzou

Přehled "Seznam vypořádání s burzou" umožňuje filtrování a řazení záznamů.

Pro setřídění přehledu podle sloupce, který řazení umožňuje, klikněte na záhlaví sloupce. Záznamy v přehledu budou seřazeny podle zvoleného sloupce a v záhlaví se u příslušného sloupce zobrazí indikátor řazení – červený trojúhelník, jehož vrchol je orientován ve směru aktuálního řazení.

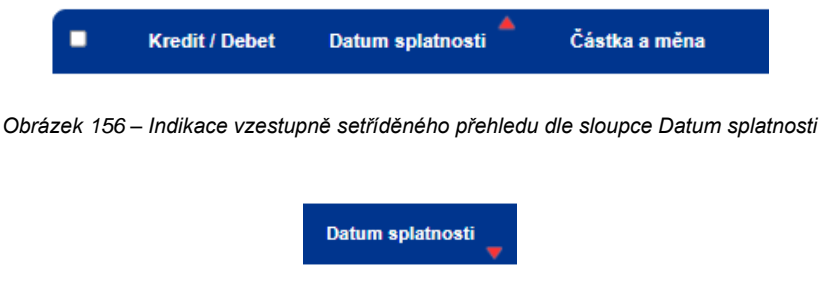

Obrázek 157 – Indikace sestupně setříděného přehledu dle sloupce Datum splatnosti

Pro filtraci přehledu použijte ovládací prvek s rozbalovacím seznamem dostupných filtrů Filtr,

| Zvolte akci - Filtr: | Żádný –                                       | ▶ UPRAVIT | Y             |
|----------------------|-----------------------------------------------|-----------|---------------|
| Kredit / De          | Žádný<br>Posledních 7 dní<br>Posledních měsíc | osti 🚽    | Částka a měna |

Obrázek 158 – rozbalovací seznam Filtr

nebo otevřete editor filtrační podmínky pomocí kliknutí na tlačítko UPRAVIT.

| 94 z 127 | NRB, a.s. |
|----------|-----------|

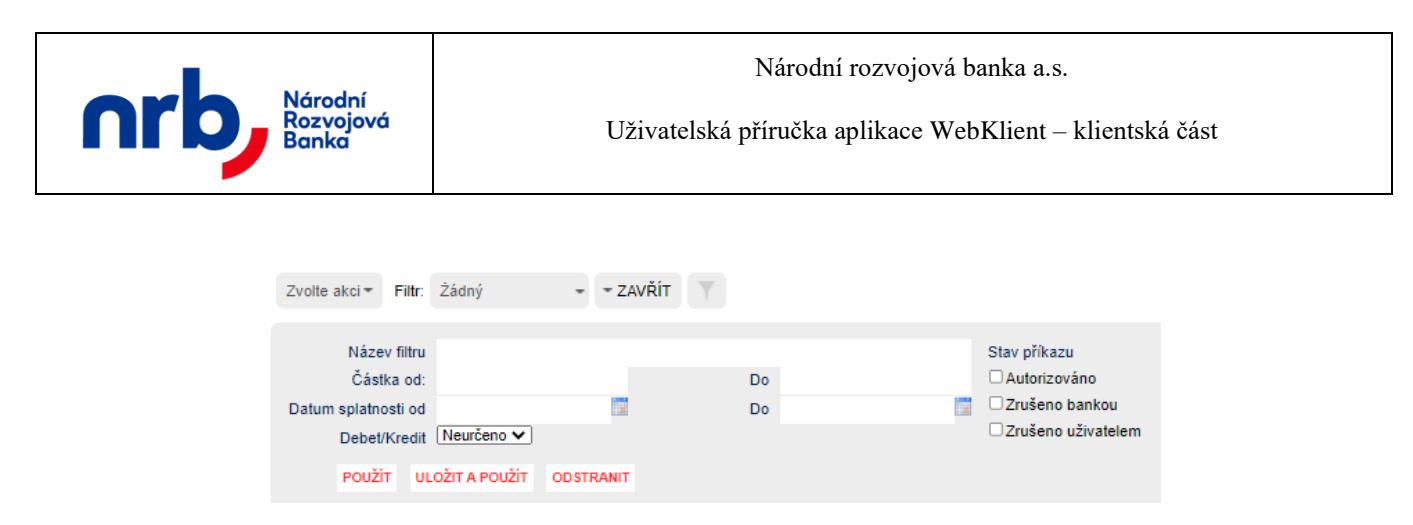

Obrázek 159 – Editor filtrační podmínky

Detailní popis ovládání filtrů naleznete v kapitole Filtrace přehledů

Ve filtrační podmínce je možné použít pole:

- Název filtru: libovolné označení nastavovaného filtru. Název filtru je povinný. Pokud budete ukládat filtr s takovým názvem, jaký již existuje, bude existující přepsán.
- Částka: zadejte částku od/do, podle které chcete filtrovat platby (např. 1000 50000).
- **Datum splatnosti:** zadejte datum od/do.
- **Debet/Kredit:** vyberte typ vypořádání s burzou
- Stav příkazu: zvolte stav transakce, podle kterého chcete filtrovat

Pro aplikaci filtru bez jeho uložení klikněte na tlačítko **POUŽÍT**. Pro aplikaci filtru s uložením klikněte na tlačítko **ULOŽIT A POUŽÍT**.

#### 3.11.4 Zobrazení detailu vypořádání s burzou

Zobrazení detailu vypořádání s burzou provedete tak, že vyberete příslušný příkaz pomocí zatržení zaškrtávacího pole, v prvním sloupci tabulky přehledu, vedle požadovaného příkazu a v rozbalovacím seznamu "**Zvolte akci"** vyberete volbu **Detail**.

| Zvo            | olte akci <del>*</del>                   | Filtr:   | Żádný | -             | ▶ UPRAVIT | Τ                |
|----------------|------------------------------------------|----------|-------|---------------|-----------|------------------|
| Zv<br>De<br>Sm | olte akci<br>t <mark>ail</mark><br>nazat | it / Det | bet   | Datum splatne | osti      | Částka a měna    |
| 0              | DEBET                                    |          |       | 25.08.2021    | v         | 10 000,00 CZK    |
|                | KREDIT                                   |          |       | 20.10.2009    |           | 1 000 000,00 CZK |

Obrázek 160 – Zobrazení detailu vypořádaní s burzou

Zobrazí se formulář s detailem příkazu.

| 95 z 127 | NRB, a.s. |
|----------|-----------|
|          |           |

| Národní<br>Rozvojová<br>Banka                              | Národní rozvojová banka a.s.<br>Uživatelská příručka aplikace WebKlient – klientská část |                     |                    |  |  |  |
|------------------------------------------------------------|------------------------------------------------------------------------------------------|---------------------|--------------------|--|--|--|
| <ul> <li>Běžný příkaz T</li> <li>Detail burzovn</li> </ul> | rvalý příkaz – Očekávaný kredit<br><mark>ího vypořádání</mark>                           | Vypořádání s burzou | Přehledy Nastavení |  |  |  |
| Číslo účtu příjemce                                        | 246400602                                                                                |                     |                    |  |  |  |
| Castka<br>Datum splatnosti<br>Debet/Kredit                 | 1 000 000,00<br>20.10.2009                                                               | Mena                | СZК                |  |  |  |
| Datum vyhotovení                                           | 20.10.2009                                                                               | Vyhotovitel         | KZeman             |  |  |  |
| Zpět                                                       |                                                                                          |                     |                    |  |  |  |

Obrázek 161 - Detail vypořádání s burzou

Pomocí tlačítka **ZPĚT** se vrátíte do přehledu.

#### 3.11.5 Tisk přehledu vypořádání s burzou

Pomocí tlačítka **TISK PŘEHLEDU** v přehledu "**Seznam vypořádání s burzou**" je možné vyvolat tabulkové zobrazení vypořádání s burzou (omezeno na maximální počet zobrazených záznamů), které je určené k tisku. Toto tabulkové zobrazení přebírá aktuálně nastavené filtrování a řazení z přehledu "**Seznamu vypořádání s burzou**".

| 96 z 127 | NRB, a.s. |
|----------|-----------|
|          |           |

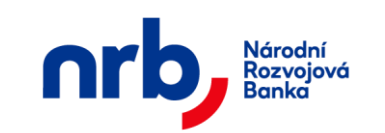

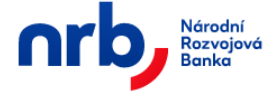

#### Číslo účtu: 246400602/4300

Počet zobrazovaných záznamů je limitován na 200

| Debet<br>Kredit | 10 000,00<br>1 000 000,00 | CZK | 25.08.2021 |
|-----------------|---------------------------|-----|------------|
| Kredit          | 1 000 000,00              | CTK |            |
|                 |                           | UZK | 20.10.2009 |
| Kredit          | 1 000 000,00              | CZK | 20.10.2009 |
| Kredit          | 1 000 000,00              | CZK | 20.10.2009 |
| Kredit          | 1 000 000,00              | CZK | 20.10.2009 |
| Kredit          | 1 000 000,00              | CZK | 20.10.2009 |
| Kredit          | 1 000 000,00              | CZK | 20.10.2009 |
| Kredit          | 987,00                    | CZK | 29.10.2008 |
| Kredit          | 987,00                    | CZK | 29.10.2008 |
| Kredit          | 987,00                    | CZK | 29.10.2008 |
| Kredit          | 987,00                    | CZK | 29.10.2008 |
| Kredit          | 987,00                    | CZK | 29.10.2008 |
| Kredit          | 987,00                    | CZK | 29.10.2008 |
| Debet           | 50 000,00                 | CZK | 23.01.2008 |
| Debet           | 50 000,00                 | CZK | 23.01.2008 |
| Debet           | 50 000,00                 | CZK | 23.01.2008 |
| Debet           | 50 000,00                 | CZK | 23.01.2008 |
| Debet           | 50 000,00                 | CZK | 23.01.2008 |
| Debet           | 50 000,00                 | CZK | 23.01.2008 |

Národní rozvojová banka, a.s. © 1998 - 2021, Verze aplikace: 8.4.1.0

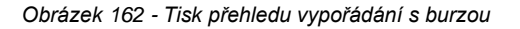

#### 3.12Zahraniční platba

Platební příkaz do zahraničí slouží k jednorázovému zaslání platby na zahraniční na účet příjemce.

#### 3.12.1 Zadání platebního příkazu do zahraničí

Formulář pro zadání platebního příkazu do zahraničí získáte volbou **ZAHRANIČNÍ PŘÍKAZ** v hlavním menu aplikace a výběrem položky **NOVÝ** z rozbalovacího menu

| <b>f</b> | Zahraniční příkaz | Přehledy | Nastavení |
|----------|-------------------|----------|-----------|
| Nový     | Přehled           |          |           |

Obrázek 163 - Nový platebního příkazu do zahraničí

Zadání platebního příkazu do zahraničí se provádí pomocí průvodce.

| 97 z 127 | NRB, a.s. |
|----------|-----------|
|          |           |

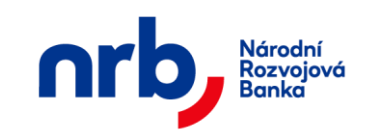

V prvním kroku průvodce je potřeba se rozhodnout, zdali chcete provést zadání platebního příkazu do zahraničí a rovnou jej autorizovat, nebo zda chcete nejprve provést zadání více příkazů a jejich autorizaci provést najednou později.

# **3.12.1.1** Zadání jednoho platebního příkazu do zahraničí s autorizací V tomto režimu průvodce přepněte přepínač do polohy Příkaz k úhradě

V prvním kroku průvodce vyplníte jednotlivá pole příkazu a následně klikněte na tlačítko **POKRAČOVAT.** 

| <b>A</b> Zahraniční příkaz Přehledy | Nastavení                                              |
|-------------------------------------|--------------------------------------------------------|
| Nový příkaz k úhradě                |                                                        |
| 1 Nový příkaz 2 Náh                 | led příkazu 3 Autorizace příkazu 4 Potvrzení transakce |
| Příkaz                              | k úhradě O Uložení příkazu k úhradě bez autorizace     |
| Název plátce                        | Jasan s.r.o.                                           |
| Částka                              | 600 USD                                                |
| Datum splatnosti                    | 27.08.2021                                             |
| Název příjemce (Jméno)              | John                                                   |
| Název příjemce (Příjmení)           | Black                                                  |
| Ulice                               | Geen street                                            |
| Město                               | London                                                 |
| Země (kód)                          | GB                                                     |
| Číslo účtu příjemce (IBAN)          | GB15MIDL40051512345678                                 |
| Název banky příjemce                | Bank of London                                         |
| Banka - ulice                       | City                                                   |
| Banka - město                       | London                                                 |
| Banka - země                        | GB                                                     |
| SWIFT kód                           | ANTSGB2LDOC                                            |
| Poplatky                            | ●SHA OOUR OBEN                                         |
| Platební titul                      | 280                                                    |
| Popis transakce                     | Dokumentace                                            |
| Účel úhrady                         | Dokumentace                                            |
|                                     |                                                        |

Obrázek 164 - 1. krok průvodce, Nový platebního příkazu do zahraničí - zadání

Popis polí platebního příkazu do zahraničí

- Název plátce: název společnosti, která udává platební příkaz.
- Částka: udává výši převáděné částky. Vyplnění tohoto údaje je povinné.
- Měna: měna převáděné částky. Údaj se vyplňuje automaticky a nelze ho měnit.

| 98 z 127 | NRB, a.s. |
|----------|-----------|
|          |           |

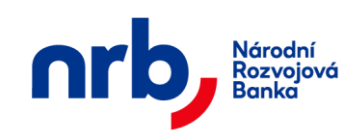

- **Datum splatnosti:** datum, ke kterému chcete provést realizaci Vašeho platebního příkazu. Vyplnění tohoto údaje je povinné.
- Název příjemce (Jméno): jméno příjemce. Vyplnění tohoto údaje je povinné.
- Název příjemce (Příjmení): příjmení příjemce. Vyplnění tohoto údaje je povinné jen u fyzických osob, u právnických osob je tento údaj nepovinný a slouží pouze k rozšíření délky textu Názvu 1.
- Ulice: název ulice příjemce. Vyplnění tohoto údaje je povinné.
- Město: název města příjemce. Vyplnění tohoto údaje je povinné.
- Země (kód): kód země příjemce. Pokud kód neznáte, klikněte na odkaz "…" a otevře se seznam kódů všech zemí. Vyplnění tohoto údaje je povinné.
- Číslo účtu příjemce (IBAN): číslo účtu příjemce ve formátu IBAN o maximální délce 10 znaků. Vyplnění tohoto pole je povinné.
- Název banky příjemce: název banky příjemce. Vyplnění tohoto údaje je povinné.
- **Banka ulice:** název ulice kde je banka příjemce situována. Vyplnění tohoto údaje je povinné.
- **Banka město:** název města kde je banka příjemce situována. Vyplnění tohoto údaje je povinné.
- **Banka země:** kód země kde je banka příjemce situována. Pokud kód neznáte, klikněte na ikonku bloku a otevře se seznam kódů všech zemí. Vyplnění tohoto údaje je povinné.
- SWIFT kód: mezinárodní kód banky. Vyplnění tohoto údaje je povinné.
- **Poplatky:** typ poplatků, SHA sdílené, OUR hradí plátce, BEN hradí příjemce
- Platební titul: identifikátor účelu peněžní úhrady. Vyplnění tohoto údaje je povinné.
- **Popis transakce:** popis transakce. Generuje se na základě platebního titulu s možností jeho úpravy dle potřeby. Vyplnění tohoto údaje je povinné
- Účel úhrady: popis účelu platby. Vyplnění tohoto údaje není povinné.

Ve druhém kroku průvodce proveď te kontrolu příkazu a přejděte k autorizaci pomocí kliknutí na tlačítko **POKRAČOVAT.** 

| Národní<br>Rozvojová<br>Banka                                             | Národní rozvojová banka a.s.<br>Uživatelská příručka aplikace WebKlient – klientská část |
|---------------------------------------------------------------------------|------------------------------------------------------------------------------------------|
| 🛖 Zahraniční příkaz Přehledy                                              | Nastavení                                                                                |
| Nový příkaz k úhradě                                                      |                                                                                          |
| 1 Nový příkaz 2 Náhled příkazu 3 Autorizace příkazu 4 Potvrzení transakce |                                                                                          |
| Název plátce                                                              | Jasan s r.o.                                                                             |
| Částka                                                                    | 600,00 USD                                                                               |
| Datum splatnosti                                                          | 27.08.2021                                                                               |
| Název příjemce (Jméno)                                                    | John                                                                                     |
| Název příjemce (Příjmení)                                                 | Black                                                                                    |
| Ulice                                                                     | Geen street                                                                              |
| Město                                                                     | London                                                                                   |
| Země (kód)                                                                | GB                                                                                       |
| Číslo účtu příjemce (IBAN)                                                | GB15MIDL40051512345678                                                                   |
| Název banky příjemce                                                      | Bank of London                                                                           |
| Banka - ulice                                                             | City                                                                                     |
| Banka - město                                                             | London                                                                                   |
| Banka - země                                                              | GB                                                                                       |
| SWIFT kód                                                                 | ANTSGB2LDOC                                                                              |
| Poplatky                                                                  | © SHA ○ OUR ○ BEN                                                                        |
| Platebni titul                                                            | 280                                                                                      |
| Popis transakce                                                           | Dokumentace                                                                              |
| Ucel uhrady                                                               | Dokumentace                                                                              |

Obrázek 165 - 2. krok průvodce, Nový platebního příkazu do zahraničí - kontrola

Ve třetím kroku průvodce si vyžádáte autorizační SMS kód, pro potvrzení operace. Po kliknutí na tlačítko **ZÍSKAT** Vám bude zaslána textová zpráva s autorizačním kódem na Váš mobilní telefon. Autorizační kód z SMS opíšete do pole **Autorizační kód**. Autorizaci příkazu dokončíte pomocí kliknutí na tlačítko **DOKONČIT**.

| 100 z 127 | NRB, a.s. |
|-----------|-----------|
|           |           |

| Národní            |              | Národní rozvojová banka a.s.                             |
|--------------------|--------------|----------------------------------------------------------|
| Rozvojová<br>Banka |              | Uživatelská příručka aplikace WebKlient – klientská část |
| Zahraniční nříkaz  | Přebledy     | Nastavení                                                |
| Nový příkaz k úl   | nradě        | HUGH OT                                                  |
| nory privat it an  | indito       |                                                          |
| 1 Nový příkaz      | 2 Náh        | led příkazu 3 Autorizace příkazu 4 Potvrzení transakce   |
| (                  | Příkaz       | k úhradě 📀 Uložení příkazu k úhradě bez autorizace       |
| Náz                | zev plátce   | Jasan s.r.o.                                             |
|                    | Částka       | 600,00 USD                                               |
| Datum              | splatnosti   | 27.08.2021                                               |
| Název příjemce     | e (Jméno)    | John                                                     |
| Název příjemce     | (Příjmení)   | Black                                                    |
|                    | Ulice        | Geen street                                              |
|                    | Město        | London                                                   |
| Z                  | emě (kód)    | GB                                                       |
| Číslo účtu příjem  | ice (IBAN)   | GB15MIDL40051512345678                                   |
| Název banky        | y příjemce   | Bank of London                                           |
| Bar                | nka - ulice  | City                                                     |
| Bank               | ka - město   | London                                                   |
| Ban                | ka - země    | GB                                                       |
| s                  | WIFT kód     | ANTSGB2LDOC                                              |
|                    | Poplatky     | ● SHA ○ OUR ○ BEN                                        |
| Pla                | atební titul | 280                                                      |
| Popis              | transakce    | Dokumentace                                              |
| Účel úhrady        |              | Dokumentace                                              |
| zpēt Autorizačn    | í kód        | Získat Dokončit                                          |

Obrázek 166 - 3. krok průvodce, Nový platebního příkazu do zahraničí - autorizace

V posledním kroku průvodce Vám bude potvrzena úspěšnost provedené operace.

| 👚 Zahraniční příkaz Přehledy Nastavení                                    |  |
|---------------------------------------------------------------------------|--|
| Nový příkaz k úhradě                                                      |  |
| 1 Nový příkaz 2 Náhled příkazu 3 Autorizace příkazu 4 Potvrzení transakce |  |
| Váš příkaz byl úspěšně autorizován a odeslán!                             |  |
| ID transakce: 2500320210825145105001                                      |  |
| Nový příkaz k úhradě Přejít na přehled příkazů                            |  |

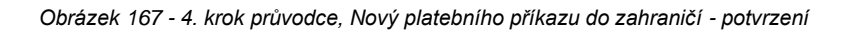

| 101 z 127 | NRB, a.s. |
|-----------|-----------|
|           |           |

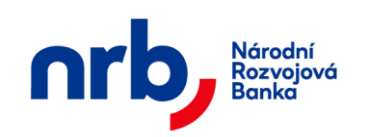

# 3.12.1.2 Zadání více platebních příkazů do zahraničí najednou bez autorizace

V tomto režimu průvodce přepněte přepínač do polohy Uložení příkazu k úhradě bez autorizace

V prvním kroku průvodce vyplníte jednotlivá pole příkazu a následně klikněte na tlačítko **POKRAČOVAT** 

| R Zahraniční příkaz Přehledy | Nastavení                                              |
|------------------------------|--------------------------------------------------------|
| Nový příkaz k úhradě         |                                                        |
| 1 Nový příkaz 2 Náh          | led příkazu 3 Autorizace příkazu 4 Potvrzení transakce |
| O Příkaz                     | k úhradě 💿 Uložení příkazu k úhradě bez autorizace     |
| Název plátce                 | Jasan s.r.o.                                           |
| Částka                       | 300 USD                                                |
| Datum splatnosti             | 27.08.2021                                             |
| Název příjemce (Jméno)       | John                                                   |
| Název příjemce (Příjmení)    | Black                                                  |
| Ulice                        | Geen street                                            |
| Město                        | London                                                 |
| Země (kód)                   | GB                                                     |
| Číslo účtu příjemce (IBAN)   | GB15MIDL40051512345678                                 |
| Název banky příjemce         | Bank of London                                         |
| Banka - ulice                | City                                                   |
| Banka - město                | London                                                 |
| Banka - země                 | GB                                                     |
| SWIFT kód                    | ANTSGB2LDOC                                            |
| Poplatky                     | ● SHA OOUR OBEN                                        |
| Platební titul               | 280                                                    |
| Popis transakce              | Dokumentace                                            |
| Učel úhrady                  |                                                        |
| Pokračovat                   |                                                        |

Obrázek 168 – 1. krok průvodce, Nový platebního příkazu do zahraničí - zadání

Popis platebního příkazu do zahraničí je shodný jako u Zadání jednoho platebního příkazu do zahraničí s autorizací

Ve druhém kroku průvodce proveď te kontrolu příkazu a přejděte k uložení příkazu pomocí kliknutí na tlačítko **DOKONČIT.** 

| 102 z 127 | NRB, a.s. |
|-----------|-----------|
|           |           |

|                                                                                             | Národní rozvojová banka a.s.                                                         |
|---------------------------------------------------------------------------------------------|--------------------------------------------------------------------------------------|
| Rozvojová<br>Banka                                                                          | Uživatelská příručka aplikace WebKlient – klientská část                             |
| Zahraniční příkaz Nový příkaz k úhr                                                         | Přehledy Nastavení<br>adě                                                            |
| Nový příkaz k úhradě<br>Nový příkaz<br>Nový příkaz<br>Náhled příkazu<br>Potvrzení transakce |                                                                                      |
|                                                                                             | <ul> <li>Příkaz k úhradě</li> <li>Oložení příkazu k úhradě bez autorizace</li> </ul> |
| NdZt                                                                                        |                                                                                      |
| Datum s                                                                                     |                                                                                      |
| Název nříjemce                                                                              | (Jméno) John                                                                         |
| Název příjemce (F                                                                           | Přímení) Black                                                                       |
|                                                                                             | Ulice Geen street                                                                    |
|                                                                                             | Město London                                                                         |
| Zei                                                                                         | mě (kód) GB                                                                          |
| Číslo účtu příjemc                                                                          | e (IBAN) GB15MIDL40051512345678                                                      |
| Název banky                                                                                 | příjemce Bank of London                                                              |
| Bank                                                                                        | ka - ulice City                                                                      |
| Banka                                                                                       | ı - město London                                                                     |
| Bank                                                                                        | a - země GB                                                                          |
| SV                                                                                          | VIFT kód ANTSGB2LDOC                                                                 |
|                                                                                             | Poplatky SHA OUR BEN                                                                 |
| Plat                                                                                        | ební titul 280                                                                       |
| Popis tr                                                                                    | ansakce Dokumentace                                                                  |
| ÚČe                                                                                         | el úhrady                                                                            |
| Zpět Dokončit                                                                               |                                                                                      |

Obrázek 169 - 2. krok průvodce, Nový platebního příkazu do zahraničí - kontrola

V posledním kroku průvodce Vám bude potvrzena úspěšnost provedené operace uložení.

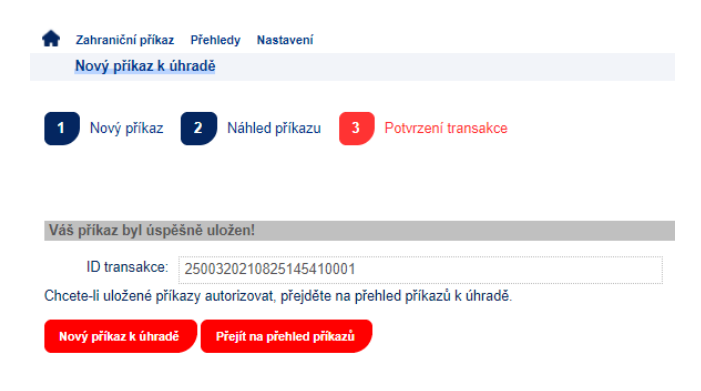

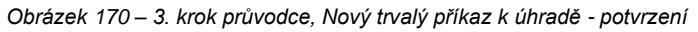

| 103 z 127 | NRB, a.s. |
|-----------|-----------|
|           |           |

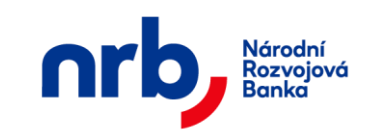

Následně pokračujte zadáním dalších platebních příkazů do zahraničí kliknutím na tlačítko **NOVÝ PŘÍKAZ K ÚHRADĚ**. Tlačítko **PŘEJÍT NA PŘEHLED PŘÍKAZ**Ů vás přesměruje na stránku <u>Přehled zahraničních příkazů</u>, kde lze provádět autorizaci příkazů.

### 3.12.2 Přehled zahraničních příkazů

Seznam všech platebních příkazů do zahraničí je dostupný v hlavním menu ZAHRANIČNÍ PŘÍKAZ pomocí výběru položky PŘEHLED v rozbalovacím menu

| z    | ahraniční příkaz Přehledy I | Nastavení                                                                                                    |                   |            |                    |      |
|------|-----------------------------|----------------------------------------------------------------------------------------------------|-------------------|------------|--------------------|------|
| Z    | ahraniční příkazy k úhradě  | t in the second second s |                   |            |                    |      |
| 1    | Výběr příkazů 2 Aut         | torizace příkazu 3                                                                                                    | Potvrzení transak | ce         |                    |      |
| Zvol | lte akci 👻 Filtr: Zádný     | + UPRA                                                                                                    | VIT 🔻 🧿 Zúž       | ené zobraz | ení 🔹 1 / 6        | ► 10 |
|      | Příjemce                    | Splatnost                                                                                                    | Částka a měna     | Poplatky   | Stav ověření       |      |
|      | GB15MIDL400515123456<br>78  | 27.08.2021                                                                                                    | 600,00 USD        | SHA        | Autorizováno       |      |
|      | GB15MIDL400515123456<br>78  | 27.08.2021                                                                                                    | 300,00 USD        | SHA        | Založeno           |      |
|      | ey1JZ8Q9B5                  | 31.08.2015                                                                                                    | 1 500,00 USD      | SHA        | Zrušeno uživatelem |      |
|      | ey1JZ8Q9B5                  | 03.04.2015                                                                                                    | 1 500,00 USD      | SHA        | Zrušeno uživatelem |      |
|      | ey1JZ8Q9B5                  | 01.04.2015                                                                                                    | 2 500,00 USD      | SHA        | Založeno           |      |
|      | ey1JZ8Q9B5                  | 31.03.2015                                                                                                    | 2 500,00 USD      | SHA        | Autorizováno       |      |
|      | 446545641223                | 18.01.2011                                                                                                    | 1 200,00 USD      | SHA        | Zrušeno bankou     |      |
|      | BAC1000335OA                | 17.01.2011                                                                                                    | 30 000,00 USD     | SHA        | Autorizováno       |      |
|      | BAC1000335OA                | 12.01.2011                                                                                                    | 30 000,00 USD     | SHA        | Autorizováno       |      |
|      | 446545641223                | 10.01.2011                                                                                                    | 1 200,00 USD      | SHA        | Zamítnuto          |      |
| Auto | orizace Tisk přehledu       | )                                                                                                    |                   |            |                    |      |

Obrázek 171 - Seznam platebních příkazů do zahraničí

V tomto seznamu je možné nad vybranými příkazy provádět různé operace. Výběr požadovaných příkazů provedete pomocí zaškrtnutí zaškrtávacího pole v prvním sloupci tabulky na řádku příkazu (Vybrat rovněž můžete všechny příkazy najednou pomocí zaškrtávacího pole v záhlaví tabulky)

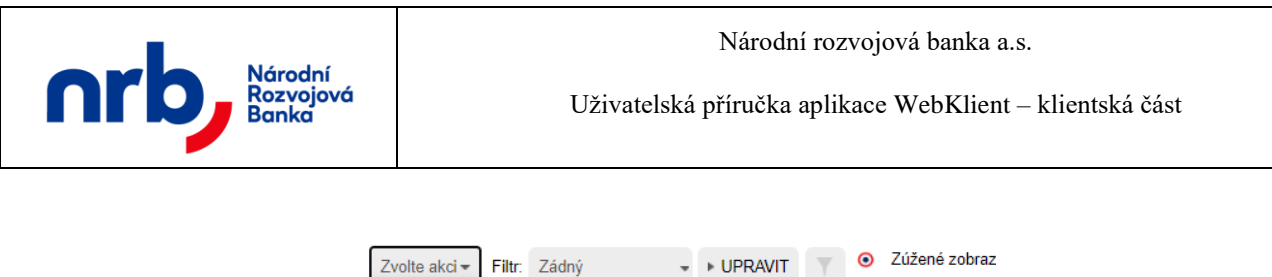

|   | Zvolto akci               | Thu: Zudity          |            | orrown        |          |
|---|---------------------------|----------------------|------------|---------------|----------|
| ĺ | Autorizace<br>Detail      | <sup>y</sup> říjemce | Splatnost  | Částka a měna | Poplatky |
|   | Smazat<br>Tisk<br>Upravit | DL400515123456<br>78 | 27.08.2021 | 600,00 USD    | SHA      |
|   | GB15MI                    | DL400515123456<br>78 | 27.08.2021 | 300,00 USD    | SHA      |
|   |                           | ey1JZ8Q9B5           | 31.08.2015 | 1 500,00 USD  | SHA      |

Obrázek 172 – Výběr platebních příkazů do zahraničí

Po výběru požadovaných příkazů zvolíte požadovanou akci v rozbalovacím seznamu **Zvolte akci**, umístěném v záhlaví seznamu.

#### Možná akce nad platebními příkazy do zahraničí:

- Autorizace autorizace platebního příkazu do zahraničí
- Detail zobrazení detailu platebního příkazu do zahraničí
- Smazat zrušení platebního příkazu do zahraničí
- Tisk tiskové zobrazení platebního příkazu do zahraničí
- Upravit úprava platebního příkazu do zahraničí
- Duplikovat vytvoření kopie platebního příkazu do zahraničí

V tabulce přehledu se ve sloupci **Stav ověření** zobrazuje, v jakém stavu se nachází daný platebního příkazu do zahraničí. Platební příkaz do zahraničí může být v některém z pěti stavů

- nový příkaz "Založeno"
- čeká na autorizaci další osobou (čtyři oči) "Ověřeno"
- příkaz byl odeslán "Autorizováno",
- příkaz zrušen bankou "Zrušeno bankou",
- příkaz zrušen uživatelem "Zrušeno uživatelem"

Zaškrtávací políčko ve druhém sloupci seznamu slouží k označení záznamů, které chcete autorizovat. Postup autorizace je popsán v kapitole <u>Autorizace příkazu k úhradě</u>.

#### 3.12.3 Filtrování a řazení v přehledu platebních příkazů do zahraničí

Přehled "Seznam zahraničních platebních příkazů" umožňuje filtrování a řazení záznamů.

Pro setřídění přehledu podle sloupce, který řazení umožňuje, klikněte na záhlaví sloupce. Záznamy v přehledu budou seřazeny podle zvoleného sloupce a v záhlaví se u příslušného sloupce zobrazí indikátor řazení – červený trojúhelník, jehož vrchol je orientován ve směru aktuálního řazení.

| 105 z 127 | NRB, a.s. |
|-----------|-----------|
|           |           |

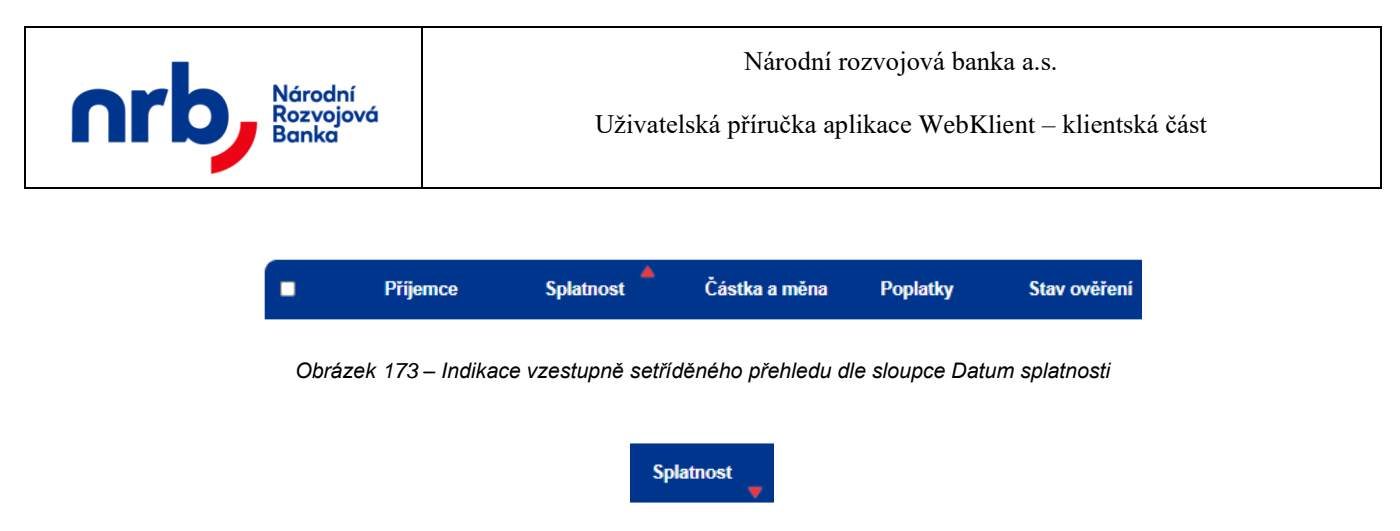

Obrázek 174 – Indikace sestupně setříděného přehledu dle sloupce Datum splatnosti

Pro filtraci přehledu použijte ovládací prvek s rozbalovacím seznamem dostupných filtrů Filtr,

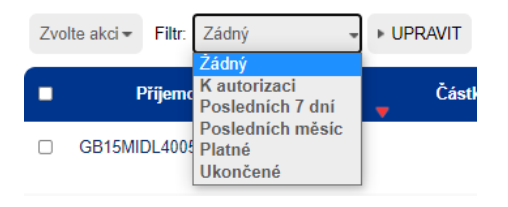

Obrázek 175 - rozbalovací seznam Filtr

nebo otevřete editor filtrační podmínky pomocí kliknutí na tlačítko UPRAVIT.

| Zvolte akci - Filtr: Zádný - ZAVŘÍT                                                                                                    |                                                                                                    |
|----------------------------------------------------------------------------------------------------|----------------------------------------------------------------------------------------------------|
| Název filtru     S       Číslo účtu příjemce     Do       Částka od:     Do       Datum vyhotovení od     Do       ID transakce     Do | Stav příkazu<br>Autorizováno<br>Ověřeno<br>Založeno<br>Zamitnuto<br>Zrušeno bankou<br>Zrušeno uživatelem |

Obrázek 176 – Editor filtrační podmínky

Detailní popis ovládání filtrů naleznete v kapitole Filtrace přehledů

Ve filtrační podmínce je možné použít pole:

- Název filtru: libovolné označení nastavovaného filtru. Název filtru je povinný. Pokud budete ukládat filtr s takovým názvem, jaký již existuje, bude existující přepsán.
- Číslo účtu (IBAN): číslo účtu příjemce, podle kterého chcete vyhledávat v platbách.
- Částka: zadejte částku od/do, podle které chcete filtrovat platby (např. 1000 50000).
- **Datum splatnosti:** zadejte datum od/do.
- **ID Transakce:** zadejte ID transakce.
- Status příkazu: zvolte stav transakce, podle kterého chcete filtrovat

| 106 z 127 | NRB, a.s. |
|-----------|-----------|
|           |           |

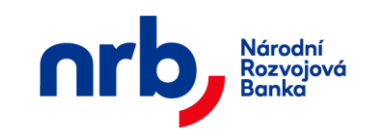

Pro aplikaci filtru bez jeho uložení klikněte na tlačítko **POUŽÍT**. Pro aplikaci filtru s uložením klikněte na tlačítko **ULOŽIT A POUŽÍT**.

### 3.12.4 Zobrazení detailu zahraniční platby

Zobrazení detailu platebního příkazu do zahraničí provedete tak, že vyberete příslušný příkaz pomocí zatržení zaškrtávacího pole, v prvním sloupci tabulky přehledu, vedle požadovaného příkazu a v rozbalovacím seznamu "**Zvolte akci"** vyberete volbu **Detail**.

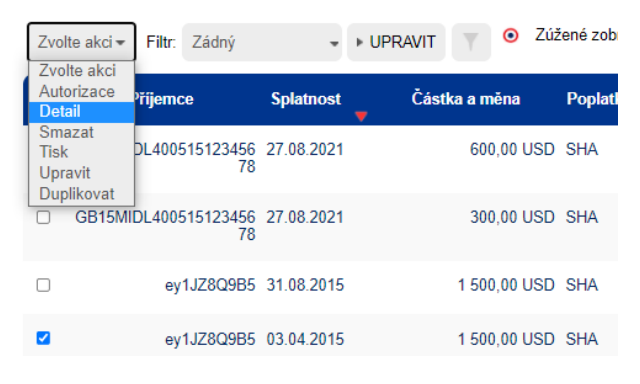

Obrázek 177 – Zobrazení detailu platebního příkazu do zahraničí

Zobrazí se formulář s detailem příkazu.

| 107 z 127 | NRB, a.s. |
|-----------|-----------|
| 107 z 127 | NRB, a.s. |

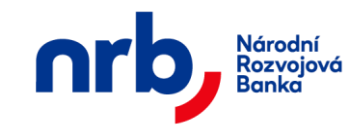

Zahraniční příkaz Přehledy Nastavení Náhled zahraničního příkazu k úhradě

| Název plátce               | Jasan s. | r.o.      |        |        |       |
|----------------------------|----------|-----------|--------|--------|-------|
| Částka                     | 1 500,00 |           | Měna   | USE    | )     |
| Datum splatnosti           | 03.04.20 | 15        |        |        |       |
| Název příjemce (Jméno)     | Michal   |           |        |        |       |
| Název příjemce (Příjmení)  | Novák    |           |        |        |       |
| Ulice                      | Kurkova  |           |        |        |       |
| Město                      | Praha    |           |        |        |       |
| Země (kód)                 | AA       |           |        |        |       |
| Číslo účtu příjemce (IBAN) | ey1JZ8C  | 29B5      |        |        |       |
| Název banky příjemce       | Mbank    |           |        |        |       |
| Banka - ulice              | Bankovn  | í         |        |        |       |
| Banka - město              | Praha    |           |        |        |       |
| Banka - země               | SK       |           |        |        |       |
| SWIFT kód                  | CEKOSK   | KBX       |        |        |       |
| Poplatky                   | ● SHA (  | OUR OE    | BEN    |        |       |
| Platební titul             | 343      |           |        |        |       |
| Popis transakce            | 343      |           |        |        |       |
| Účel úhrady                |          |           |        |        |       |
| Datum vyhotovení           | 27.03.20 | 15        | Vyhot  | ovitel | Novak |
|                            | 2500220  | 160710106 | 504400 |        |       |

Obrázek 178 - Detail platebního příkazu do zahraničí

Pomocí tlačítka **ZPĚT** se vrátíte do přehledu.

#### 3.12.5 Zrušení platebního příkazu do zahraničí

Aplikace umožnuje zrušit platební příkazy do zahraničí v přehledu příkazů. Tato operace je dostupná pouze u příkazů, které jsou ve stavu který zrušení ještě umožnuje. Zrušit můžete více příkazů najednou.

Výběr příkazů ke zrušení provedete pomocí zatržení zaškrtávacího pole, v prvním sloupci tabulky přehledu.
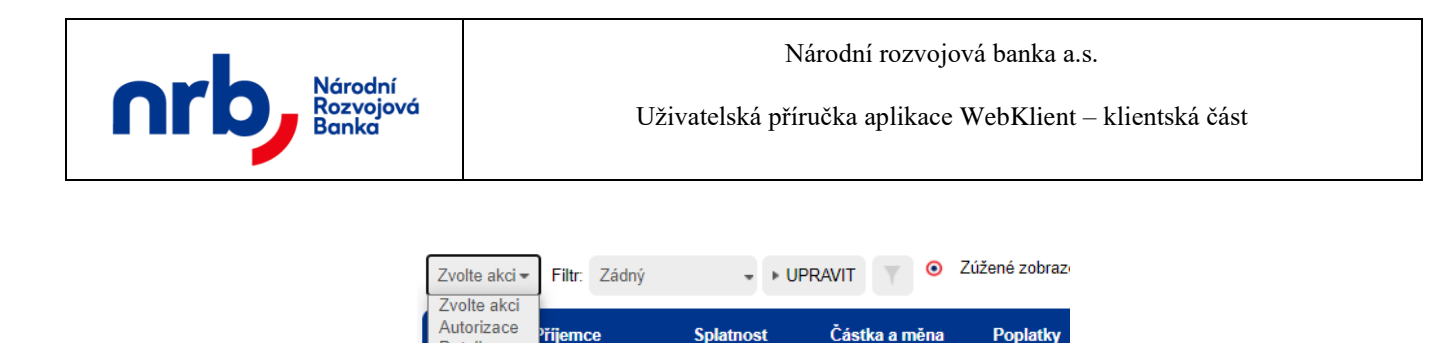

GB15MIDL400515123456 27.08.2021 300,00 USD SHA 78 ey1JZ8Q9B5 31.08.2015 1 500.00 USD\_SHA ey1JZ8Q9B5 03.04.2015 1 500,00 USD SHA ey1JZ8Q9B5 01.04.2015 2 500 00 USD\_SHA ~

600.00 USD SHA

Obrázek 179 – Výběr platebního příkazu do zahraničí

Po té v rozbalovacím seznamu "Zvolte akci" zvolte volbu Smazat.

řílemce

DL400515123456 27.08.2021

Detail

Tisk Upravit Duplikovat

Zobrazí se průvodce platebními příkazy do zahraničí.

V případě, že některý z označených příkazů ke zrušení jsou ve stavu, které vyžadují autorizaci, zobrazí se v druhém kroku průvodce autorizací pole pro získání a zadání autorizačního kódu. Vyžádejte si autorizační SMS kód, pro potvrzení operace. Po kliknutí na tlačítko ZÍSKAT Vám bude zaslána textová zpráva s autorizačním kódem na Váš mobilní telefon. Autorizační kód z SMS opíšete do pole Autorizační kód.

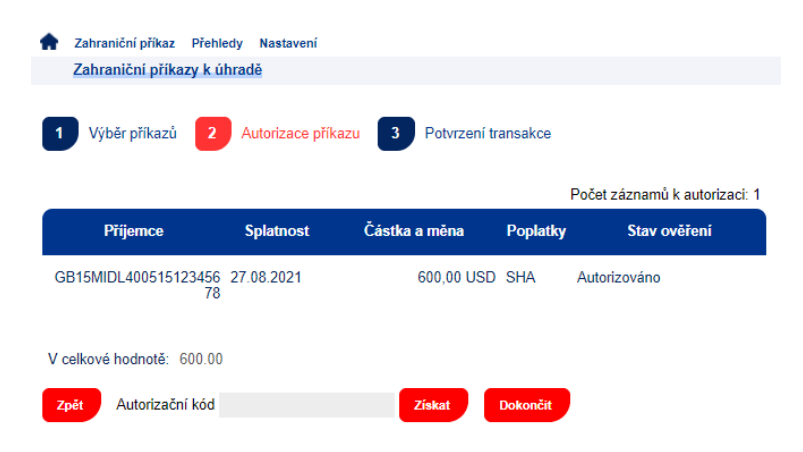

Obrázek 180 – 2. krok průvodce zrušení platebního příkazu do zahraničí, s autorizací

V opačném případě se v druhém kroku průvodce autorizací nezobrazí pole pro získání a zadání autorizačního kódu.

| 109 z 127 | NRB, a.s. |
|-----------|-----------|
|           |           |

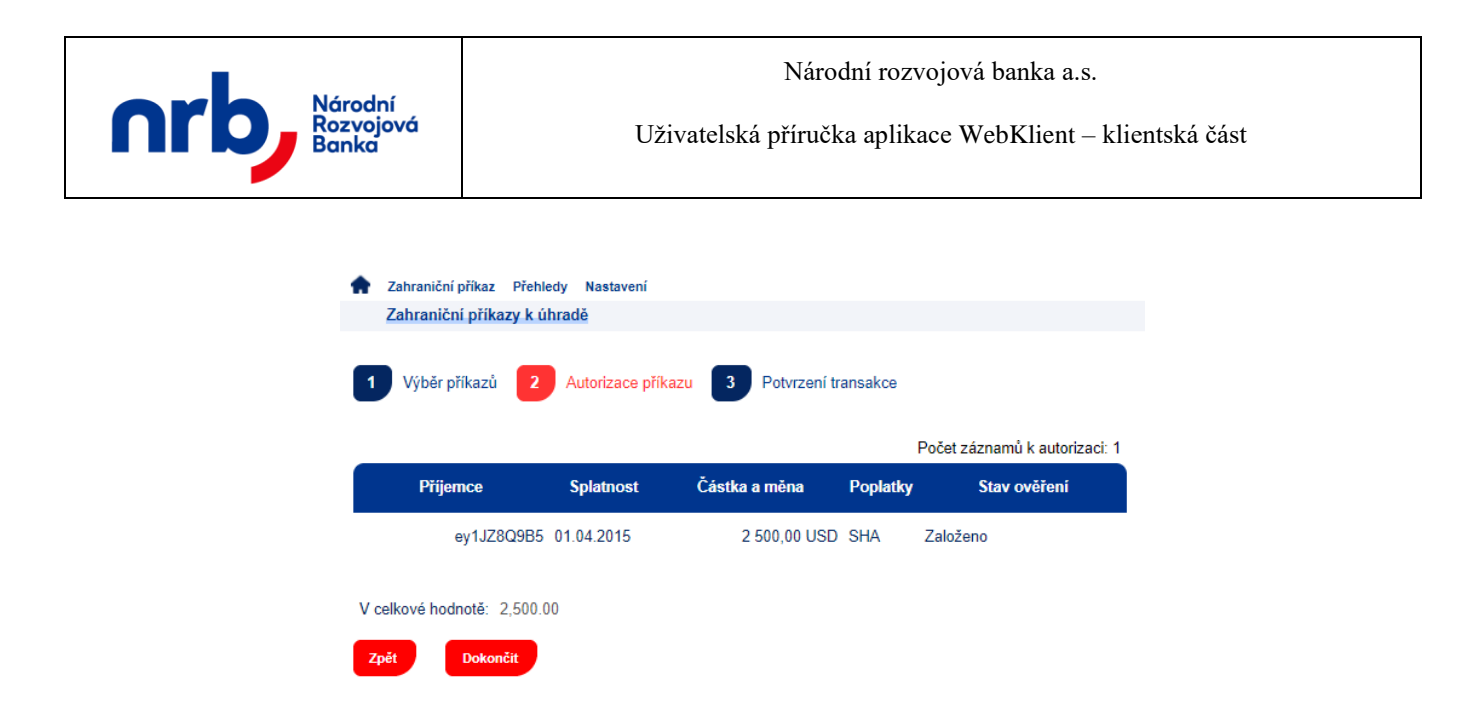

Obrázek 181 – 2. krok průvodce zrušení platebního příkazu do zahraničí, bez autorizace

Zrušení příkazů dokončete kliknutím na tlačítko DOKONČIT.

V posledním kroku průvodce Vám bude potvrzena úspěšnost provedené operace.

| ŧ | Zahraniční příkaz Přehledy Nastavení         |                        |
|---|----------------------------------------------|------------------------|
|   | Zahraniční příkazy k úhradě                  |                        |
| 1 | Výběr příkazů 2 Autorizace příkazu           | 3 Potvrzení transakce  |
|   | Počet zrušených příkazů: 1                   | ID transakcí:          |
|   | V celkové hodnotě: 600,00                    | 2500320210825145105001 |
| N | ový příkaz k úhradě Přejít na seznam příkazů |                        |

Obrázek 182 – 3. krok průvodce zrušení platebního příkazu do zahraničí, potvrzení

### 3.12.6 Vytvoření kopie platebního příkazu do zahraničí

Aplikace umožnuje vytvořit kopii vybraného platebního příkazu do zahraničí.

Vyberte příslušný příkaz pomocí zatržení zaškrtávacího pole, v prvním sloupci tabulky přehledu, vedle požadovaného příkazu a v rozbalovacím seznamu "**Zvolte akci"** vyberete volbu **Duplikovat**.

|           | Zvolte akci - Filtr: Zád             | ný 👻 🕨 L              | IPRAVIT 🔻 🧿 Zúź | ené zobraze |
|-----------|--------------------------------------|-----------------------|-----------------|-------------|
|           | Autorizace Prijemce                  | Splatnost             | Částka a měna   | Poplatky    |
|           | Smazat<br>Tisk DL40051512<br>Upravit | 3456 27.08.2021<br>78 | 600,00 USD      | SHA         |
|           | GB15MIDL40051512                     | 3456 27.08.2021<br>78 | 300,00 USD      | SHA         |
| 110 z 127 |                                      |                       |                 |             |

Obrázek 183 – Výběr platebního příkazu do zahraničí

Po výběru akce se zobrazí první krok průvodce zadáním platebního příkazu do zahraničí, s předvyplněnými hodnotami z kopírovaného příkazu. Dále již pokračujte v zadání stejně, jako u zadání nového platebního příkazu do zahraničí viz kapitola Zadání platebního příkazu do zahraničí

| Nový příkaz k úhradě       |                                                        |
|----------------------------|--------------------------------------------------------|
| nory prince it united      |                                                        |
| Nový příkaz 2 Náh          | led příkazu 3 Autorizace příkazu 4 Potvrzení transakce |
| Příkaz                     | k úhradě O Uložení příkazu k úhradě bez autorizace     |
| Název plátce               | Jasan s.r.o.                                           |
| Částka                     | 300,00 USD                                             |
| Datum splatnosti           | 27.08.2021                                             |
| Název příjemce (Jméno)     | John                                                   |
| Název příjemce (Příjmení)  | Black                                                  |
| Ulice                      | Geen street                                            |
| Město                      | London                                                 |
| Země (kód)                 | GB                                                     |
| Číslo účtu příjemce (IBAN) | GB15MIDL40051512345678                                 |
| Název banky příjemce       | Bank of London                                         |
| Banka - ulice              | City                                                   |
| Banka - město              | London                                                 |
| Banka - země               | GB                                                     |
| SWIFT kód                  | ANTSGB2LDOC                                            |
| Poplatky                   | ●SHA ○OUR ○BEN                                         |
| Platební titul             | 280                                                    |
| Popis transakce            | Dokumentace                                            |
| Účel úhrady                |                                                        |
|                            |                                                        |

Obrázek 184 – kopie platebního příkazu do zahraničí, pokračování v průvodci

## 3.12.7 Úprava platebního příkazu do zahraničí

Aplikace umožňuje provést úpravu vybraného platebního příkazu do zahraničí. Úprava je možná pouze u příkazů, které jsou ve stavu, který ještě umožňuje provést úpravu.

Vyberte příslušný příkaz pomocí zatržení zaškrtávacího pole, v prvním sloupci tabulky přehledu, vedle požadovaného příkazu a v rozbalovacím seznamu "**Zvolte akci"** vyberete volbu **Upravit**.

| 111 z 127 | NRB, a.s. |
|-----------|-----------|
|           |           |

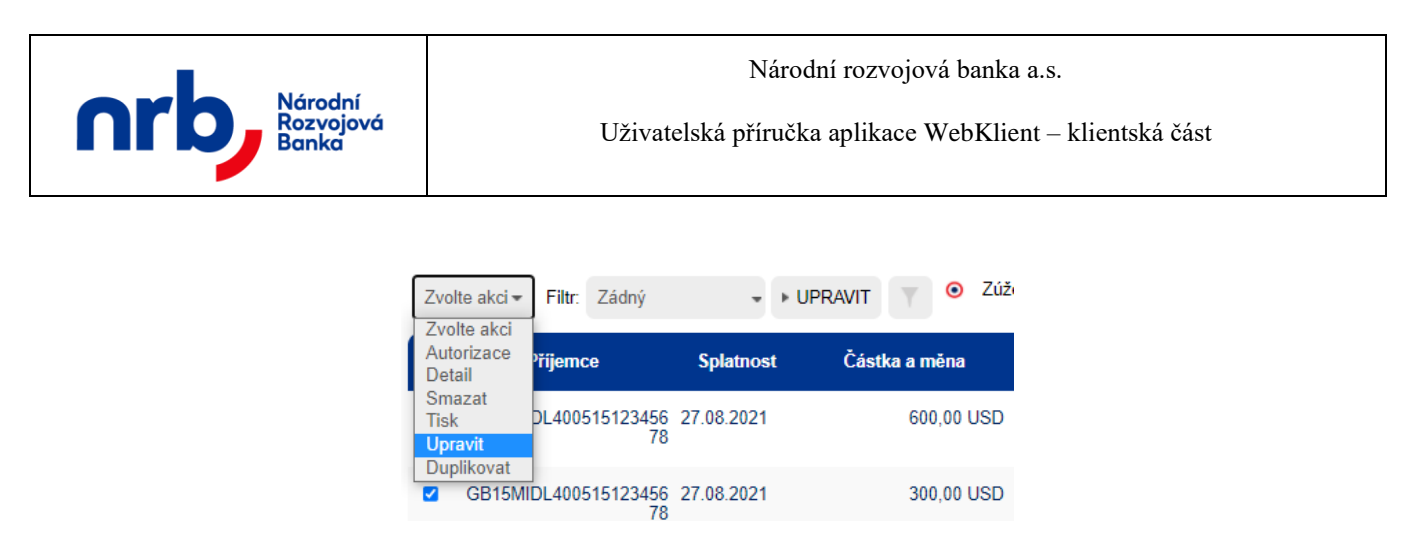

Obrázek 185 – Výběr platebního příkazu do zahraničí

Po výběru akce se zobrazí první krok průvodce zadáním platebního příkazu do zahraničí, s hodnotami z upravovaného příkazu. Dále již pokračujte v zadání stejně, jako u zadání nového platebního příkazu do zahraničí viz kapitola Zadání platebního příkazu do zahraničí.

## 3.12.8 Tiskové zobrazení platebního příkazu do zahraničí

Pro tiskové zobrazení platebního příkazu do zahraničí vyberte příslušný příkaz pomocí zatržení zaškrtávacího pole, v prvním sloupci tabulky přehledu, vedle požadovaného trvalého příkazu a v rozbalovacím seznamu "**Zvolte akci"** vyberete volbu **Tisk**.

| Zvolte akci <del>-</del>            | Filtr: Zádný              | -          | ▶ UPRAVIT | 🔻 🧿 Zúž    |
|-------------------------------------|---------------------------|------------|-----------|------------|
| Zvolte akci<br>Autorizace<br>Detail | <sup>v</sup> říjemce      | Splatnost  | i Částl   | ka a měna  |
| Smazat<br>Tisk<br>Upravit           | DL400515123456<br>78      | 27.08.2021 |           | 600,00 USD |
| GB15MI                              | )<br>DL400515123456<br>78 | 27.08.2021 |           | 300,00 USD |

Obrázek 186 – tisk platebního příkazu do zahraničí

Toto zobrazení slouží k tisku příslušného platebního příkazu do zahraničí.

| 112 z 127 | NRB, a.s. |
|-----------|-----------|
|           |           |

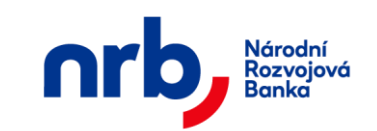

### Platební příkaz do zahraničí

(nedokumentární platba vyšlá)

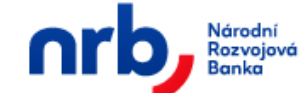

| Vyplní pl                      | átce:                       |                            |     | Pro vnitřní potřebu b        | anky:       |                                           |
|--------------------------------|-----------------------------|----------------------------|-----|------------------------------|-------------|-------------------------------------------|
| Měna:<br>USD                   | Částka:<br>300,00           | Splatný dne:<br>27.08.2021 |     | Za banku převzal (datum a    | podpis):    |                                           |
| Slovy:                         |                             |                            | - I |                              |             |                                           |
| u ista<br>Identifikana v       | alitaa:                     |                            |     |                              |             |                                           |
| Název/Jméno                    | platce:                     |                            |     | Platebni příkaz zkontrolova  | l (datum    | a podpis):                                |
| Sídlo:                         | Jasan S.I.O.                |                            |     |                              |             |                                           |
| Číslo účtu:                    | 208071-126195512            | 5                          |     | Účtování převodu z účtu př   | íkazce na   | vÚ banky:                                 |
| Měna účtu:                     | USD                         |                            |     | Originál příkazu převzal k p | roúčtová    | ní (datum a podpis):                      |
| Identifikace p                 | příjemce:                   |                            |     |                              |             | 1                                         |
| Název/Jméno                    | John                        |                            |     | a) platba s kurzem dle K     | L*1)        |                                           |
| L Baas                         | Black                       |                            |     | b) platba s individuál. ku   | rzem *1)    |                                           |
| Ulice:<br>Město:               | Geen street                 |                            |     |                              |             |                                           |
| Zomě:                          | CR                          |                            |     | c) platba bez konverze "     | 1)          | *2) pohodící so živtožto                  |
| Číslo účtu                     | 00                          |                            |     | Kurz:                        |             | 2) henouidi se skritiete<br>Stanoven dhe: |
| (IBAN):                        | GB15 MIDL 4005 1512         | 3456 78                    |     | Elwinalopt plathu v CZK:     |             | otanoven une.                             |
| Identifikace I                 | banky příjemce:             |                            |     | ERVIVAIEnt platby V CZR.     |             |                                           |
| Nazev 1:                       | Bank of London              |                            |     | Poplatek za platbu *3):      |             |                                           |
| Ulice:                         |                             |                            |     | Popl. (neuv.IBAN)*4):        |             |                                           |
|                                | City                        |                            |     | *3) dopiňte číslo VÚ *4) do  | opině číslo | o VÚ jen při placení poplatku             |
| Město:                         | London                      |                            |     | V IBIS zaúčtoval dne:        | VI          | BIS zkontroloval dne:                     |
| Země:                          | GB                          |                            |     |                              |             |                                           |
| SWIET kód:                     |                             |                            |     | Popl. banky příj. *4):       |             |                                           |
|                                | ANTSGB2LDOC                 |                            |     | V IBIS zaúčtoval dne:        | VI          | BIS zkontroloval dne:                     |
| Ucel uhrady:                   |                             |                            |     |                              |             |                                           |
| Výlohy platí:                  |                             |                            |     | Des a starba OVDO:           |             |                                           |
| a) OUR - vše                   | chny plátce                 |                            |     | Kopi plateb, příkazu převzal | (datum a i  | podpis):                                  |
|                                |                             |                            |     |                              |             |                                           |
| b) SHA - plate                 | ce i příjemce pouze své ban | ky 🛛                       |     |                              |             |                                           |
| c) BEN - všeo                  | shny příjemce               |                            |     | Do PMR zadal (datum a podp   | ois):       |                                           |
| Doplňující úd                  | daje:                       |                            |     |                              |             |                                           |
| Platební titul:                | 280                         |                            |     | V PMR zkontroloval (datum a  | nodnis):    |                                           |
| Popis transak<br>Přiložené dol | klady (pokud isou):         |                            |     |                              |             |                                           |
| Faktura:                       | - Ostatni:                  |                            |     |                              |             |                                           |
|                                |                             |                            |     | Přeúčtování na VÚ v IBIS zko | ontroloval  | (datum a podpis):                         |
|                                |                             |                            |     |                              |             |                                           |
| v                              |                             | dna                        |     |                              |             |                                           |
| v                              |                             | une                        |     | Do MCP zadal (datum a podp   | ois):       |                                           |
|                                | Elektronický p              | latební příkaz             |     |                              |             |                                           |
|                                |                             |                            |     | V MCP zkontroloval dne (dat  | um a podp   | ois):                                     |
|                                |                             |                            |     |                              |             |                                           |
| podp                           | ois(y) a razítko plátce     | dle podpisového vzo        | ru  |                              |             |                                           |
|                                |                             |                            |     |                              |             |                                           |

Zpět

Obrázek 187 - Tiskové zobrazení platebního příkazu do zahraničí

## 3.12.9 Tisk přehledu platebních příkazů do zahraničí

Pomocí tlačítka **TISK PŘEHLEDU** v přehledu "**Seznamu zahraničních platebních příkazů**" je možné vyvolat tabulkové zobrazení platebních příkazů do zahraničí (omezeno na maximální

| 113 z 127 | NRB, a.s. |
|-----------|-----------|
|           |           |

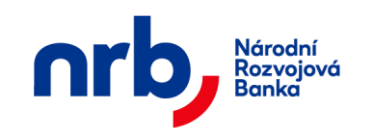

počet zobrazených záznamů), které je určené k tisku. Toto tabulkové zobrazení přebírá aktuálně nastavené filtrování a řazení z přehledu "**Seznamu zahraničních platebních příkazů**".

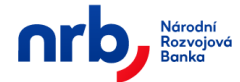

| Číslo účtu: 208071-1261955125/4300                                      |            |        |      |          |                |                 |                    |  |
|-------------------------------------------------------------------------|------------|--------|------|----------|----------------|-----------------|--------------------|--|
| Počet zobrazovaných záznamů je limitován na 200                         |            |        |      |          |                |                 |                    |  |
| Příjemce                                                                | Splatnost  | Částka | Měna | Poplatky | Platební titul | Popis transkace | Stav ověření       |  |
| GB15MIDL40051512345678                                                  | 27.08.2021 | 600,00 | USD  | SHA      | 280            | Dokumentace     | Zrušeno uživatelem |  |
| GB15MIDL40051512345678                                                  | 27.08.2021 | 300,00 | USD  | SHA      | 280            | Dokumentace     | Založeno           |  |
|                                                                         |            |        |      |          |                |                 |                    |  |
| Národní rozvojová banka, a.s. © 1998 - 2021,<br>Verze aplikace: 8.4.1.0 |            |        |      |          |                |                 |                    |  |

Zpět

Obrázek 188 - Tisk přehledu platebních příkazů do zahraničí

# 3.13 Dávkový příjem

Dávkový příjem je možnost jak v aplikaci WebKlient hromadně zpracovat příkazy k úhradě z externích systémů prostřednictvím souboru dávky. Podporovaný formát je tzv. KM formát. Jedná se o textové soubory s příponou KPC.

Formulář pro dávkový příjem získáte volbou **BĚŽNÝ PŘÍKAZ** v hlavním menu aplikace a výběrem položky **DÁVKOVÝ PŘÍJEM** z rozbalovacího menu.

V prvním kroku průvodce je potřeba se rozhodnout, zdali chcete provést načtení souboru dávky a rovnou jej autorizovat, nebo zda chcete nejprve provést načtení příkazů z dávky a jejich autorizaci provést později.

### 3.13.1 Načtení dávky s autorizací

V tomto režimu průvodce přepněte přepínač do polohy Načíst a autorizovat

V prvním kroku průvodce, pomocí tlačítka **Procházet** vyberte soubor s dávkou a následně klikněte na tlačítko **POKRAČOVAT.** 

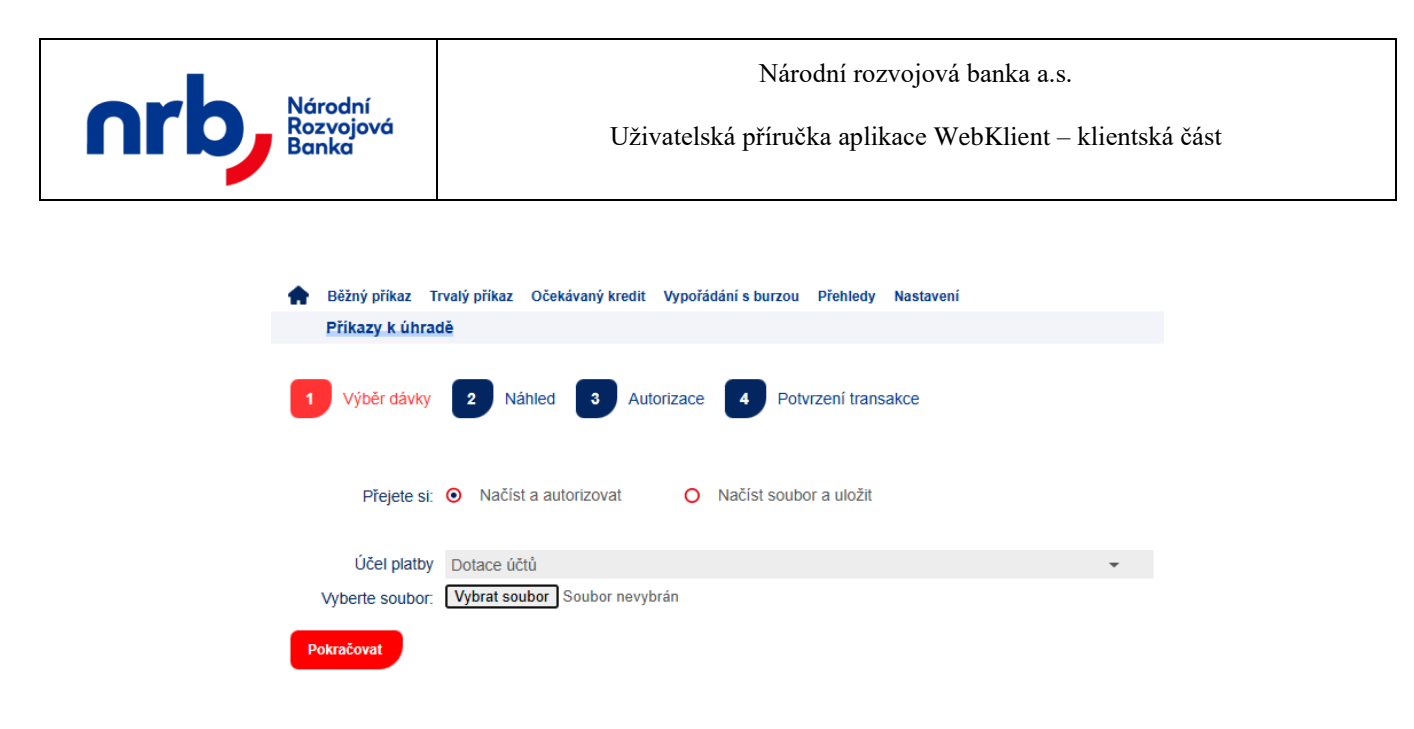

Obrázek 189 – 1. krok průvodce dávkový příjem, výběr souboru

Ve druhém kroku průvodce proveď te kontrolu seznamu příkazů a přejděte k autorizaci pomocí kliknutí na tlačítko **POKRAČOVAT.** 

| 🛖 в  | ěžný příkaz Trvalý příl | kaz Očekávaný kredit | Vypořádání s burzou | Přehledy Nas     | tavení     |            |            |          |
|------|-------------------------|----------------------|---------------------|------------------|------------|------------|------------|----------|
| P    | říkazy k úhradě         |                      |                     |                  |            |            |            |          |
| 1    | Výběr dávky 2           | Náhled 3 Au          | torizace 4 Potv     | vrzení transakce |            |            |            |          |
|      | Přejete si: 🧿 Na        | ačíst a autorizovat  | O Načíst soub       | or a uložit      |            |            |            |          |
|      | Příjemce                | Splatnost            | Částka a měna       | Typ platby       | Var. sym.  | Kons. sym. | Spec. sym. | Poznámka |
| 276  | 381-126949449/0300      | 27.08.2021           | 0,01 CZK            | Normal           | 000000454  | 0308       | 000000001  |          |
|      | 2233905504/0600         | 27.08.2021           | 0,02 CZK            | Normal           | 0009874561 | 0308       | 000000002  |          |
|      | 2233905504/0600         | 27.08.2021           | 0,03 CZK            | Normal           | 0009874561 | 0308       | 000000003  |          |
|      | 2233905504/0600         | 27.08.2021           | 0,04 CZK            | Normal           | 0009874561 | 0308       | 000000004  |          |
|      | 2233905504/0600         | 27.08.2021           | 0,05 CZK            | Normal           | 0009874561 | 0308       | 000000005  |          |
| Zpět | Pokračovat              |                      |                     |                  |            |            |            |          |

Obrázek 190 - 1. krok průvodce dávkový příjem, kontrola

Ve třetím kroku průvodce si vyžádáte autorizační SMS kód, pro potvrzení operace. Po kliknutí na tlačítko **ZÍSKAT** Vám bude zaslána textová zpráva s autorizačním kódem na Váš mobilní telefon. Autorizační kód z SMS opíšete do pole **Autorizační kód.** Autorizaci příkazu dokončíte pomocí kliknutí na tlačítko **DOKONČIT.** 

| 115 z 127 | NRB, a.s. |
|-----------|-----------|

|     |                               |                       |                 |                  | Národn     | í rozvoje  | ová banka a.s.   |            |
|-----|-------------------------------|-----------------------|-----------------|------------------|------------|------------|------------------|------------|
| nrb | Narodní<br>Rozvojová<br>Banka |                       | Uživ            | atelská p        | říručka    | aplikace   | WebKlient – klie | ntská část |
|     | Běžný příkaz Trvalý příkaz    | Očekávaný kredit Vypo | řádání s burzou | Přehledy Nas     | stavení    |            |                  |            |
|     | Příkazy k úhradě              |                       |                 |                  |            |            |                  |            |
|     | Vyber davky                   | Autorizad             | Pot             | vrzeni transakce | ;          |            |                  |            |
|     | Přejete si: 💿 Načís           | t a autorizovat 🛛 🤇   | ) Načíst soub   | or a uložit      |            |            |                  |            |
|     | Příjemce                      | Splatnost Částk       | a a měna        | Typ platby       | Var. sym.  | Kons. sym. | Spec. sym.       | Poznámka   |
|     | 276381-126949449/0300 27      | .08.2021              | 0,01 CZK        | Normal           | 000000454  | 0308       | 000000001        |            |
|     | 2233905504/0600 27            | .08.2021              | 0,02 CZK        | Normal           | 0009874561 | 0308       | 000000002        |            |
|     | 2233905504/0600 27            | .08.2021              | 0,03 CZK        | Normal           | 0009874561 | 0308       | 000000003        |            |
|     | 2233905504/0600 27            | .08.2021              | 0,04 CZK        | Normal           | 0009874561 | 0308       | 000000004        |            |
|     | 2233905504/0600 27            | .08.2021              | 0,05 CZK        | Normal           | 0009874561 | 0308       | 000000005        |            |
|     | Zpět Autorizační kód          |                       | Ziskat          | Dokončit         |            |            |                  |            |

Obrázek 191 - 1. krok průvodce dávkový příjem, autorizace

V posledním kroku průvodce Vám bude potvrzena úspěšnost provedené operace.

| • | Běžný příkaz              | Trvalý příkaz                    | Očekávaný kredit | Vypořádání s burzou | Přehledy     | Nastavení |
|---|---------------------------|----------------------------------|------------------|---------------------|--------------|-----------|
|   | Příkazy k úh              | radě                             |                  |                     |              |           |
| 1 | Výběr dáv                 | ky 2 Ná                          | ahled 3 Au       | torizace 4 Potv     | vrzení trans | akce      |
|   | Příkazy b                 | yly úspěšně a                    | utorizovány.     |                     |              |           |
|   | Počet auto<br>V celkové l | rizovaných příl<br>hodnotě: 0,15 | kazů: 5          |                     |              |           |
| N | ová dávka                 | Přejít na sezna                  | m příkazů        |                     |              |           |

Obrázek 192 - 1. krok průvodce dávkový příjem, potvrzení

### 3.13.2 Načtení příkazů dávky bez autorizace

V tomto režimu průvodce přepněte přepínač do polohy Načíst soubor a uložit

V prvním kroku průvodce, pomocí tlačítka **Procházet** vyberte soubor s dávkou a následně klikněte na tlačítko **POKRAČOVAT.** 

| 116 z 127 | NRB, a.s. |
|-----------|-----------|
|           |           |

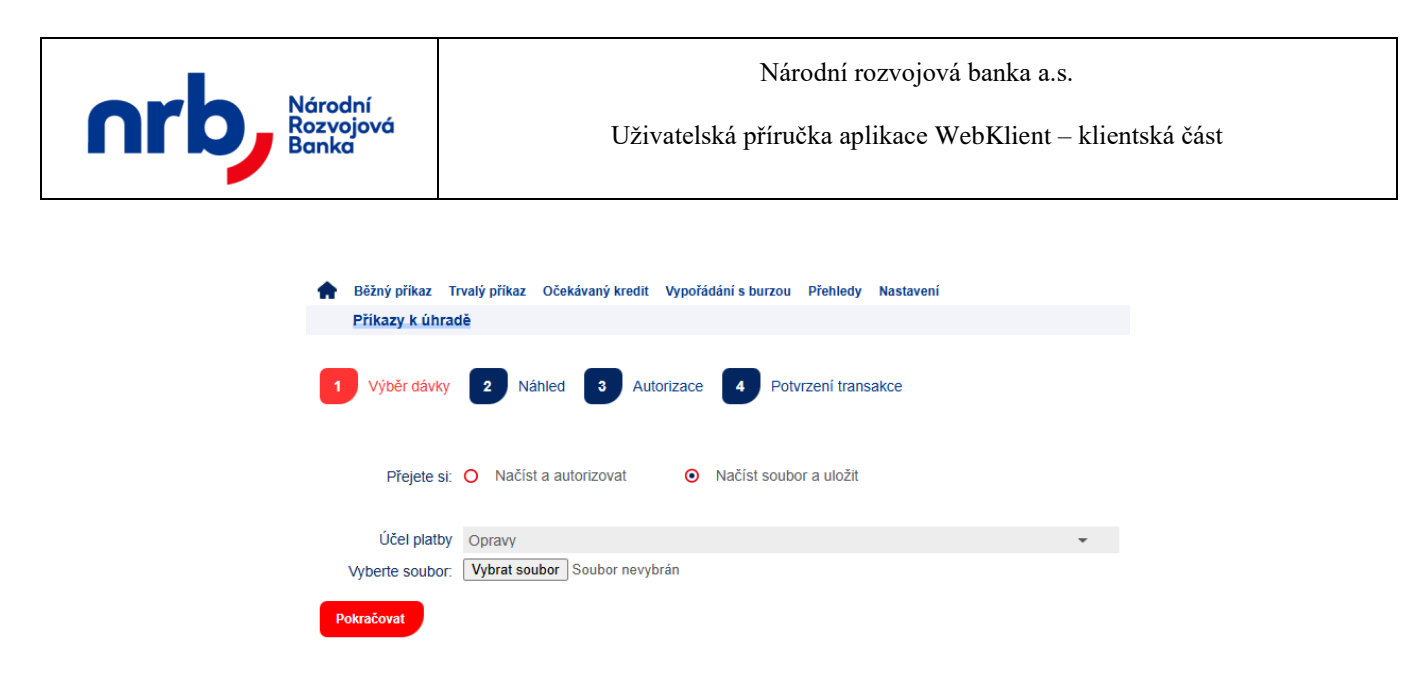

Obrázek 193 – 1. krok průvodce dávkový příjem, výběr souboru

Ve druhém kroku průvodce proveď te kontrolu seznamu příkazů a přejděte k autorizaci pomocí kliknutí na tlačítko **POKRAČOVAT** 

| <ul> <li>Běžný příkaz Trvalý pří</li> <li>Příkazy k úhradě</li> </ul> | kaz Očekávaný kredit | Vypořádání s burzou | Přehledy Na | stavení    |            |            |          |
|-----------------------------------------------------------------------|----------------------|---------------------|-------------|------------|------------|------------|----------|
| 1 Výběr dávky 2                                                       | Náhled 3 Pot         | vrzení transakce    |             |            |            |            |          |
| Přejete si: 🔘 N                                                       | ačíst a autorizovat  | Načíst soub         | or a uložit |            |            |            |          |
| Příjemce                                                              | Splatnost            | Částka a měna       | Typ platby  | Var. sym.  | Kons. sym. | Spec. sym. | Poznámka |
| 276381-126949449/0300                                                 | 27.08.2021           | 0,01 CZK            | Normal      | 000000454  | 0308       | 0000000001 |          |
| 2233905504/0600                                                       | 27.08.2021           | 0,02 CZK            | Normal      | 0009874561 | 0308       | 000000002  |          |
| 2233905504/0600                                                       | 27.08.2021           | 0,03 CZK            | Normal      | 0009874561 | 0308       | 000000003  |          |
| 2233905504/0600                                                       | 27.08.2021           | 0,04 CZK            | Normal      | 0009874561 | 0308       | 000000004  |          |
| 2233905504/0600                                                       | 27.08.2021           | 0,05 CZK            | Normal      | 0009874561 | 0308       | 000000005  |          |
| Zpět Pokračovat                                                       |                      |                     |             |            |            |            |          |

Obrázek 194 - 1. krok průvodce dávkový příjem, kontrola

V posledním kroku průvodce Vám bude potvrzena úspěšnost provedené operace uložení příkazů z dávky.

| 117 z 127 | NRB, a.s. |
|-----------|-----------|
|           |           |

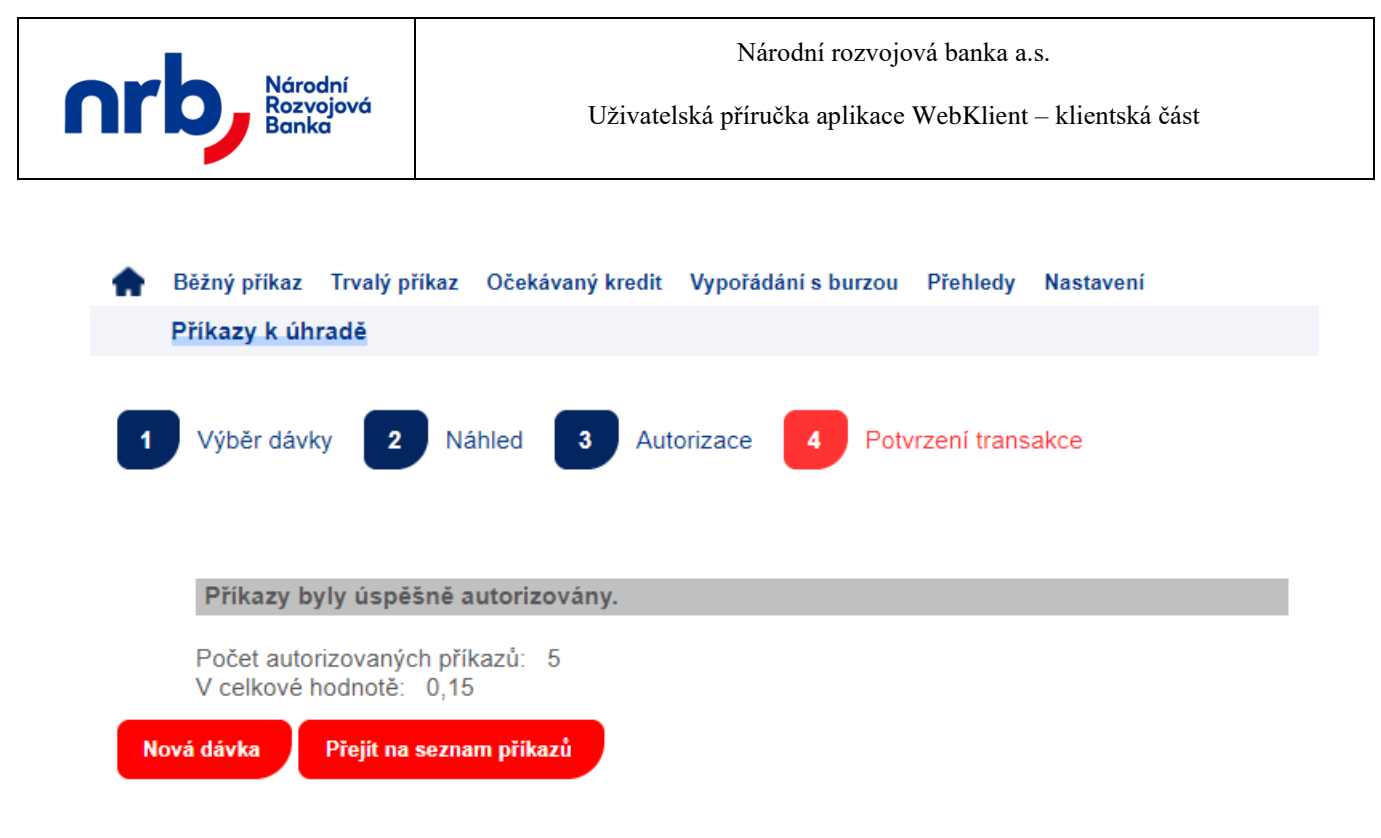

Obrázek 195 - 1. krok průvodce dávkový příjem, potvrzení

Tímto způsobem načtené příkazy je potřeba autorizovat na stránce Přehled příkazů k úhradě.

## 3.14Výpisy z účtu

Formulář pro zobrazení výpisů z účtu získáte volbou **PŘEHLEDY** v hlavním menu aplikace a výběrem položky **VÝPISY Z ÚČTU** z rozbalovacího menu.

Volba pro zobrazení výpisů z účtu je dostupná pouze pokud k tomu má zmocněná osoba na příslušném účtu oprávnění.

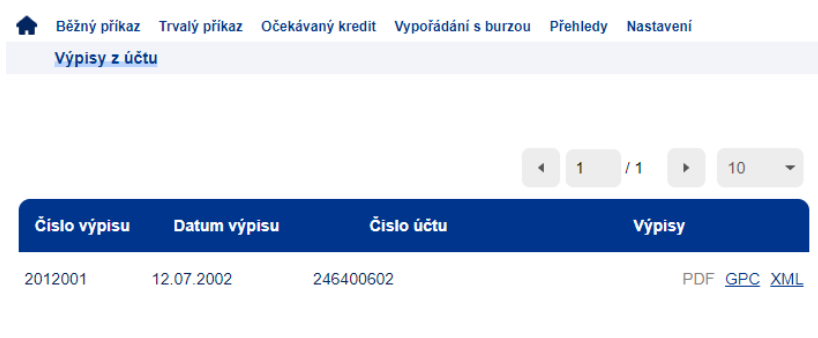

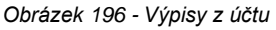

U výpisů jsou zobrazeny dostupné formáty výpisu pomocí zkratek typu. V případě, že je výpis dostupný pro stažení nebo zobrazení je u příslušného formátu zobrazen odkaz pro stažení výpisu. (Pokud není výpis v příslušném formátu k dispozici, je zkratka typu formátu vypsána šedou barvou a text není podtržen).

| 118 z 127 | NRB, a.s. |
|-----------|-----------|
|           |           |

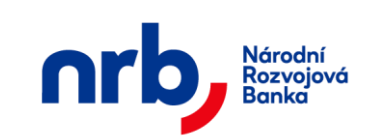

#### PDF GPC XML

Pokud chceme některý z výpisů stáhnout, klikneme na odkaz se zkratkou požadovaného formátu na příslušném řádku. Chcete-li získat výpis ve formátu PDF, klikněte na dostupný odkaz **PDF**. Pro získání výpisu ve formátu GPC (KM formát KB) klikněte na odkaz **GPC**.

V závislosti na použitém typu internetového prohlížeče se zobrazí po kliknutí na odkaz výzva k určení jak se staženým souborem výpisu naložit.

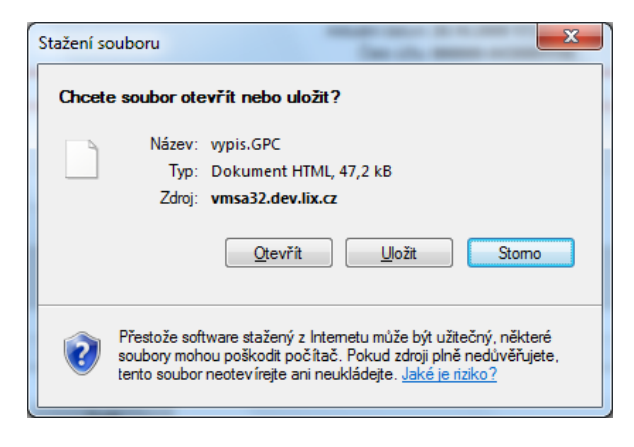

Obrázek 197 – Výzva k výběru operace se staženým výpisem z účtu

# 3.15 Hromadné stažení výpisů

Aplikace umožňuje zmocněné osobě stáhnout balíček se všemi výpisy ze všech účtů k jednomu datu. Operace hromadné stažení výpisů sestaví ZIP archiv, který obsahuje GPC výpisy ze všech účtů, ke kterým má zmocněná osoba oprávnění, k vybranému dni.

Volba pro hromadné stažení výpisů je dostupná pouze pokud k tomu má zmocněná osoba alespoň na jednom z účtu oprávnění.

Formulář pro hromadné stažení výpisů získáte volbou **PŘEHLEDY** v hlavním menu aplikace a výběrem položky **HROMADNÉ STAŽENÍ VÝPIS**Ů z rozbalovacího menu.

V prvním kroku průvodce zvolte datum po stažení výpisů pomocí zaškrtnutí zaškrtávacího pole v prvním sloupci tabulky na řádku s datem výpisů a následně klikněte na tlačítko **SESTAVIT**.

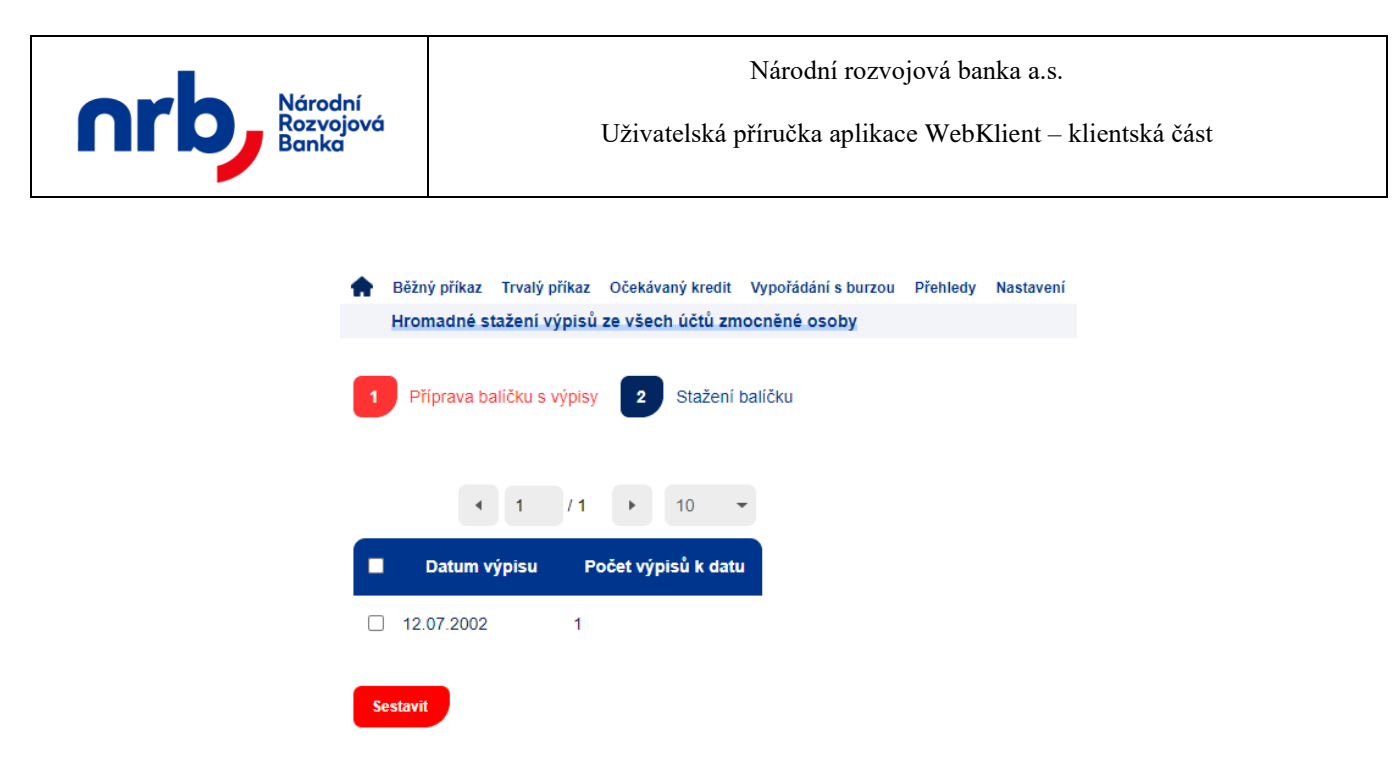

Obrázek 198 – 1. krok průvodce hromadné stažení výpisů

Sestavení balíčku s výpisy je proces, který může trvat delší dobu. V průběhu zpracovávání se zobrazí v prvním kroku indikátor průběhu zpracování **Example 1**. Zejména v případě kdy má zmocněná osoba přístup k velkému množství frekventovaně používaných účtů může příprava balíčku trvat delší dobu. Po dokončení sestavení balíčku se zobrazí druhý krok průvodce.

Ve druhém kroku průvodce se zobrazí informace o sestaveném balíčku s výpisy. Pro stažení souboru balíčku s výpisy klikněte na tlačítko **DOKONČIT**.

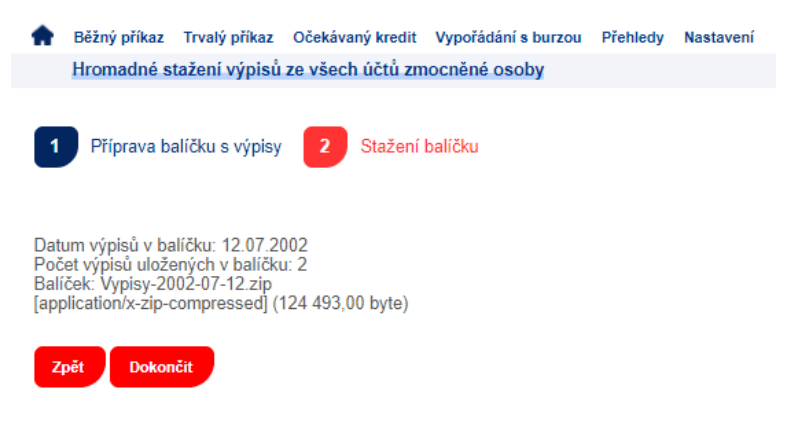

Obrázek 199 – 2. krok průvodce hromadné stažení výpisů

# 3.16 Pohyby na účtu

Formulář s přehledem pohybů na účtu získáte volbou **PŘEHLEDY** v hlavním menu aplikace a výběrem položky **POHYBY NA ÚČTU** z rozbalovacího menu.

Volba pro zobrazení pohybů na účtu je dostupná pouze pokud k tomu má zmocněná osoba na příslušném účtu oprávnění.

| 120 z 127 | NRB, a.s. |
|-----------|-----------|
|           |           |

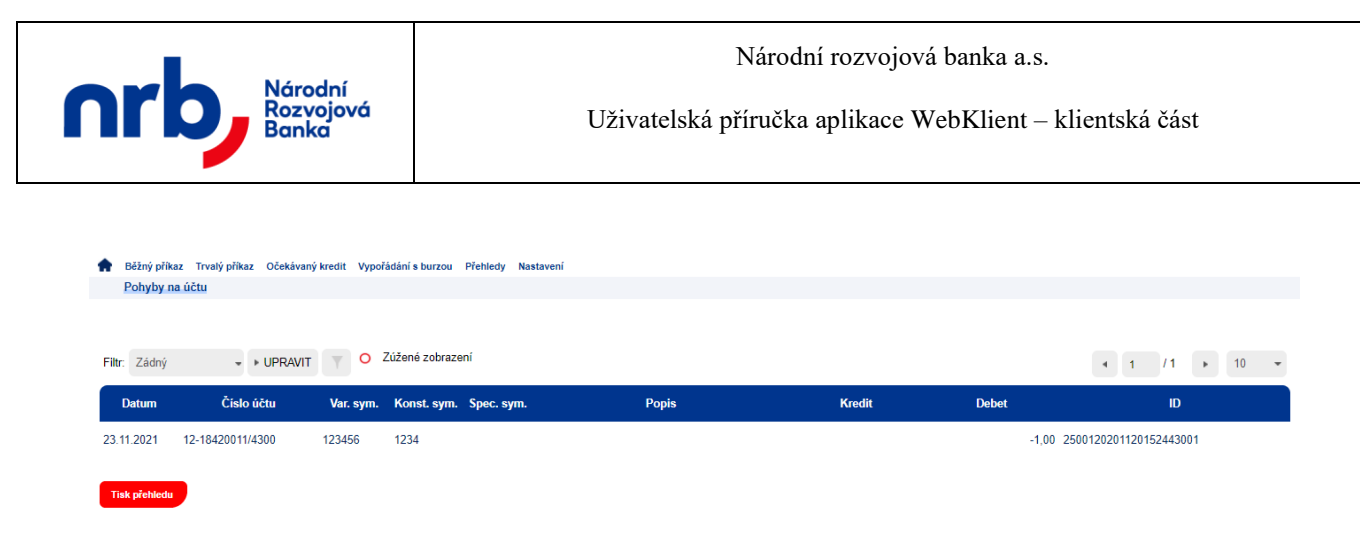

Obrázek 200 – Přehled pohybů na účtu

# 3.16.1 Filtrování a řazení v přehledu pohybů na účtu

Přehled "Pohyby na účtu" umožňuje filtrování a řazení záznamů.

Pro setřídění přehledu podle sloupce, který řazení umožňuje, klikněte na záhlaví sloupce. Záznamy v přehledu budou seřazeny podle zvoleného sloupce a v záhlaví se u příslušného sloupce zobrazí indikátor řazení – červený trojúhelník, jehož vrchol je orientován ve směru aktuálního řazení.

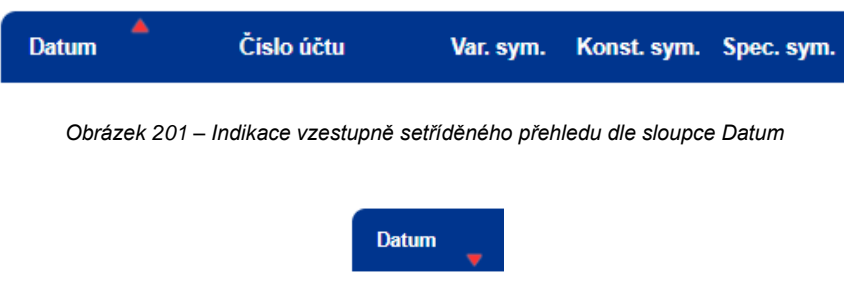

Obrázek 202 – Indikace sestupně setříděného přehledu dle sloupce Datum

Pro filtraci přehledu použijte ovládací prvek s rozbalovacím seznamem dostupných filtrů Filtr,

| Filtr: | Zádný 🚽                              | ▶ UPRAVIT | γΟ        |
|--------|--------------------------------------|-----------|-----------|
|        | Žádný                                |           |           |
| Da     | Posledních 7 dní<br>Posledních měsíc | o účtu    | Var. sym. |
| 23.11  | .2021 12-1842001                     | 1/4300    | 123456    |

Obrázek 203 – rozbalovací seznam Filtr

nebo otevřete editor filtrační podmínky pomocí kliknutí na tlačítko UPRAVIT.

| 121 z 127 | NRB, a.s. |
|-----------|-----------|
|           |           |

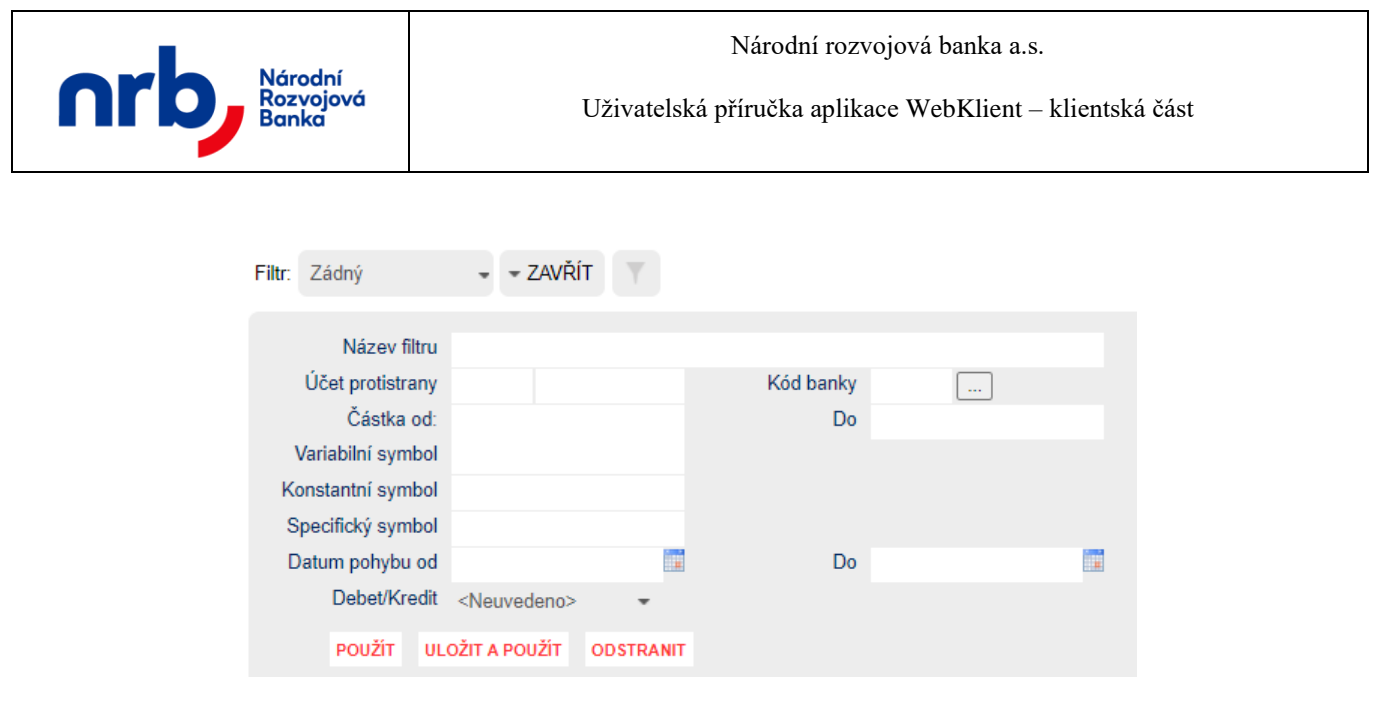

Obrázek 204 – Editor filtrační podmínky

Detailní popis ovládání filtrů naleznete v kapitole Filtrace přehledů

Ve filtrační podmínce je možné použít pole:

- Název filtru: libovolné označení nastavovaného filtru. Název filtru je povinný. Pokud budete ukládat filtr s takovým názvem, jaký již existuje, bude existující přepsán.
- Účet protistrany: číslo účtu protistrany, podle kterého chcete vyhledávat v pohybech.
- Kód banky: číselný kód banky, podle které chcete filtrovat přehled.
- Částka: zadejte částku od/do, podle které chcete filtrovat platby (např. 1000 50000).
- Variabilní symbol: zadejte variabilní symbol, podle kterého chcete filtrovat platby.
- Konstantní symbol: zadejte konstantní symbol, podle kterého chcete filtrovat platby.
- Specifický symbol: zadejte specifický symbol, podle kterého chcete filtrovat platby
- **Datum pohybu:** zadejte datum od/do.
- Debet/Kredit: Zvolte z rozbalovacího seznamu Debet nebo Kredit.

Pro aplikaci filtru bez jeho uložení klikněte na tlačítko **POUŽÍT**. Pro aplikaci filtru s uložením klikněte na tlačítko **ULOŽIT A POUŽÍT**.

## 3.16.2 Tisk přehledu pohybů na účtu

Pomocí tlačítka **TISK PŘEHLEDU** v přehledu "**Pohyby na účtu**" je možné vyvolat tabulkové zobrazení pohybů na účtu (omezeno na maximální počet zobrazených záznamů), které je určené k tisku. Toto tabulkové zobrazení přebírá aktuálně nastavené filtrování a řazení z přehledu "**Pohyby na účtu**".

| 122 z 127 | NRB, a.s. |
|-----------|-----------|
|           |           |

| Národní<br>Rozvojo<br>Banka                                    | í               |             |             |             |              |        |       |
|----------------------------------------------------------------|-----------------|-------------|-------------|-------------|--------------|--------|-------|
| Číslo účtu: 246400602/4300<br>Počet zobrazovaných záznamů je l | imitován na 200 |             |             |             |              |        |       |
| Datum Účet                                                     |                 | Var. symbol | Kon. symbol | Spe. symbol | Debet/Kredit | Částka | Popis |
| 23.11.2021 12-1842001                                          | 11/4300         | 123456      | 1234        |             | debet        | -1,00  |       |

Obrázek 205 - Tisk přehledu pohybů na účtu

# 3.17 Přehled zůstatků

Formulář s přehledem konečných zůstatků na účtu po jednotlivých dnech získáte volbou **PŘEHLEDY** v hlavním menu aplikace a výběrem položky **PŘEHLED ZŮSTATKŮ** z rozbalovacího menu.

| <b>†</b> | Běžný příkaz | Trvalý příkaz | Očekávaný | kredit | Vypořádár | ní s burzou | u Přeh | ledy | Nastavení |
|----------|--------------|---------------|-----------|--------|-----------|-------------|--------|------|-----------|
| 1        | Přehled zůst | atků          |           |        |           |             |        |      |           |
|          |              |               |           |        |           |             |        |      |           |
| Filtr:   | Żádný 👻      | ▶ UPRAVIT     | T         | 1      | / 184     | •           | 10     | -    |           |
| ſ        | Datum        | Zůstate       | :k        |        |           |             |        |      |           |
| 13.0     | 6.2017       |               | 0,00      |        |           |             |        |      |           |
| 12.0     | 6.2017       |               | 0,00      |        |           |             |        |      |           |
| 11.0     | 6.2017       |               | 0,00      |        |           |             |        |      |           |
| 10.0     | 6.2017       |               | 0,00      |        |           |             |        |      |           |
| 09.0     | 6.2017       |               | 0,00      |        |           |             |        |      |           |
| 08.0     | 6.2017       |               | 0,00      |        |           |             |        |      |           |
| 07.0     | 6.2017       |               | 0,00      |        |           |             |        |      |           |

Obrázek 206 - Přehled zůstatků

### 3.17.1 Filtrování a řazení přehledu zůstatků

Přehled "**Přehled zůstatků**" umožňuje filtrování a řazení záznamů.

| 123 z 127 | NRB, a.s. |
|-----------|-----------|
|           |           |

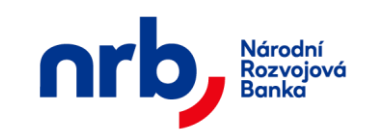

Pro setřídění přehledu podle sloupce, který řazení umožňuje, klikněte na záhlaví sloupce. Záznamy v přehledu budou seřazeny podle zvoleného sloupce a v záhlaví se u příslušného sloupce zobrazí indikátor řazení – červený trojúhelník, jehož vrchol je orientován ve směru aktuálního řazení.

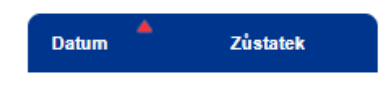

Obrázek 207 – Indikace vzestupně setříděného přehledu dle sloupce Datum

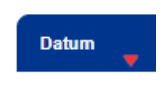

Obrázek 208 – Indikace sestupně setříděného přehledu dle sloupce Datum

Pro filtraci přehledu použijte ovládací prvek s rozbalovacím seznamem dostupných filtrů Filtr,

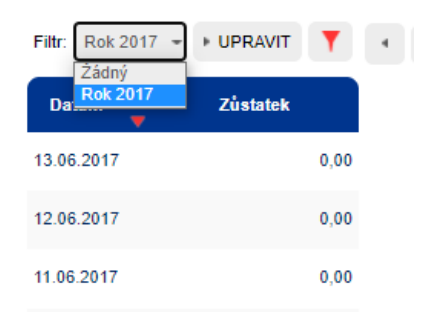

Obrázek 209 – rozbalovací seznam Filtr

nebo otevřete editor filtrační podmínky pomocí kliknutí na tlačítko UPRAVIT.

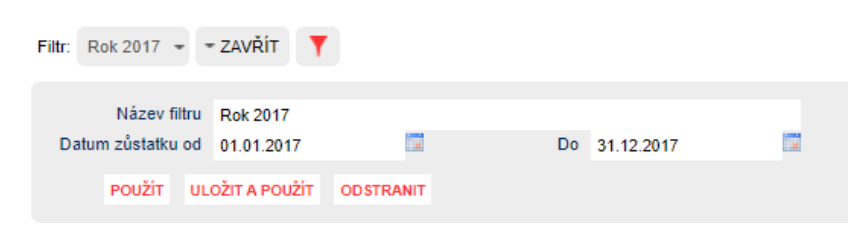

Obrázek 210 – Editor filtrační podmínky

Detailní popis ovládání filtrů naleznete v kapitole Filtrace přehledů

Ve filtrační podmínce je možné použít pole:

- Název filtru: libovolné označení nastavovaného filtru. Název filtru je povinný. Pokud budete ukládat filtr s takovým názvem, jaký již existuje, bude existující přepsán.
- Účet protistrany: číslo účtu protistrany, podle kterého chcete vyhledávat v pohybech.

| 124 z 127 | NRB, a.s. |
|-----------|-----------|
|           |           |

• **Datum zůstatku:** zadejte datum od/do.

Pro aplikaci filtru bez jeho uložení klikněte na tlačítko **POUŽÍT**. Pro aplikaci filtru s uložením klikněte na tlačítko **ULOŽIT A POUŽÍT**.

## 3.18Zprávy z banky

Stránku s přehledem zpráv od banky získáte volbou **PŘEHLEDY** v hlavním menu aplikace a výběrem položky **ZPRÁVY Z BANKY** z rozbalovacího menu.

Stránka obsahuje zprávy odeslané bankou pro uživatele aplikace. Zprávy mohou obsahovat různá důležitá upozornění na změny v aplikaci, bezpečnostní hrozby apod.

| <b>A</b> | Běžný příkaz          | Trvalý příkaz | Očekávaný kredit | Vypořádání s burzou | Přehledy | Nastave | ní |     |       |    |   |
|----------|-----------------------|---------------|------------------|---------------------|----------|---------|----|-----|-------|----|---|
|          | Zprávy z bar          | nky           |                  |                     |          |         |    |     |       |    |   |
| Filt     | r: Żádný <del>-</del> | ▶ UPRAVIT     | Y                |                     |          | 4       | 0  | / 0 | Þ     | 10 | • |
| D        | atum doruče           | ní            |                  | Předmět             |          |         |    |     | Statu | 8  |   |
| 2        | pět                   |               |                  |                     |          |         |    |     |       |    |   |

Obrázek 211 – Přehled zpráv z banky

O nových nepřečtených zprávách je uživatel rovněž informován formou odkazu v hlavním menu aplikace.

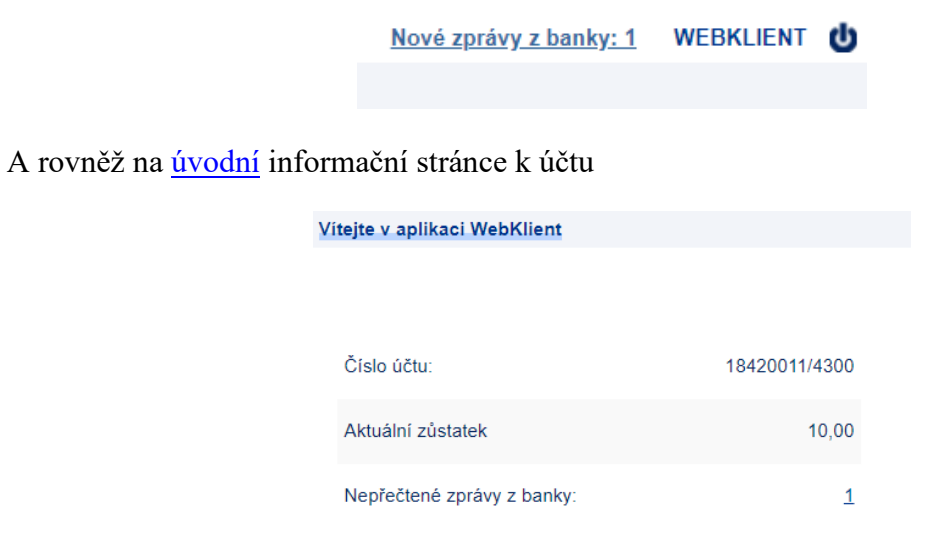

Obrázek 212 - Zprávy z banky

| 125 z 127 | NRB, a.s. |
|-----------|-----------|
|           |           |

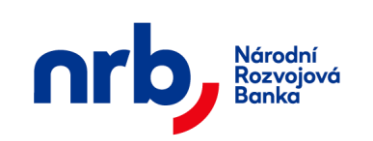

Sloupec "Status" může obsahovat následující stavy:

- Přečteno
- Nepřečteno

Kliknutím na odkaz v **Předmětu zprávy** se zobrazí detail zprávy a zároveň dojde k označení zprávy jako přečtené.

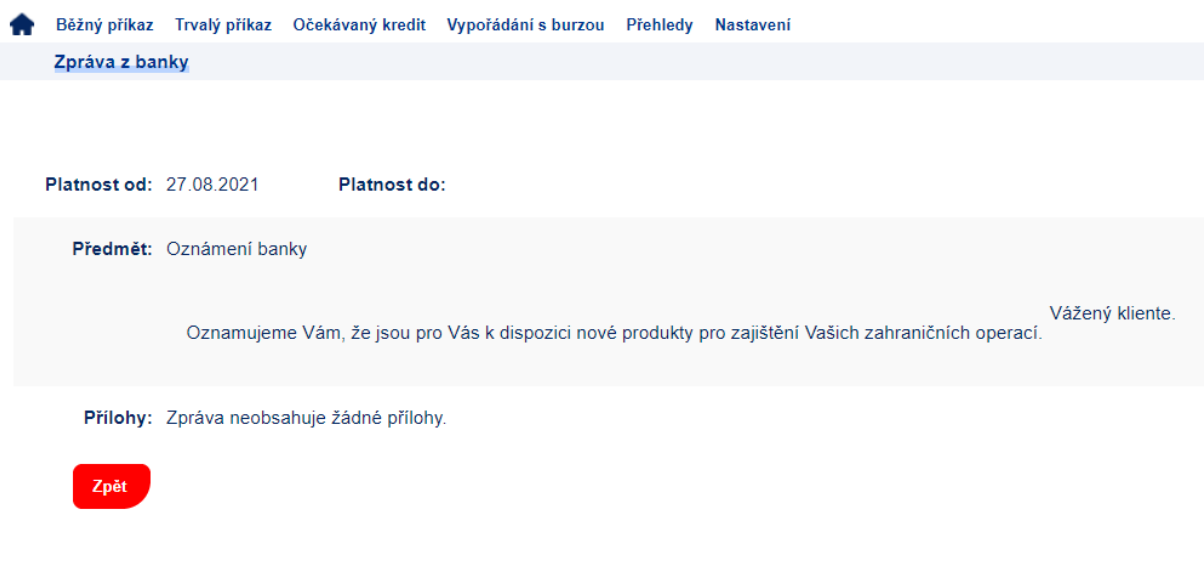

Obrázek 213 – Detail zprávy z banky

## 3.18.1 Filtrování a řazení v přehledu zpráv

Přehled "Zprávy z banky" umožňuje filtrování a řazení záznamů.

Pro setřídění přehledu podle sloupce, který řazení umožňuje, klikněte na záhlaví sloupce. Záznamy v přehledu budou seřazeny podle zvoleného sloupce a v záhlaví se u příslušného sloupce zobrazí indikátor řazení – červený trojúhelník, jehož vrchol je orientován ve směru aktuálního řazení.

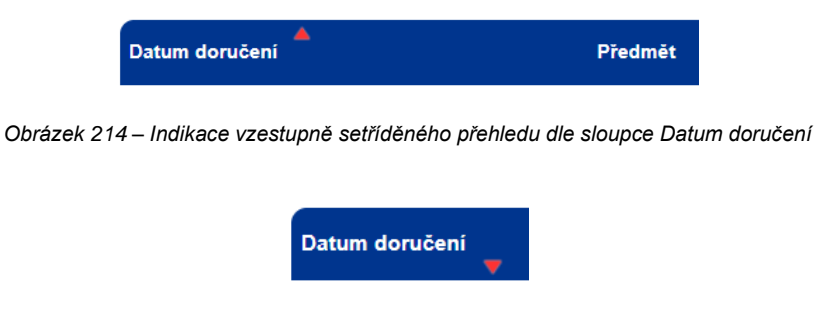

Obrázek 215 – Indikace sestupně setříděného přehledu dle sloupce Datum doručení

| 126 z 127 | NRB, a.s. |
|-----------|-----------|
|           |           |

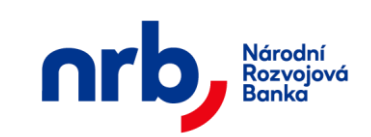

Pro filtraci přehledu použijte ovládací prvek s rozbalovacím seznamem dostupných filtrů Filtr,

| Filtr: | Nepřečteno | * | ▶ UPRAVIT | Y |
|--------|------------|---|-----------|---|
|        | Žádný      |   |           |   |
| Datu   | Nepřečteno |   |           |   |
|        |            |   |           |   |

Obrázek 216 - rozbalovací seznam Filtr

nebo otevřete editor filtrační podmínky pomocí kliknutí na tlačítko UPRAVIT.

| Filtr: Nepřečteno 👻               | - ZAVŘÍT          |         |    |              |
|-----------------------------------|-------------------|---------|----|--------------|
| Název filtru<br>Datum doručení Od | Nepřečteno        |         | Do | Stav příkazu |
| použít ul                         | OŽIT A POUŽÍT ODS | STRANIT |    | Nepřečteno   |

Obrázek 217 – Editor filtrační podmínky

Detailní popis ovládání filtrů naleznete v kapitole Filtrace přehledů

Ve filtrační podmínce je možné použít pole:

- Název filtru: libovolné označení nastavovaného filtru. Název filtru je povinný. Pokud budete ukládat filtr s takovým názvem, jaký již existuje, bude existující přepsán.
- Datum doručení: zadejte datum od/do.
- Status zprávy: zvolte stav zprávy, podle kterého chcete filtrovat

Pro aplikaci filtru bez jeho uložení klikněte na tlačítko **POUŽÍT**. Pro aplikaci filtru s uložením klikněte na tlačítko **ULOŽIT A POUŽÍT**.

| 127 z 127 | NRB, |
|-----------|------|
|           |      |

a.s.